# HP Data Protector A.06.10 Microsoftアプリケーション用インテグ レーションガイド

SQL Server、SharePoint Portal Server、 Exchange Server、およびVolume Shadow Copy Service

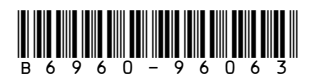

製品番号: B6960-96063 初版: 2008年11月

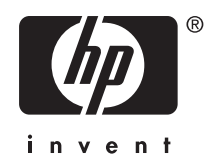

ご注意

© 製作著作 2004, 2008 Hewlett-Packard Development Company, L.P.

本書で取り扱っているコンピュータソフトウェアは秘密情報であり、 その保有、使用、または複製には、 Hewlett-Packard Companyから使用許諾を得る必要があります。 米国政府の連邦調達規則であるFAR 12.211および12.212の規定に従って、コマーシャル コンピュータソフトウェア、コンピュータ ソフトウェアド キュメンテーションおよびコマーシャルアイテムのテクニカルデータ (Commercial Computer Software, Computer Software Documentation, and Technical Data for Commercial Items) は、ペンダーが提供する 標準使用許諾規定に基づいて米国政府に使用許諾が付与されます。

本書に記載されている内容は事前の通知なしに変更されることがあります。 HP製品およびサービスに対 する保証は、当該製品およびサービスに付属の明示的保証規定に記載されているものに限られます。 ここに記載の何ものも、追加保証を構成すると解釈されるものではありません。 本書の内容につきま しては万全を期しておりますが、本書の技術的あるいは校正上の誤り、省略に対しては責任を負いか ねますのでご了承ください。

インテル、Itanium、Pentium、Intel Inside、およびIntel Insideロゴは、米国およびその他の国におけるIntel Corporationまたはその子会社の商標または登録商標です。

Microsoft、Windows、Windows XP、およびWindows NTは、米国におけるMicrosoft Corporationの 登録商標です。

AdobeおよびAcrobatは、Adobe Systems Incorporatedの商標です。

Javaは、米国におけるSun Microsystems, Inc.の商標です。

Oracleは、Oracle Corporation (Redwood City, California)の米国における登録商標です。

UNIXは、The Open Groupの登録商標です。

Printed in the US

# 目次

| 出 | 版履歴                                                                                                    | 13                                                                                                    |
|---|----------------------------------------------------------------------------------------------------|----------------------------------------------------------------------------------------------------|
| 本 |                                                                                                    | 15                                                                                                    |
| 1 | 対象読者                                                                                                    | 15                                                                                                    |
|   |                                                                                                    | 15                                                                                                    |
|   | ガイド                                                                                                    | 15                                                                                                    |
|   | オンライン ヘルプ                                                                                                    | 18                                                                                                    |
|   | ドキュメントマップ・・・・・・・・・・・・・・・・・・・・・・・・・・・・・・・・・・・・                                                                                                    | 18                                                                                                    |
|   | 略称                                                                                                    | 18                                                                                                    |
|   | 対応表                                                                                                    | 20                                                                                                    |
|   | <u>統合</u>                                                                                                    | 20                                                                                                    |
|   | 表記上の規則および記号・・・・・・・・・・・・・・・・・・・・・・・・・・・・・・・・・・・・                                                                                                    | 22                                                                                                    |
|   | Data Protectorグラフィカル ユーザー インタフェース                                                                                                    | 23                                                                                                    |
|   |                                                                                                    | 23                                                                                                    |
|   |                                                                                                    | 23                                                                                                    |
|   | 製品サービスへの登録                                                                                                    | 24                                                                                                    |
|   |                                                                                                    | 24                                                                                                    |
|   | こ息兄、こ郎忠・・・・・・・・・・・・・・・・・・・・・・・・・・・・・・・・・・・・                                                                                                    | 24                                                                                                    |
|   |                                                                                                    |                                                                                                    |
| 1 | Nieroseft COL Comier Le Data Dratactor Akto                                                                                                    |                                                                                                    |
|   | MICIOSOTT SUL Server C Data Protector の統合                                                                                                    | 25                                                                                                    |
|   | MICrosoft SQL Server C Data Protector の統合 概要                                                                                                    | 25<br>25                                                                                                 |
|   | MICROSOTT SQL Server C Data Protector の統合                                                                                                    | 25<br>25<br>25                                                                                           |
|   | MICROSOTT SQL Server C Data Protector の統合                                                                                                    | 25<br>25<br>25<br>27                                                                                     |
|   | MICROSOTT SQL Server と Data Protector の統合<br>概要                                                                                                    | 25<br>25<br>25<br>27<br>29                                                                               |
| 1 | MICROSOTT SQL Server と Data Protector の統合<br>概要                                                                                                    | 25<br>25<br>25<br>27<br>29<br>29                                                                         |
|   | MICROSOTT SQL Server と Data Protector の統合<br>概要                                                                                                    | 25<br>25<br>27<br>29<br>29<br>30                                                                         |
| 1 | MICrosoft SQL Server 2 Data Protector の統合         概要         統合ソフトウェアの概念         並列処理         統合ソフトウェアの構成         前提条件         開始する前に         Data Protector SQL Server 構成ファイル                                                                                                    | 25<br>25<br>27<br>29<br>29<br>30<br>30                                                                   |
|   | MICROSOFT SQL Server と Data Protector の統合         概要         統合ソフトウェアの概念         並列処理         統合ソフトウェアの構成         前提条件         開始する前に         Data Protector SQL Server 構成ファイル         ユーザーの構成                                                                                                    | 25<br>25<br>25<br>27<br>29<br>29<br>30<br>30<br>30                                                       |
|   | MICROSOFT SQL Server 2 Data Protector の統合         概要         統合ソフトウェアの概念         並列処理         統合ソフトウェアの構成         崩提条件         開始する前に         Data Protector SQL Server 構成ファイル         ユーザーの構成         SQL Serverインスタンスの構成                                                                                                    | 25<br>25<br>27<br>29<br>30<br>30<br>31<br>31                                                             |
|   | MICROSOFT SQL Server 2 Data Protector の統合         概要         統合ソフトウェアの概念         並列処理         統合ソフトウェアの構成         前提条件         開始する前に         Data Protector SQL Server 構成ファイル         ユーザーの構成         SQL Serverインスタンスの構成         Data Protector GUI を使用する                                                                                                    | 25<br>25<br>27<br>29<br>30<br>30<br>31<br>31                                                             |
|   | MICROSOFT SQL Server 2 Data Protector の統合         概要         統合ソフトウェアの概念         並列処理         統合ソフトウェアの構成         前提条件         開始する前に         Data Protector SQL Server 構成ファイル         ユーザーの構成         SQL Serverインスタンスの構成         Data Protector GUI を使用する         Data Protector CLI を使用する                                                                                                    | 25<br>25<br>27<br>29<br>29<br>30<br>30<br>31<br>31<br>32                                                 |
|   | MICROSOFT SQL Server と Data Protector の統合         概要         統合ソフトウェアの概念         並列処理         統合ソフトウェアの構成         前提条件         開始する前に         Data Protector SQL Server 構成ファイル         ユーザーの構成         SQL Serverインスタンスの構成         Data Protector GUI を使用する         Data Protector CLI を使用する         構成のチェックと変更         Data Data Protector CUI を使用する                                                                                                    | 25<br>25<br>25<br>27<br>29<br>30<br>30<br>30<br>31<br>31<br>32<br>34                                     |
|   | MICROSOFT SQL Server と Data Protector の統合         概要         統合ソフトウェアの概念         並列処理         統合ソフトウェアの構成         前提条件         開始する前に         Data Protector SQL Server 構成ファイル         ユーザーの構成         SQL Serverインスタンスの構成         Data Protector GUI を使用する         Data Protector GUI を使用する         Data Protector GUI を使用する         Data Protector GUI を使用する         Data Protector GUI を使用する                                                                                                    | 25<br>25<br>25<br>27<br>29<br>30<br>30<br>30<br>31<br>31<br>32<br>34<br>34                               |
|   | MICROSOFT SQL Server と Data Protector の統合         概要         統合ソフトウェアの概念         並列処理         統合ソフトウェアの構成         前提条件         開始する前に         Data Protector SQL Server 構成ファイル         ユーザーの構成         ユーザーの構成         Data Protector GUI Setver 構成ファイル         Data Protector GUI を使用する         Data Protector GUI を使用する         構成のチェックと変更         Data Protector CLI を使用する         Data Protector CLI を使用する         Jata Protector CLI を使用する         Jata Protector CLI を使用する                                                                                                    | 25<br>25<br>25<br>27<br>29<br>30<br>30<br>31<br>31<br>32<br>34<br>34<br>34<br>34<br>34                   |
|   | MICROSOFT SQL Server と Data Protector の統合                                                                                                    | 25<br>25<br>25<br>27<br>29<br>29<br>30<br>30<br>31<br>31<br>32<br>34<br>34<br>34<br>35<br>6              |
|   | MICrosoft SQL Server 2 Data Protector の統合         概要         統合ソフトウェアの概念         並列処理         統合ソフトウェアの構成         前提条件         開始する前に         Data Protector SQL Server 構成ファイル         ユーザーの構成         SQL Serverインスタンスの構成         Data Protector GUI を使用する         Data Protector CLI を使用する         Data Protector CLI を使用する         バックアップ         バックアップ         バックアップ         バックアップ                                                                                                    | 25<br>25<br>25<br>27<br>29<br>29<br>30<br>30<br>31<br>31<br>32<br>34<br>34<br>34<br>35<br>36<br>36       |
|   | MICrosoft SQL Server と Data Protector の統合         概要         統合ソフトウェアの概念         並列処理         統合ソフトウェアの構成         前提条件         開始する前に         Data Protector SQL Server 構成ファイル         ユーザーの構成         SQL Serverインスタンスの構成         Data Protector GUI を使用する         Data Protector CLI を使用する         Data Protector CLI を使用する         Jata Protector CLI を使用する         Jata Protector GUI を使用する         Jata Protector GUI を使用する         Jata Protector GUI を使用する         Jata Protector GUI を使用する         Jata Protector GUI を使用する         Jata Protector GUI を使用する         Jata Protector GUI を使用する         Jata Protector GUI を使用する         Jata Protector GUI を使用する         Jata Protector GUI を使用する         Jata Protector GUI を使用する         Jata Protector GUI を使用する         Jata Protector CLI を使用する         Jata Protector CLI を使用する         Jit Protector GUI を使用する         Jit Protector GUI を使用する         Jit Protector GUI を使用する         Jit Protector GUI を使用する         Jit Protector GUI を使用する         Jit Protector GUI を使用する         Jit Protector GUI を使用する         Jit Protector GUI を使用する | 25<br>25<br>25<br>27<br>29<br>29<br>30<br>30<br>31<br>31<br>32<br>34<br>34<br>34<br>34<br>36<br>36<br>39 |

|   | バックアップのスケジュール                                                                              | 42<br>42<br>42<br>42 |
|---|--------------------------------------------------------------------------------------------|----------------------|
|   | 復元                                                                                         | 42<br>43<br>43       |
|   | 復元オプション<br>異なる SQL Server インスタンスおよび (または) 異なる SQL Serverへの復元<br>Data Protector CLIを 使用した復元 | 43<br>47<br>48<br>49 |
|   | 障害復旧                                                                                       | 50<br>50<br>52       |
|   | <br>性能の調整<br>セッションのモニター<br>トラブルシューティング                                                     | 52<br>57<br>57       |
|   |                                                                                            | 57<br>58<br>59       |
| 2 | Microsoft SharePoint Portal ServerとData Protectorの統合                                       | <mark>63</mark>      |
|   | 14.9 · · · · · · · · · · · · · · · · · · ·                                                 | 64<br>66             |
|   | 統合ソフトウェアの構成                                                                                | 67<br>67             |
|   | 開始する前に                                                                                     | 68<br>68             |
|   | SPSファームの構成<br>構成のチェック<br>バックアップ                                                            | 70<br>70             |
|   | 開始する前に                                                                                     | 71<br>71             |
|   | バックアップ仕様の変更                                                                                | 74<br>74<br>74       |
|   | バックアップセッションのプレビュー                                                                          | 75<br>75             |
|   | Data Protector CLIの使用                                                                      | 76<br>76             |
|   | N99799709920993200開始                                                                       | 76<br>76<br>76       |
|   | Data Protector CLIの使用                                                                      | 76<br>77<br>77       |
|   | 2 / し                                                                                      | 11                   |

| 開始する前に       留意事項         Data Protector GUIを使用した復元       Data Protector CLIを使用した復元         Data Protector CLIを使用した復元       Data Protector GUIを使用する         Data Protector GUIを使用する       Data Protector CLIの使用         ディザスタリカバリ       Fragge (1)         セッションのモニター       Fragge (1)         トラブルシューティング       Fragge (1)         開題       Fragge (1) | <ul> <li></li></ul>           | . 77<br>. 78<br>. 78<br>. 83<br>. 85<br>. 85<br>. 85<br>. 85<br>. 85<br>. 85<br>. 86<br>. 86<br>. 86<br>. 86<br>. 86<br>. 86 |
|----------------------------------------------------------------------------------------------------|-------------------------------|----------------------------------------------------------------------------------------------------|
| 3 Microsoft Exchange Server と Data Protector の統合<br>概要<br>統合ソフトウェアの概念                                                                                                    | ••••<br>••••                  | 91<br>. 91<br>. 91                                                                                                    |
| 統合ソフトウェアの構成                                                                                                    | · · · ·<br>· · · ·<br>· · ·   | . 93<br>. 93<br>. 94<br>. 94                                                                                                 |
| バックアップ                                                                                                    | · · ·<br>· · ·                | . 95<br>. 96<br>. 96                                                                                                    |
| Exchange Server画有のパックアックスクション                                                                                                    | · · · ·<br>· · · ·<br>· · ·   | . 101<br>. 101<br>. 102<br>. 102                                                                                             |
| Data Protector GUI を使用する                                                                                                    | · · ·<br>· · ·<br>· · ·       | . 102<br>. 102<br>. 103                                                                                                    |
| 別のクライアントへ復元<br>CLI を使用した復元<br>トラブルシューティング<br>作業を開始する前に<br>チェックと確認                                                                                                    | · · · ·<br>· · · ·<br>· · · · | . 107<br>108<br>. 109<br>. 109<br>. 109                                                                                      |
| 問題<br>4 Microsoft Exchange Single MailboxとData Protectorの紛                                                                                                    | 統合                            | . 110<br>113                                                                                                    |
| 概要                                                                                                    | · · · ·<br>· · · ·            | . 113<br>. 114<br>. 115<br>. 115<br>. 116                                                                                    |
| 開始する前に                                                                                                    | · · ·<br>· · ·                | . 116<br>. 116                                                                                                    |

| Exchange Serverユーザーの構成                                                                                                    | 116   |
|----------------------------------------------------------------------------------------------------|-------|
| Exchange Serverの構成                                                                                                    | 116   |
| 構成のチェック                                                                                                    | 117   |
| バックアップ                                                                                                    | 118   |
| バックアップ仕様の作成                                                                                                    | 118   |
| バックアップ仕様の変更                                                                                                    | 122   |
| バックアップ仕様のスケジュール設定....................................                                                                                                    | 122   |
| スケジュール設定の例 ...............................                                                                                                    | 122   |
| バックアップセッションのプレビュー                                                                                                    | 123   |
| Data Protector GUIを使用する ......................                                                                                                    | 123   |
| Data Protector CLIの使用                                                                                                    | 123   |
| プレビュー時にどのような処理が実行されるか                                                                                                    | 124   |
| バックアップセッションの開始                                                                                                    | 124   |
| Data Protector GUIを使用する                                                                                                    | 124   |
| Data Protector CIIの使用                                                                                                    | 124   |
|                                                                                                    | 125   |
|                                                                                                    | 125   |
| Data Protector G川友使用Lた復元                                                                                                    | 125   |
| Data Protector CIIを使用した復元                                                                                                    | 131   |
|                                                                                                    | 133   |
| していた。<br>$     \overline{\mathcal{L}}_{[n]} $<br>$     \overline{\mathcal{L}}_{[n]} $<br>$      \overline{\mathcal{L}}_{[n]} $<br>$      \overline{\mathcal{L}}_{[n]} $<br>$      \overline{\mathcal{L}}_{[n]} $<br>$      \overline{\mathcal{L}}_{[n]} $<br>$       \overline{\mathcal{L}}_{[n]} $<br>$       \overline{\mathcal{L}}_{[n]} $<br>$       \overline{\mathcal{L}}_{[n]} $<br>$       \overline{\mathcal{L}}_{[n]} $<br>$       \overline{\mathcal{L}}_{[n]} $<br>$       \overline{\mathcal{L}}_{[n]} $<br>$       \overline{\mathcal{L}}_{[n]} $<br>$       \overline{\mathcal{L}}_{[n]} $<br>$       \overline{\mathcal{L}}_{[n]} $<br>$        \overline{\mathcal{L}}_{[n]} $<br>$        \overline{\mathcal{L}}_{[n]} $<br>$        \overline{\mathcal{L}}_{[n]} $<br>$        \overline{\mathcal{L}}_{[n]} $<br>$        \overline{\mathcal{L}}_{[n]} $<br>$         \overline{\mathcal{L}}_{[n]} $<br>$               \overline{\mathcal{L}}_{[n]} $                                                                | 13/   |
| $l^{\prime}$                                                                                                    | 125   |
| ハフォーマフスの調査 ・・・・・・・・・・・・・・・・・・・・・・・・・・・・・・・・・・・・                                                                                                    | 126   |
| $ \begin{array}{c} \mu_{M+2} = 1 \\ \mu_{M+2} \\ \vdots \\ \mu_{M+2} \\ \vdots \\ \mu_{M+2} $ | 126   |
| 刑加りる刖に                                                                                                    | 100   |
|                                                                                                    | 107   |
| 问闼 ..................................                                                                                                    | . 137 |
|                                                                                                    |       |
| 5 Microsoft Volume Shadow Copy Service & Data Protector                                                                                                    | Φ     |
| 広本                                                                                                    | 1/1   |
| <u> </u>                                                                                                    | 141   |
|                                                                                                    | . 141 |
| 統合ソフトワェアの概念                                                                                                    | . 143 |
| バックアップ・・・・・・・・・・・・・・・・・・・・・・・・・・・・・・・・・・・                                                                                                    | 144   |
| データ整合性.................................                                                                                                    | 146   |
| 有 一 有 元 一 一 一 一 一 一 一 一 一 一 一 一 一 一 一 一                                                                                                    | 146   |

| ハックアッノ                    |     |     |     |    |     |    |   | • |  |  |  |  |  | 144 |
|---------------------------|-----|-----|-----|----|-----|----|---|---|--|--|--|--|--|-----|
| データ整合性....                |     |     |     |    |     |    |   |   |  |  |  |  |  | 146 |
| 復元                        |     |     |     |    |     |    |   |   |  |  |  |  |  | 146 |
| コンポーネントの復元                |     |     |     |    |     |    |   |   |  |  |  |  |  | 146 |
| ファイルの復元                   |     |     |     |    |     |    |   |   |  |  |  |  |  | 147 |
| Microsoft Exchange Server | 200 | 7月  | ヨラ・ | ィタ | - ( | の概 | 念 |   |  |  |  |  |  | 147 |
| バックアップ                    |     |     |     |    |     |    |   |   |  |  |  |  |  | 147 |
| 復元                        |     |     |     |    |     |    |   |   |  |  |  |  |  | 148 |
| 前提条件および制限事項               |     |     |     |    |     |    |   |   |  |  |  |  |  | 148 |
| 前提条件                      |     |     |     |    |     |    |   |   |  |  |  |  |  | 149 |
| 共通の前提条件                   |     |     |     |    |     |    |   |   |  |  |  |  |  | 149 |
| 制限事項                      |     |     |     |    |     |    |   |   |  |  |  |  |  | 149 |
| 共通の制限事項                   |     |     |     |    |     |    |   |   |  |  |  |  |  | 149 |
| 統合ソフトウェアの構成               |     |     |     |    |     |    |   |   |  |  |  |  |  | 150 |
| Microsoft Exchange Server | ライタ | 7 — | 固有  | の  | 溝F  | 戓. |   |   |  |  |  |  |  | 150 |

| 前提条件 ................................                                                                 | 150        |
|----------------------------------------------------------------------------------------------------|------------|
| ライターに関する特記事項                                                                                          | 150        |
| ライターのデータ                                                                                              | 154        |
| 概要・・・・・・・・・・・・・・・・・・・・・・・・・・・・・・・・・・・・                                                                | 154        |
| 概要 .................................                                                                  | 155        |
| GUI を使用したバックアップ仕様の作成                                                                                  | 155        |
| VSS 固有のバックアップ オプション                                                                                   | 158        |
| Microsoft Exchange Server 用ライターのバックアップに関する特記事項                                                        | 158        |
| MS Data Protection Manager 2006 用ライターに関する特記事項                                                         | 162        |
| バックアップ スケジュールの設定                                                                                      | 164        |
| 対話型バックアップの実行                                                                                          | 165        |
|                                                                                                    | 166        |
| 復元手順                                                                                                  | 166        |
|                                                                                                    | 170        |
|                                                                                                    | 170        |
| Microsoft Exchange Server Writerの復元の特記事項                                                              |            |
|                                                                                                    |            |
| 「シるたは侵奴のケークト、 ス度へからのロールシネク 「 シガハター・                                                                   | 175        |
| ロノファイル浜へ後のホイント イン フィム復元 ・・・・・・・・・・・・・・・・・・・・・・・・・・・・・・・・・・・・                                          |            |
| Microsoft Exclidinge Server 2007 用フィア の後元に関する符記事項<br>MS Data Protoction Manager 2006 田ライターの復元に関する特記事項 | 170<br>179 |
| NO Data Flotection Manager 2000 用フィア の後几に実する行心手項<br>DDM サーバを思知に復元する                                   |            |
|                                                                                                    |            |
| DFM フノイテノーで且接後ルタる ・・・・・・・・・・・・・・・・・・・・・・・・・・・・・・・・・・・・                                                | 179<br>100 |
|                                                                                                    | . 100      |
| 現在のビッションのモニター・・・・・・・・・・・・・・・・・・・・・・・・・・・・・・・・・・・・                                                     | . 100      |
|                                                                                                    | 181        |
|                                                                                                    | 182        |
|                                                                                                    | 182        |
|                                                                                                    | 183        |
|                                                                                                    | 183        |
| 復元の問題(.................................                                                               | 185        |
|                                                                                                    |            |
| 田語生                                                                                                   | 187        |
|                                                                                                    | 107        |
| + -1                                                                                                  | o / -      |
| 案引                                                                                                    | 245        |

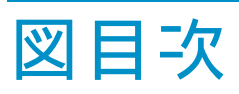

| 1  | Data Protector グラフィカル ユーザー インタフェース 23     |
|----|-------------------------------------------|
| 2  | Data Protector Server Server 統合アーキテクチャ    |
| 3  | データベースの並列処理数 = 4、全体の同時処理数 = 10 29         |
| 4  | SQL Server ユーザー 32                        |
| 5  | SQL Server の構成 33                         |
| 6  | 構成のチェック                                   |
| 7  | ブランクのテンプレートの選択                            |
| 8  | バックアップ オブジェクトの選択                          |
| 9  | バックアップ仕様の保存39                             |
| 10 | アプリケーション固有のオプション                          |
| 11 | オブジェクトのプロパティ                              |
| 12 | オブジェクトの復元                                 |
| 13 | オブジェクト固有のオプションの選択                         |
| 14 | 復元オプション                                   |
| 15 | ローカルデバイスの調整55                             |
| 16 | 拡張オプション                                   |
| 17 | ブロックサイズの未調整を知らせる警告                        |
| 18 | SPS統合アーキテクチャ                              |
| 19 | フロントエンドWebサーバーシステムの選択                     |
| 20 | SPSファームの構成 70                             |
| 21 | SPSオブジェクトの選択                              |
| 22 | アプリケーション固有のオプション                          |
| 23 | バックアップ仕様のスケジュール設定 .....................75 |
| 24 | 復元するSPSオブジェクトの選択                          |
| 25 | SQL Serverデータベースの復元先の指定                   |
| 26 | インデックスサーバーの復元先の指定                         |
| 27 | SPS復元オプション                                |
| 28 | Data ProtectorMS ExchangeServer 統合アーキテクチャ |

| 29 | Path システム変数 ........................                                | 95  |
|----|---------------------------------------------------------------------|-----|
| 30 | ブランクのテンプレートの選択                                                      | 97  |
| 31 | クライアント名とアプリケーション データベース                                             | 98  |
| 32 | バックアップ オブジェクト ......................                                | 99  |
| 33 | バックアップ デバイス                                                         | 100 |
| 34 | アプリケーション固有のオプション .................                                  | 101 |
| 35 | データベースのアンマウント・・・・・・・・・・・・・・・・・・・・・・・・・・・・・・・・・・・                    | 103 |
| 36 | 復元オブジェクト・・・・・・・・・・・・・・・・・・・・・・・・・・・・・・・・・・・・                        | 104 |
| 37 | バックアップ バージョンの選択                                                     | 105 |
| 38 | 復元オプション                                                             | 107 |
| 39 | Exchange Single Mailbox用統合ソフトウェアのアーキテクチャ                            | 114 |
| 40 | Exchange Serverの構成                                                  | 117 |
| 41 | テンプレートの選択                                                           | 119 |
| 42 | バックアップするExchangeアイテムの選択                                             | 120 |
| 43 | Exchange Single Mailbox固有のバックアップオプション                               | 121 |
| 44 | バックアップ仕様のスケジュール設定 .................                                 | 123 |
| 45 | 復元するExchangeアイテムの選択                                                 | 126 |
| 46 | バージョンのプロパティ.........................                                | 127 |
| 47 | 拡張プロパティー・・・・・・・・・・・・・・・・・・・・・・・・・・・・・・・・・・・・                        | 128 |
| 48 | 復元先のExchange Serverシステムの選択                                          | 129 |
| 49 | [新規フォルダへ復元]オプションを選択して復元したメールボックスとパブ                                 | 120 |
| 50 |                                                                     | 130 |
| 51 |                                                                     | 136 |
| 52 |                                                                     | 140 |
| 53 |                                                                     | 1/2 |
| 54 | に $\pi$ のハリリリリン ビリル・・・・・・・・・・・・・・・・・・・・・・・・・・・・・・・・・・・・             | 1/2 |
| 55 |                                                                     | 140 |
| 56 | ロージルなにはキシークーク派生用との VOO パラング クラー・・・・・・・・・・・・・・・・・・・・・・・・・・・・・・・・・・・・ | 1-0 |
| 00 | ピー)                                                                 | 156 |
| 57 | CCR環境のMicrosoft Exchange Server 2007のための追加オプション .                   | 157 |
| 58 | Microsoft Exchange Server 2003 ストレージ グループの選択                        | 160 |
| 59 | 複製された Microsoft Exchange Server 2007 ストレージ グループの選択                  | 161 |

9

| 60 | Microsoft Data Protection Manager データベースと複製の選択          | 164 |
|----|---------------------------------------------------------|-----|
| 61 | バックアップ スケジュールの設定                                        | 165 |
| 62 | 復元オブジェクト・・・・・・・・・・・・・・・・・・・・・・・・・・・・・・・・・・・・            | 168 |
| 63 | 別の場所への復元のオプション (Exchange Server 2007 ライター)              | 170 |
| 64 | MSDE ライター                                               | 172 |
| 65 | ロールフォワードリカバリを行うMicrosoft Exchange Server 2007ストアの<br>選択 | 174 |
| 66 | ポイント イン タイム復元を実行する Microsoft Exchange Server 2003 ス     |     |
|    | トアの選択                                                   | 175 |
| 67 | Microsoft Data Protection Manager 2006 クライアントの復元        | 179 |
| 68 | 現在のセッションをモニターする ................                        | 181 |
| 69 | 以前に実行したセッションを表示する                                       | 182 |

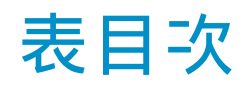

| 1  | 出版履歴                                    | 13  |
|----|-----------------------------------------|-----|
| 2  | 表記上の規則                                  | 22  |
| 3  | SQL Server のオンライン バックアップの種類             | 25  |
| 4  | 凡例                                      | 27  |
| 5  | SQL Server バックアップ オプション ............... | 40  |
| 6  | オブジェクト固有のオプション ......................   | 41  |
| 7  | SQL Server の復元オプション                     | 47  |
| 8  | バックアップの種類                               | 63  |
| 9  | 凡例                                      | 65  |
| 10 | SPSオブジェクト                               | 66  |
| 11 | バックアップの種類                               | 71  |
| 12 | SPSバックアップオプション                          | 74  |
| 13 | バックアップが必要なオブジェクト                        | 77  |
| 14 | SPS復元オプション                              | 83  |
| 15 | Exchange Server のオンライン バックアップの種類        | 91  |
| 16 | 凡例                                      | 93  |
| 17 | アプリケーション固有のオプション .................      | 101 |
| 18 | Exchange Server の復元オプション                | 106 |
| 19 | Exchange Single Mailboxのバックアップの種類       | 113 |
| 20 | Exchange Single Mailboxのバックアップの種類       | 118 |
| 21 | Exchange Single Mailbox固有のバックアップオプション   | 122 |
| 22 | Exchange Single Mailboxの復元オプション         | 130 |
| 23 | ライターの一覧                                 | 151 |
| 24 | VSS 固有のバックアップ オプション .................   | 158 |

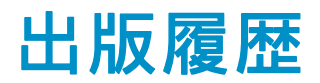

次の版が発行されるまでの間に、間違いの訂正や製品マニュアルの変更を反映した アップデート版が発行されることもあります。 アップデート版や新しい版を確実に入手 するためには、対応する製品のサポートサービスにご登録ください。 詳細について は、HPの営業担当にお問い合わせください。

#### 表 1 出版履歴

| 製品番号        | 出版年月     |                                |
|-------------|----------|--------------------------------|
| B6960-99108 | 2004年10月 | Data Protector リリース<br>A.05.50 |
| B6960-96032 | 2006年7月  | Data Protector リリース<br>A.06.00 |
| B6960-96063 | 2008年11月 | Data Protector リリース<br>A.06.10 |

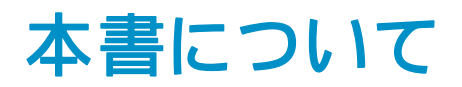

本書では、Microsoftアプリケーションと共に使用する場合のData Protectorの構成方法および使用方法を説明します。

# 対象読者

本書は、ネットワークバックアップの計画、セットアップ、および保持に関与するバッ クアップ管理者を対象としています。本書は、以下の項目に関して十分な知識がある ユーザーを対象として作成されています。

- Data Protectorの基本機能
- データベース管理

Data Protectorの概念については、『HP Data Protector コンセプトガイド』を参照 してください。Data Protectorに関する基礎知識とモデルについてよく理解するた めにも、一読することをお勧めします。

# ドキュメント セット

その他のドキュメントおよびオンライン ヘルプでは、関連情報が提供されます。

## ガイド

Data Protectorのガイドは、印刷された形式あるいはPDF形式で利用できます。 PDFファイルは、Data Protectorのセットアップ時に、Windowsの場合はEnglish documentation and Helpコンポーネントを、UNIXの場合はOB2-DOCSコンポー ネントを、それぞれ選択してインストールします。 インストールすると、このガ イドはWindowsの場合はData\_Protector\_home\docsディレクトリ、UNIXの場合は /opt/omni/doc/C/ディレクトリに保存されます。

これらの資料は、HP Business Support CenterのWebサイトの[Manuals]ページから入手できます。

http://www.hp.com/support/manuals

[Storage] セクションの [Storage Software] をクリックし、ご使用の製品を選択してください。

 HP Data Protector コンセプトガイド このガイドでは、Data Protectorのコンセプトを解説するとともに、Data Protectorの動作原理を詳細に説明しています。手順を中心に説明しているオン ライン ヘルプとあわせてお読みください。

- 『HP Data Protector インストールおよびライセンスガイド』 このガイドでは、Data Protectorソフトウェアのインストール方法をオペレー ティング システムおよび環境のアーキテクチャごとに説明しています。また、Data Protectorのアップグレード方法や、環境に適したライセンスの取 得方法についても説明しています。
- 『HP Data Protector トラブルシューティングガイド』 このガイドでは、Data Protectorの使用中に起こりうる問題に対するトラブル シューティングの方法について説明します。
- 『HP Data Protector ディザスタリカバリガイド』 このガイドでは、ディザスタ リカバリのプランニング、準備、テスト、およ び実行の方法について説明します。
- 『HP Data Protector インテグレーションガイド』 このマニュアルでは、さまざまなデータベースやアプリケーションをバックアッ プおよび復元するための、Data Protectorの構成方法および使用法を説明し ます。このマニュアルは、バックアップ管理者やオペレータを対象としてい ます。4種類のガイドがあります。
  - 『HP Data Protector Microsoft アプリケーション用インテグレーションガ イド: SQL Server、SharePoint Portal Server、Exchange Server、および Volume Shadow Copy Service』 このガイドでは、Microsoft Exchange Server、Microsoft SQL Server、 Volume Shadow Copy ServiceといったMicrosoftアプリケーションに対応す るData Protectorの統合ソフトウェアについて 説明します。
  - 『HP Data Protector インテグレーションガイド Oracle、SAP』 このガイドでは、Oracle、SAP R3、SAP DB/MaxDB に対応するData Protectorの統合ソフトウェアについて説明します。
  - 『HP Data Protector integration guide for IBM applications: Informix, DB2, and Lotus Notes/Domino』
     このガイドでは、Informix Server、IBM DB2、Lotus Notes/Domino Server といったIBMアプリケーションに対応するData Protectorの統合ソフトウェ アについて 説明します。
  - 『HP Data Protector integration guide for VMware Virtual Infrastructure, Sybase, Network Node Manager, and Network Data Management Protocol Server』 このガイドでは、VMware Virtual Infrastructure、Sybase、Network Node

CODJAF City, VMWare Virtual Infrastructure, Sybase, Network Node Manager、および Network Data Management Protocol Serverに対応する Data Protector の統合ソフトウェアについて説明します。

- 『HP Data Protector integration guide for HP Service Information Portal』 このガイドでは、HP Service Information Portalに対応するData Protector統 合ソフトウェアのインストール、構成、使用方法について説明します。これ はバックアップ管理者用です。ここでは、アプリケーションを使用して Data Protector サービスを管理する方法について説明しています。
- 『HP Data Protector integration guide for HP Reporter』
   このマニュアルでは、HP Reporter に対応する Data Protector 統合ソフト
   ウェアのインストール、構成、使用方法について説明します。これはバック

アップ管理者用です。 Data Protector のサービス管理にアプリケーションを 使用する方法について説明します。

- 『HP Data Protector integration guide for HP Operations Manager for UNIX』 このガイドでは、UNIX 版の HP Operations Manager software と HP Service Navigator を使用して、Data Protector 環境の健全性と性能を監視および 管理する方法について説明します。
- 『HP Data Protector integration guide for HP Operations Manager for Windows』 このガイドでは、Windows 版の HP Operations Manager software と HP Service Navigator を使用して、Data Protector 環境の健全性と性能を監視お よび管理する方法について説明します。
- 『HP Data Protector integration guide for HP Performance Manager and HP Performance Agent』 このマニュアルでは、Windows 版、HP-UX 版、Solaris 版、Linux 版のHP Performance Manager (PM) および HP Performance Agent (PA) を使用し て Data Protector 環境の健全性と性能を監視および管理する方法につい て説明します。
- 『HP Data Protector ゼロダウンタイムバックアップ コンセプトガイド』 このガイドでは、Data Protectorゼロ ダウンタイム バックアップとインス タント リカバリのコンセプトについて解説するとともに、ゼロ ダウンタイム バックアップ環境におけるData Protectorの動作原理を詳細に説明しま す。手順を中心に説明している『HP Data Protector zero downtime backup administrator's guide』および『HP Data Protector zero downtime backup integration guide』とあわせてお読みください。
- 『HP Data Protector zero downtime backup administrator's guide』 このガイドでは、HP StorageWorks Virtual Array、HP StorageWorks Enterprise Virtual Array、EMC Symmetrix Remote Data FacilityおよびTimeFinder、HP StorageWorks Disk Array XPに対応するData Protector統合ソフトウェアのイ ンストール、構成、使用方法について説明します。 このマニュアルは、バッ クアップ管理者やオペレータを対象としています。ファイルシステムやディス ク イメージのゼロ ダウンタイム バックアップ、インスタント リカバリ、 および復元についても説明します。
- 『HP Data Protector zero downtime backup integration guide』 このガイドでは、Oracle、SAP R/3、Microsoft Exchange Server 2000/2003、 およびMicrosoft SQL Server 2000データベースのゼロ ダウンタイム バック アップ、インスタント リカバリ、および標準復元を行うための、Data Protector の構成方法および使用法について説明します。また、Microsoft Volume Shadow Copy Serviceを使用してバックアップ、および復元を実行するための Data Protectorの構成方法および使用方法についても説明します。
- HP Data Protector MPE/iX system user guide このマニュアルでは、MPE/iXクライアントの構成方法、およびMPE/iXデー タのバックアップおよび復元方法を説明します。
- HP Data Protector <sup>®</sup>Media Operations user guide<sup>®</sup>

このガイドでは、オフライン ストレージ メディアのトラッキングと管理について 説明します。アプリケーションのインストールと構成、日常のメディア操作、お よびレポート作成のタスクについて説明します。

- 『HP Data Protector product announcements ソフトウェアノートおよびリファレンス』 このガイドでは、HP Data Protector A.06.10の新機能について説明しています。また、サポートされている構成(デバイス、プラットフォームおよびオンラインデータベースの統合ソフトウェア、SAN、ZDB)、必要なパッチ、制限事項、報告されている問題とその回避方法などの情報も記載されています。サポートされている構成の更新バージョンは、<u>http://www.hp.com/support/manuals</u>にあります。
- 『HP Data Protector product announcements ソフトウェアノートおよびリ ファレンス for integrations to HP Operations Manager, HP Reporter, HP Performance Manager, HP Performance Agent, and HP Service Information Portal』

このガイドは、記載されている統合ソフトウェアに対して同様の役割を果た します。

『HP Data Protector Media Operations Product Announcements, Software Notes, and references』
 このガイドは、Media Operationsに対して同様の役割を果たします。

# オンライン ヘルプ

Data ProtectorはWindowsおよびUNIXの各プラットフォーム用にオンライン ヘルプ (コ ンテキスト依存ヘルプ ([F1]キー) および[ヘルプ]トピック) を備えています。

Data Protectorをインストールしていない場合でも、インストールDVDの最上位ディ レクトリからオンライン ヘルプにアクセスできます。

- Windows の場合:ZipファイルDP\_help.zipを解凍し、DP\_help.chmを開きます。
- UNIX の場合: 圧縮されたtarファイルDP\_help.tar.gzをアンパックし、 DP\_help.htmでオンライン ヘルプ システムにアクセスします。

# ドキュメントマップ

略称

以下の表は、ドキュメントマップに使用されている略称の説明です。 ガイドのタイトル には、すべて先頭に「"HP Data Protector"」が付きます。

| 略称          | ガイド                                                                    |
|-------------|------------------------------------------------------------------------|
| CLI         | コマンド行インタフェース リファレンス                                                    |
| Concepts    | コンセプトガイド                                                               |
| DR          | ディザスタ リカバリ ガイド                                                         |
| GS          | スタート・ガイド                                                               |
| Help        | オンライン ヘルプ                                                              |
| IG-IBM      | IBMアプリケーション用インテグレーションガイド                                               |
| IG-MS       | Microsoftアプリケーション用インテグレーションガイド                                         |
| IG-O/S      | インテグレーション ガイド — Oracle、SAP R/3、SAP DB/MaxDB                            |
| IG-OMU      | インテグレーション ガイド — HP Operations Manager software、<br>UNIX                |
| IG-OMW      | インテグレーション ガイド — HP Operations Manager software、<br>Windows             |
| IG-PM/PA    | インテグレーション ガイド — Performance ManagerおよびHP<br>Performance Agent          |
| IG-Report   | インテグレーションガイド — HP Reporter                                             |
| IG-SIP      | インテグレーションガイド — HP Service Information Portal                           |
| IG-Var      | インテグレーションガイド — VMware、Sybase、Network Node<br>Manager、およびNDMP Server    |
| Install     | インストールおよびライセンスガイド                                                      |
| MO GS       | Media Operations Getting Started Guide                                 |
| MO RN       | Media Operations Product Announcements, Software Notes, and References |
| MO UG       | Media Operations User Guide                                            |
| MPE/iX      | MPE/iX System User Guide                                               |
| PA          | 製品に関するお知らせ、ソフトウェア使用上の注意およびリファ<br>レンス                                   |
| Trouble     | トラブルシューティング ガイド                                                        |
| ZDB Admin   | ZDB Administrator's Guide                                              |
| ZDB Concept | ゼロダウンタイム バックアップ コンセプトガイド                                               |
| ZDB IG      | ZDB Integration Guide                                                  |

# 対応表

以下の表は、各種情報がどのドキュメントに記載されているかを示したものです。黒く 塗りつぶされたセルのドキュメントを最初に参照してください。

|                     |      |    | .0       |         |         |    |    | 1: | ノテ  | グレ  | /—  | ショ  | ョン     | ガィ  | ۲Ì  | ZC      | )B    |   | M  | 0    |    |        |     |
|---------------------|------|----|----------|---------|---------|----|----|----|-----|-----|-----|-----|--------|-----|-----|---------|-------|---|----|------|----|--------|-----|
|                     | Help | GS | Concept: | Install | Trouble | DR | PA | MS | o/s | IBM | Var | SIP | Report | OMU | OMW | Concept | Admin | G | GS | User | PA | MPE/iX | CLI |
| バックアップ              | X    | Х  | Χ        |         |         |    |    | Х  | Х   | Х   | Χ   |     |        |     |     | Х       | Х     | Χ | Γ  |      |    | Х      |     |
| CLI                 |      |    |          |         |         |    |    |    |     |     |     |     |        |     |     |         |       |   |    |      |    |        | X   |
| 概念/手法               | х    |    | X        |         |         |    |    | Х  | Х   | Х   | Х   | Х   |        | Х   | X   | Х       | Х     | Х |    |      |    | Х      |     |
| 障害復旧                | X    |    | X        |         |         | Χ  |    |    |     |     |     |     |        |     |     |         |       |   |    |      |    |        |     |
| インストール /<br>アップグレード | x    | х  |          | Х       |         |    | Х  |    |     |     |     | Х   |        | Х   | Х   |         |       |   | х  | X    |    | Х      |     |
| インスタントリカバリ          | Х    |    | Χ        |         |         |    |    |    |     |     |     |     |        |     |     | Х       | X     | χ |    |      |    |        |     |
| ライセンス               | Х    |    |          | Х       |         |    | X  |    |     |     |     |     |        |     |     |         |       |   |    | X    |    |        |     |
| 制限事項                | Х    |    |          |         | χ       |    | Χ  | Х  | Х   | X   | Χ   |     |        |     | χ   |         |       | χ |    |      | χ  |        |     |
| 新機能                 | Х    |    |          |         |         |    | Χ  |    |     |     |     |     |        |     |     |         |       |   |    |      |    |        |     |
| プランニング方法            | Х    |    | X        |         |         |    |    |    |     |     |     | X   |        |     |     | Х       |       |   |    |      |    |        |     |
| 手順/作業               | х    |    |          | Х       | Х       | Х  |    | х  | Х   | Х   | Х   | Х   |        | Х   | Х   |         | Х     | Х |    | X    |    |        |     |
| 推奨事項                |      |    | X        |         |         |    | Χ  |    |     |     |     |     |        |     |     | Х       |       |   |    |      | χ  |        |     |
| 必要条件                |      |    |          | χ       |         |    | Χ  | Х  | Х   | X   | Х   |     |        |     | χ   |         |       |   | Х  | χ    | χ  |        |     |
| 復元                  | Х    | X  | X        |         |         |    |    | Х  | X   | X   | Х   |     |        |     |     |         | X     | Х |    |      |    | Х      |     |
| サポート一覧              |      |    |          |         |         |    | Χ  |    |     |     |     |     |        |     |     |         |       |   |    |      |    |        |     |
| サポートされる<br>構成       |      |    |          |         |         |    |    |    |     |     |     |     |        |     |     | Х       |       |   |    |      |    |        |     |
| トラブルシューティング         | Х    |    |          | Χ       | Х       |    |    | Х  | Х   | Х   | X   | Χ   |        |     |     |         | Х     | Х |    |      |    |        |     |

統合

以下の統合に関する詳細については、該当するガイドを参照してください。

| 統合                                                  | ガイド           |  |  |  |
|-----------------------------------------------------|---------------|--|--|--|
| HP Operations Manager software for UNIX/for Windows | IG-OMU、IG-OMW |  |  |  |
| HP Performance Manager                              | IG-PM/PA      |  |  |  |
| HP Performance Agent                                | IG-PM/PA      |  |  |  |
| HP Reporter                                         | IG-R          |  |  |  |
| HP Service Information Portal                       | IG-SIP        |  |  |  |
| HP StorageWorks Disk Array XP                       | すべてのZDB       |  |  |  |
| HP StorageWorks Enterprise Virtual Array (EVA)      | すべてのZDB       |  |  |  |
| HP StorageWorks Virtual Array (VA)                  | すべてのZDB       |  |  |  |
| IBM DB2 UDB                                         | IG-IBM        |  |  |  |
| Informix                                            | IG-IBM        |  |  |  |
| Lotus Notes/Domino                                  | IG-IBM        |  |  |  |
| Media Operations                                    | MO User       |  |  |  |
| MPE/iX System                                       | MPE/iX        |  |  |  |
| Microsoft Exchange Server                           | IG-MS、ZDB IG  |  |  |  |
| Microsoft Exchange Single Mailbox                   | IG-MS         |  |  |  |
| Microsoft SQL Server                                | IG-MS、ZDB IG  |  |  |  |
| Microsoft Volume Shadow Copy Service (VSS)          | IG-MS、ZDB IG  |  |  |  |
| NDMP Server                                         | IG-Var        |  |  |  |
| Network Node Manager (NNM)                          | IG-Var        |  |  |  |
| Oracle                                              | IG-0/S        |  |  |  |
| Oracle ZDB                                          | ZDB IG        |  |  |  |
| SAP DB                                              | IG-0/S        |  |  |  |
| SAP R/3                                             | IG-O/S、ZDB IG |  |  |  |
| Sybase                                              | IG-Var        |  |  |  |
| Symmetrix (EMC)                                     | すべてのZDB       |  |  |  |
| VMware                                              | IG-Var        |  |  |  |

# 表記上の規則および記号

表 2 表記上の規則

| 表記                                             | 要素                                                                                           |
|------------------------------------------------|----------------------------------------------------------------------------------------------|
| ミディアム ブルーのテキスト:表 2 (22<br>ページ)                 | クロスリファレンス リンクおよびEメール<br>アドレス                                                                 |
| 青色の下線付き語句: <u>http://</u><br><u>www.hp.com</u> | Webサイト アドレス                                                                                  |
| 斜体 テキスト                                        | テキストの強調                                                                                      |
| 固定スペース <b>テキスト</b>                             | <ul> <li>ファイルおよびディレクトリの名前</li> <li>システム出力</li> <li>コード</li> <li>コマンド、その引数、および引数の値</li> </ul> |
| 固定スペース、斜体 テキスト                                 | <ul><li> コード変数</li><li> コマンド変数</li></ul>                                                     |
| テキスト                                           | 強調された固定スペースのテキスト                                                                             |

### △ 注意:

指示に従わなかった場合、機器設備またはデータに対し、損害をもたらす可 能性があることを示します。

### ☑ 重要:

詳細情報または特定の手順を示します。

## 図 注記:

補足情報を示します。

#### 登 ヒント:

役に立つ情報やショートカットを示します。

# Data Protectorグラフィカル ユーザー インタフェース

Data Protectorでは、クロスプラットフォーム (WindowsとUNIX) のグラフィカル ユー ザー インタフェースを提供します。 オリジナルのData Protector GUIまたは Data Protector Java GUIを使用できます。 Data Protectorグラフィカル ユーザー インタ フェースに関する詳細は、オンライン ヘルプを参照してください。

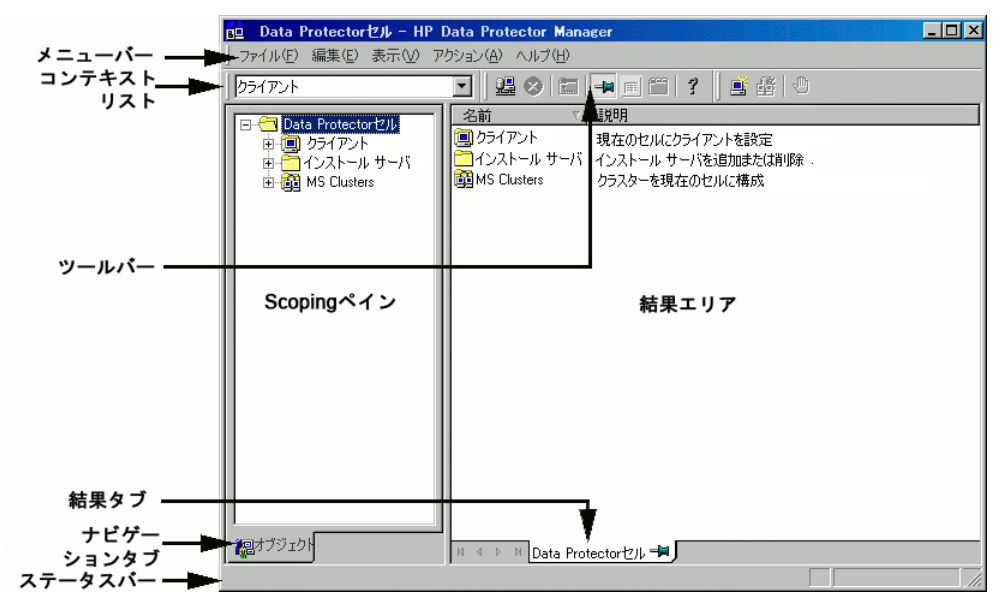

図 1 Data Protector グラフィカル ユーザー インタフェース

# 一般情報

Data Protectorの概要については、以下のWebサイトでご覧いただけます。 http://www.hp.com/go/dataprotector.

# HPテクニカル サポート

この製品のテクニカルサポートについては、次のHPサポートのWebサイトに記載されています。

http://www.hp.com/support

HPにお問い合わせになる前に、次の情報を収集してください。

• 製品のモデル名とモデル番号

- テクニカル サポートの登録番号 (該当する場合)
- 製品シリアル番号
- エラー メッセージ
- オペレーティング システムの種類とリビジョン レベル

# 製品サービスへの登録

下記のSubscriber's Choice for BusinessのWebサイトに製品を登録することをお勧めします。

http://www.hp.com/go/e-updates

登録を済ませると、製品のアップグレード、ドライバの新しいバージョン、ファーム ウェア アップデートなどの製品リソースに関する通知を電子メールで受け取ること ができます。

# HP Webサイト

その他の情報については、次のHP Webサイトを参照してください。

- http://www.hp.com
- http://www.hp.com/go/software
- http://www.hp.com/support/manuals
- http://www.hp.com/support/downloads

# ご意見、ご感想

HPでは、お客様からのフィードバックを歓迎いたします。

製品ドキュメントについてのご意見、ご感想は、次のアドレスに電子メールでご送信ください。 DP.DocFeedback@hp.com.ご送信いただいた内容は、HPに帰属します。

# 1 Microsoft SQL Server と Data Protector の統合

# 概要

この章では、Data Protector Microsoft SQL Server 用統合ソフトウェアの構成方法 および使用方法を説明します。 また、Microsoft SQL Server (SQL Server) データ ベース オブジェクトのバックアップと復元を行う場合に、理解しておく必要のあ る概念と手法を説明します。

Data Protector で提供される対話型バックアップとスケジュール設定によるバックアップには、以下の種類があります。

| フル データベース バック<br>アップ   | 前回のバックアップ後に行った変更に関係なく、すべての<br>データをバックアップします。                                                                              |
|------------------------|----------------------------------------------------------------------------------------------------|
| トランザクション ログ バッ<br>クアップ | データベースバックアップより必要とするリソース少ない<br>ため、より高い頻度で実行できます。 トランザクション<br>ログ バックアップを用いることにより、データベースを<br>特定の時点の状態に復旧できます。                |
| データベースの差分バック<br>アップ    | 前回のフル データベース バックアップ以降にデータ ベー<br>スに加えられた変更だけをバックアップします。 フル バッ<br>クアップよりも差分バックアップを頻繁に作成することに<br>より、バックアップに使用す るメディアを節約できます。 |

表 3 SQL Server のオンライン バックアップの種類

Data Protector では、ニーズに応じて、さまざまな種類の復元方法を用意していま す。ポイント イン タイム復元やフル データベース復元だけでなく、SQL Server データの新しい場所への復元、別の SQL Serverへの復元、別の SQL Server イン スタンスへの復元も可能です。 詳細については、「復元オプション」(47ペー ジ) を参照してください。

この章では、SQL Server 統合ソフトウェアに固有の内容を説明します。 Data Protector の手順とオプション全般については、オンライン ヘルプを参照してください。

# 統合ソフトウェアの概念

Data Protector は、SQL Server にインストールされた Data Protector sql\_bar.exe 実行可能ファイルによって、SQL Server との統合を実現します。 バックアップ および復元用の複数の仮想デバイスを実装し、SQL Server の QL Server Virtual Device Interface (VDI) コマンドを Data Protector バックアップ トリームまたは 復元ストリームに変換します。

デバイスが SQL Server に直接接続されていれば、Data Protector General Media Agent は VDI アーキテクチャを利用して SQL Server の メモリ内のデータに直接アク セスできます。 これにより、バックアップと復元を高速で実行できます。

実行可能なバックアップの種類として、対話型およびスケジュール設定型のフル バッ クアップ、差分バックアップ、トランザクションログ バックアップがあります。 フル バックアップおよび差分バックアップに定期的なトランザクション ログ バックアップを 交えると、ディスク障害発生時のデータ損失を防げます。 また、トランザクション ロ グ バックアップは、ポイント イン タイム復元にも必要になります。

| ユーザー データ<br>ベース | ユーザー データを格納します。                                                                                                    |
|-----------------|----------------------------------------------------------------------------------------------------|
| マスター            | ユーザー データベースを制御するとともに SQL Server の動作を<br>制御します。 ユーザー アカウント、構成可能な環境変数、シ<br>ステム エラー メッセージを記録します。                                                      |
| モデル             | 新しいユーザー データベースのテンプレートまたはプロトタイ<br>プとして使用されます。                                                                                                    |
| ディストリビューショ<br>ン | SQL Server のレプリケーション コンポーネント (Distribution<br>Agent など) に使用され、トランザクション、スナップショット<br>ジョブ、同期ステータス、レプリケーション ヒストリ情報などの<br>データを格納するために使用するシステム データベースです。 |
| Msdb            | スケジュール情報およびバックアップに関する情報のストレー<br>ジ領域として使用されます。                                                                                                    |

以下に示すサーバー全体または特定のデータベースをバックアップできます。

システム データベースの詳細については、SQL Server のマニュアルを参照してく ださい。

Data Protector でデータベースを復元するときには、最新のフル バックアップに前回 の差分バックアップが適用されます。 その上で、指定された復元オプションに従っ て、トランザクション ログ バックアップが適用されます。

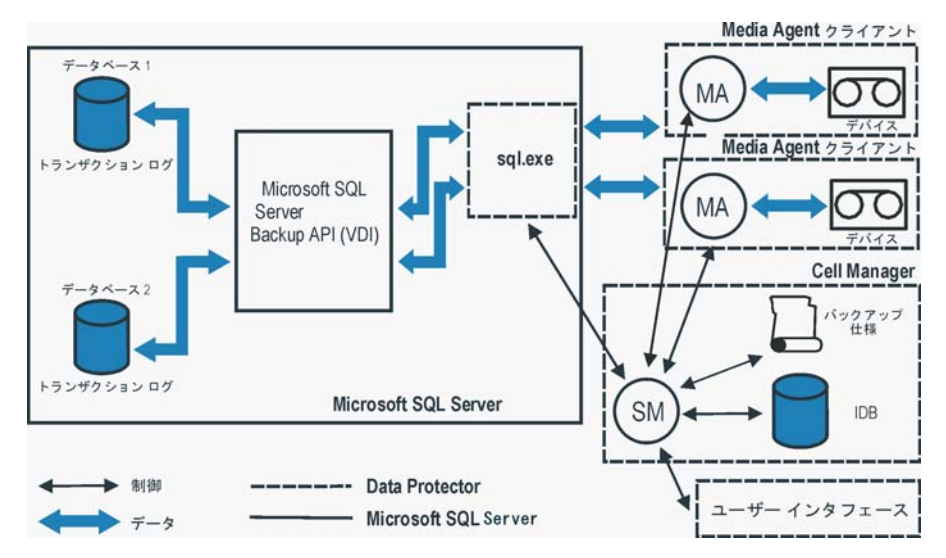

#### 図 2 Data Protector Server 統合アーキテクチャ

表 4 凡例

| SM                     | Data Protector Session Manager: バックアップ時は Backup<br>Session Manager、復元時は Restore Session Manager。 |
|------------------------|--------------------------------------------------------------------------------------------------|
| バックアップ API ま<br>たは VDI | SQL Server VDI。SQL Server 7.0 で採用されたバックアップ<br>インタフェース。                                           |
| MA                     | Data Protector General Media Agent。                                                              |

## 並列処理

複数の SQL Server データベースを並行してバックアップできます。複数のストリーム を使用して単一のデータベースをバックアップすることもできます。

SQL Server で使用する並列処理には、次の種類があります。

- データベースの並列処理 複数のデバイスを利用でき、複数のバックアップを並行して実行できる場合 は、複数のデータベースが同時にバックアップされます。 使用可能なデバイスに対するストリームの割り当ては、自動的に行われます。
- 同時ストリーム数 特定のデータベースまたはサーバーをバックアップするときに使用するデバイス数です。この数は、自動計算されますが、ユーザーが指定することも可能です。

## 岔 注記:

SQL Server では、単一のデバイスに対して複数のストリームをバックアップすることはできません。

図 3 (29ページ) に、データベースごとに異なる数の同時ストリームを使用しなが ら、4つのSQL Server データベースをバックアップするセッションを示します。

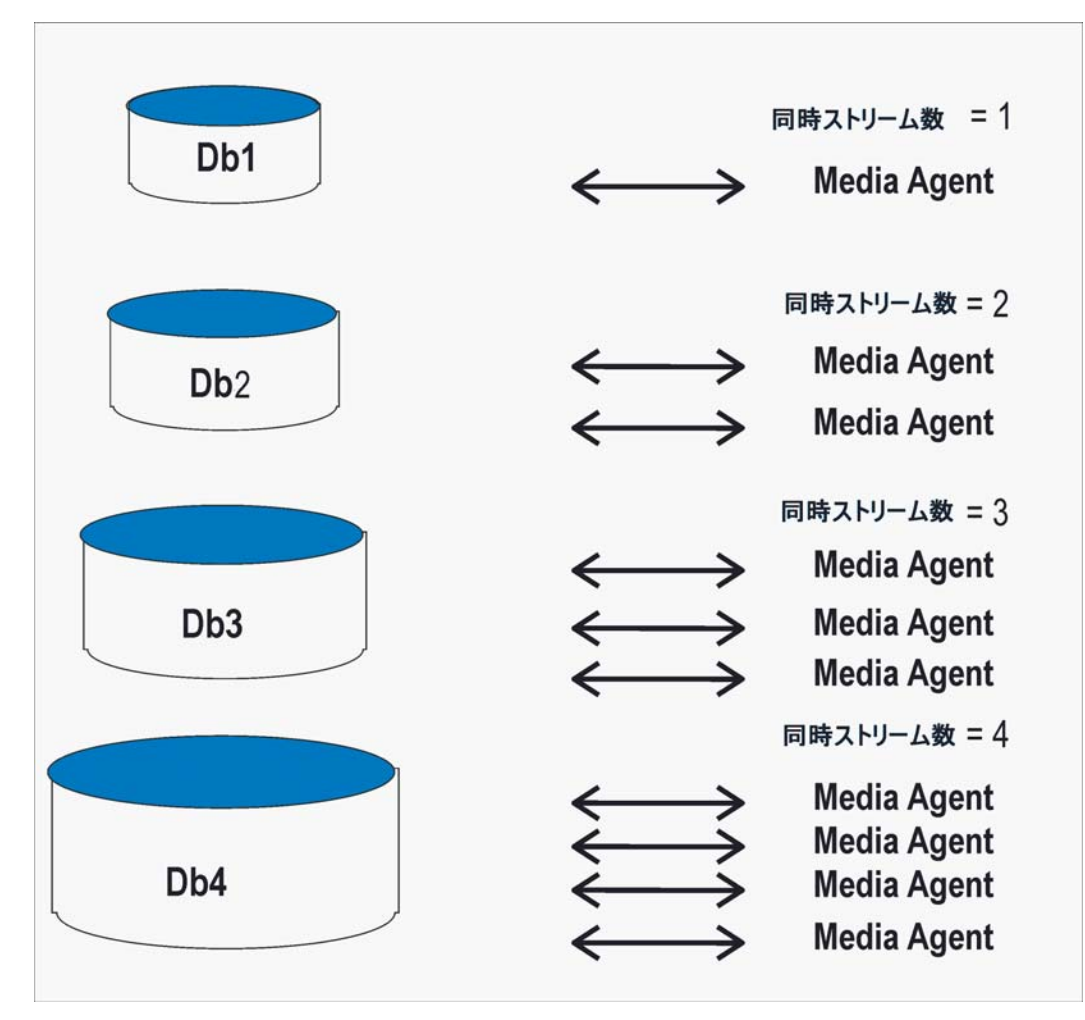

図 3 データベースの並列処理数 = 4、全体の同時処理数 = 10

# 統合ソフトウェアの構成

# 前提条件

- SQL Server 統合ソフトウェアを使用するには、ライセンスが必要です。 詳細は、HP Data Protector インストールおよびライセンスガイド を参照してください。
- SQL Server が、正しくインストールおよび構成されていることを確認してく ださい。

- サポートされているバージョン、プラットフォーム、デバイスなどに関する 情報については、『HP Data Protector product announcements ソフトウェ アノートおよびリファレンス』または<u>http://www.hp.com/support/manuals</u> を参照してください。
- SQL Server のインストール、構成、および使用方法については、SQL Server のマニュアルを参照してください。
- Data Protector が正しくインストールされていることを確認します。 さまざ まなアーキテクチャへの Data Protector のインストール方法、および Data Protector SQL Server 用統合ソフトウェアのインストールについては、『HP Data Protector インストールおよびライセンスガイド』を参照してください。 Data Protector と使用されるすべての SQL Server には、MS SQL 用統合ソ フトウェア コンポーネントがインストールされている必要があります。
- アプリケーションシステム上に SQL Server をインストールします。 ユーザー データベースをディスク アレイのソース ボリュームにインストールします (シス テム データベースは任意の場所にインストールできます)。 システム データ ベースもディスク アレイ上にインストールされている場合は、ユーザー データ ベースとは異なるソース ボリューム上にインストールすることが必要です。 SQL Server もバックアップ システム上にインストールされている場合は、SQL Server データベースを、SQL統合ソフトウェア用ソース ボリュームとは異なる ソース ボリュームに配置することが必要です。 また、それらのボリュームに割 り当てるドライブ文字とマウントポイントも、SQL統合ソフトウェア用ボリューム のドライブ文字およびマウントポイントと異なっていなければなりません。

## 開始する前に

30

- Data Protector で使用するデバイスとメディアを構成します。手順については、オンラインヘルプの索引「デバイスの構成」および「メディアプールを作成する」を参照してください。詳細なオプションについては、「性能の調整」(52ページ)を参照してください。
- SQL Serverインスタンスの構成を計画する方法によっては、バックアップおよび復元を実行する適切なSQL Serverパーミッションを持つWindowsドメインユーザーアカウントで、Data ProtectorInetサービスを再起動する必要があります。 詳しくは、「SQL Serverインスタンスの構成」(31ページ)を参照してください。 Data Protector Inetサービスを実行するユーザーアカウントを変更する方法については、オンラインヘルプの索引で、「Inet、アカウントの変更」を参照してください。
- SQL Serverシステムと Cell Manager との通信が正しく行われるかどうかをテストするため、Data Protectorのファイルシステムのバックアップと復元を構成および実行します。 手順については、オンライン ヘルプを参照してください。

## Data Protector SQL Server 構成ファイル

Data Protector は、構成済み SQL Server の統合パラメータを Cell Manager 上の以下の場所に格納します。

#### HP-UX、Solaris の場合:

/etc/opt/omni/server/integ/config/MSSQL/client\_name%instance\_name

#### Windows の場合:

Data\_Protector\_home\Config\Server\Integ\Config\MSSQL\client\_name%instance\_name

構成パラメータは、SQL Server ユーザーのユーザー名とパスワードです。これらのユー ザーは、SQL Serverでバックアップと復元を実行するパーミッションを保有してしてい る必要があります (標準セキュリティを使用することが前提)。 構成パラメータは、統合 ソフトウェアの構成時に Data Protector SQL Server 構成ファイルに書き込まれます。

構成ファイルの内容は、以下のとおりです。

Login='user'; Password='encoded\_password'; Domain='domain';

#### 🕑 重要:

構成ファイルの作成時には、バックアップに関する問題が発生しないように、以下 の例に示した構文を守ってください。

#### 例

#### • SQL Server 認証:

Login='sa'; Domain="; Password='jsk74yh80fh43kdf';

• Windows 認証:

Login='Administrator'; Domain='IPR'; Password='dsjf08m80fh43kdf';

#### • 統合認証:

Login="; Domain="; Password='kf8u3hdgtfh43kdf';

## ユーザーの構成

SQL Server クライアント上で Data Protector Inet サービスを実行している Windows ドメイン ユーザー アカウントを、Data Protector admin グループまたは operator グ ループに追加します。

Data Protectorグループへのユーザーの追加の詳細は、オンラインヘルプの索引で 「追加、ユーザー」を参照してください。

## SQL Serverインスタンスの構成

SQL Serverインスタンスは、最初のバックアップ仕様の作成時に構成されます。構成 は、SQL Serverインスタンスへの接続にData Protectorが使用するユーザーアカウン トの設定からなっています。 指定されたログイン情報は、Cell Manager 上の Data Protector SQL Server インスタンス構成ファイルに保存されます。

## 営 注記:

使用するユーザー アカウントがバックアップと復元を実行するための適切な SQL Server パーミッションを保有していることを確認してください。 パーミッション は、SQL Server Enterprise Manager で確認できます。

構成を変更するには、「構成のチェックと変更」(34ページ) に示した手順を実行してください。

#### 前提条件

- 構成作業中は、SQL Server がオンラインになっている必要があります。
- 構成は、SQL Server のインスタンスごとに別々に実行する必要があります。

| 📅 SQL Server Enterprise Manager - [Console R              | oot'Microsoft SQL Servers | SQL Serve | r Group\TR | OLL (Windows NT)\Secu | rity/Logins] |         | _ 🗆 × |
|-----------------------------------------------------------|---------------------------|-----------|------------|-----------------------|--------------|---------|-------|
| 第コンソール© ウィンドウω) ヘルプ(H)    🗋 😂 🔚 💷 📃 💶                     |                           |           |            |                       |              |         |       |
| アクション(4) 表示(2) ツール(1)   ⇔ →   色 📧 🗡 🚰   😤   券   🏷 🥬 🕖 🕃 🕞 |                           |           |            |                       |              |         |       |
|                                                           | 項目数 5                     |           |            |                       |              |         |       |
| Console Root                                              | 名前                        | 種類        | サーバへの      | アクセス デフォルトのデータベ       | ースコーザー       | デフォルト(  | D言語   |
| 🖻 🏢 Microsoft SQL Servers                                 | BUILTIN\Administrators    | NT Group  | Permit     | master                | dbo          | English |       |
| 🖻 🦪 SQL Server Group                                      | 🖸 HSL\matejk              | NT User   | Permit     | master                | matejk       | English |       |
| I JADO (Windows NT)                                       | 😨 juser                   | Standard  | Permit     | master                |              | English |       |
| POTICA (Windows NT)                                       | 💽 sa                      | Standard  | Permit     | master                | dbo          | English |       |
| E TROLL (Windows NT)                                      | 🖸 TROLL\administrator     | NT User   | Permit     | master                |              | English |       |
| Data Data Transformation Services                         |                           |           |            |                       |              |         |       |
|                                                           |                           |           |            |                       |              |         |       |
|                                                           |                           |           |            |                       |              |         |       |
|                                                           |                           |           |            |                       |              |         |       |
| Server Roles                                              |                           |           |            |                       |              |         |       |
| 🗄 🚽 🗍 Linked Servers                                      |                           |           |            |                       |              |         |       |
| 🔚 Remote Servers                                          |                           |           |            |                       |              |         |       |
| 🗄 🧰 Support Services                                      |                           |           |            |                       |              |         |       |
| 🗄 🔂 WPSQL (Windows NT)                                    |                           |           |            |                       |              |         |       |
|                                                           |                           |           |            |                       |              |         |       |
|                                                           |                           |           |            |                       |              |         |       |

図 4 SQL Server ユーザー

SQL Server インスタンスを構成するには、Data Protector GUI または CLI を使用 します。

#### Data Protector GUI を使用する

- 1. コンテキスト リストで[バックアップ]をクリックします。
- 2. Scoping ペインで、[バックアップ仕様]を展開し、[MS SQL Server]を右クリックして、[バックアップの追加]をクリックします。

 [バックアップの新規作成]ダイアログ ボックスで、 [Blank Microsoft SQL Server Backup] テンプレートを選択し、

[OK]をクリックします。

4. [クライアント]で、SQL Server システムを選択します。 クラスタ環境の場合は、 SQL Server リソース グループの仮想サーバーを選択します。

**[アプリケーション データベース]**で、SQL Server インスタンスの名前を指定します。

[次へ] をクリックします。

- 5. [MS SQL Serverの構成]ダイアログボックスで、Data ProtectorがSQL Serverイン スタンスに接続するときに使用するユーザーアカウントを指定します。
  - SQL Server 認証: SQL Server ユーザー アカウント。 ユーザー名と パスワードを指定します。
  - Windows 認証: Windows ドメインユーザー アカウント (推奨オプション)。 ユーザー名、パスワード、ドメインを指定します。
  - 統合認証: SQL Server システム上で Data Protector Inet サービスを 実行している Windows ドメイン ユーザー アカウント。
  - 図 5 (33ページ) を参照してください。

| MS SQLの構成<br><u>5QL</u> MS SQL構成ダ<br>20000          | רעש <b>א</b> ויא איז איז איז איז איז איז איז איז איז א |
|-----------------------------------------------------|--------------------------------------------------------|
| クライアント(L)<br>SID                                    | helios.hermes<br>(DEFAULT)                             |
| 接続<br>C SQL Server認証()<br>で Windows認証(W)<br>C 統合認証の | <u>۵</u>                                               |
| ロダイン(L)<br>パスワード(P)<br>ドメイン(L)                      | Administrator ****** IPR                               |
| <u>ок@</u>                                          | キャンセル( <u>C</u> ) ヘルプ( <u>H</u> )                      |

図 5 SQL Server の構成

営 注記:

統合ソフトウェアの構成は、SQL Server システム管理者が行うよ うにしてください。

セキュリティの詳細については、SQL Server のマニュアルを参照してください。 構成が完了したら、[OK]をクリックします。

6. SQL Server インスタンスが構成されます。 GUI を終了するか、ステップ 6 (38 ページ) のバックアップ仕様の作成に進んでください。

### Data Protector CLI を使用する

Data\_Protector\_home\bin ディレクトリに移動して、次のコマンドを実行します。

sql\_bar config [-appsrv:SQL\_Server\_client] [-instance:instance\_name]
[-dbuser:SQL\_Server\_user -password:password | -dbuser:Windows\_user
-password:password -domain:domain]

## パラメータの説明

-appsrv:SQL\_Server\_client

SQL Server のインスタンスが実行されているクライアントシステムです。 コ マンドをローカルに実行するときは、このオプションを省略できます。

-instance: instance\_name

SQL Server インスタンス名です。 このオプションを省略すると、デフォル トの SQL Server インスタンスが構成されます。

-dbuser: SQL\_Server\_user -password: password

SQL Serverユーザーアカウント([SQL Server認証])

-dbuser: *Windows\_user* -password:*password* -domain:*domain* Windowsドメインユーザーアカウント([Windows認証])

🖹 注記:

ユーザーアカウントが指定されない場合、Data Protectorは[統合認証]を使用します。

メッセージ\*RETVAL\*0は、構成に問題がないことを示します。

## 構成のチェックと変更

34

構成のチェックと変更には、Data Protector の GUI または CLI を使用します。

#### Data Protector GUI を使用する

1. コンテキスト リストで[バックアップ]をクリックします。

- Scoping ペインで、[バックアップ仕様]、[MS SQL Server]の順に展開します。 構成を変更するバックアップ仕様をクリックします。
- [ソース]プロパティ ページで SQL Server の名前を右クリックし、[構成]を 選択します。
- **4.** 「SQL Serverインスタンスの構成」 (31ページ) の説明のとおりに SQL Server を構成します。
- SQL Server を右クリックし、[構成のチェック]をクリックします。図 6 (35 ページ) を参照してください。

| <u>記 バックアップ - 新規3 - HP Data Prote</u><br>ファイル(E) 編集(E) 表示(V) アクショ                                                                                                    | ector Manager<br>ン(A) ヘルプ(H) |                                                                                                    |
|----------------------------------------------------------------------------------------------------|------------------------------|----------------------------------------------------------------------------------------------------|
| ファイルビー編集ビー表示(W) グラショ       バックアップ       「・・・・・・・・・・・・・・・・・・・・・・・・・・・・・・・・・・・・                                                                                                    | 2 日 ヘルノロノ                    | ・     ・     ・     ・     ・     ・     ・     ・     ・     ・     ・     ・     ・     ・     ・     ・     ・     ・     ・     ・     ・     ・     ・     ・     ・     ・     ・     ・     ・     ・     ・     ・     ・     ・     ・     ・     ・     ・     ・     ・     ・     ・     ・     ・     ・     ・     ・     ・     ・     ・     ・     ・     ・     ・     ・     ・     ・     ・     ・     ・     ・     ・     ・     ・     ・     ・     ・     ・     ・     ・     ・     ・     ・     ・     ・     ・     ・     ・     ・     ・     ・     ・     ・     ・     ・     ・     ・     ・     ・     ・     ・     ・     ・     ・     ・     ・     ・     ・     ・     ・     ・     ・     ・     ・     ・     ・     ・     ・     ・     ・     ・     ・     ・     ・     ・     ・     ・     ・     ・     ・     ・     ・     ・     ・     ・     ・     ・     ・     ・     ・     ・      ・     ・     ・     ・ </td |
| <ul> <li>田一園 テンプレート</li> <li>1</li> <li>1</li>     &lt;</ul> | III 1505 アップ - 新規3/          | キャンセルQ<br>適用(A)                                                                                                    |

図 6 構成のチェック

#### Data Protector CLI を使用する

構成を変更するには、異なるデータを入力し、SQL Server インスタンスの構成 用コマンドを再度実行します。

構成をチェックするには、次のコマンドを入力します。

sql\_bar chkconf [-instance:instance\_name]

省略可能パラメータの -instance: *instance\_name* を指定しなければ、デフォル トのインスタンスがチェックされます。

統合ソフトウェアが適切に構成されていない場合、このコマンドは以下の出力を返します。

既存の構成に関する情報を取得するには、次のコマンドを実行します。

sql\_bar getconf [-instance:instance\_name]

パラメータ -instance: *instance\_name* を指定しなければ、デフォルト インスタンスの構成が返されます。

# バックアップ

既存のSQL Server バックアップ仕様のオンラインバックアップを実行するには、次の手順を実行します。

- Data Protector スケジューラを使用してバックアップのスケジュールを設定します。
- Data Protector GUI または CLI を使って対話型バックアップを開始します。 CLI を使って対話型バックアップを開始する方法については、omnib マン ページを参照してください。

#### 制限事項

バックアップのプレビューはサポートされていません。

#### 留意事項

 SQL Server の[Recovery model]オプションが [Bulk-Logged] または [Full] 以外に設定されている場合は、トランザクションログ バックアップを 実行できません。 その場合は、差分バックアップまたはフル バックアッ プが実行されます。

バックアップを構成するには、Data Protector SQL Server バックアップ仕様を作成します。

## バックアップ仕様の作成

バックアップ仕様を作成するには、Data Protector Manager を使用します。

- 1. コンテキスト リストで[バックアップ]をクリックします。
- 2. Scoping ペインで、[バックアップ仕様]を展開し、[MS SQL Server]を右クリックして、[バックアップの追加]をクリックします。
3. [バックアップの新規作成]ダイアログ ボックスで、[Blank Microsoft SQL Server Backup]テンプレートを選択します。 詳細については、図 7 (37ページ) を参 照してください。

| <b>ドックアップの新規作成</b><br>新しいバックアップに適用するテンプレートを選択します。デフ<br>作成するには、ブランクのテンプレートを使用します。        | ▼<br>フォルトの設定を使用せずに仕様を                |
|-----------------------------------------------------------------------------------------|--------------------------------------|
| MS SQL Server<br>名前 グループ<br>Blank Microsoft SQL S デフォルト<br>図 SQL_System_databases デフォルト | ・・・・・・・・・・・・・・・・・・・・・・・・・・・・・・・・・・・・ |
| バックアップ・オブション<br>バックアップの種類(Y) □ーカルまたはネットワーク経<br>反 負荷調整(L)<br>種類(サブ)(L)<br>0K(0) キャンセル    | 由でのバックアップ<br>・<br>C) ヘルプ田            |

#### 図 7 プランクのテンプレートの選択

[OK]をクリックします。

4. [クライアント]で、SQL Server を選択します。 クラスタ環境の場合は、SQL Server リソース グループの仮想サーバーを選択します。

**[アプリケーション データベース]**で、SQL Server インスタンスの名前を指定します。

[次へ] をクリックします。

5. クライアントが構成されていない場合は、[Configure Microsoft SQL]ダイアログ ボックスが表示されます。「SQL Serverインスタンスの構成」 (31ページ) の説 明に従って、クライアントを構成します。

- バックアップを構成するMicrosoft SQL Serverのバージョンに応じて、次の操作 を行います。
  - Microsoft SQL Server 2005の場合、バックアップするデータベース、ファ イルグループ、またはデータファイルを選択します。
  - 注記:
     データファイルは、それぞれのファイルグループが読み取り専用状態の ときのみバックアップできます。
    - Microsoft SQL Serverのバージョンが2005以外の場合、バックアップ するデータベースを選択します。

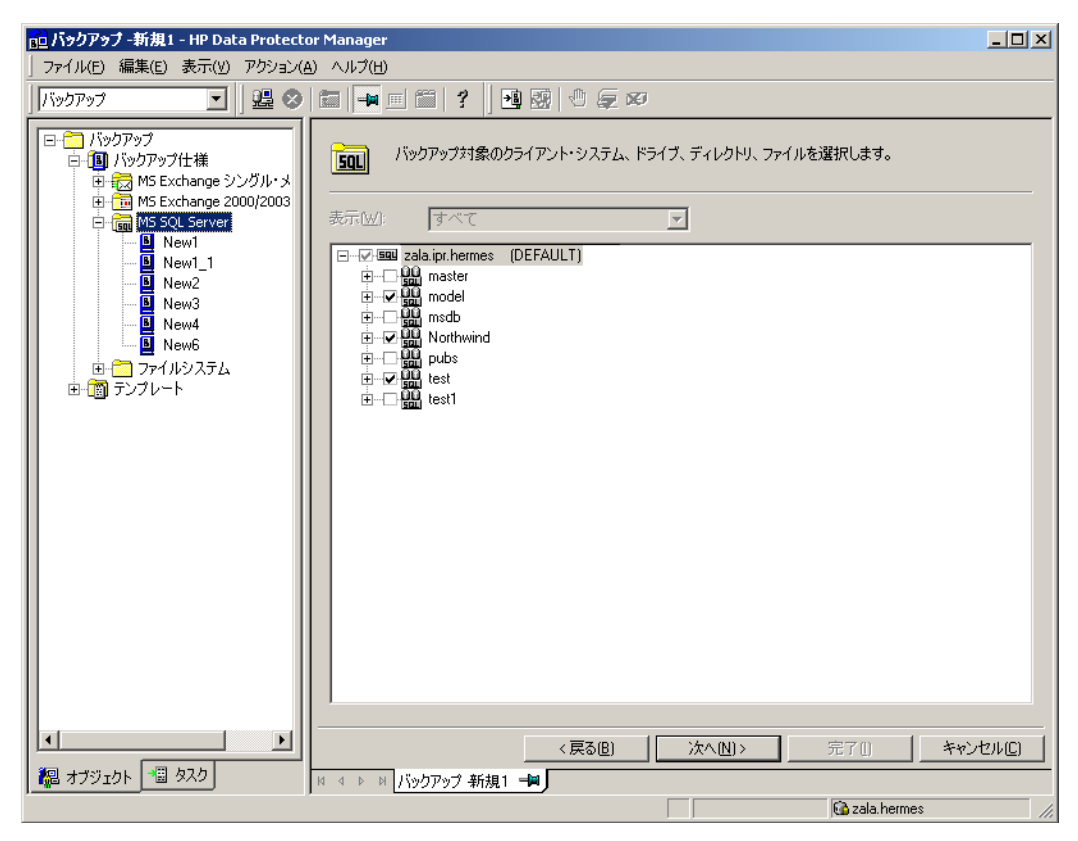

## 図 8 バックアップ オブジェクトの選択

[次へ] をクリックします。

 デバイスを選択します。 [プロパティ]をクリックし、メディアプールおよび事前割 り当てポリシーを設定します。 デバイス同時処理数は1に設定されており、変更で きません。 各オプションの詳細については、[F1]キーを押してください。

追加のバックアップ(ミラー)を作成するには、[Add mirror]/[Remove mirror]を クリックして、作成するミラー数を指定します。 ミラーごとに別々のデバイスを選 択します。 ミラーを作成するために必要なデバイスの最少数は、バックアップ に使用するデバイス数と同じです。

オブジェクトのミラー操作の詳細については、オンライン ヘルプを参照してく ださい。

[次へ] をクリックします。

8. バックアップ オプションを選択します。

[バックアップ仕様オプション]と[共通アプリケーション オプション]の詳細については、オンライン ヘルプを参照してください。

**[アプリケーション固有のオプション]**については、「SQL Server 固有のバックアップオプション」(39ページ) を参照してください。

[次へ] をクリックします。

- 9. 必要に応じて、バックアップのスケジュールを設定します。 詳細は、[F1]キーを 押してください。
- 名前およびバックアップ仕様グループを指定し、バックアップ仕様を保存します。
   [バックアップ開始]をクリックしてバックアップ仕様を開始します。

| バックアップを別名で保存             | X        |
|--------------------------|----------|
|                          | を保存      |
| □□□□ するバックアップ・グループを選択します | •        |
| 名前(N) Rona               |          |
|                          | -        |
| 570 5 [M880L             |          |
| OK ***//7/L / ////       | ല        |
|                          | <u> </u> |

図 9 バックアップ仕様の保存

## SQL Server 固有のバックアップ オプション

SQL Server 固有のバックアップ オプションを指定するには、[アプリケーション固有オ プション]グループ ボックスの[拡張]タブをクリックします。

| アプリケーション固有オプション      | ×                     |
|----------------------|-----------------------|
| MS SQL用統合ソフトウェア      |                       |
| MS SQL用統合ソフ          | トウェア固有オブション           |
| 一一般情報                |                       |
| 実行前(P)               | display_directory.bat |
| 実行後( <u>0</u> )      |                       |
|                      |                       |
| 同時ストリーム数( <u>S</u> ) | 1                     |
| ☑ 高速ダイレクト・モード        |                       |
| ▼ データベースの整合性(        | Dチェック                 |
| L                    |                       |
|                      |                       |
|                      |                       |
|                      |                       |
|                      |                       |
|                      |                       |
| ( <u> </u>           | キャンセル(C) ヘルブ(H)       |

## 図 10 アプリケーション固有のオプション

## 表 5 SQL Server バックアップ オプション

| [同時ストリーム数]            | バックアップ                                                                                                    |
|-----------------------|----------------------------------------------------------------------------------------------------|
| [高速ダイレクト モー<br>ド]     | ローカル接続されたデバイスでパフォーマンスを最適化するため<br>に使用されます。 特殊なデバイス設定 (詳細は、「性能の調<br>整」 (52ページ) を参照)が必要です。                                                                 |
| [データベースの整<br>合性のチェック] | バックアップの前にデータ整合性のチェックを行います。 チェック<br>に失敗すると、セッションが完了して警告が出されます。                                                                                           |
| [実行前]                 | バックアップ前に sql_bar.exe によって SQL Server 上で開<br>始される引数付きコマンドまたはスクリプトを指定します。<br><i>Data_Protector_home\</i> binディレクトリに保存します。 バックアッ<br>プ仕様には、ファイル名のみ指定してください。 |
| [実行後]                 | バックアップ後に sql_bar.exe によって SOL Server 上で開<br>始される引数付きコマンドまたはスクリプトを指定します。<br><i>Data_Protector_home\</i> binディレクトリに保存します。 バックアッ<br>プ仕様には、ファイル名のみ指定してください。 |

# 営 注記:

オブジェクト固有の実行前コマンドと実行後コマンドには二重引用符("")を使わないでください。

# オブジェクト固有のオプション

サーバー全体をバックアップするのではなく、バックアップの対象となるデータベース を個別に選択した場合は、個々のデータベース単位でバックアップ オプションを設定 できます。それには、[Backup Specification Summary]プロパティ ページに移動して、 オブジェクトをダブルクリックします。

営 注記:

サーバー全体のバックアップを選択した場合は、[アプリケーション固有オプション]ウィンドウと同じオプションが表示されます。

| オブジ | ェクトのプロパティ            | X                     |
|-----|----------------------|-----------------------|
| MS  | SQLオブジェクト            |                       |
|     |                      |                       |
|     | 一般統合オブジェク            | 7トの情報                 |
|     | クライアント①              | troll.hermes.com      |
|     | オブジェクト(」)            | Northwind             |
|     |                      |                       |
|     | デフォルトの同<br>「デフォルトの同」 | 時ストリームを使用             |
|     | 10104×107 = 7743 (0) |                       |
|     |                      |                       |
|     |                      |                       |
|     |                      |                       |
|     |                      |                       |
|     |                      |                       |
|     |                      |                       |
|     |                      |                       |
|     |                      |                       |
|     |                      | OK(2) キャンセル(2) ヘルプ(H) |

#### 図 11 オブジェクトのプロパティ

表 6 オブジェクト固有のオプション

| [デフォルトの同時ス | 同時ストリームの数が Data Protector によって定義され、使用可                            |
|------------|-------------------------------------------------------------------|
| トリームを使用]   | 能なすべてのデバイスが使用されます。                                                |
| [同時ストリーム数] | 同時ストリーム (デバイス) 数を設定します。 VDI では、データ<br>ベースごとに仮想デバイスを 32 個まで使用できます。 |

# バックアップのスケジュール

バックアップは、指定した時刻、または定期的に無人で実行できます。スケジュー ルの詳細については、オンラインヘルプの索引で「スケジュール設定されたバック アップ」を参照してください。

スケジュール設定の例

データベースのバックアップを、平日の8:00、13:00、18:00にスケジュール設定するには、次の手順を実行します。

- [スケジュール]プロパティページのカレンダーで開始日を選択し、[追加]をクリックして[バックアップのスケジュール]ダイアログボックスを開きます。
- [繰り返し]で、[週単位]を選択します。 [時間オプション]オプションで、[8:00] を選択します。 [繰り返しオプション]で、[月]、[火]、[水]、[木]、[金]を 選択します。

[OK]をクリックします。

- ステップ1(42ページ) とステップ2(42ページ) を繰り返して、13:00と 18:00にバックアップをスケジュール設定します。
- 4. [適用]をクリックして変更内容を適用します。

## バックアップ セッションの開始

対話型バックアップは、オンデマンドで実行されます。 緊急時のバックアップや失敗 したバックアップを再開するときに便利です。

#### Data Protector GUI を使用する

- 1. コンテキスト リストで[バックアップ]をクリックします。
- 2. Scoping ペインで、[バックアップ仕様]、[MS SQL Server]の順に展開します。 開始するバックアップ仕様を右クリックし、[バックアップ開始]を選択します。
- 3. [バックアップの種類]と[ネットワーク負荷]を選択します。 これらのオプションの 詳細については、[ヘルプ]をクリックしてください。 [OK]をクリックします。

# 復元

Data Protector では、ニーズに応じて、さまざまな種類の復元方法を用意していま す。 ポイント イン タイム復元やフル データベース復元だけでなく、SQL Server データの新しい場所への復元、別の SQL Server への復元、別の SQL Server イ ンスタンスへの復元も可能です。 詳細については、「復元オプション」(47ペー ジ) を参照してください。

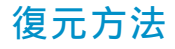

SQL Server データは次の方法で復元できます。

- Data Protector GUI を使用します。「Data Protector GUI を使用する」 (43ページ) を参照してください。
- Data Protector CLI を使用します。「Data Protector CLIを 使用した復元」 (49ページ) を参照してください。

# 開始する前に

復元を開始する前に、データベースが使用中でないことを確認してください。

# Data Protector GUI を使用する

#### 岔注記:

SQL Server 2000 以降では、データベースとデータベースファイルが自動的に生成されるため、復元の前に空のデータベースを作成する必要はありません。

Data Protector Manager を使用して、以下の手順を実行します。

- コンテキスト リストで[復元]をクリックします。
- Scoping ペインで [復元オブジェクト]、[MS SQL Server]の順に展開し、復元 元の MS SQL Server を選択します。 結果エリアにバックアップ オブジェク トのリストが表示されます。
- 3. 復元するオブジェクトを選択します。
  - Microsoft SQL Server 2005の場合、復元するバックアップ済みデータ ベースまたはデータファイルを選択します。 ファイルグループを復元するには、ファイルグループを展開してその中の すべてのデータファイルを選択します。

🖾 注記:

データファイルは、それぞれのファイルグループが読み取り専用状態のときのみ復元できます。

- Microsoft SQL Serverのバージョンが2005以外の場合、復元するバック アップ済みデータベースを選択します。
- 図 12 (44ページ) を参照してください。

| 📴 MS SQL Server [(DEFAULT)] - HP Data Protector Manager |       |  |
|---------------------------------------------------------|-------|--|
| ∫ ファイル(E) 編集(E) 表示(V) アクション(A) ヘルプ(H)                   |       |  |
|                                                         |       |  |
|                                                         |       |  |
| 0個元(5) キャンセ                                             | νν(C) |  |
| 【編 オブジェクト 📲 タスク】 🛛 🛛 🗛 🗛 🔤 MS SQL Server [[DEFAULT]]    |       |  |
| G cezanne, hermes                                       | 11    |  |

## 図 12 オブジェクトの復元

バックアップ オブジェクト固有のオプションを選択するには、そのオブジェクトを 右クリックし、[プロパティ]を選択します。

| roperties for master                                                                                        |                            |  |
|----------------------------------------------------------------------------------------------------|----------------------------|--|
| Version Options Advance                                                                                     | ed ]                       |  |
| Select a backup version that you want to restore.                                                           |                            |  |
| Select for restore                                                                                          |                            |  |
| Backup <u>v</u> ersion                                                                                      | 11/17/2003 3:26:32 PM full |  |
| Last backup version                                                                                         | 11/17/2003 3:26:32 PM full |  |
|                                                                                                    | Point in time restore      |  |
| Stop at                                                                                                    | 11/17/2003 🔀 3:26:32 PM 🚔  |  |
| C Restore only this backup (make sure that the database is in appropriate state to allow this operation).   |                            |  |
| <ul> <li>Full restore of database (includes full, differential<br/>and transaction log backups).</li> </ul> |                            |  |
| OK Cancel Help                                                                                              |                            |  |

#### 図 13 オブジェクト固有のオプションの選択

復元元のバージョン(バックアップ日付)を選択し、SQL Server 固有の復元オ プションを設定できます。 詳細については、「復元オプション」(47ページ) を参照してください。

[OK]をクリックします。

 別のクライアントまたはインスタンスにデータを復元する場合は、[オプション]プロパティページでデータベースの新しい場所を指定します。「復元オプション」 (47ページ) を参照してください。

## **学注記**:

[オプション]をクリックすると、セルは復元用のターゲット インスタン スとなる実行中の SQL Server インスタンスを検索するためにブラウ ズされます。 インスタンスが見つからないと、[Restore to another instance]は無効となり、[このクライアントシステムには、インスタン スがありません。]というメッセージが表示されます。

以下の[復元アクション]のいずれかを選択します。

- [データの復元] (デフォルト)。 データベース全体を復元するときに選択します。
- [ファイル リストのみ復元/表示]。オリジナルのファイル名が不明な場合に選択します。この場合は、特定のセッションでバックアップされたファイルが表示されます。
- [ヘッダーのみ復元/表示]。 バックアップに関して特定の詳細情報が必要 なときに選択します。 SQL Server のヘッダー情報が表示されます。

| 🖻 MS SQL Server [(DEFAULT)] - HP Data Protector Manager                                                                                                    |                                |                 |          |
|----------------------------------------------------------------------------------------------------|--------------------------------|-----------------|----------|
| ファイル(E) 編集(E) 表示(Y) アクション(A) ヘルプ(H)                                                                                                    |                                |                 |          |
|                                                                                                    | 🔤   🕶 📖 🕮   <b>?</b>   💷 🗐 🖤 🧔 | Ø               |          |
| <ul> <li>□ 1 復元オブジェクト</li> <li>□ 10 MS Exchange 2000/2003 Ser</li> <li>□ 10 MS Exchange シングル・メール</li> <li>□ 10 MS SQL Server</li> <li>□ 10 Zala.jpt.hetmes</li> </ul> | 別のクライアントへ復元する場合は指              | 定してください。        |          |
| - 一 <sup>1</sup> MS SQL Server [(DEF<br>■- <sup>1</sup> ディスク・イメージ<br>ウーラー イルシュラー                                                                                      | ▶ 別のクライアントへ復元(日)               | splendid.hermes | <u> </u> |
| □ □ □ □ □ □ □ □ □ □ □ □ □ □ □ □ □ □ □                                                                                                    | □ 別のインスタンスに復元                  | (DEFAULT)       | <u> </u> |
| 由 🛅 復元セッション                                                                                                    | ┌復元アクション───                    |                 |          |
|                                                                                                    | ● データの復元                       |                 |          |
|                                                                                                    | ○ ファイル・リストのみ復元/表示              |                 |          |
|                                                                                                    | ○ ヘッタのみ復元/表示                   |                 |          |
|                                                                                                    |                                |                 |          |
|                                                                                                    |                                |                 |          |
|                                                                                                    |                                |                 |          |
|                                                                                                    |                                |                 |          |
|                                                                                                    |                                |                 |          |
|                                                                                                    |                                |                 |          |
|                                                                                                    |                                |                 |          |
|                                                                                                    |                                |                 |          |
|                                                                                                    |                                | の復元(5) #        | Fャンセル(C) |
| 🏭 オブジェクト 📲 タスク                                                                                                    | MS SQL Server [(DEFAULT)]      |                 |          |
|                                                                                                    |                                | 🖬 zala.hermes   |          |

## 図 14 復元オプション

5. [デバイス]ページで、復元に使用するデバイスを選択します。

デフォルトでは[Automatic device selection]が選択されていますが、[Original device selection]オプションを選択することを推奨します。

☑ 重要:

[Automatic device selection]を選択する場合は、使用可能なデバイス数がバックアップに使用されたデバイス数以上であることを確認してください。

#### 営 注記:

復元には、バックアップに使用したデバイスとは別のデバイスを使うこともできます。別のデバイスを使用した復元については、オンラインヘルプの索引で「選択、復元に使用するデバイス」を参照してください。

6. [MS SQLの復元]をクリックした後、[次へ]をクリックし、[レポート レベル] と[ネットワーク負荷]を選択します。

復元を開始するには[完了]をクリックします。

# 復元オプション

#### 表 7 SQL Server の復元オプション

| オプション                                | 説明                                                                                                    |
|--------------------------------------|----------------------------------------------------------------------------------------------------|
| バックアップ バー<br>ジョン                     | 選択したオブジェクトの復元に使用するバックアップのバージョ<br>ンを指定します。                                                                                                    |
| ポイント イン タイ<br>ム復元 (特定の時点<br>の状態への復元) | データベースをどの時点の状態まで復元するかを指定できます<br>([ <b>バックアップ バージョン]</b> と[ <b>指定時刻で停止]</b> も選択する必要<br>があります)。 復旧後、指定した日時の状態までデータベース<br>は復元されます。<br>データベースには、指定した日時より前に書き込まれたトランザク<br>ションログだけが適用されます。                                                                                                    |
| [指定時刻で停止]                            | トランザクションのロールフォワードを停止する正確な時刻を指定<br>します。データベースを特定の時点の状態まで復旧できるように<br>するには、復元に使用するバックアップにトランザクションログ<br>バックアップが含まれていなければなりません。<br>このオプションをNORECOVERYまたはSTANDBYといっしょに使<br>用することはできません。[指定時刻で停止]に指定した日時が<br>RESTORE LOG操作の終了よりも後の場合、データベースは復旧<br>されていない状態になります(RESTORE LOGをNORECOVERYと<br>ともにを実行したような状態になります)。 |
| [このバックアップの<br>み復元]                   | 特定のバージョンのデータベースを復元したデータベースが非<br>稼動状態または待機状態になっている場合は、差分バックアップ<br>やトランザクション ログ バックアップを個別に復元できます。<br>この場合、各バージョンを非稼動状態にしたまま、他のバック<br>アップを復元できます。                                                                                                    |
| [データペースの完<br>全復元]                    | 最新のフル バックアップと最新の差分バックアップ (存在する場合) に加え、最新の差分バックアップから選択したバージョンまで<br>のすべてのトランザクション ログ バックアップをいずれも含めた<br>すべてのバージョンを復元に使用するように指定します。                                                                                                    |

| オプション                        | 説明                                                                                                    |
|------------------------------|----------------------------------------------------------------------------------------------------|
| [既存のデータペー<br>ス全体を強制的に復<br>元] | ターゲットサーバー上に存在する既存のデータベースを上書き<br>するように指定します。<br>復元対象のデータベースと同名のデータベースが既に存在してお<br>リ、データベースの内部構造が異なる場合は、このオプションを<br>選択しない限り、そのデータベースは上書きされません。                                                                                                    |
| [復旧完了状態]                     | <ul> <li>復旧後のデータベースの状態を選択できるようにします。 次のいずれかの状態を選択できます。</li> <li>データベースを稼働状態にしておく。 最新のトランザクションログが復元され復旧が完了すると、データベースが稼働状態になります。</li> <li>最新のトランザクション ログが復元された後もデータベースを非稼働状態に維持する。 他のトランザクションログを個別に復元できます。</li> <li>データベースを読み取り専用モードにしておく。 データベースが読み取り/書き込みモードに設定されるまで、トランザクション ログをさらに復元できます。</li> </ul> |
| [データベースを別<br>名で復元]           | データベースを別の名前で復元します。 データベースの論理ファ<br>イル名と復元先ファイル名を指定します( <b>[ファイルを新しいディレ<br/>クトリに復元]</b> オプションのサブオプション)。                                                                                                    |
| [ファイルを新しい<br>ディレクトリに復元]      | ファイルを新しいディレクトリに復元します。 データベースの論理<br>ファイル名と指定した論理ファイル名に対する復元先ファイル名を<br>指定します。 データを別のサーバーまたはインスタンスに復元<br>する場合、または同じサーバー上にデータベースのコピーを作成<br>する場合にこのオプションを使用します。                                                                                                    |

## ☆ ヒント:

上記以外の復元シナリオを使用するために、一般的な復元オプション([Restore database to another Microsoft SQL Server]や[Restore using a different device]) とオブジェクト固有の復元オプション([ポイント イン タイム復元]、[復旧完了 状態]、[既存のデータベース全体を強制的に復元]など)を組み合わせることができます。

# 異なる SQL Server インスタンスおよび (または) 異なる SQL Serverへの復元

#### 前提条件

 両方の SQL Server の間のローカル設定 (コード ページや並べ替え順) が 同じでなければなりません。 この情報は、各バックアップ セッション中 に セッション モニターに表示されます。  復元先の SQL Server が適切に構成されており、復元元の SQL Server と同じ Data Protector セル内に存在していなければなりません。構成の手順につい ては、「バックアップ仕様の作成」(36ページ) を参照してください。

🖾 注記:

この復元タイプは、SQL Server 2000 以降のみでサポートされています。

- 1. 復元対象のデータベースとそのバージョンを選択します。
- 2. 次のいずれかを選択します。
  - 別の SQL Server に復元する場合は、[別のクライアントへ復元]オプション を選択し、ドロップダウン リストからターゲット ライアントを選択します。
  - 別の SQL Server インスタンスに復元するには、[別のインスタンスへ復 元]オプションを選択します。ドロップダウン リストにインスタンスが表示 されないときは、インスタンス名を入力します。
  - 別の SQL Server および別の SQL Server インスタンスへ復元するには、ターゲット ライアントに存在するインスタンスの名前を入力してください。
- 3. 新しいデータベースの場所を指定します。
- 4. 復元を開始します。「復元」(42ページ) を参照してください。

# Data Protector CLIを 使用した復元

Data\_Protector\_home\bin ディレクトリに移動して、次のコマンドを実行します。

omnir -MSSQL -barhost *MSSQL\_Server\_Name* [-destination *Target\_MSSQL\_Server*]-base *dbname*[-session *Session \_ID*][-nochain][replace][-recovery rec|norec][-standby *File*] [-instance *instance name*]

バックアップ セッションの SessionID を入力します。 オブジェクト コピーの場合 には、コピー セッションID ではなく、オブジェクトのバックアップID (オブジェクト のバックアップ セッションID と同じ) を入力します。

CLIオプションの説明については、HP Data Protector command line interface referenceを参照してください。

例

SQL ServerAlma上で稼働しているデータベースRONAを同じ場所に復元するには、次のコマンドを実行します。

omnir -MSSQL -barhost Alma -base RONA

# 障害復旧

障害復旧は、複数のメーカーの製品に関係する非常に複雑なプロセスです。 この ため、障害復旧にどのように備えるべきかについては、データベースやアプリケー ションの各ベンダーの指示を確認する必要があります。

最初に、HP Data Protector ディザスタリカバリガイドに説明した一般的な障害復旧 手順を実行します。 次に、MS SQL Server データベースを復元します。 詳細に ついては、以下を参照してください。

#### ☑ 重要:

ディスク障害が発生時には、まず最初にオペレーティング システムを復旧した 上で、その他の復旧作業を開始してください。Data Protector の障害復旧機能 は、障害が発生したシステム上のオペレーティング システムを正常な稼働状態 に復帰させます。

#### 😰 🧰 :

SQL Server を再インストールする場合は、必ず元のローカル設定を使用してください。 他のクライアントに復元する前に、復元先のシステム上のローカル設定が 元のローカル設定と一致していることを確認してください。

#### マスター データベースを復旧する

マスター データベースは、SQL Server の重要な情報が保存されています。 マスター データベースが破損したり失われたりすると、他のすべてのデータベースも使用不能に なります。 ですから、SQL Serverを稼働状態に戻すために、まず最初にマスター デー タベースを復旧する必要があります。

1. マスター データベースを再構築します。

基本となるマスター データベースを作 成します。

- a. SQL Serverをシャットダウンします (稼動中の場合)。
- b. Master 再構築ユーティリティ (SQL\bin\rebuildm.exe) を起動します。
- c. バックアップ データに一致する文字セットと並べ替え順を選択します。 文字セットと並べ替え順は、最新のバックアップ セッション レポートで確認できます。
- d. データベースを再構築します。

詳細については、SQL Server のマニュアルを参照してください。

2. ユーザー権限の設定または統合ソフトウェアの再構成を行います。

SQL Server Enterprise Managerでユーザー権限を設定します。

- a. サーバーのデスクトップで、[スタート]、[プログラム]、[Microsoft SQL Server 7]/[Microsoft SQL Server]、[Enterprise Manager]の順にクリック します。
- **b.** 対象サーバーを右クリックし、[**サーバーの登録**]を選択します。 信頼された 接続を使用するように SQL Server を構成します。
- c. [セキュリティ]、[ログイン]の順にクリックして、適切なユーザー権限を 選択します。
- d. 対象となるサーバーに戻って、サーバー名を右クリックし、[サーバーの 登録]を選択します。

[管理]、[ログイン]の順に選択して、選択したアカウントを入力します。

SQL Server を稼働するために必要なその他の管理者タスクを実行します。

「バックアップ仕様の作成」(36ページ)の説明のとおりに SQL Server 用統 合ソフトウェアを再構成します。

- [スタート]、[プログラム]、[Microsoft SQL Server 7]の順にクリックして、SQL Service Manager を起動し、SQL Server の各サービスを停止します。
- 4. SQL Server の各サービスをシングルユーザー モードで起動します。
  - a. コントロール パネルで、[管理ツール]、[サービス]の順に選択します。
  - **b.** MSSQL Serverサービスを選択します。
  - c. スタートアップ パラメータとして -m を入力し、サービスを開始します。
- 5. Data Protector Manager を使ってマスター データベースを復元します。
- SQL Server サービスを通常モードで再起動します。

マスター データベースの復旧が完了すると、SQL Server サービスは自動的に シャットダウンされます。 SQL Server Service Manager を開始して、SQLサー ビスを再起動してください。

#### ☑ 重要:

障害復旧を完了させるためには、他の*すべての*データベースも復元する必要があ ります。また、ディスク上に存在するデータベースについては、新しく再構築したマ スター データベースに再接続する必要があります。「ユーザー データベースの復 旧」 (52ページ) を参照してください。

#### ユーザー データベースの復旧

ユーザー データベースを復元するには、「復元」 (42ページ) の手順に従ってく ださい。

なお、データベースを特定の時点の状態に復元するには、多くの場合、複数段階の復元が必要になります。 これは、データを元の状態に戻すために複数のバージョンを復元しなければならないことを意味します。 最新のフル バックアップと最新の差分バックアップに加え、フル バックアップま たは差分バックアップ以降に作成したすべてのトランザクション ログ バックアップを使用して データベースを復元します。

例

例えば、次のようなバックアップ シーケンスがあるとします。

*F* D T T *D T T T T* T

この例で、Tのマークが付いたバージョンを復元する場合は、斜体で示されたバック アップ バージョンがすべて復元されます。

## ☆ ヒント:

復元プロセスを細かく制御するために、各バージョンを個別に復元することはできません。そうした細かい制御を行うには、[このバックアップのみ復元]オプションと[復旧完了状態]オプションを使用してください。

障害復旧の詳細については、HP Data Protector ディザスタリカバリガイドおよび SQL Server のマニュアルを参照してください。

# 性能の調整

性能の調とは、バックアップと復元のパフォーマンスが向上するように環境をカスタマ イズすることです。 以下のガイドラインに従ってください。

1. SQL Server のデータベース ファイルを複数のディスクに分散させてください。

 並列に使用されるデバイスの数を計算します。 受信データ ストリームの帯域幅 に一致するデバイス数を選択し、ボトルネックを特定します。 デバイスがリモート システムに接続されている場合は、ネットワークがボトルネックになりがちです。 一方、デバイスが SQL Server に直接接続されている場合は SQL Server にボト ルネックが生じている事が考えられます。

ネットワーク帯域幅は多くの場合、最大10 MB/秒 (100Mbitイーサネットの場合)ですが、実際のスループットは通常これより低くなりるのが普通です。したがって、複数の高速デバイス (リモートバックアップ用のDLT 7000など)が必要になることはありません。

デバイスをローカルに接続する場合は、次の2つの構成が考えられます。

- バックアップと復元の速度を重視する場合などには、デバイスをローカルの SQL Server バックアップ専用に使用します。 高速ダイレクト モードを使 用すれば、Data Protector が SQL Server の共有メモリから直接データを 読み込めるため、ローカル デバイスに対するバックアップ速度を高めるこ とができます。
- b. バックアップと復元の速度を特に重視しない場合は、デバイスを Data Protector セル内で共有できます。 高速ダイレクト モードを無効にしてく ださい。

ローカル サーバ上の少数のNULLファイル デバイスに対してバックアップを実行して最大のバックアップ速度を調べ、その性能に最も適したデバイス数を選定してください。

登 ヒント:

ローカル デバイスとリモート デバイスそれぞれにバックアップ仕様を 作成します。 同じバックアップ仕様をローカルデバイスとリモートデ バイスの両方に使用することはお勧めできません。

- 3. ローカル バックアップ デバイスのブロック サイズを調整します。
  - 「高速ダイレクト モード]を有効または無効にする。
     このオプションは、バックアップと復元の速度が特に重視される場合にのみ使用してください。 特殊なデバイス設定を使用するので、通常の(ファイルシステム)バックアップとの間でデバイス定義を共有できません。したがって、通常は、このオプションを使用しないでください。バックアップの速度が特に重要でない場合や、SQL Server に接続されているデバイスに他のデータもバックアップされる場合は、[高速ダイレクト モード]オプション(および特殊なローカル デバイス設定)を無効にしてください。

☑ 注記:

リモート デバイスでは、高速ダイレクト モードは無視されます。

ブロック サイズを設定する ([高速ダイレクト モード]を有効にした場合)。

ブロック サイズの調整は次のようにして行います。

ブロックサイズ(KB) = 64\*N + 4(N=1,...64)ブロックサイズ(kB) = 68,132, ....4100 kB 選択したすべてのデバイスに対して同じブロック サイズを指定する必 要があります。

68 KBより大きなブロック サイズ (推奨) を指定すると、性能をある程 度向上できます。 ブロック サイズを段階的に増やしながら、各段階で 達成された性能を比較する方法もあります。

デバイスを最初に定義するときに、対応するチェック ボックスをオンに し、目的のブロック サイズを選択するだけで、ブロック サイズを調整でき ます。図 15 (55ページ) を参照してください。

このブロックサイズは、後で変更することができます。ただし、その場合 は、最初に上記の式でブロック サイズを計算し、図 16 (56ページ) に示 すように値を入力する必要があります。

レジストリを変更する。

ー部の SCSI インタフェース カードでは、56KBを超えるブロック サイズを 使用するには、デバイスの接続先のシステムのレジストリを編集して、関 連する値を調整しなけれ ばならないことがあります。手順については、オ ンラインヘルプの索引で「プロックサイズの変更」を参照してください。

| <u>通デバイスの追加 - HP Data Protector Manager</u> |                         |                                                           |  |
|---------------------------------------------|-------------------------|-----------------------------------------------------------|--|
|                                             |                         | <b>?</b>                                                  |  |
| - 環境<br>由・調デバイス<br>中、調デバイス                  | デバイス名、デバイスが             | 接続されているクライアントシステム、およびデバイスの種類を指定します。オブショ ▲<br>する説明を追加できます。 |  |
| □ 🔚 メディア                                    | デバイス名(M)                | LTO                                                       |  |
| 画 自動操作                                      |                         |                                                           |  |
|                                             | デバイスのサブタイプ(S)           | V                                                         |  |
|                                             |                         | ■ 自動復元で使用可(8)                                             |  |
|                                             | マルチパスデバイス(U)            |                                                           |  |
|                                             | □ 仮想テーブライブラリ(V) - TBI   | に基づくらイセンス付与                                               |  |
|                                             | デバイスの種類①                | スタンドアロン                                                   |  |
|                                             | データフォーマット( <u>R</u> )   | Data Protector                                            |  |
|                                             | クライアント①                 | 110n41-vm-w2k3r                                           |  |
|                                             | NDMPサー/ヾー( <u>D</u> )   | <b>V</b>                                                  |  |
|                                             | 管理コンソールのURL(U)          |                                                           |  |
|                                             | I MSSQL 7.0のローカルバックア    | ップのためのデバイス調整(A)                                           |  |
|                                             | ブロックサイズ(KB)( <u>B</u> ) | 68                                                        |  |
|                                             |                         |                                                           |  |
| 福 オブジェクト                                    |                         |                                                           |  |
|                                             | ·                       | 🙀 l10n41-vm-w2k3r                                         |  |

#### 図 15 ローカルデバイスの調整

既存のデバイスのブロック サイズを修正するには、以下の手順に従ってください。

a. [デバイス&メディア]コンテキストを選択します。

Scoping ペインで[**デバイス**]を展開し、修正するローカル接続のデバイスをクリックします。 結果エリアで、[設定]を選択し、[拡張]をクリックします。

b. [拡張オプション]ウィンドウで、[サイズ]をクリックします。

| 拡張オプション                                      | × |
|----------------------------------------------|---|
| 設定 サイズ その他                                   |   |
| ブロック・サイズ、セグメント・サイズ、およびバッファ<br>の数を指定します。      |   |
| ブロックサイズ (K B)( <u>B</u> ) デフォルト 💌 (8 - 1024) |   |
| セグメントサイズ(MB) 1000 📻 (10またはそれ以上)              |   |
| Disk Agent/パッファ( <u>D</u> ) 32 (1・32)        |   |
|                                              |   |
|                                              |   |
|                                              |   |
|                                              |   |
|                                              |   |
|                                              |   |
| OK キャンセル ヘルブ(H)                              |   |

#### 図 16 拡張オプション

[高速ダイレクト モード]が有効になっている場合、バックアップ仕様に指定した ローカル デバイスのうち、高速ダイレクト モードに合わせて調整されていないデ バイスがある場合、バックアップ仕様を保存するとき警告が出されます。

| Manager    |                                                                                                    |
|------------|----------------------------------------------------------------------------------------------------|
| <b>i</b> ) | 選択したデバイスは、MSSQL 7.0/2000のデバイス要求を<br>満たしていません。バックアップを統行するには、要求を満<br>たしていないデバイスの設定を再構築するか、または拡張<br>オプションの高速ダイレクト・モードを使用不可能にしてくだ<br>さい。 |
|            | OK                                                                                                    |

図 17 ブロックサイズの未調整を知らせる警告

4. スケジュールを設定します。

バックアップ スケジュールは、サーバー上で発生するトランザクション数によって 異なります。 一般には、トランザクションログ ファイルのサイズが特定の上限値 を超えないようにします。上限値は、実際に運用するデータベースとそのトランザ クションログ ファイルのサイズによって決まります。 バックアップのスケジュール は、以下 のような基本方針で設定してください。

- フル バックアップ(毎週)
- 差分バックアップ (毎日)
- ・トランザクション ログ バックアップ(必要に応じて)

フル バックアップと差分バックアップの実行スケジュールは、サーバへの負荷が 高くない時 間帯 ( 夜間や週末など) に設定する必要があります。 トランザク ションログ バックアップは一日に数回実行します。

最終的なバックアップ ケジュールは、実際のデータベースの構成に基づいて決定 する必要があります。

詳細については、SQL Server のマニュアルとオンライン ヘルプを参照してください。

# セッションのモニター

Data Protector GUI で、現在実行されているセッションをモニターしたり、以前の セッションを表示したりできます。 対話型セッションを実行すると、モニター ウィン ドウにセッションの進行状況が表示されます。 GUI を閉じても、セッションの実行 に影響はありません。

また、**[モニター]**コンテキストを使用すると、**ユーザー インタフェース** コンポーネ ントがインストールされている任意の Data Protector クライアントからセッション をモニターできます。

セッションのモニターについては、オンラインヘルプの索引で「現在実行中のセッションを表示する」および「終了したセッションを表示する」を参照してください。

# トラブルシューティング

ここの項では、一般的なチェック事項と確認事項について記載するほか、Data Protector SQL Server用統合ソフトウェアの使用時に発生する可能性がある問題につい て説明します。 最初に、「問題」(59ページ) を一読し、 解決策が見つからない場 合には、一般的なチェックと確認を行うことをお勧めします。

Data Protector のトラブルシューティング全般については、HP Data Protector トラブ ルシューティングガイド を参照してください。

# 開始する前に

- 最新の Data Protector パッチがインストールされていることを確認します。
   これを確認する方法については、オンラインヘルプの索引で「パッチ」を参照してください。
- Data Protector の全般的な制限事項、既知の問題、および回避方法について は、『HP Data Protector product announcements ソフトウェアノートおよびリ ファレンス』を参照してください。
- サポートされているバージョン、プラットフォームなどに関する最新の情報については、<u>http://www.hp.com/support/manuals</u>を参照してください。

# チェックと確認

構成、バックアップ、または復元に失敗した場合、以下の確認を行ってください。

- SQL Serverサービスが実行中であることを確認します。
- Data Protectorクライアントとして機能している SQL Server上の *Data\_Protector\_home*\log\debug.log に記録されているシステム エラーを 調べます。 また、*MSSQL*\log ディレクトリに出力されたerrorlogファイルとVDI.logファイ ルを確認します。
- テスト ファイルシステムのバックアップを作成し、問題のあるクライアントを復 元します。 詳細については、オンライン ヘルプを参照してください。
- Data Protector で使用するすべてのSQL Server に、MS SQL用統合ソフトウェアコンポーネントがインストールされていることを確認します。
- Data Protector の[構成]ダイアログ ボックスに指定したログイン ID を使用 し、SQL Server Enterprise Manager 経由で SQL Server に接続します。
- SQL Server Enterprise Manager を使用してデータベースのバックアップを実行 します。 バックアップが正常に終了しなかった場合は、SQL Server のエラーを 解決し、Data Protector を使用してバックアップを実行します。

それでも、バックアップに失敗する場合は、以下の確認を行ってください。

- Cell Managerが SQL Server 上で正しく設定されているかどうか構成ファイル を確認します。
- バックアップ仕様を作成するとき、アプリケーション データベースとして SQL Server インスタンスが表示されない場合は、インスタンス名を入力して ください。 "not-named instance"が表示されない場合、文字列DEFAULT を挿入します。
- Data Protector 側で統合ソフトウェアの構成の異常がされていないのであれば、目的のデータベースにアクセスするユーザー権限が SQL Server ユーザーに付与されているかどうかをチェックします。

#### 復元中、SQL文の実行時に次のエラー ッセージが表示されます。

エラーメッセージ: "Microsoft SQL-DMO (ODBC SQLState: 01000)?15[152:5] 1646 [Microsoft][ODBC SQL Server Driver][SQL Server]The master database has been successfully restored. SQL Server をシャットダウンしています。[Microsoft] [ODBC SQL Server Driver] [SQL Server] SQL Server がこのプロセスを終了中です。"

#### シングルユーザー モードでマスター データベースを復元したときこのメッセージが表 示されるのは、所定の動作であり、エラーではありません。

問題

問題

#### 統合ソフトウェアは正しく構成されているが、データベースのバックアップがタイム アウトになって失敗する

次のようなエラーが表示される

[警告]場所: OB2BAR@computerl.com "MSSQL70"
Time: 3/14/2000 8:19:22 PM
SQL ステートメント実行中にエラーが発生しました。
エラー メッセージ: 'Microsoft SQL-DMO (ODBC SQLState: 42000)
エラー番号: bc5
[Microsoft][ODBC SQL Server Driver][SQL Server]Backup or restore operation terminating abnormally.'
[致命的]場所: OB2BAR@computerl.com "MSSQL70"
Time: 3/14/00 8:19:24 PM
SM からABORT 要求を受け取りました。 中止しています。

#### SQL Serverエラー ログに次のようなエントリが含まれている

2000-03-14 20:19:21.62 kernel BackupVirtualDeviceSet::Initialize: Open failure on backup device 'Data\_Protector\_master'. Operating system error -2147024891(Access is denied.).

SQL Server VDI.LOG ファイルに次のようなエントリが含まれている

2000/03/15 13:19:31 pid(2112)

Error at BuildSecurityAttributes: SetSecurityDescriptorDacl Status Code: 1338, x53A Explanation: The security descriptor

structure is invalid.

SQL Serverサービスと Data Protector Inet は、異なるアカウントで実行されています。 セキュリティ上の問題により、統合ソフトウェアがSQL Server にアクセス できません。

#### 対処方法

SQL Server サービスを実行しているアカウントと同じアカウントを使って Data Protector Inet サービスを再開してください。

#### 問題

# 同時処理数が2以上に設定され、かつデバイスの1つが障害で動作していないか、まったく起動しない場合、バックアップが失敗する

この問題はメディア エラーが原因で発生します。

デバイスの同時処理数を1に設定するか、故障したメディアを交換します。

#### 問題

#### オブジェクト コピーを使用した復元に失敗する

オブジェクトコピーセッションからSQL Serverデータベースを復元しようとすると、復元に失敗します。

複数のストリームを使用して([同時ストリーム数]オプションを2以上に設定)バック アップされたSQL Serverデータベースは、ストリームにより作成されたバックアップ オブジェクトが別個のメディアに存在する場合のみ復元できます。 Data Protector Microsoft SQL Serverのバックアップ時、各ストリームは必ず別個のメディアにバック アップされます。 ただし、オブジェクトのコピー機能を使用してこれらのバックアッ プオブジェクトを同じメディアにコピーし、オブジェクトコピーセッションからの復元 を開始した場合、復元に失敗します。

#### 対処方法

復元を再開する前に以下を実行します。

- 1. デバイスの Disk Agent バッファの数を増やします。
- [内部データベース] コンテキストで、同じバックアップに属する(同じバックアップ) Dを持つ)オブジェクトを検索します。
- オブジェクト コピー セッションごとに、各オブジェクトを別のデバイス (たとえば ファイル ライブラリ) にコピーします。 各オブジェクトについて、追加不可能メ ディア ポリシーを備えた別々のメディアを使用します。
- 4. 新しく作成したコピーを最も優先度の高いメディア収容場所に設定します。

#### 問題

"Invalid value specified for STOPAT parameter"というエラーが出力され、データベー スが復旧不可能な状態になる。

RESTORE LOG操作をデータベースをLeave the database non-operationalで実行したときのように、データベースが復旧不可能な状態になります。

#### 対処方法

SQL Query Analyzer を使用して、データベースを最新の時点に復旧します。

RESTORE DATABASE database\_name WITH RECOVERY

復旧後は、さらなるトランザクション ログを適用することはできません。

#### 問題

# Data Protector セル内の別のクライアントに復元しようとしたが、SQL Server といっしょに使用するように構成されていないため、復元に失敗する

#### 対処方法

当該クライアントで SQL 用統合ソフトウェアを構成します「統合ソフトウェアの構成」 (29ページ) を参照。

#### 問題

#### 復元が正常に終了したにもかかわず、データベースが復旧不可能な状態になる

[指定時刻で停止]にRESTORE LOG操作の終了よりも後の時点を指定すると、デー タベースは復旧不可能な状態になります(Leave the database non-operationalを指 定してRESTORE LOGを実行したような状態になります)。

#### 対処方法

SQL Query Analyze rを使用して、データベースを最新の時点に復旧します。

RESTORE DATABASE *database\_name* WITH RECOVERY

復旧後は、さらなるトランザクションログを適用することはできません。

#### 問題

#### フルテキストインデクシングが有効になっているとき、Microsoft SQL Server 2005イ ンスタンスを別の場所に復元できない

Microsoft SQL Server 2005 インスタンスで特定のデータベースのフルテキスト イン デクシングが有効になっている場合は、SQLデータベースのフルテキスト カタログの復 元に失敗するため、復元セッションは正常に終了しません。 セッション レポートには、 復元対象データベースによって使用されているフルテキスト カタログ ファイルに関 する警告メッセージが出力されます。

#### 対処方法

問題を解決するには、以下の手順を実行します。

- 1. [HP Data Protector Manager] で [復元] コンテキストを選択します。
- Scoping ペインで、[復元オブジェクト]、[MS SQL Server]の順に展開します。 復元対象の Microsoft SQL Server の名前を選択します。
- 結果エリアで、特定の Microsoft SQL Server インスタンスに対応するbar名をダ ブルクリックします。 バックアップ済みオブジェクトの一覧が表示されます。
- 目的の Microsoft SQL Server データベースを選択し、右クリックして、[プロパティ]をクリックします。

- 5. [プロパティ] ウィンドウで、[拡張]タブをクリックします。
- 6. [データベースを別名で復元]オプションを選択して、テキスト ボックスに新しい データベース名を入力します。
- リストにすでに存在するすべての論理ファイル名については、それに従って[あて 先ファイル名]の内容を更新します。
- 8. フルテキスト カタログをリストに追加します。

論理ファイル名テキスト ボックスに、文字列「sysft\_Full-Text\_Catalog\_Name」 を入力します。 復元先ファイル名テキスト ボックスに、対応する物理的な場 所を入力します。

#### ☑ 注記:

フルテキストカタログは、指定された物理位置に関係なく、必ず元 の位置に報告されます。

- 9. [追加/設定]をクリックします。
- [バージョン]および[オプション]プロパティ ページで、適切なオプションを指定します。 詳しくは、「Data Protector GUI を使用する」(43ページ) を参照してください。
- 11. [OK]をクリックして、[プロパティ]ウィンドウを閉じます。
- [オプション]、[デバイス]、および[メディア]プロパティ ページで、適切なオ プションを指定します。 詳しくは、「Data Protector GUI を使用する」 (43 ページ) を参照してください。
- 13. [復元]をクリックした後、[次へ]をクリックし、レポート レベルとネットワー ク負荷を選択します。
- 14. [完了]をクリックすると、復元セッションを開始します。

# 2 Microsoft SharePoint Portal ServerとData Protectorの統合

# 概要

この章では、Data Protector Microsoft SharePoint Portal Server用統合ソフトウェア (SPS用統合ソフトウェア)の構成方法および使用方法を説明します。 また、以下の SharePoint Portal Serverオブジェクト(SPSオブジェクト)のバックアップおよび復元を行 うために理解する必要がある概念および方法を説明します。

- 内容データベース(チームデータベース)
- サイトデータベース(portal\_name\_SITE、 portal\_name\_SERV、 portal\_name\_PROF)
- インデックスサーバー
- シングルサインオンデータベース
- ドキュメントライブラリ

Data ProtectorとMicrosoft SharePoint Portal Server(SPS Server)を統合し、オンライン でSPSオブジェクトをバックアップします。 バックアップ中のSPS ServerおよびMicrosoft SQL Serverインスタンスは、オンライン状態でアクティブに使用されています。

Data Protectorで提供される対話型バックアップとスケジュール設定によるバック アップには、以下の種類があります。

#### 表 8 バックアップの種類

| フル                                       | 選択したオブジェクトをすべてバックアップします。                                                                                                    |
|------------------------------------------|----------------------------------------------------------------------------------------------------|
| トランザクション(MS<br>SQL Serverオブジェ<br>クトのみ)   | 選択したSQL Serverデータベースのトランザクションログのみを<br>バックアップします。 その他の選択したSPSオブジェクトをすべ<br>てバックアップします。                                                                                 |
| ディファレンシャル<br>(MS SQL Serverオ<br>ブジェクトのみ) | 前回のフルバックアップ以降、選択したSQL Serverデータベース<br>に加えられた変更のみをバックアップします。 その他の選択した<br>SPSオブジェクトをすべてバックアップします。<br>ディファレンシャルバックアップを実行する前に、フルバックアップ<br>が存在することを確認してください。 フルバックアップされてい |
|                                          | ない場合は、そのディファレンシャルバックアップセッションから<br>の復元は失敗します。                                                                                                    |

SQL Serverデータベースは、元の場所または以下の場所に復元できます。

別のSQL Serverシステム

- 別のSQL Serverインスタンス
- 別の名前を使用する

SPSインデックスサーバーは、元の場所または以下の場所に復元できます。

- 別のクライアント
- 別のディレクトリ

この章では、SPS用統合ソフトウェア固有の情報を提供します。 一般的なData Protectorの操作手順やオプションについては、オンラインヘルプを参照してください。

# 統合ソフトウェアの概念

Data ProtectorとSPS Serverの統合は、Data Protector Session ManagerおよびSPS ファーム間の通信チャネルを開くData Protector統合エージェント(SPSエージェントと SQL エージェント)を介して行います。

SPS環境が1つのサーバーから構成されるシステムでも、複数のサーバーから構成 されるシステム(小規模、中規模、または大規模のファーム)でも、統合のアーキ テクチャは基本的に同じです。

Data ProtectorとSPS中規模サーバーファームの統合アーキテクチャを図 18 (65 ページ) に示します。

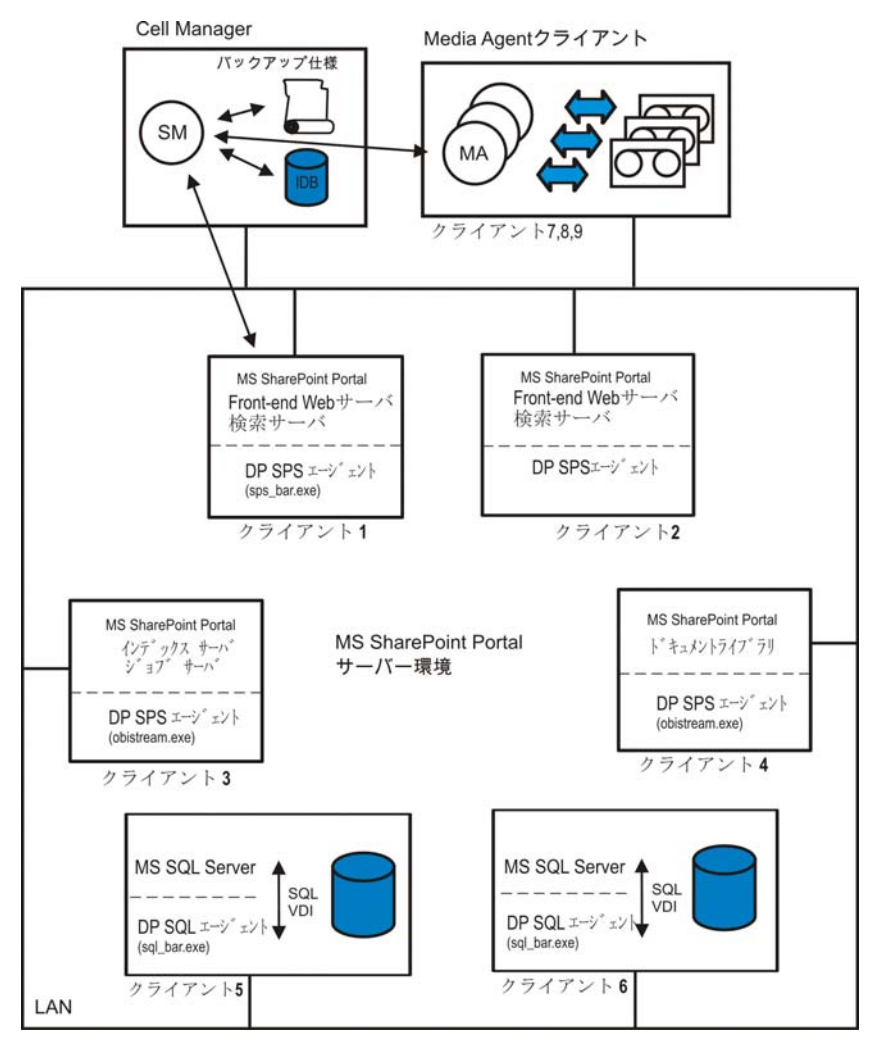

#### 図 18 SPS統合アーキテクチャ

#### 表 9 凡例

| SM           | Data Protector Session Manager: バックアップ時は Backup<br>Session Manager、復元時は Restore Session Manager。 |
|--------------|--------------------------------------------------------------------------------------------------|
| バックアップ仕様     | バックアップするオブジェクトのリスト、バックアップデバイス、<br>および使用されるオプション                                                  |
| IDB          | Data Protector内部データベース                                                                           |
| DP SPSエージェント | SPS ServerとData Protectorメディア間のデータ転送を可能にする<br>Data Protector実行可能ファイルのセット                         |

65

| DP SQLエージェント | SQL ServerとData Protectorメディア間のデータ転送を可能にする<br>Data Protector実行可能ファイルのセット  |
|--------------|---------------------------------------------------------------------------|
| SQL VDI      | SQL ServerとData Protector間で制御およびデータをやり取りする<br>ためのSQL Serverの仮想デバイスインタフェース |
| MA           | Data Protector General Media Agent                                        |
| LAN          | Local Area Network (ローカルエリアネットワーク)                                        |

Data Protector SPS用統合ソフトウェアを使用してバックアップおよび復元できるSPS オブジェクトについて、表 10に示します。

#### 表 10 SPSオブジェクト

| SPSオブジェクト           | 説明                                                                                                    |  |
|---------------------|----------------------------------------------------------------------------------------------------|--|
| 内容データベース            | Webサイトデータを格納する仮想サーバー固有のSQL Server<br>データベース。                                                                                                    |  |
| サイトデータベース           | <ul> <li>ポータル固有の以下のSQL Serverデータベース。</li> <li><i>portal_name_</i>PROF<br/>ユーザープロファイルや対象読者が含まれます。</li> <li><i>portal_name_</i>SERV<br/>ポータルが提供する検索や警告などのサービス用の情報が格<br/>納されています。</li> <li><i>portal_name_</i>SITE<br/>サイトの内容に関する情報が含まれます。</li> </ul> |  |
| インデックスサー<br>バー      | インデックスの構築と更新、および内容のクロールを行うインデッ<br>クス管理サーバーで使用されるデータ。                                                                                                    |  |
| シングルサインオン<br>データベース | アカウント資格情報が格納されるSQL Serverデータベース。 シン<br>グルサインオン機能により、ユーザーは、サインオンの操作を新た<br>に行わずにサードパーティーアプリケーション情報を取得できます。                                                                                                    |  |
| ドキュメントライブ<br>ラリ     | ファイルが格納されるフォルダ。 各ファイルは、ユーザーの定義<br>した情報に関連付けられています。                                                                                                    |  |

# バックアップと復元の流れ

以下の手順は、すべてのSPSオブジェクトがバックアップまたは復元の対象として選 択されていることを前提としています。

- Data Protector Session Manager によって、フロントエンドWebサーバークライ アント上のsps\_bar.exeが起動され、バックアップまたは復元するオブジェク トのリストが表示されます。
- sps\_bar.exeエージェントによってSharePoint Portal Serverトポロジがブラウズされます。

- 3. 各ポータルで以下の処理が実行されます。
  - a. sps\_bar.exeエージェントによって、ポータルサイトと内容データベースが存在 するSQL Serverクライアント上のsql\_bar.exeが起動されます。

sql\_bar.exeエージェントによって、Session Managerとの接続が確立され、 SQL Server VDIを使用してバックアップまたは復元の要求がSQL Serverに送 信されます。 SQL Serverによって、実際のデータ転送が行われます。 デー タベースが並行してバックアップまたは復元されます。

- b. ポータルでインデックスサービスを提供する場合は、sps\_bar.exeによって、 インデックスサーバーとして機能するクライアント上のobistream.exeがさらに 起動されます。obistream.exeによりSession Managerとの接続が確立され、 インデックスサーバーデータベースで使用されるバックアップおよび復元デー タをやり取りできるようになります。
- sps\_bar.exeエージェントによって、ドキュメントライブラリクライアント上の obistream.exeが起動されます。obistream.exeによって、Session Managerとの接 続が確立され、ドキュメントライブラリデータベースで使用されるバックアップお よび復元データをやり取りできるようになります。
- sps\_bar.exeエージェントによって、シングルサインオンデータベースが存在する SQL Serverクライアント上のsql\_bar.exeが起動され、データベースがその他の SQL Serverデータベースと同様にバックアップ/復元されます。

# 統合ソフトウェアの構成

SPSファームおよびSPSユーザーを構成する必要があります。

# 前提条件

- SPS Serverがすでにインストールされていて、正しく構成されていることを確認してください。
  - サポートされているバージョン、プラットフォーム、デバイス、およびその 他の情報は、『HP Data Protector product announcements ソフトウェア ノートおよびリファレンス』または<u>http://www.hp.com/support/manuals</u>を 参照してください。
  - SPS Serverのインストール方法、構成方法、および使用方法は、Microsoft SharePoint Portal Serverのマニュアルを参照してください。
- Data Protectorが正しくインストールされていることを確認します。 Data Protectorを各種アーキテクチャにインストールする方法については、『HP Data Protector インストールおよびライセンスガイド』を参照してください。 以下のData Protectorコンポーネントは必ずインストールしてください。
  - MS SharePoint Portal Server用統合ソフトウェア SPS Serverシステムの場合
  - MS SQL用統合ソフトウェア SQL Serverシステムの場合

# 開始する前に

- Data Protectorで使用するデバイスとメディアを構成します。
- SPSファーム内のすべてのクライアントで、クライアント上でWindows管理者権 限を持つWindowsドメインのユーザーアカウントでData Protector Inetサービ スを再起動します。 詳細は、オンラインヘルプの索引「変更、Data Protector Inetアカウント」を参照してください。
- SPSファームとCell Managerとの通信が正しく行われるかどうかをテストするため、ファーム内のすべてのクライアントシステムでData Protectorファイルシステムのバックアップと復元を構成および実行します。

# SPSユーザーの構成

SPSファーム内のすべてのクライアントで、その下でData Protector Inetサービスが実行されているWindowsドメインユーザーアカウントを、adminまたはoperatorユーザー グループに追加します。 Data Protectorグループへのユーザーの追加の詳細は、オン ラインヘルプの索引「追加、ユーザー」を参照してください。

# SPSファームの構成

Data Protectorに、以下のSPSファーム用構成パラメータを設定する必要があります。

- SPS管理者
- パスワード
- ドメイン

Data Protectorでは、SPSの構成ファイルがCell Manager上に作成され、ファームとの 接続が検証されます。

#### 開始する前に

SPS ServerおよびSQL Serverインスタンスがオンラインであることを確認してください。

SPS Serverを構成するには、Data Protector Managerを使用します。

- 1. コンテキストリストで[バックアップ]をクリックします。
- Scopingペインで[バックアップ仕様]を展開し、[MS SharePoint Server]を右ク リックして、[バックアップの追加]をクリックします。
- 3. [バックアップの新規作成]ダイアログボックスで、[OK]をクリックします。

4. [Client]で、SPSファームのフロントエンドWebサーバーシステムを選択します。

**営 注記:** 

複数のフロントエンドWebサーバーシステムを含むファームでは、その中から1つ選択します。

| Backup - New1 - HP Data Protec                                                                                      | tor Manager                    |                          |
|----------------------------------------------------------------------------------------------------|--------------------------------|--------------------------|
| _ <u>F</u> ile <u>E</u> dit <u>V</u> iew <u>A</u> ctions <u>H</u> elp                                               |                                |                          |
| Backup                                                                                                    | ] 🖳 😣 🛅 🔫 🖃 🛅 🤶                | 1 1 1 1 1 E 🕫            |
| Backup     Backup Specifications     B-     Filesystem     SharePoint Server     B-     MS SQL Server     Templates | Application                    | want to back up.         |
|                                                                                                    | Client                         | sp-websrv2.hermes        |
|                                                                                                    | Application <u>d</u> atabase   | SharePoint Portal Server |
|                                                                                                    | User and group                 |                          |
|                                                                                                    | Username                       |                          |
|                                                                                                    | Group name                     |                          |
|                                                                                                    | < <u>B</u> ack. <u>N</u> ext > | Finish <u>C</u> ancel    |
| 🕼 Objects 📲 Tasks                                                                                                   | H I ▷ H Backup · New1          |                          |
|                                                                                                    |                                | A helios hermes          |

図 19 フロントエンドWebサーバーシステムの選択

[次へ]をクリックします。

5. [MS SharePoint Configuration] ダイアログボックスに、SPS管理者、管理者用パス ワード、およびドメインを入力します。

| MS SharePoint Confi                  | iguration                   | × |
|--------------------------------------|-----------------------------|---|
| i <b>a∰</b> MS Share<br><u>10000</u> | Point configuration dialog  |   |
| MSSPS Farm Admin                     | : Admin                     |   |
| Password:                            | *****                       |   |
| Domain:                              | OMNIBACK                    |   |
| <u>0</u> K                           | <u>C</u> ancel <u>H</u> elp |   |

図 20 SPSファームの構成

[OK]をクリックします。

6. これで、SPS Serverファームが構成されました。 GUIを終了するか、ステップ 6 (120ページ)のバックアップ仕様の作成に進んでください。

構成のチェック

少なくとも1つのバックアップ仕様をファームに対して作成すると、SPSファームへの接続を検証できるようになります。

接続を検証するには、Data Protector Managerを使用します。

- 1. コンテキストリストで[バックアップ]を選択します。
- 2. Scopingペインで、[バックアップ仕様]、[MS SharePoint Server]の順に展開しま す。 バックアップ仕様をクリックして、チェックするSPSファームを表示します。
- 3. SPSファームのフロントエンドWebサーバーシステムを右クリックし、[構成の チェック]をクリックします。

# バックアップ

以下のSPSオブジェクトをバックアップできます。

- 内容データベース(チームデータベース)
- サイトデータベース(portal\_name\_SITE、 portal\_name\_SERV、 portal\_name\_PROF)
- インデックスサーバー
- シングルサインオンデータベース

• ドキュメントライブラリ

統合ソフトウェアで用意されているオンラインバックアップには、以下の種類があ ります。

#### 表 11 バックアップの種類

| フル                                       | 選択したオブジェクトをすべてバックアップします。                                                                                                    |
|------------------------------------------|----------------------------------------------------------------------------------------------------|
| トランザクション(MS<br>SQL Serverオブジェ<br>クトのみ)   | 選択したSQL Serverデータベースのトランザクションログのみを<br>バックアップします。 <sup>1</sup> . その他の選択したSPSオブジェクトをすべ<br>てバックアップします。                                                                                                    |
| ディファレンシャル<br>(MS SQL Serverオ<br>ブジェクトのみ) | 前回のフルバックアップ以降、選択したSQL Serverデータベース <sup>1</sup><br>に加えられた変更のみをバックアップします。 その他の選択した<br>SPSオブジェクトをすべてバックアップします。<br>ディファレンシャルバックアップを実行する前に、フルバックアップ<br>が存在することを確認してください。 フルバックアップされてい<br>ない場合は、そのディファレンシャルバックアップセッションから<br>の復元は失敗します。 |

<sup>1</sup>SQL Serverデータベースには、内容データベース、サイトデータベース、およびシングルサイ ンオンデータベースが含まれます。

SQL Serverトランザクションログバックアップおよびディファレンシャルデータベース バックアップの詳細は、Microsoft SQL Serverのマニュアルを参照してください。

☑ 注記:

シングルサインオンサービスに暗号化キーが使用されている場合は、Microsoft SharePoint Portal Serverのマニュアルに従って、暗号化キーをバックアップします。

# 開始する前に

SPSサービスがSPS管理者アカウントで実行されていることを確認します。

# バックアップ仕様の作成

Data Protector Managerを使用して、バックアップ仕様を作成します。

- 1. コンテキストリストで[バックアップ]をクリックします。
- Scopingペインで[バックアップ仕様]を展開し、[MS SharePoint Server]を右ク リックして、[バックアップの追加]をクリックします。
- 3. [バックアップの新規作成]ダイアログボックスで、[OK]をクリックします。

4. [Client]で、SPSファームのフロントエンドWebサーバーシステムを選択します。

注記:
 複数のフロントエンドWebサーバーシステムを含むファームでは、
 構成時に指定したシステムを選択します。

[次へ]をクリックします。

- SPSファームがData Protectorで使用できるように構成されていない場合は、[MS SharePoint Configuration]ダイアログボックスが表示されます。「SPSファームの構成」(68ページ)の説明に従って、構成します。
- 6. バックアップ対象のSPSオブジェクトを選択します。

| 💼 Backup - New1 - HP Data Protec                                                                                                    | tor Manager                                                                                                    | _ O ×               |
|----------------------------------------------------------------------------------------------------|----------------------------------------------------------------------------------------------------|---------------------|
| _ <u>F</u> ile <u>E</u> dit ⊻iew <u>A</u> ctions <u>H</u> elp                                                                             |                                                                                                    |                     |
| Backup                                                                                                    |                                                                                                    | 1 2                 |
| Backup<br>Backup Specifications<br>Filesystem<br>Backup Space Server<br>Backup Space Server<br>Backup Space Server<br>Backup Space Server | Select the client systems, drives, directories, and fil back up.                                                                                                    | es that you want to |
| templates                                                                                                    | Sp-websrv2.hermes MS SharePoint Portal Server     Document library     Single sign-on database     Virtual Servers     BB Virtual Server     Default Web Site     Virtual Servers     Site Databases (MyDevelP1_SERV, I     Supabaza     TeamDB     TeamDB3     TeamDB4 | MyDevelP1_SITE, N   |
|                                                                                                    | K Back Next > Finish                                                                                                    | n <u>C</u> ancel    |
|                                                                                                    | A P P Backup Newl -                                                                                                    | hermes //.          |

図 21 SPSオブジェクトの選択 [次へ]をクリックします。
7. バックアップに使用するデバイスを選択します。

デバイスオプションを指定するには、デバイスを右クリックし、[プロパティ]をク リックします。 [Concurrency]タブで、並行バックアップストリーム数を指定し、使 用するメディアプールを指定します。

営 注記:

サイトデータベース、サービスデータベース、プロファイルデータ ベース、内容データベース、ポータルメタデータ、ドキュメントライブ ラリ、およびインデックスサーバーは、すべて個別のストリームで バックアップされます。

[次へ]をクリックします。

 バックアップオプションを設定します。 アプリケーション固有のバックアップオプ ションについては、表 12 (74ページ)を参照してください。

| Application Specific ( | ) ptions   |                | X            |
|------------------------|------------|----------------|--------------|
| MS SPS integration     |            |                |              |
| MS SPS optio           | ons        |                |              |
| - General informati    | on         |                |              |
| Pre-exec:              |            |                |              |
| Post-exec:             |            |                |              |
|                        |            |                |              |
|                        |            |                |              |
|                        |            |                |              |
| <u> </u>               | <u>I</u> K | <u>C</u> ancel | <u>H</u> elp |

図 22 アプリケーション固有のオプション

[次へ]をクリックします。

9. 必要に応じて、バックアップのスケジュールを設定します。「バックアップ仕様の スケジュール設定」 (74ページ) を参照してください。

**[次へ]**をクリックします。

10. 名前およびバックアップ仕様グループを指定し、バックアップ仕様を保存します。

#### ☆ ヒント:

実際に使用する前に、バックアップ仕様をプレビューしてください。「バックアップ セッションのプレビュー」(75ページ)を参照してください。

#### 表 12 SPSバックアップオプション

| オプション           | 説明                                                                                                    |
|-----------------|----------------------------------------------------------------------------------------------------|
| [実行前]、[実行<br>後] | バックアップ前([実行前])またはバックアップ後([実行後])にフロ<br>ントエンドWebサーバーシステムでsps_bar.exeから実行されるコ<br>マンドを指定します。 二重引用符を使用しないでください。<br>コマンド名のみを入力します。フロントエンドWebサーバーシス<br>テムの <i>Data_Protector_home</i> \binディレクトリにコマンドが存在<br>することを確認してください。 |

## バックアップ仕様の変更

バックアップ仕様を変更するには、[バックアップ]コンテキストのScopingペインで名前 をクリックし、該当するタブをクリックして変更内容を適用します。

## バックアップ仕様のスケジュール設定

指定した時刻、または定期的に無人バックアップを行うことができます。スケジュー ル設定の詳細は、オンラインヘルプの索引「スケジュール設定されたバックアッ プ」を参照してください。

#### スケジュール設定の例

選択したSPSオブジェクトのトランザクションログバックアップを平日の8:00、13:00、 および18:00に実行するようスケジュール設定するには、以下の手順に従います。

- バックアップ仕様の[スケジュール]プロパティページのカレンダーで開始日を選択し、[追加]をクリックして[バックアップのスケジュール]ダイアログボックスを開きます。
- [繰り返し]で、[週単位]を選択します。 [時間オプション]で、[8:00]を選択します。
   [繰り返しオプション]で、[月]、[火]、[水]、[木]、[金]を選択します。図
   23 (75ページ)を参照してください。 [セッションオプション]の[Backup type]ドロップダウンリストから、[Trans (for SQL objects only)]を選択します。
   [OK]をクリックします。
- ステップ1(74ページ)とステップ2(74ページ)を繰り返し、13:00および 18:00のバックアップのスケジュールを設定します。
- 4. [適用]をクリックして変更内容を保存します。

| Schedule Backup                                  |                                                     |
|--------------------------------------------------|-----------------------------------------------------|
| Specify the Becurring                            | desired backup time, frequency, duration, and type. |
| C None                                           |                                                     |
| C Daily<br>© <u>Weekly</u><br>C Mo <u>n</u> thly | Use starting 7/ 3/2007                              |
| <u> </u>                                         |                                                     |
| Every                                            | ★ week(s) on                                        |
| 🗖 Sun 🔽 Mon 🕻                                    | Tue 🔽 Wed 🔽 Thu 🔽 Fri 🔽 Sat                         |
| Session options                                  |                                                     |
| Backup type                                      | Trans (MS SQL Server objects only)                  |
| Network load                                     | ⊙ High C Medi <u>u</u> m C Low                      |
| Backup protection                                | Default                                             |
|                                                  |                                                     |
| <u>0</u> K                                       | <u>C</u> ancel <u>H</u> elp                         |

図 23 バックアップ仕様のスケジュール設定

## バックアップセッションのプレビュー

バックアップセッションをプレビューしてテストします。 プレビューには、Data Protector GUIまたはCLIを使用できます。

### Data Protector GUIを使用する

- 1. コンテキストリストで[**バックアップ]**をクリックします。
- Scopingペインで、[バックアップ仕様]、[MS SharePoint Server]の順に展開 します。 プレビューするバックアップ仕様を右クリックし、[バックアップのプ レビュー]をクリックします。
- 3. [バックアップの種類]および[ネットワーク負荷]を指定します。 [OK]をクリックします。

プレビューが正常に終了した時点で、「セッションは正常に終了しました」というメッ セージが表示されます。

#### Data Protector CLIの使用

*Data\_Protector\_home*\binディレクトリから以下のコマンドを実行します。 omnib -mssps list *backup specification name* -test bar

### プレビュー時にどのような処理が実行されるか

以下の項目がテストされます。

- SPS ServerとData Protectorとの間の通信
- バックアップ仕様の構文
- 使用するデバイスが正しく指定されているかどうか
- 必要なメディアがデバイスに装着されているかどうか

## バックアップセッションの開始

対話型バックアップは、必要に応じて実行します。対話型バックアップは、緊急バック アップを実施する場合または失敗したバックアップを再開する場合に有効です。

バックアップを開始するには、Data Protector GUIまたはCLIを使用します。

#### 開始する前に

SPS ServerおよびSQL Serverインスタンスがオンラインであることを確認してください。

#### Data Protector GUIを使用する

- 1. コンテキストリストで[**バックアップ**]をクリックします。
- Scopingペインで、[バックアップ仕様]、[MS SharePoint Server]の順に展開します。 開始するバックアップ仕様を右クリックし、[バックアップ開始]をクリックします。
- 3. [バックアップの種類]および[ネットワーク負荷]を指定します。 [OK]をクリックします。

**バックアップセッションが正常に終了した時点で、**「セッションは正常に終了しました」というメッセージが表示されます。

### Data Protector CLIの使用

Data\_Protector\_home\binディレクトリから以下のコマンドを実行します。

omnib -mssps\_list *backup\_specification\_name* [-barmode *SPS\_mode*][*List\_options*]

ここで、SPS\_modeは以下のバックアップの種類のいずれかになります。

full|trans|diff

*List\_options*については、HP Data Protector command line interface reference のomnibコマンドを参照してください。

例

バックアップ仕様MyWebPortalsを使用してフルバックアップを開始するには、以下の コマンドを実行します。

omnib -mssps\_list MyWebPortals -barmode full

同じバックアップ仕様を使用してディファレンシャルバックアップを開始するには、 以下のコマンドを実行します。

omnib -mssps\_list MyWebPortals -barmode diff

## ディザスタリカバリの準備

ディザスタリカバリの準備として、以下のオブジェクトをバックアップします。

表 13 バックアップが必要なオブジェクト

| オブジェクト                                            | バックアップ方法                                                                                            |
|---------------------------------------------------|----------------------------------------------------------------------------------------------------|
| IISデータベース<br>(すべてのフロントエン<br>ドWebサーバークライ<br>アントから) | Data Protectorファイルシステムバックアップを使用します。 詳細は、オンラインヘルプを参照してください。<br>個々のクライアントのIISデータベースは、クライアントの構成内にあります。 |
| 暗号化キー<br>(シングルサインオン<br>サービスに使用する場<br>合)           | Microsoft SharePoint Portal Serverのマニュアルを参照して<br>ください。                                              |
| マスターデータベース<br>(すべてのSQL Server<br>インスタンス)          | Data Protector SQL Serverバックアップを使用します。 詳細<br>は、第1章(25ページ)を参照してください。                                 |
| SPSオブジェクト                                         | Data Protector SPSバックアップを使用します。                                                                     |

## 復元

Data Protector GUIまたはCLIを使用してSPSオブジェクトを復元できます。

## 開始する前に

SPS ServerおよびSQL Serverインスタンスがオンライン状態にあり、SPSサービスがSPS管理者アカウントで実行されていることを確認します。

- SQL Serverデータベースを別の場所に復元する場合は、以下の点に留意してください。
  - 復元先のSQL Serverシステムが、SharePoint Portal Server環境の一部であ り、システムにMS SQL Integrationコンポーネントがインストールされ ていることを確認します。
  - 復元先のSQL Serverインスタンスが存在し、Data Protectorで使用できるように構成されていて、オンラインであることを確認します。
- (シングルサインオンサービスに対して暗号鍵が使用されている場合のみ)シン グルサインオンデータベースを復元する前に、バックアップ時に使用した暗号 鍵と同じ暗号鍵を使用していることを確認します。

## 留意事項

同じData Protectorセル内に複数のSPSファームがある場合は、SPSオブジェクトをファームから別のファームに復元または移行することはできません。

## Data Protector GUIを使用した復元

- 1. コンテキストリストで[復元]をクリックします。
- Scopingペインで、[MS SharePoint Server]を展開して、復元対象のSPSファームのフロントエンドWebサーバーシステムを展開し、[MS SharePoint Server [MS SharePoint Portal Server]]をクリックします。
- 3. [ソース]ページで、復元するSPSオブジェクトを選択します。

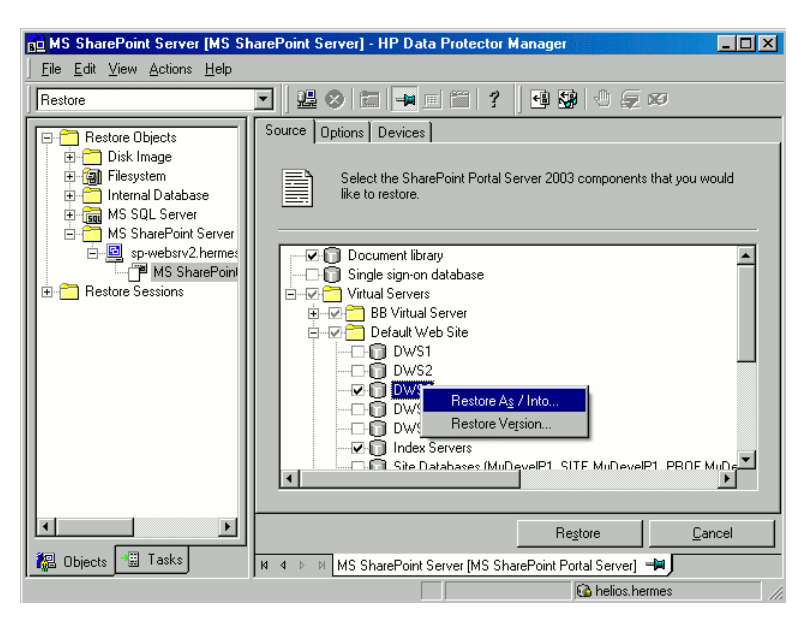

#### 図 24 復元するSPSオブジェクトの選択

復元元となるバックアップバージョンは、SPSオブジェクトごとに指定できます。 指定するには、オブジェクトを右クリックし、[**バージョンの復元**]を選択します。

SQL Serverデータベースの復元では、Data Protectorによってフルチェーンが自動 的に復元されます。 たとえば、以下の選択を行った場合の結果を示します。

- フルバック Data Protectorは、選択したバックアップセッション アップ を復元します。
- ディファレン Data Protectorは、まず最新のフルバックアップを復 シャルバック 元し、その後選択したディファレンシャルバックアップ アップ を復元します。
- トランザク
   Data Protectorは、まず最新のフルバックアップを復
   ションログ
   バックアップ
   クアップの最新バージョンから指定したバージョンまでの最新のディファレンシャルバックアップ、およびすべてのトランザクションログバックアップ(存在する場合)を復元します。

SQL Serverデータベースおよびインデックスサーバーの復元先を指定できます。 指定するには、データベースまたはインデックスサーバーを右クリックし、[**別 名で復元/復元先**]をクリックします。 SQL Serverデータベースを別のSQL ServerシステムやSQL Serverインスタンス に、または別の名前で復元できます。図 25 (80ページ) を参照してください。

営 注記:

名前が付けられていない(デフォルト)SQL Serverインスタンスを復 元するには、[インスタンス名]テキストボックスに(DEFAULT)と入 力します。

**営注記:** 

サイトデータベース(*portal\_name\_*PROF、 *portal\_name\_*SERV、 *portal\_name\_*SITE)を別の名前で復元することはできません。

| Properties for DWS3                 |                                                                          | × |
|-------------------------------------|--------------------------------------------------------------------------|---|
| Version Options                     |                                                                          |   |
| Specify the clier<br>new database n | it where you want to restore this object and specify a<br>ame if needed. |   |
| Object destination                  |                                                                          |   |
| Destination client                  | helios.hermes                                                            |   |
| Instance name                       | SPS2                                                                     |   |
| Database name                       |                                                                          |   |
|                                     |                                                                          |   |
|                                     |                                                                          |   |
|                                     |                                                                          |   |
|                                     |                                                                          |   |
|                                     |                                                                          |   |
|                                     | <u> </u>                                                                 |   |

図 25 SQL Serverデータベースの復元先の指定

インデックスサーバーは、別のクライアントまたはディレクトリに復元できます。図 26 (81ページ) を参照してください。

| Properties for Index Servers                                                                        | × |
|----------------------------------------------------------------------------------------------------|---|
| Version Options                                                                                     |   |
| Specify the client where you want to restore this object and specify a new database name if needed. |   |
| Object destination                                                                                  |   |
| Destination client helios.hermes                                                                    |   |
| Destination path                                                                                    |   |
|                                                                                                    |   |
|                                                                                                    |   |
|                                                                                                    |   |
|                                                                                                    |   |
|                                                                                                    |   |
| <u> </u>                                                                                            |   |

図 26 インデックスサーバーの復元先の指定

 [オプション]ページで、SPS固有の復元オプションを選択します。 これらのオプ ションは、ファームが集中管理されている(マスターポータルと子ポータルを持つ) 場合にのみ適用されます。 それ以外の場合は、オプションは無視されます。

| 💼 MS SharePoint Server [MS S                                                                                                    | harePoint Server] - HP Data Protector Manager                                                                                                    | _ 🗆 🗵                |
|----------------------------------------------------------------------------------------------------|----------------------------------------------------------------------------------------------------|----------------------|
| <u>Eile E</u> dit <u>V</u> iew <u>A</u> ctions <u>H</u> elp                                                                                                    |                                                                                                    |                      |
| Restore                                                                                                    |                                                                                                    |                      |
| Restore Objects     Disk Image     Disk Image     Disk Image     Mis Site Server     Mis SharePoint Server     Souther Server     Mis SharePoint     Restore Sessions | Source         Options         Devices           Specify the SharePoint Portal Server 2003 restore options         Master portal restore options (Central farm only)           When a different master portal already exists in the farm, use the following         Restore the old master portal as a child on the current master portal as a child on the current master portal and restore the old master portal and restore the old master portal and restore the old master portal | rule:<br>rtal<br>tal |
|                                                                                                    | Re <u>s</u> tore <u>C</u> ar                                                                                                    | ncel                 |
| 🕵 Objects 📲 Tasks                                                                                                    | N 4 D MS SharePoint Server [MS SharePoint Portal Server]                                                                                                    |                      |
|                                                                                                    | 🔂 helios.hermes                                                                                                    |                      |

図 27 SPS復元オプション

5. [デバイス]ページで、復元に使用するデバイスを選択します。

デフォルトでは[デバイスの自動選択]オプションが選択されていますが、[元のデバイスの選択]オプションを選択することをお勧めします。

🖾 重要:

[デバイスの自動選択]オプションを選択する場合は、使用できるデバイス数がバックアップに使用されたデバイス数以上であることを確認してください。

- 6. [復元]をクリックします。
- 7. [復元セッションの開始]ダイアログボックスで、[次へ]をクリックします。
- 8. [レポートレベル]と[ネットワーク負荷]を指定します。

[完了]をクリックして復元を開始します。

**セッションが正常に終了した時点で、**「セッションは正常に終了しました」という メッセージが表示されます。

#### 表 14 SPS復元オプション

| オプション                                     | 説明                                                                                                    |
|-------------------------------------------|----------------------------------------------------------------------------------------------------|
| [古いマスター ポータルを<br>現在のマスター ポータルの<br>子として復元] | SPSファームが集中管理されている(マスターポータルと子<br>ポータルを持つ)場合にのみ適用されます。 このオプショ<br>ンがオンに設定されていると、マスターポータルは、現在<br>のマスターポータルに子ポータルとして復元されます。<br>デフォルト:オン。     |
| [現在のマスター ポータルを<br>削除し、古いマスター ポー<br>タルを復元] | SPS Serverファームが集中管理されている(マスターポー<br>タルと子ポータルを持つ)場合にのみ適用されます。 この<br>オプションがオンに設定されていると、現在のマスター<br>ポータルは復元されたマスターポータルの子となります。<br>デフォルト: オフ。 |

## Data Protector CLIを使用した復元

Data\_Protector\_home\binディレクトリから以下のコマンドを実行します。

omnir -mssps -barhost front\_end\_server MSSPS\_options

ここでの*MSSPS\_options*は以下のとおりです。

[-portal virtual\_server {[-teamdb db\_name SQL\_options] [-index index\_options] [-sitedbs\_options]}] [-ssodb SQL\_options] [-doclib -session sessionID] [-changemaster]

SQL\_optionsは以下のとおりです。

-session sessionID [-tohost client] [-instance instance] [-as new\_dbname]

index\_optionsは以下のとおりです。

-session sessionID [-tohost client] [-todir directory]

sitedbs\_optionsは以下のとおりです。

-session sessionID [-tohost client] [-instance]

## パラメータの一覧

| front_end_server | フロントエンドWebサーバーシステム。 複数の<br>フロントエンドWebサーバーを含むファームで<br>は、バックアップに使用したものと同じフロント<br>エンドWebサーバーシステムを指定します。 |
|------------------|----------------------------------------------------------------------------------------------------|
| virtual_server   | 復元するポータルのSPS仮想サーバー。                                                                                  |
| -teamdb          | 復元対象のポータルの内容データベースを指<br>定します。                                                                        |

| -session      | 復元対象のバックアップセッションを指定しま<br>す。                                                                                              |
|---------------|----------------------------------------------------------------------------------------------------|
| -tohost       | 復元先のクライアントシステムを指定します。<br>デフォルトでは、SPSオブジェクトは元のクライ<br>アントに復元されます。                                                          |
| -instance     | 復元先のSQL Serverインスタンスを指定します。<br>デフォルトでは、SQL Serverデータベースは元<br>のSQL Serverインスタンスに復元されます。                                   |
| -as           | 復元するデータベースの新しい名前を指定しま<br>す。 デフォルトでは、データベースは元の名前<br>で復元されます。                                                              |
| -index        | 復元対象のポータルのインデックスサーバーを<br>指定します。                                                                                          |
| -todir        | ポータルのインデックスサーバーの復元先の<br>ディレクトリを指定します。 デフォルトでは、<br>インデックスサーバーは元のディレクトリに復<br>元されます。                                        |
| -sitedbs      | 復元対象のポータルのサイトデータベース<br>( <i>portal_name_</i> PROF、 <i>portal_name_</i> SERV、<br><i>portal_name_</i> SITE <b>)を指定します。</b> |
| -doclib       | 復元対象のドキュメントライブラリを指定しま<br>す。                                                                                              |
| -ssodb        | 復元対象のシングルサインオンデータベースを<br>指定します。                                                                                          |
| -changemaster | マスターポータルを復元する場合にのみ使用し<br>ます。 このオプションが指定されていると、現<br>在のマスターポータルは復元されたマスター<br>ポータルの子となります。                                  |

例

Front1.company.comフロントエンドWebサーバーシステムのファームに属するSPS仮 想サーバーVirtual1上で作成されたポータルの内容データベースTeamDB1 (バック アップ2006/10/9-34から)およびIndex Server (バックアップ2006/2/7-31から)を復元 する場合は、以下のコマンドを実行します。 例

omnir -mssps -barhost Front1.company.com -portal Virtual1 -teamdb TeamDB1 -session 2006/10/9-34 -index -session 2006/2/7-31

バックアップ2006/10/9-34から、TeamDB1\_backupという名前で、 Front1.company.comフロントエンドWebサーバーシステムのファームに属するSPS仮 想サーバーVirtual2で作成されたポータルの内容データベースTeamDB1を復元する 場合は、以下のコマンドを実行します。

omnir –mssps –barhost Front1.company.com –portal Virtual2 –teamdb TeamDB1 –session 2006/10/9–34 –as TeamDB1\_backup

## 他のデバイスを使用した復元

バックアップ時に使用したデバイスとは別のデバイスを使用して、復元を行うことができます。

### Data Protector GUIを使用する

Data Protector GUIを使用した復元に他のデバイスを指定する方法については、オンラインヘルプの索引「復元、使用デバイスの選択」を参照してください。

#### Data Protector CLIの使用

Data Protector CLIを使用して復元する場合は、Cell Manager上の新しいデバイスを 以下のファイルに指定します。

Data\_Protector\_home\Config\Server\cell\restoredev

## ディザスタリカバリ

ディザスタリカバリは、複数のメーカーの製品に関係する非常に複雑なプロセスです。 ディザスタリカバリにどのように備えるべきかについては、データベースやアプリケーションのベンダーの指示を確認してください。

SharePoint Portal Serverファームのディザスタリカバリを行うには、以下の手順に従います。

- SharePoint Portal Serverファームを再インストールします(Windows Server 2003、IIS、SQL Serverを含む)。 詳細は、Microsoft SharePoint Portal Serverの マニュアルを参照してください。
- 2. Data Protector統合ソフトウェアコンポーネントを再インストールし、SharePoint Portal ServerクライアントをData Protectorセルにインポートします。
- 3. すべてのSQL Serverインスタンスのマスターデータベースを復旧します。 詳細 は、「マスター データベースを復旧する」 (50ページ) を参照してください。
- 4. Data Protectorファイルシステム復元で、IISデータベースをそれぞれのフロントエンドWebサーバークライアントに復元します。

- 5. 暗号化キーを復元します(シングルサインオンサービスに使用された場合)。 詳細 は、Microsoft SharePoint Portal Serverのマニュアルを参照してください。
- Data Protector SPS用統合ソフトウェアを使用して、その他のSPSオブジェクト(サイトデータベース、内容データベース、インデックスサービス、ドキュメントライブラリ、シングルサインオンデータベース)を復元します。

## セッションのモニター

Data Protector GUIで、現在実行されているセッションをモニターできます。 バック アップまたは復元セッションの実行時には、モニターウィンドウにセッションの進行状況 が表示されます。 GUIを閉じても、セッションに影響はありません。

また、[モニター]コンテキストを使用すると、ユーザーインタフェースコンポーネ ントをインストールしている任意のData Protectorクライアントからセッションをモ ニターできます。

セッションを監視する手順については、オンラインヘルプの索引「現在実行中のセッ ションを表示する」を参照してください。

## トラブルシューティング

この項では、一般的なチェックと確認を行う方法、およびSPS用統合ソフトウェア使用 時に発生する可能性がある問題を挙げます。

Data Protectorの一般的なトラブルシューティング情報については、HP Data Protector トラブルシューティングガイドを参照してください。

## 開始する前に

- 最新のData Protectorパッチがインストールされていることを確認します。パッ チがインストールされているかどうかを確認する手順については、オンライ ンヘルプの索引「パッチ」を参照してください。
- Data Protectorの全般的な制限事項、既知の問題、および回避方法については、『HP Data Protector product announcements ソフトウェアノートおよびリファレンス』を参照してください。
- サポートされているバージョン、プラットフォーム、およびその他の情報の最新 リストについては、<u>http://www.hp.com/support/manuals</u>を参照してください。

## チェックと確認

構成、バックアップ、または復元に失敗した場合は、以下の確認を行ってください。

- クライアントシステムで、*Data\_Protector\_home*\logのdebug.logにレポートされたシステムエラーをチェックします。
- ファイルシステムのバックアップおよび復元を問題のクライアントで実行できる かどうかをチェックします。 詳細は、オンラインヘルプを参照してください。

 SPSファーム内の各クライアントに対して、Data Protector Inetサービスが Windows Administratorsグループに属するWindowsドメインユーザーアカウン トで実行されていることを確認します。

まだ構成またはバックアップに失敗する場合は、以下の確認を行ってください。

SPS ServerおよびSQL Serverインスタンスがオンラインであることを確認してください。

まだバックアップに失敗する場合は、以下の確認を行ってください。

 「構成のチェック」(70ページ)の説明に従って、SPSファームの構成を チェックします。

### 問題

問題

#### ポータルの復元に失敗する

ポータルのサイトデータベース(*portal\_name\_SITE、 portal\_name\_SERV、 portal\_name\_PROF*)が削除されたり破損したりすると、SPS Serverによって構成デー タベースがロックされる可能性があります。これによって、ポータル(およびサイト データベース)を復元できなくなります。

対処方法

- 1. SPS ServerおよびSQL Serverインスタンスのサービスを再起動して、構成 データベースをロック解除します。
- **2.** 復元を再開します。

#### 問題

「Object reference not set to an instance of an object」が表示され、復元が 失敗する

拡張されていない仮想サーバーへの、(ポータル全体ではなく)内容データベースの復元を個別に開始すると、以下のようなエラーが表示されます。

[致命的]場所: OB2BAR\_SPS\_BAR@siska.hermes.com "MSSPS" Time: 10.1.2007 16:12:32 SPS\_FarmRestore failed with error System.NullReferenceException: Object reference not set to an instance of an object.

#### 対処方法

- 1. 仮想サーバーを拡張します。
- **2.** 復元を再開します。

ポータル全体を復元する場合は、仮想サーバーを拡張する必要はありません。

#### ディファレンシャルバックアップからの復元に失敗する

#### ディファレンシャルバックアップからの復元を開始すると、以下のようなエラーメッ セージが表示されます。

[致命的]場所: OB2BAR\_Main@siska.hermes.com "MSSPS" Time: 21.12.2006 11:55:57 21.12.2006 11:55:57

There are no objects in the Data Protector Internal Database for object 'TESTNOOk1\_SERV'.

フルバックアップがない場合は、ディファレンシャルバックアップからの復元はできません。

#### 対処方法

ディファレンシャルバックアップを実行する前に、フルバックアップが存在することを確認してください。

#### 問題

#### インデックスサーバーのバックアップに失敗する

SPS管理者アカウントとは別のユーザーアカウントでSPSサービスを実行し、インデックスサーバーのバックアップを開始すると、以下のエラーメッセージが表示されます。

Exception occurred during backup of search server! Access is denied.

#### 対処方法

- 1. SPS管理者アカウントを使用して、SPSサービスを開始します。
- 2. バックアップを再開します。

#### 問題

#### 別のSQL Serverインスタンスへの復元に失敗する

存在しないまたはオンライン状態にないSQL ServerインスタンスへのSQL Serverデータ ベースの復元を開始すると、以下のようなエラーメッセージが表示されます。

[致命的]場所: OB2BAR\_SPS\_BAR@sp-websrv2.hermes.com "MSSPS" Time: 1/4/2007 9:21:56 AM

RestorePortal failed with error System.Data.SqlClient.SqlException: SQL Server does not exist or access denied.

#### 対処方法

1. 復元先のSQL Serverインスタンスが存在し、Data Protectorで使用できるよう に構成されていて、オンラインであることを確認します。

#### 🖾 注記:

#### 以下から始まる部分がエラーメッセージに含まれている場合があります。

Unhandled Exception: System.Data.SqlClient.SqlException:

これは、Microsoftの問題で、修正プログラムKB 904422をインストールすること によって解決できます。修正プログラムをインストールすると、このエラーメッセー ジは表示されません。 詳細は、以下を参照してください。

http://support.microsoft.com/?id=904422

# 3 Microsoft Exchange Server と Data Protector の統合

## 概要

この章では、Data Protector Microsoft Exchange Server 用統合ソフトウェアの構成方法および使用方法を説明します。また、Microsoft Exchange Server (**Exchange Server**) データベース オブジェクトのバックアップと復元を行う場合に、理解しておく必要のある概念と手法を説明します。

Data Protector で提供される対話型バックアップとスケジュール設定によるオンライン バックアップには、以下の種類があります。

表 15 Exchange Server のオンライン バックアップの種類

| フル データベース | 前回のバックアップ後に行った変更に関係なく、すべてのデータ(                                                                                                    |
|-----------|----------------------------------------------------------------------------------------------------|
| バックアップ    | データベースとすべてのログファイル)をバックアップします。                                                                                                    |
| 増分バックアップ  | ログファイルのみをバックアップします。前回のフルバックアップ<br>または増分バックアップ(どちらか最新のバックアップ)を基準と<br>します。バックアップ後、ログファイルは削除されます。<br>増分バックアップを実行する前に、フルデータベースバックアップ<br>が存在していることを確認してください。存在しない場合、その増<br>分バックアップデータからの復元は失敗します。 |

Exchange Server 用統合ソフトウェアを使用すると、以下に示すサーバー全体または特定のデータベースをバックアップまたは復元できます。

- Microsoft Exchange Server (Microsoft Information Store)
- Microsoft Exchange Server (Microsoft Key Management Service)
- Microsoft Exchange Server (Microsoft Site Replication Service)
- シングル メールボックス第4章 (113ページ) を参照してください。

この章では、SQL Server 統合ソフトウェアに固有の内容を説明します。Data Protector の手順とオプション全般については、オンライン ヘルプを参照してください。

## 統合ソフトウェアの概念

Data Protector は、Exchange Serverにインストールされた Data Protector ese\_bar.exe 実行可能ファイルによって、Exchange Server との統合を実現します。こ

の実行可能ファイルは、Exchange Serverと Data Protector のバックアップ プロセス と復元プロセスの間の動作を制御します。

実行可能なバックアップの種類として、対話型およびスケジュール設定型のフル バッ クアップと増分バックアップがあります。前回のフル バックアップと増分バックアップ を組み合わせることで、ディスク障害発生時のデータの損失を防げます。トランザク ション ログは、ロール フォワード復旧を実行するためにバックアップされます。

Exchange Server データベースは、ストレージ グループ にグループ化されます。 Exchange Server 2000/2003 では、最大4つのストレージ グループをサポートし、1 ストレージ グループあたり最大5つのデータベースをサポートしています。Exchange Server 2007 では、最大50のストレージ グループと最大50のデータベースをサポート しています (ただし、ストレージ グループごとのデータベース数は5つまでです)。スト レージ グループ内の各データベースは、逐次的にバックアップされますが、各スト レージ グループは並行してバックアップされます。1つのセッションで使うデバイスの 最大数は、バックアップするストレージ グループの数と同じになります。

Data Protector のユーザー インタフェースを使用して、復元するオブジェクトとオブ ジェクトのバージョンを定義します。定義したオブジェクトとバックアップ バージョン に関する情報は、Data Protector によってバックアップAPIに渡されます。そして、 General Media Agent が起動され、メディアからターゲットの Microsoft Exchange Server システムにデータが転送されます。図 28 (93ページ) を参照してください。

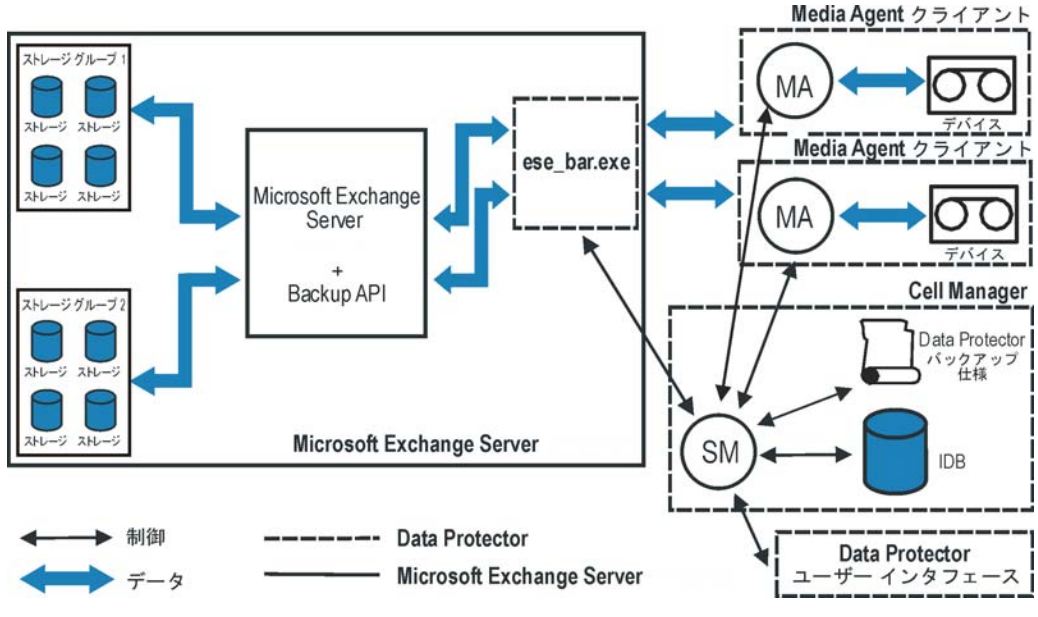

図 28 Data ProtectorMS ExchangeServer 統合アーキテクチャ

#### 表 16 凡例

| SM         | Data Protector Session Manager:バックアップ時は Backup<br>Session Manager、復元時は Restore Session Manager。 |
|------------|-------------------------------------------------------------------------------------------------|
| バックアップ API | Data Protector と Exchange Server の間のデータ転送を可能に<br>するMicrosoftによって定義されたインタフェース。                   |
| МА         | Data Protector General Media Agent。                                                             |
| ストレージ グループ | 同じログ ファイルを共有する複数のメールボックス ストアとパ<br>プリック フォルダ ストアのコレクション。                                         |

## 統合ソフトウェアの構成

## 必要条件

- Exchange Server 統合ソフトウェアを使用するには、ライセンスが必要です。 詳細は、HP Data Protector インストールおよびライセンスガイド を参照し てください。
- Exchange Server がすでにインストールされており、正しく構成されていること を確認してください。
  - サポートされているバージョン、プラットフォーム、デバイスなどに関する 情報については、『HP Data Protector product announcements ソフトウェ

アノートおよびリファレンス』または<u>http://www.hp.com/support/manuals</u> を参照してください。

- Exchange Serverのインストール、構成、および使用方法については、 Exchange Serverのマニュアルを参照してください。
- Data Protector が正しくインストールされていることを確認します。さまざま なアーキテクチャへの Data Protector のインストール方法、および Data Protector Exchange Server 統合ソフトウェアのインストールについては、『HP Data Protector インストールおよびライセンスガイド』を参照してください。 Data Protector を組み込んで使用するすべての Exchange Server システム には、MS Exchange 統合ソフトウェア コンポーネントがインストールされて いる必要があります。

## 制限事項

 Microsoft Exchange Server 2007と旧バージョンのExchange Server間には互換 性がないため、Exchange Server 2007のバックアップオブジェクトを、旧バー ジョンのExchange Serverがインストールされている Data Protector クライア ント上に復元することはできません(逆に旧バージョンのExchange Serverの バックアップオブジェクトを Exchange Server 2007 がインストールされてい るクライアント上に復元することもできません)。

## 作業を開始する前に

- Data Protector で使用するデバイスとメディアを構成します。オンラインヘルプ の索引 「デバイスの構成」と「メディアプールの作成」を参照してください。
- Exchange Server システムと Cell Manager 間の通信が正しく行われるかどうかをテストするため、Data Protector のファイルシステムの バックアップと復元を、構成および実行します。手順については、オンライン ヘルプを参照してください。
- 増分バックアップを実行するには、すべてのストレージグループの循環ログを 無効にする必要があります。 アプリケーションがクラスタ対応の場合は、すべてのクラスタノードの循環 ログを無効にしてください。
- Windows の Path 環境変数に Exchange\_home\bin ディレクトリを追加 します。
  - Microsoft Windowsエクスプローラで、[マイ コンピュータ]を右クリックし、 [プロパティ]をクリックします。
  - 2. [プロパティ]ダイアログ ボックスで、[詳細]タブ、[環境変数]の順にクリックします。
  - 3. [システム環境変数]一覧で[Path]を選択し、[編集]をクリックします。
  - 4. [変数値]テキストボックスに*Exchange\_home*\binを追加して、[OK]をクリックします。
  - 図 29 (95ページ) を参照してください。

## 統合ソフトウェアがクラスタ対応の場合は、すべてのクラスタ ノードで上記の手順を実行してください。

| システムのプロパティ          |                                          | <u>?</u> ×      |
|---------------------|------------------------------------------|-----------------|
| 全般   ネットワーク ID   ハー | ドウェア   ユーザー プロファイル   詳                   | 細               |
| 環境変数                |                                          | ?×              |
|                     | . +#. I里+A动:##/10                        |                 |
| システム変数の編集           |                                          | <u>?×</u>       |
| 変数名(N):             | Path                                     |                 |
| 変数値(\/):            | V¥BIN;C¦¥MSSQL7¥BINN;C.4                 | ¥EXCHANGE¥BIN   |
|                     | OK                                       | 1 ***/17/1      |
|                     |                                          |                 |
|                     |                                          |                 |
| 変数                  | 値                                        |                 |
| ComSpec             | C:¥WINNT¥system32¥cmd.exe                |                 |
| OS<br>Os2LibPath    | Windows_NT<br>C-¥W/INNT¥system3?¥os?¥dl: |                 |
| Path                | C:#WINNT¥system32;C:#WINNT               | ;C:¥WINNT¥Sys 💌 |
|                     | 新規(W) 編集(D                               | 削除(L)           |
|                     |                                          |                 |
|                     | ОК                                       | キャンセル           |

図 29 Path システム変数

## バックアップ

既存のExchange Server バックアップ仕様のオンライン バックアップを実行するには、次の手順を実行します。

- Data Protector スケジューラを使用してバックアップのスケジュールを設定します。
- Data Protector GUI または CLI を使って対話型バックアップを開始します。 CLI を使って対話型バックアップを開始する方法については、omnib マン ページを参照してください。

#### 制限事項

バックアップのプレビューはサポートされていません。

#### 考慮事項

 増分バックアップは、関連する Exchange Server の循環ログが無効になってい るときのみ実行できます。 循環ログは、Microsoft Exchange のモードです。このモードでは、トランザク ション に含まれているデータがデータベースにコミットされた時点でトランザク ション ログが自動的に上書きされます。 このオプションが有効になっていると、ディスク ストレージ領域の消費が低減 されますが、増分バックアップは実行できません。

 オブジェクト固有の実行前コマンドと実行後コマンドには二重引用符 ("")を 使わないでください。

## Exchange Server バックアップの構成

バックアップを構成するには、次の手順を実行します。

- 1. バックアップ用のデバイスとメディアを構成します。
- 2. Data Protector Microsoft Exchange Server バックアップ仕様を作成します。

### バックアップ仕様の作成

Data Protector Manager を使用して、バックアップ仕様を作成します。

- 1. コンテキスト リストで[バックアップ]をクリックします。
- Scoping ペインで、[バックアップ仕様]を展開し、[MS Exchange Server]を右ク リックして、[バックアップの追加]をクリックします。
- 3. [バックアップの新規作成]ダイアログ ボックスで、[Blank Microsoft Exchange Server Backup]テンプレートを選択し、[OK]を選択します。

| パックアップの新規作成                                                                                                    | ×                  |
|----------------------------------------------------------------------------------------------------|--------------------|
| 新しいバックアップに適用するテンプレートを選択します。デン<br>作成するには、ブランクのテンプレートを使用します。                                                                                                    | フォルトの設定を使用せずに仕様を   |
| MS Exchange Server                                                                                                    |                    |
| 名前 グループ                                                                                                    | ┌オブションの適用(△)       |
| 圏 Blank Microsoft Exchange S テフォルト<br>図 Scheduled Exchange Server デフォルト                                                                                                    |                    |
|                                                                                                    | _オプション <u>(0</u> ) |
|                                                                                                    | ▼ バックアップ(仕様(B)     |
|                                                                                                    | ▼ ファイルシステム(E)      |
|                                                                                                    | ▼ デフォルト(ご強制]設定(品)  |
|                                                                                                    | 「 ツリー(工)           |
|                                                                                                    | ▼ スケジュール(5)        |
|                                                                                                    |                    |
|                                                                                                    |                    |
| 「ハックノックの種類」」「ローカルまたはネットワーク経                                                                                                    | ± (0)/\90/\97      |
| ▶ ● 〔 〕 ● 〔 〕 ● 〔 〕 ● 〔 〕 ● [ 〕 ● [ 〕 ● [ 〕 ● [ 〕 ● [ 〕 ● [ 〕 ● [ 〕 ● [ ] ● [ ] ● [ |                    |
| 種類(サブ)(山)                                                                                                    | <b></b>            |
| OK( <u>0)</u> キャンセル                                                                                                    | ©へルプ出)             |

図 30 ブランクのテンプレートの選択

**4. [クライアント]**で、Exchange Server を選択します。クラスタ環境の場合は、 Exchange Server リソースグループの仮想サーバーを選択します。

[アプリケーションデータベース]で、以下のいずれかを選択します。

- Microsoft Exchange Server (Microsoft Information Store)
- Microsoft Exchange Server (Microsoft Key Management Service) (イン ストールされている場合)
- Microsoft Exchange Server (Microsoft Site Replication Service) (イン ストールされている場合)

[Next]をクリックします。

| <mark>直バックアップ -新規</mark> 4 - HP Data Protecto                     | r Manager                   |                           |
|-------------------------------------------------------------------|-----------------------------|---------------------------|
| ] ファイル(E) 編集(E) 表示(Y) アクション(A)                                    | ) ヘルプ(出)                    |                           |
| バックアップ 🔽 🖉 🖉                                                      | ``` +≈                      |                           |
| 日一一 バックアップ           日一回 バックアップ仕様           一回 MS Exchange シングル・メ |                             | <b>ే</b> రిగిం            |
| ⊞ • 📷 MS SQL Server                                               | 「アプリケーション」                  |                           |
| □ □ □ ファイルシスクム<br>□ □ □ □ テンプレート                                  | クライアント(止)                   | zala.ipr.hermes           |
|                                                                   | アプリケーション・データベース( <u>D</u> ) | Microsoft Exchange Server |
|                                                                   |                             |                           |
|                                                                   | ユーザー名山                      |                           |
|                                                                   | グループ名( <u>G)</u>            |                           |
|                                                                   |                             |                           |
|                                                                   |                             |                           |
|                                                                   |                             |                           |
|                                                                   |                             |                           |
|                                                                   | 〈戻る旧)                       | 次へN)> 完了() キャンセル(C)       |
| 福 オブジェクト   1 タスク                                                  | ◎ ◇ ▶ ◎ バックアップ 新規4          |                           |
|                                                                   |                             | 🔰 🔂 zala.hermes 🎼         |

図 31 クライアント名とアプリケーション データベース

5. バックアップする Microsoft Exchange Server データベースを選択します。

| ng パックアップ -新規2 - HP Data Protector Manager                                                                                                    |        |
|----------------------------------------------------------------------------------------------------|--------|
| ファイル(E) 編集(E) 表示(Y) アクション(A) ヘルプ(H)                                                                                                    |        |
| JivoTry7 📃 🖳 😂 🖆 📑 🖆 🛛 🔛 🖼 🖑 😓 🕫                                                                                                    |        |
| ドックアップ仕様     ドックアップ仕様     ドックアップ仕様     W S Exchange シングル・メ     H MS Exchange ジングル・メ     H MS Exchange Server     B プ ファイルシステム     B プ デンプレート     C |        |
| 【 (戻る12) (次へ10) 完了11 (キャ                                                                                                    | ンセル(C) |
| 2011 10 10 10 10 10 10 10 10 10 10 10 10                                                                                                    |        |
| , Ginfinity.hermes                                                                                                    |        |

#### 図 32 バックアップ オブジェクト

[Next]をクリックします。

デバイスを選択します。[プロパティ]をクリックし、デバイスの同時処理数、メディア プール、および事前割り当てポリシーを設定します。上記オプションの詳細については、[ヘルプ]をクリックして参照してください。

追加のバックアップ (ミラー) を作成するには、[Add mirror]/[Remove mirror]を クリックします。ミラーごとに別々のデバイスを選択します。ミラーを作成するた めに必要なデバイスの最少数は、バックアップに使用するデバイス数と同じです。

ユーザーの追加に関する情報については、オンラインヘルプの索引 「オブジェクトミラーリング」を参照してください。

#### 🖾 注記:

デバイスの同時処理数の上限は、サーバーに直接接続されたデバイスの場合は2、サーバーにリモート接続されたデバイスの場合は 1となります。

| <mark>記 バックアップ -新規1 - HP</mark> Data Protect           | or Manager    |                         |                   |
|--------------------------------------------------------|---------------|-------------------------|-------------------|
| ] ファイル(E) 編集(E) 表示(V) アクション(e                          | A) ヘルプ(H)     |                         |                   |
| バックアップ 💽 🖳 😣                                           |               | 88 () () ( <b>2</b> 10) |                   |
| □- 一 バックアップ<br>白- 個 バックアップ仕様<br>田 録 MS Exchange シングル・メ | バックアップに使用する   | デバイスまたはドライブを選択します。      |                   |
| MS Exchange Server<br>⊡  MS SQL Server                 | 」 バックアップ      | [                       | ミラーの追加            |
| ⊡ · 📷 Oracle Server<br>⊡ · ன SAP R/3                   | ◎ 選択項目のみ表示(L) | ○ すべてを表示(w)             | ミラーの肖明余           |
| □ □- <u>□</u> ファイルシステム<br>⊡- <u>□</u> テンプレート           | spen1         | プロパティ( <u>B</u> )       | ミラーの移動く           |
|                                                        |               | ▶ 負荷調整(1)               | ミラーの移動 >          |
|                                                        |               | 最小: 1 ▼                 |                   |
|                                                        |               | 最大: 5 ▼                 |                   |
|                                                        |               |                         |                   |
|                                                        |               |                         |                   |
|                                                        |               |                         |                   |
|                                                        |               |                         |                   |
|                                                        |               |                         |                   |
|                                                        |               |                         |                   |
|                                                        |               |                         |                   |
|                                                        |               | < 戻る(B) 次へ(N) >         | 売了[] キャンセル(C)     |
| 🕼 オブジェクト 📲 タスク                                         |               |                         |                   |
|                                                        |               |                         | 😘 trdina.hermes 🥼 |

#### 図 33 バックアップ デバイス

[次へ]をクリックして次に進みます。

7. バックアップ オプションを選択します。

[バックアップ仕様オプション]と[共通アプリケーション オプション]の詳細については、オンライン ヘルプを参照してください。

**[アプリケーション固有のオプション]**については、「SQL Server 固有のバックアップ オプション」(39ページ) またはオンライン ヘルプを参照してください。

[Next]をクリックします。

100

- 8. 必要に応じて、バックアップのスケジュールを設定します。詳細は、[F1]キーを 押してください。
- バックアップ仕様を保存します。
   保存したら、[バックアップ開始]をクリックしてバックアップ仕様を開始できます。

### Exchange Server固有のバックアップオプション

[オプション]プロパティページのこれらのオプションにアクセスするには、[アプリケー ション固有オプション]の横にある[詳細]ボタンをクリックします。

| アブリケーション固有オブ     | ຍ∍ວ <mark>×</mark> |
|------------------|--------------------|
| Exchange用統合ソフトウェ | 7                  |
| S Exchange用      | 統合ソフトウェア固有オブション    |
| →般情報             |                    |
| 実行前(P)           |                    |
| 実行後(0)           |                    |
|                  |                    |
| OK               | キャンセル ヘルプ(出)       |

#### 図 34 アプリケーション固有のオプション 表 17 アプリケーション固有のオプション

| [実行前] | バックアップ前に Exchange クライアント上で開始される引き<br>数付きコマンドまたはスクリプトを指定します。バックアップ仕<br>様には、ファイル名のみ指定してください。 |
|-------|--------------------------------------------------------------------------------------------|
| [実行後] | バックアップ後に Exchange クライアント上で開始される引き<br>数付きコマンドまたはスクリプトを指定します。バックアップ仕<br>様には、ファイル名のみ指定してください。 |

#### 「注記:

実行前および実行後スクリプトは、Exchange Server 上の*Data\_Protec-tor\_home*\bin ディレクトリ内に格納しておく必要があります。

## バックアップのスケジュール

バックアップは、指定した時刻、または定期的に無人で実行できます。スケジュー ル設定の詳細については、オンラインヘルプの索引「バックアップのスケジュー ル設定」を参照してください。

#### スケジュール設定の例

データベースのバックアップを、平日の8:00、13:00、18:00にスケジュール設 定するには、次の手順を実行します。

- [スケジュール]プロパティページのカレンダーで開始日を選択し、[追加]をクリックして[バックアップのスケジュール]ダイアログボックスを開きます。
- [繰り返し]で、[週単位]を選択します。[時間オプション]オプションで、[8:00] を選択します。[繰り返しオプション]で、[月]、[火]、[水]、[木]、[金]を 選択します。

[OK] をクリックします。

- ステップ 1とステップ 2を繰り返し、13:00および18:00のバックアップのスケ ジュールを設定します。
- 4. [適用]をクリックして変更内容を保存します。

増分バックアップでは、データベースに対する変更が記録されたトランザクションログ ファイルをバックアップします。 transaction log ファイルをバックアップすると、この 元のファイルはExchange Server によって自動的に削除されます。

## バックアップ セッションの開始

対話型バックアップは、オンデマンドで実行されます。緊急時のバックアップや失敗したバックアップを再開するときに便利です。

#### Data Protector GUI を使用する

- 1. コンテキスト リストで[**バックアップ**]をクリックします。
- Scoping ペインで[バックアップ仕様]、[ファイルシステム]の順に展開します。開始するバックアップ仕様を右クリックし、[バックアップ開始]を選択します。
- [バックアップの種類]と[ネットワーク負荷]を選択します。これらのオプションの詳細については、[ヘルプ]をクリックしてください。[OK] をクリックします。
   [OK] をクリックします。

## 復元

Data Protector GUI または CLI を使用して、Exchange Serve rデータベースを復元できます。

🕑 重要:

復元を実行するには、データベース (ストア) をアンマウントしておく必要 があります。

データベースをアンマウントするには、Exchange Administration GUI を使用します。

 [Exchange System Manager]ウィンドウで、バックアップ済みオブジェクト([メー ルボックス ストア]または[パブリック フォルダ ストア])を右クリックし、ポップ アップ メニューから[ストアのアンマウント]を選択します。

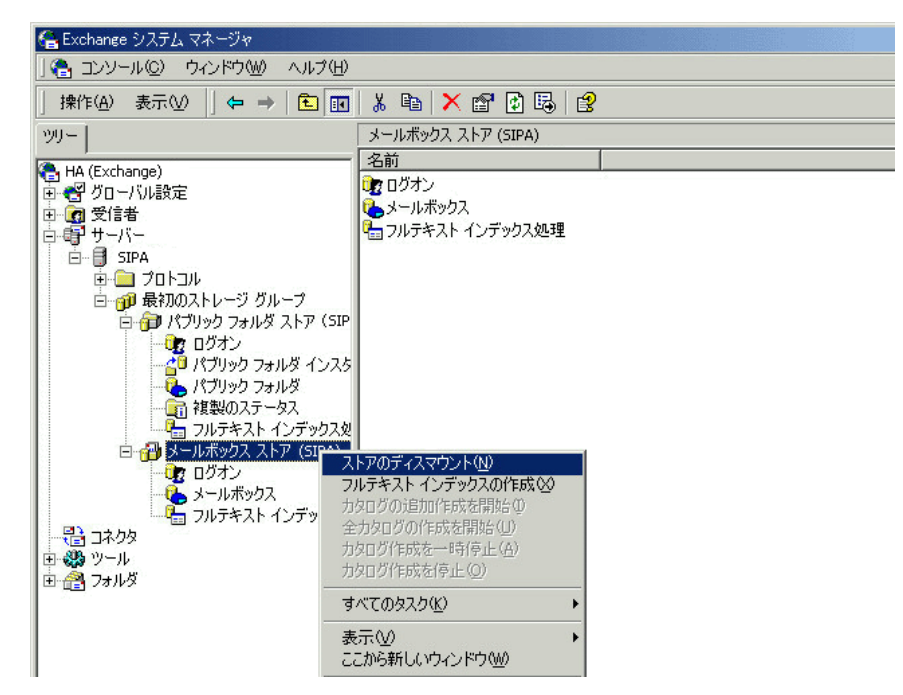

図 35 データベースのアンマウント

2. 警告メッセージが表示されます。[はい]をクリックして次に進みます。

アンマウントが完了したら、復元を開始できます。

ハード復旧後は、データベースの自動マウントが可能です。詳細については、表 18 (106ページ) を参照してください。

☑ 注記:

ストレージ グループのログ ファイルは、指定したログ ディレクトリのサブディレク トリに保存されます。

### GUI を使った復元

Data Protector Manager を使用して、以下の手順を実行します。

- 1. コンテキスト リストで[復元]をクリックします。
- Scoping ペインで [復元オブジェクト]、[MS Exchange Server]の順に展開し、復元するクライアントを選択します。結果エリアにバックアップ オブジェクトのリストが表示されます。
- 3. 復元オブジェクトを選択します。

| BeMicrosoft Exchange Server [Microsoft Ex                          | change Server] - HP Data Protector Manag <u>er</u>                                                                                                    | _ 🗆 🗵                                                         |
|--------------------------------------------------------------------|----------------------------------------------------------------------------------------------------|---------------------------------------------------------------|
| ] ファイル(E) 編集(E) 表示(V) アクション(A) へ                                   | ルプ(円)                                                                                                    |                                                               |
| 復元 💽   😃 🕹   🚋                                                     | →                                                                                                    |                                                               |
| □<br>□<br>□<br>□<br>□<br>□<br>□<br>□<br>□<br>□<br>□<br>□<br>□<br>□ | <ul> <li>ソース オブション 「デバイス メディア」</li> <li>復元する Microsoft Exchange Serverの<br/>コンボーネントを選択</li> <li>名前</li> <li>ダ /Alternate Storage Group/LOGS/Logs</li> <li>ダ /Alternate Storage Group/STORE/StoreX</li> <li>Ø /Alternate Storage Group/STORE/Subscribers</li> <li>Ø /First Storage Group/STORE/Mailbox Store (ZALA)</li> <li>Ø /First Storage Group/STORE/Public Folder Store (ZALA)</li> <li>Ø /Anoney maker/LOGS/Logs</li> <li>Ø /Money maker/STORE/Money1</li> <li>Ø /Money maker/STORE/Penny</li> </ul> | <u>選</u><br>使月<br>28.0<br>使月<br>使月<br>使月<br>使月<br>(使月<br>17.0 |
|                                                                    |                                                                                                    |                                                               |
|                                                                    | 0復元(6) キャンセノ                                                                                                    |                                                               |
| 記 オブジェクト   1回 タスク                                                  | N 4 ▷ ▷ Microsoft Exchange Server [Microsoft Exchange Serv                                                                                                    | er]                                                           |
|                                                                    | 🔂 magrathea.hermes                                                                                                    |                                                               |

#### 図 36 復元オブジェクト

バックアップ バージョンを選択するには、オブジェクトを右クリックして、[プロ パティ]を選択します。

☑ 重要:

同じストレージ グループから複数のデータベースを復元する場合 は、それらのバックアップ バージョンが一致していることを確認してく ださい。バージョンに違いがある場合は、別々のセッションで復元 しなければなりません。

| /First Storage Group/STORE/Mailbox Store (INFのプロパティ 🛛 🛛               |
|-----------------------------------------------------------------------|
| バージョン                                                                 |
| 2000 復元するバックアップ・バージョンを選択します。「ブラウズ」ボタン<br>をクリックすると、各バージョンの詳細情報が表示されます。 |
| ☑ 復元対象として選択(2)                                                        |
| バックアップ・バージョン(2) 4/19/2002 5:00:07 午後フル ブラウズ(32)                       |
| 前回のバックアップ・バージョン 4/19/2002 5:00:07 午後フル                                |
|                                                                       |
|                                                                       |
|                                                                       |
|                                                                       |
|                                                                       |
|                                                                       |
|                                                                       |

#### 図 37 バックアップ バージョンの選択

#### 営 注記:

データベースを特定の状態に復元するには、多くの場合、複数段階の 復元が必要になります(データを元の状態に戻すために複数のバージョ ンを復元する必要があります)。 増分バックアップ中、ストレージグ ループのトランザクションログのみがバックアップされます(ストレー ジグループの物理的な位置の情報は含まれません)。 したがって、最 新のフルバックアップ後、最新のフルバックアップをまず復元してか ら、すべてのトランザクションログバックアップを復元してください。

#### 🕑 重要:

データベースのフル バックアップから復元する場合、同じバージョ ンのデータベース ファイルとトランザクション ログ ファイルを選 択したことを確認してください。

例

この例で、Tのマークが付いたバージョンを復元する場合は、*斜体*で示されたバッ クアップ バージョンをすべて復元します。すなわち、最初にフルバックアップと トランザクションログ バックアップ、2番目にトランザクションログ バックアッ プ、最後にトランザクションログ バックアップの順に復元します(**[前回の復元** セット(復旧の開始)]を選択した場合)。

- [オプション]プロパティページで、復元オプションを選択します。詳細については、表18(106ページ)を参照してください。
- 5. [デバイス]、[メディア]の順にクリックしてデバイスを選択し、デバイス情報を確認して、メディアのプロパティを設定します。

バックアップに使用したデバイスとは別のデバイスを使うこともできます。オンラインヘルプの索引 「選択、復元するデバイス」を参照してください。

☑ 重要:

復元するデバイスとバックアップに使用したデバイスが異なる場合は、[デバイス]プロパティページで、バックアップ時と同数のデバイスを選択します。

6. [復元] をクリックします。選択内容を確認したら、[完了]をクリックして復元を 開始します。

[復旧後データベースをマウント]を選択しなかった場合は、復元後に Exchange System Manager を使用してアンマウントされた情報ストアをマウントしてください。

表 18 Exchange Server の復元オプション

| [別のクライアント<br>へ復元]      | デフォルトでは、アプリケーション データのバックアップ元の<br>Exchange Server がターゲット クライアントになりますが、バック<br>アップ元とは異なる Exchange Server にデータベースを復元するこ<br>ともできます。新しいターゲット サーバーは、Data Protector セル<br>に所属している必要があります。また、MS Exchange用統合ソフト<br>ウェア コンポーネントがインストールされていなければなりません。 |
|------------------------|----------------------------------------------------------------------------------------------------|
| [一時ログ ファイ<br>ル用ディレクトリ] | ログファイル復元用の一時ディレクトリを設定します。Exchange<br>Server は、このディレクトリを使用してデータベースを復旧します。<br>これを <b>ハード復旧</b> といいます。                                                                                                    |
| [前回の復元セッ<br>ト(復旧の開始)]  | 復元後、ハード復旧を実行します。最後のファイルセットを復元す<br>るために使用します。このオプションを設定しない場合は、一時ログ<br>ファイル用のディレクトリの適切なサブディレクトリから eseutil /cc<br>/t を実行して、手動で復旧を開始します。                                                                                                    |
| [復旧後データ<br>ベースをマウント]   | ハード復旧後、復元したデータベースを自動的にマウントします。                                                                                                    |
| [整合性のある最<br>新の状態]      | データベースを整合性のある最新の状態に復元します。バックアッ<br>プ後に作成された最新のログファイルが、復元処理時に復元された<br>データベースに適用されます。                                                                                                    |

| B MS Exchange Server [Microsoft Exc                                                                                                    | change Server (Microsoft Information Store)] - HP Data Protector Manager 🛛                                                                                                    |    |
|----------------------------------------------------------------------------------------------------|----------------------------------------------------------------------------------------------------|----|
| 」ファイル(E) 編集(E) 表示(V) アクション(                                                                                                    | (A) ヘルプ(H)                                                                                                    |    |
| 復元 💽   🚆 🛇                                                                                                    |                                                                                                    |    |
| <ul> <li>○ 復元オブジェクト</li> <li>○ 御 SExchange Server</li> <li>○ @ degas.ipi.hermes</li> <li>○ MS Exchange Server</li> <li>○ MS Exchange Server</li> <li>○ m SExchange Server</li> <li>○ m SExchange Server</li> <li></li></ul> | ソース       オブション       デバイス       メディア         Microsoft Exchange Serverオブションを選択         ア       別のクライアントへ復元(日)       splendid.hermes         ー時ログ・ファイル用ディレクトリ       「前回の復元セット(復日の開始)         マ       前回の復元セット(復日の開始)         マ       復日(後データベースをマウント         ご       整合性のある最新の状態 | T  |
|                                                                                                    | 復元(S) キャンセル(                                                                                                    | 2) |
| 🏭 オブジェクト 📲 タスク                                                                                                    | 🛛 🖇 🖻 MS Exchange Server (Microsoft Exchange Server (Microsoft Inf 💷                                                                                                    |    |
|                                                                                                    | 🖸 degas.hermes                                                                                                    |    |

図 38 復元オプション

### 別のクライアントへ復元

1. 同じバージョンの Exchange Server を別のシステム上にインストールし、 Exchange Server Service Pack の同じバージョンをインストールします。

# 注記: システム名は異なっていてもかまいません。

- 新しい Exchange Server 上で、バックアップした Exchange Server 上に存在して いたすべてのストレージグループを作成します。 すべてのストレージグループ について、バックアップ元のMicrosoft Exchange Server 上の 対応するストア (データベース) に使用されているのと同じ名前、同じ場所、同じパラメータ を使用してください。
- 新たに作成したストレージ グループの すべてに、バックアップ元の Exchange Server 上の対応するストレージ グループ内にあるストア (データベース) をす べて作成します。ストアを作成するときは、バックアップ元のMicrosoft Exchange Server 上の 対応するストア (データベース) に使用されているのと同じ名前、 同じ場所、同じパラメータを使用してください。

- このシステムに Data Protector の Exchange 用統合ソフトウェアをインストール します。
- Exchange Server データベースの前回のフル バックアップを復元します。Data Protector GUI を使用して通常の復元手順に従って作業し、[オプション]プロパ ティページで次のオプションを設定します。
  - [別のクライアントへ復元]を選択し、ターゲットクライアント名を指定します。
  - c:\EsseRestore など、ターゲット クライアント上の一時ログ ファイル用 ディレクトリを指定します。
  - [前回の復元セット(復旧の開始)]を選択し、前回のファイルセットを復元します (前回のフルバックアップに対する増分バックアップがない場合)。

詳細については、表 18 (106ページ) を参照してください。

 以降の増分バックアップをすべて復元します。ターゲット クライアント上のログ ファイル用一時ディレクトリについては、前回のフル バックアップの復元と同じ ディレクトリを指定します。

前回の増分バックアップを復元する場合は、[前回の復元セット(復旧の開始)]を選択して、Exchange Server データベースのハード復旧が自動的に開始されるようにします。このオプションを設定しない場合は、一時ログ ファイル用のディレクトリからeseutil /cc /tを実行して、手動で復旧を開始します。

前回のファイル セットを復元した後にハード復旧を開始する場合([前回の復元セット(復旧の開始)]オプションを選択した場合)、復旧が終了すると一時ログ ファイルは削除されます。

## CLI を使用した復元

Data\_Protector\_home\bin ディレクトリに移動して、次のコマンドを実行します。

omnir -msese -barhost *ClientName* [-destination *ClientName*] -appname *full\_application\_name* {-base *DBName* -session *SessionID*}... -logpath *Path* [-last [-mount] [-consistent]]

バックアップ セッションの SessionID を入力します。オブジェクト コピーの場合に は、コピー セッションID ではなく、オブジェクトのバックアップID (オブジェクトのバッ クアップ セッションID と同じ) を入力します。

各オプションの詳細は、omnir マンページを参照してください。

例

/First Storage Group/STORE/Public Folder Storeストア、および/First Storage Group/LOGS/Logsログを持つインフォメーションストアを、セッションD 2003/07/07-13を使用してcomputer.company.com(バックアップ元)に復元し、さらに ログファイルをc:\tempに復元し、復元後ハード復旧を実行し、ハード復旧後にデータ ベースをマウントするには、次のコマンドを実行します。
omnir -msese -barhost computer.company.com -appname "Microsoft Exchange Server (Microsoft Information Store)" -base "/First Storage Group/LOGS/Logs" -session "2003/07/07-13" -base "/First Storage Group/STORE/Public Folder Store" -session "2003/07/07-13" -logpath c:\temp -last -mount

# トラブルシューティング

この項では、一般的なチェック事項と確認事項について記載するほか、Data Protector Exchange Server 用統合ソフトウェアの使用時に発生する可能性がある問題点につい て説明します。最初に、「問題」(110ページ) を一読し、解決策が見つからない場 合には、一般的なチェックと確認を行うことをお勧めします。

Data Protector のトラブルシューティング全般については、HP Data Protector トラブ ルシューティングガイド を参照してください。

### 作業を開始する前に

- 最新の Data Protector パッチがインストールされていることを確認します。オンラインヘルプの索引「パッチ」を参照して、この方法を確認します。
- Data Protector 全般に関する制限事項、既知の問題とその回避方法について は、『HP Data Protector product announcements ソフトウェアノートおよびリ ファレンス』を参照してください。
- サポートされているバージョン、プラットフォームなどに関する最新の情報については、<u>http://www.hp.com/support/manuals</u>を参照してください。

## チェックと確認

構成、バックアップ、または復元に失敗した場合、以下の確認を行ってください。

- Exchange Server のサービス (Microsoft Exchange System Attendant および Microsoft Exchange Information Store) が稼動しているかどうかを確認します。
- Exchange System Manager を使用して、バックアップされるすべてのスト アがマウントされていること、復元されるすべてのストアがアンマウントさ れていることを確認します。
- Windows Backup を使用して Exchange Information Store のバックアップを実行します。バックアップが正常に終了しなかった場合は、Exchange Server のエラーを解決し、Data Protector を使用してバックアップを実行します。
- 次のレジストリ エントリを確認して、Cell Manager が Exchange Server 上に 正しく設定されていることを確認します。
   HKEY\_LOCAL\_MACHINE\SOFTWARE\Hewlett Packard\OpenView\OmniBack II\Site
   名前と値が、それぞれ CellServer と "Cell Manager hostname" に設定されている必要があります。

- Data Protector クライアントとして機能している Exchange Server 上の Data\_Protector\_home\log\debug.log に記録されているシステム エラーを 調べます。
  - また、Windowsイベント ログに出力されているエラーも調べます。
- Data Protector Cell Manager 上に以下のディレクトリが存在するかどうかを チェックします。
   Data Protector home\config\server\barlists\msese

Data\_Protector\_home\config\server\barschedules\msese

- テスト ファイルシステムのバックアップを作成し、問題のあるクライアントを復 元します。詳細については、オンライン ヘルプを参照してください。
- null デバイスまたはファイル デバイスにバックアップするためのバックアップ仕様を作成し、バックアップを実行します。バックアップが正常に終了した場合は、バックアップ デバイスに関連した問題の可能性があります。デバイスのトラブルシューティング方法については、『HP Data Protector トラブルシューティングガイド』を参照してください。
- Microsoft Exchange Server を再起動し、バックアップを開始できるかどうかを 再度チェックします。
- Windowsの Path 環境変数に *Exchange\_home*\bin ディレクトリが追加されていることを確認します。詳しくは、「統合ソフトウェアの構成」(93ページ)を参照してください。
- 増分バックアップを実行するときは、Exchange System Manager を起動し、 バックアップ対象のストレージグループの[プロパティ]で、循環ログが無 効になっていることを確認します。
- 復元の完了後にストレージをマウントできない場合は、同じストレージ グルー プの LOGS ストレージも復元されているかどうかを確認します。
- [復元]コンテキストで一時ログファイル用のディレクトリを定義します。指定されたディレクトリが存在することを確認します。存在しない場合は、作成するか、別の既存ディレクトリを指定します。
- 別のシステムに復元する場合は、復元先のシステムに Exchange Server を インストールし、復元するサーバーと同じ組織名およびサイト名を構成して おく必要があります。

### 問題

問題

#### 復元セッションで障害が発生する

復元セッション中に、以下のエラー メッセージが表示されます。

[致命的] 復元先に指定したインスタンスが見つからないか、 またはログ ファイルがバックアップ セット ログと一致しません。

この問題は、復元対象のログ ファイルと現在のログ ファイルのシーケンスが異なる場合に発生します。

コマンド プロンプトで、以下に該当するストレージ グループの一時ログ ファイルを保存しているディレクトリから eseutil ツールを実行します。

- ASCII文字 (A~Z、a~z、0~9、スペース) だけで構成されているストレージ グ ループ名の場合は、*Storage\_group\_name* から以下のコマンドを実行します。 eseutil /cc /t
- ストレージグループ名にUnicode文字が含まれている場合は、以下に進みます。
  - 一時ログ ファイルのディレクトリにあるサブディレクトリの1つに、復元中のス トレージ グループ名と同じ名前の空のファイルが含まれています。そのファ イルが保存されているサブディレクトリを特定します。サブディレクトリ名の 形式は、次のとおりです。

Storage Group Number

2. 以下のコマンドを実行します。

Drive\_letter:

cd "\Temporary\_log\_files\_directory\_path\Storage Group Number"

eseutil /cc /t

# 4 Microsoft Exchange Single MailboxとData Protectorの統合

# 概要

この章では、Data Protector Microsoft Exchange Single Mailbox用統合ソフトウェア (Exchange Single Mailbox用統合ソフトウェア)の構成方法および使用方法を説明しま す。 また、メールボックスおよびパブリックフォルダをMicrosoft Exchange Serverシス テムからバックアップする場合やMicrosoft Exchange Serverに復元する場合に理解す る必要のある概念および方法を説明します。

電子メールメッセージ、タスクの割り当て、カレンダーのスケジュール、連絡先など (Exchangeアイテム)を含むメールボックスまたはパブリックフォルダ全体をバックアップ することができます。 異なるメールボックスやパブリックフォルダからExchangeアイ テムのみを個別にバックアップすることもできます。

Data ProtectorがMicrosoft Exchange Server(**Exchange Server**)に統合されると、 Exchangeアイテムのバックアップと復元がオンラインで実行され、バックアップセッ ション中もExchange Serverをアクティブな状態で使用できます。

Data Protectorで提供される対話型バックアップとスケジュール設定によるバック アップには、以下の種類があります。

| フル  | すべての選択されたExchangeアイテムをバックアップします。                      |
|-----|-------------------------------------------------------|
| 増分1 | 前回のフルバックアップ以降、選択したExchangeアイテムに加え<br>られた変更をバックアップします。 |
| 増分  | 前回の各種バックアップ以降、選択したExchangeアイテムに加え<br>られた変更をバックアップします。 |

表 19 Exchange Single Mailboxのバックアップの種類

以下の場所にExchangeアイテムを復元できます。

- 元の場所
- メールボックスまたはすべてのパブリックフォルダのルートに作成した新規 フォルダ
- 別のメールボックス
- 別のExchange Serverシステム

この章では、Data Protector Exchange Single Mailbox用統合ソフトウェア固有の情報 について説明します。 一般的なData Protectorの操作手順やオプションについては、 オンラインヘルプを参照してください。

# 統合ソフトウェアの概念

Data Protector Exchange Single Mailbox用統合ソフトウェアの主要コンポーネント は、Exchange Serverシステムにインストールされるmbx\_bar.exeです。これは、MAPI インタフェース経由でExchange ServerとData Protector Session Manager間の通信 チャネルを開きます。Data ProtectorのExchange Single Mailbox用統合ソフトウェア のアーキテクチャを図 39 (114ページ) に示します。

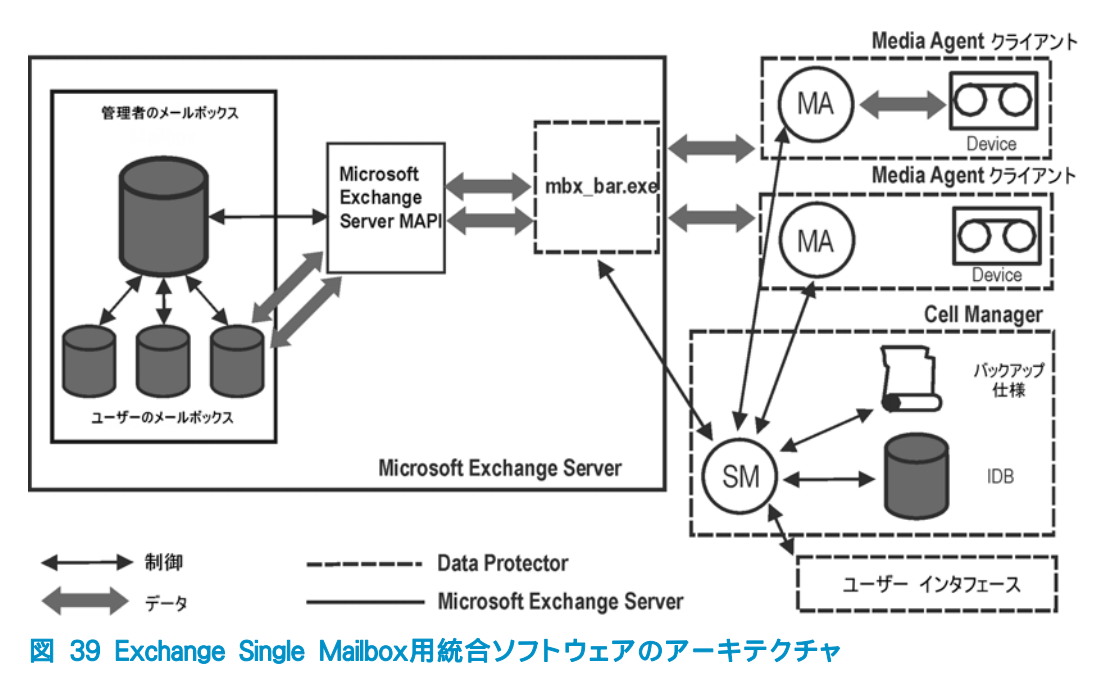

凡例:

| ΜΑΡΙ        | Messageing Application Programming Interface。アプリケーション<br>およびメッセージングクライアントがメッセージングシステムおよ<br>び情報システムと対話します。                                                                                                    |
|-------------|----------------------------------------------------------------------------------------------------|
| SM          | セッションを管理するData Protector Session Manager                                                                                                    |
| mbx_bar.exe | SMによって起動されるData Protectorコンポーネント。MAPIプロ<br>ファイルを介してExchange Server管理者のメールボックスにログ<br>インし、MAPIセッションを確立させます。 その他すべてのメール<br>ボックスにアクセスできるmbx_bar.exeは、バックアップまたは復<br>元対象として選択された各メールボックスにログインし、Exchange<br>ServerとData Protectorメディア間のデータ転送を開始します。 |
| МА          | Data Protector General Media Agent                                                                                                    |
| IDB         | Data Protectorの内部データベース                                                                                                    |

Exchange Server側がディスクの読み取り処理および書き込み処理を担当し、Data Protector側がデバイスの読み取りおよび書き込み、メディアの管理を行います。

# 統合ソフトウェアの構成

バックアップ元または復元先に設定する各Exchange Server、およびそれに対応する Exchange Serverユーザーを構成します。

# 前提条件

- Exchange Serverがすでにインストールされており、正しく構成されていること を確認してください。
  - サポートされているバージョン、プラットフォーム、デバイス、およびその 他の情報は、『HP Data Protector product announcements ソフトウェア ノートおよびリファレンス』または<u>http://www.hp.com/support/manuals</u>を 参照してください。
  - Exchange Serverのインストール、構成、および使用方法については、 Exchange Serverのマニュアルを参照してください。
- Microsoft Exchange Server 2007システムの場合は、Microsoft Exchange Server MAPIクライアントおよびCollaboration Data Objectsのパッケージがイン ストールされていることを確認してください。 パッケージは、MicrosoftのWebサイト(<u>http://www.microsoft.com/downloads/</u> <u>Search.aspx?displaylang=en</u>)から無料で入手できます。
- Data Protectorが正しくインストールされていることを確認します。 Data Protectorを各種アーキテクチャにインストールする方法については、『HP Data Protector インストールおよびライセンスガイド』を参照してください。 バックアップ元または復元先に設定するExchange Serverシステムには、Data Protector MS Exchange用統合ソフトウェアコンポーネントがインストールさ れている必要があります。

# 制限事項

 Data Protector Exchange Single Mailbox用統合ソフトウェアは、Exchange Serverシステムでのみサポートされています。 Exchangeアイテムを他のクライ アントからバックアップまたは他のクライアントに復元することはできません。

# 開始する前に

- Data Protectorで使用するデバイスとメディアを構成します。
- Exchange ServerシステムとCell Managerとの通信が正しく行われるかどうかを テストするため、Exchange ServerシステムでData Protectorのファイルシステ ムのバックアップと復元を構成および実行します。

# クラスタ対応クライアント

すべてのクラスタノードで統合ソフトウェアを構成します。

### Exchange Serverユーザーの構成

Data Protector adminまたはoperatorユーザーグループにExchange Server管理者を 追加します。 詳細は、オンラインヘルプの索引「ユーザー、追加」および「ユー ザーグループ」を参照してください。

各種接続、Exchange Server管理者のロール(役割)とパーミッション、セキュリティ事項の詳細は、Exchange Serverのマニュアルを参照してください。

### Exchange Serverの構成

Data Protectorで、Exchange Server管理者の名前、パスワード、およびドメインを指定します。Data Protectorでは、Exchange Server構成ファイルがCell Manager上に作成され、Exchange Serverとの接続が検証されます。

#### 🖾 重要:

Exchange Server管理者のパスワードを変更するたびに、Exchange Serverを 再構成してください。

#### 前提条件

Exchange Serverがオンラインであることを確認してください。

Data Protector Managerを使ってExchange Serverを構成します。

1. コンテキストリストで[バックアップ]をクリックします。

- Scopingペインで[バックアップ仕様]を展開し、[MS Exchange Single Mailboxes] を右クリックして、[バックアップの追加]をクリックします。
- 3. [バックアップの新規作成]ダイアログボックスで、[OK]をクリックします。
- [クライアント]で、Exchange Serverシステムを選択します。 クラスタ環境では、 Exchange Serverリソースグループの仮想サーバーを選択します。
   [次へ]をクリックします。
- 5. [シングルメールボックスを構成]ダイアログボックスで、Exchange Server管理者のユーザー名、パスワード、およびドメインを指定します。

| シングル・メールボックスを構成   |                 | X      |
|-------------------|-----------------|--------|
| シンクル・メールホ<br>1990 | ックスの構成タイアロク<br> |        |
| MS Exchange管理者:   | administrator   |        |
| パスワード             | ****            |        |
| ドメイン・             | ipt             |        |
|                   |                 |        |
| OK( <u>O</u> )    | キャンセル(©)        | ヘルプ(円) |

図 40 Exchange Serverの構成

[OK]をクリックします。

6. これでExchange Serverが構成されました。 GUIを終了するか、ステップ 6 (120 ページ)のバックアップ仕様の作成に進んでください。

### 構成のチェック

Exchange Serverのバックアップ仕様を少なくとも1つ作成すると、Exchange Serverの 構成をチェックできるようになります。

Data Protector Managerを使ってExchange Serverの構成をチェックします。

- 1. コンテキストリストで[バックアップ]を選択します。
- Scopingペインで、[バックアップ仕様]、[MS Exchange Single Mailboxes]の順に 展開します。 バックアップ仕様をクリックして、チェックするExchange Serverを 表示します。
- 3. Exchange Serverを右クリックし、[構成のチェック]をクリックします。

# バックアップ

統合ソフトウェアで用意されているオンラインバックアップには、以下の種類があ ります。

表 20 Exchange Single Mailboxのバックアップの種類

| フル  | すべての選択されたExchangeアイテムをバックアップします。                      |
|-----|-------------------------------------------------------|
| 增分1 | 前回のフルバックアップ以降、選択したExchangeアイテムに加え<br>られた変更をバックアップします。 |
| 増分  | 前回の各種バックアップ以降、選択したExchangeアイテムに加え<br>られた変更をバックアップします。 |

#### 制限事項

- 同一のメールボックスをバックアップする複数のバックアップセッションを 同時に実行することはできません。
- Data Protector Exchange Single Mailboxのバックアップは、Data Protector Exchange Serverのバックアップよりも速度が遅く、より大きなメディアスペー スが必要です。 Exchange Serverの場合、複数の受信者に送信されたメッセー ジは1度しか保存されずすべての受信者にリンクされますが、Exchange Single Mailboxの場合、すべてのメッセージは受信者ごとに個別に保存されます。

#### 🕑 重要:

Data Protector Exchange Serverバックアップの代わりにData Protector Exchange Single Mailboxバックアップを使用しないでください。 クラッシュした システムから正常に復元するには、従来どおりExchange Serverバックアップが 必要です。 詳細は、「バックアップ」 (95ページ) を参照してください。

## バックアップ仕様の作成

Data Protector Managerを使用して、バックアップ仕様を作成します。

- 1. コンテキストリストで[バックアップ]をクリックします。
- Scopingペインで[バックアップ仕様]を展開し、[MS Exchange Single Mailboxes] を右クリックして、[バックアップの追加]をクリックします。

3. [バックアップの新規作成]ダイアログボックスで、バックアップに適用するテンプレートを選択します。

| ックアップの新規作成<br>新しいバックアップに適用す<br>デンプレートを使用します。                | るテンプレートを選択します。デフ                        | ▲▲▲▲▲▲▲▲▲▲▲▲▲▲▲▲▲▲▲▲▲▲▲▲▲▲▲▲▲▲▲▲▲▲▲▲                                                                               |
|-------------------------------------------------------------|-----------------------------------------|----------------------------------------------------------------------------------------------------|
| MS Exchangeシングルメールボックス                                      | , ]                                     | <u>₽</u> _ Ⅲ                                                                                                    |
| 名前<br>I Blank Single Mailbox Ba<br>I Scheduled_Exchange_Sin | グループ<br>:kup デフォルト<br>gle_Mailbox デフォルト | <b>オブションの適用(2)</b><br>■ あて先(0)<br><b>オブションゆ</b><br>■ パックアップ仕様(2)<br>■ ファイルシステム(2)<br>■ デフォルト(2)注制設定(2)<br>■ ツリー(1) |
| •                                                           | Þ                                       | 🔽 スケジュール(S)                                                                                                    |
| - バックアップオプション<br>バックアップの種類(Y)                               | ローカルまたはネットワーク経由での                       | 01997997                                                                                                    |
| 種類(サブ)(山)                                                   | ▶ 負荷調整(1)                               | <u></u>                                                                                                    |
| 0K( <u>0</u> )                                              | キャンセル(                                  | ©                                                                                                    |

図 41 テンプレートの選択

4. [クライアント]で、Exchange Serverシステムを選択します。 クラスタ環境では、 仮想サーバーの名前を選択してください。

**[次へ]**をクリックします。

 Exchange ServerがData Protectorで使用できるように構成されていない場合は、 [シングル メールボックスを構成]ダイアログボックスが表示されます。「Exchange Serverの構成」(116ページ)の説明に従って、構成します。 6. バックアップするExchangeアイテムを選択します。

メールボックスはアルファベット順に編成されています。 たとえば、「S」で始まるメールボックスはSフォルダに集められています。

すべてのメールボックスおよびパブリックフォルダをバックアップするには、最上 位にあるExchange Serverシステムを選択します。 また、メールボックスやパブ リックフォルダを個別に選択したり、Exchangeアイテムを異なるメールボックスや パプリックフォルダから個別に選択したりできます。

#### 岔注記:

空のフォルダはバックアップされません。

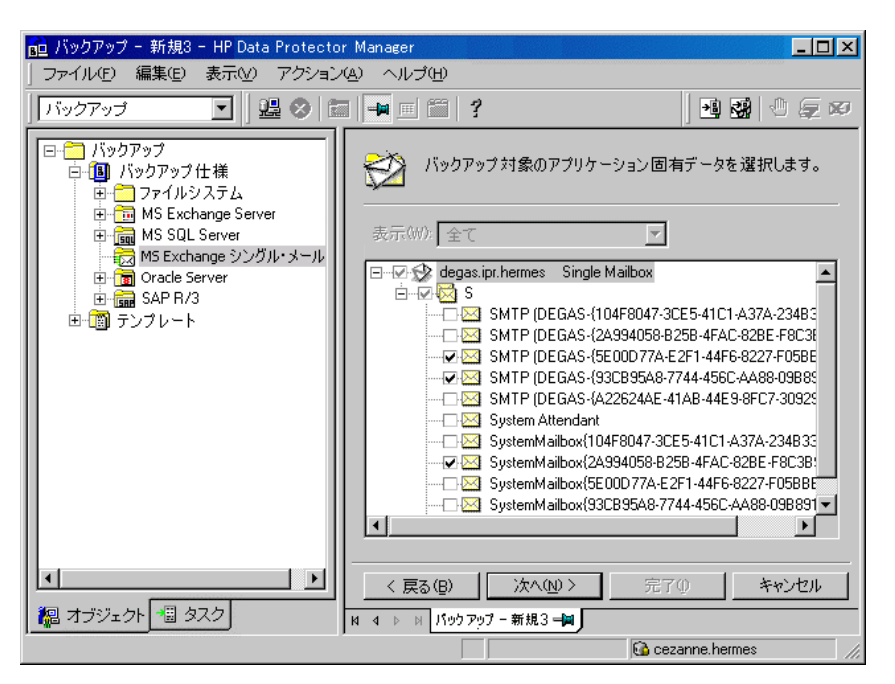

図 42 バックアップするExchangeアイテムの選択

[次へ]をクリックします。

7. バックアップに使用するデバイスを選択します。

デバイスオプションを指定するには(たとえば、デバイスの同時処理数、使用する メディアプールなど)、デバイスを右クリックし、[プロパティ]をクリックします。 [次へ]をクリックします。 バックアップオプションを設定します。 アプリケーション固有のバックアップオプション図 43 (121ページ) については、図 42 (120ページ) を参照してください。

| アプリケーション固有オ                     | プション                   | × |
|---------------------------------|------------------------|---|
| Single Mailbox用                 | 統合ソフトウェア               |   |
| Single                          | Mailbox用統合ソフトウェアのダイアログ |   |
| —— <sub>32</sub> (∰¥)(3<br>実行前: |                        |   |
| 実行後:                            |                        |   |
|                                 |                        |   |
|                                 |                        |   |
|                                 |                        |   |
|                                 |                        |   |
|                                 |                        |   |
|                                 |                        |   |
|                                 |                        |   |
|                                 |                        |   |
|                                 |                        |   |
|                                 | OK(Q) キャンセル(C) ヘルプ(H)  |   |

図 43 Exchange Single Mailbox固有のバックアップオプション [次へ]をクリックします。

9. 必要に応じて、バックアップのスケジュールを設定します。「バックアップ仕様の スケジュール設定」 (74ページ) を参照してください。

[次へ]をクリックします。

10. 名前およびバックアップ仕様グループを指定し、バックアップ仕様を保存します。

登 ヒント:

使用前にバックアップ仕様のバックアップセッションをプレビューします。「バック アップセッションのプレビュー」(75ページ)を参照してください。

表 21 Exchange Single Mailbox固有のバックアップオプション

| オプション           | 説明                                                                                                    |
|-----------------|----------------------------------------------------------------------------------------------------|
| [実行前]、[実行<br>後] | バックアップ前([実行前])またはバックアップ後([実行後])に<br>Exchange Serverシステムでmbx_bar.exeから実行されるコマンド<br>を指定します。 二重引用符を使用しないでください。<br>コマンド名のみを入力します。Exchange Serverシステムの<br>Data_Protector_home\binディレクトリにコマンドが存在するこ<br>とを確認してください。 |

### バックアップ仕様の変更

バックアップ仕様を変更するには、[**バックアップ]**コンテキストのScopingペインで名前 をクリックし、該当するタブをクリックして変更します。

# バックアップ仕様のスケジュール設定

指定した時刻、または定期的に無人バックアップを行うことができます。スケジュー ル設定の詳細は、オンラインヘルプの索引「スケジュール設定されたバックアッ プ」を参照してください。

#### スケジュール設定の例

選択したExchangeアイテムの増分1バックアップを毎週日曜日の14:45、18:00、および20:00に実行するには、以下の手順に従います。

- 1. [スケジュール]ページのカレンダーで開始日を選択し、[追加]をクリックして[バッ クアップのスケジュール]ダイアログボックスを開きます。
- [繰り返し]で、[週単位]を選択します。 [時間オプション]で、[14:45]を選択します。 [繰り返しオプション]で、[Sun]を選択します。 [セッションオプション]で、バックアップの種類として[増分1]を選択します。図 44 (123ページ) を参照してください。

[OK]をクリックします。

- ステップ1 (122ページ) とステップ2 (122ページ) を繰り返し、18:00および 20:00のバックアップのスケジュールを設定します。
- 4. [適用]をクリックして変更内容を保存します。

| パックファブのフケジュール                                  |                   |             |
|------------------------------------------------|-------------------|-------------|
|                                                |                   |             |
| バックアップは<br>さい。                                 | 関して希望する時刻、間隔、継続期  | 間、種類を指定してくだ |
| 〜<br>繰り返し――                                    | 時間オブション           |             |
| ○ なし(E)                                        | 時間: 14:45         | *           |
| <ul> <li>○ 日数単位型:</li> <li>○ 周数単位型:</li> </ul> | □ 開始日を指定(T)       |             |
| ○ 月単位(№):                                      | 2008/10/29        | <b>-</b>    |
|                                                |                   |             |
| スケジュール                                         | 通ごとの以下の曜日         |             |
|                                                | 一火 口水 口木          |             |
|                                                |                   |             |
| <sub>「</sub> セッションオプション―――                     |                   |             |
| バックアップの種類(Y)                                   | 增分1               | ▼           |
| ネットワーク負荷                                       | ● 高⑮ ○ 市⑮         | ○低①         |
| バックアップ(呆護( <u>P</u> )                          | 遇数                | <b>_</b>    |
|                                                |                   | 4           |
| OK( <u>O</u> )                                 | キャンセル( <u>C</u> ) | ヘルプ(王)      |

図 44 バックアップ仕様のスケジュール設定

# バックアップセッションのプレビュー

バックアップセッションをプレビューしてテストします。 プレビューには、Data Protector GUIまたはCLIを使用できます。

#### Data Protector GUIを使用する

- 1. コンテキストリストで[**バックアップ**]をクリックします。
- Scopingペインで、[バックアップ仕様]、[MS Exchange Single Mailbox]の順に展開します。 プレビューするバックアップ仕様を右クリックし、[バックアップのプレビュー]をクリックします。
- 3. [バックアップの種類]および[ネットワーク負荷]を指定します。 [OK]をクリックします。

プレビューが正常に終了した時点で、「セッションは正常に終了しました」というメッ セージが表示されます。

#### Data Protector CLIの使用

以下のコマンドを実行します。

omnib -mbx\_list backup\_specification\_name -test\_bar

### プレビュー時にどのような処理が実行されるか

以下の項目がテストされます。

- Exchange ServerとData Protectorとの間の通信
- バックアップ仕様の構文
- 使用するデバイスが正しく指定されているかどうか
- 必要なメディアがデバイスに装着されているかどうか

上記のテスト後、Exchange Server側のプレビューが開始され、選択したExchangeアイ テムがバックアップに適した状態であるかどうかがチェックされます。

# バックアップセッションの開始

対話型バックアップは、必要に応じて実行します。 対話型バックアップは、緊急バック アップを実施する場合または失敗したバックアップを再開する場合に有効です。

Data Protector GUIまたはCLIを使用します。

#### Data Protector GUIを使用する

- 1. コンテキストリストで[バックアップ]をクリックします。
- Scopingペインで、[バックアップ仕様]、[MS Exchange Single Mailboxes]の順に展開します。 開始するバックアップ仕様を右クリックし、[バックアップ開始]をクリックします。
- 3. [バックアップの種類]および[ネットワーク負荷]を指定します。 [OK]をクリックします。

**バックアップセッションが正常に終了した時点で、**「セッションは正常に終了しました」というメッセージが表示されます。

#### Data Protector CLIの使用

Exchange Serverシステムで、以下のコマンドを実行します。

omnib -mbx\_list *backup\_specification\_name* [-barmode *mail-box\_mode*] [*list\_options*]

ここで、*mailbox\_mode*は以下のいずれかになります。

{フル|増分|増分1}

*list\_options*については、omnibのマンページを参照してください。

#### 例

124

バックアップ仕様FIRSTを使用し、データ保護を5日に設定して増分バックアップを開始するには、次のコマンドを実行します。

# 復元

Data Protector GUIまたはCLIを使用し、Exchangeアイテムを復元します。

# 開始する前に

- 別のメールボックスにExchangeアイテムを復元する場合は、復元先のメールボックスが復元先のExchange Server上に存在することを確認してください。
- 別のExchange ServerシステムにExchangeアイテムを復元する場合は、復元先のExchange ServerシステムにMS Exchange 2000/2003用統合ソフトウェアコンポーネントがインストールされ、Exchange ServerがData Protectorで使用できるように構成されていることを確認してください。
- ExchangeアイテムをData Protector A.05.50のバックアップから復元する場合は、MBX\_RESTORE\_55 omnirc変数が1に設定されていることを確認してください。

## Data Protector GUIを使用した復元

- 1. コンテキストリストで[復元]をクリックします。
- Scopingペインで、[MS Exchange Single Mailboxes]を展開し、復元対象デー タのバックアップ元になるクライアントを展開した後、[MS Exchange Single Mailboxes]をクリックします。
- 3. [ソース]ページで、復元対象のExchangeアイテムをブラウズし、選択します。

すべてのメールボックスおよびパブリックフォルダを復元するには、[Mailboxes]および[Public Folders]を選択します。また、メールボックスやパブリックフォルダを 個別に選択したり、Exchangeアイテムを異なるメールボックスやパブリックフォ ルダから個別に選択したりできます。

データをルートメールボックスフォルダから復元するには、該当するユーザーメールボックスの[Top of Information Store]を選択します。

メールボックスはアルファベット順に編成されています。 たとえば、「S」で始まるメールボックスはSフォルダに集められています。

詳細は、図 45 (126ページ) を参照してください。

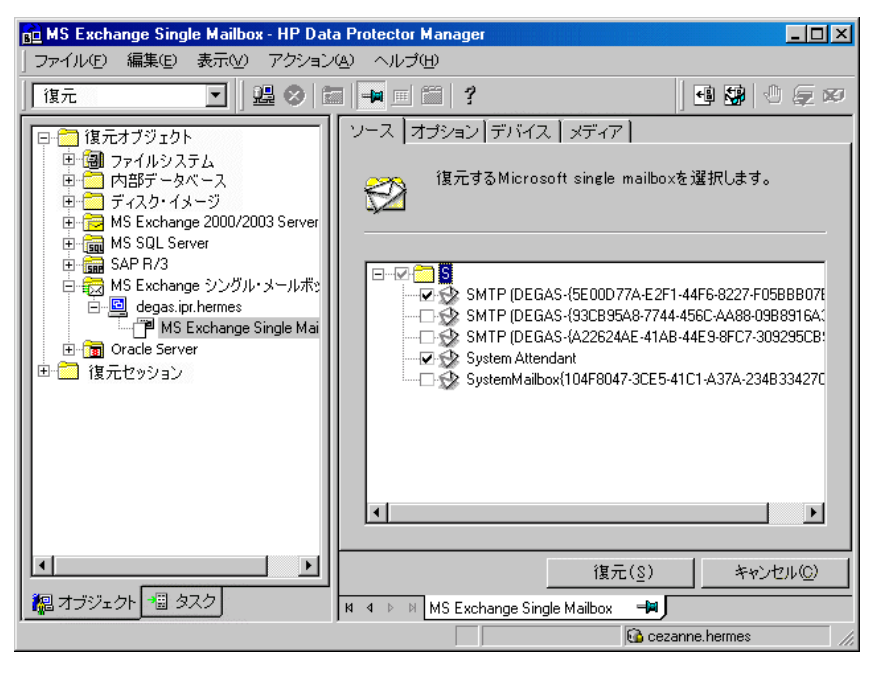

#### 図 45 復元するExchangeアイテムの選択

メールボックスまたはパブリックフォルダごとにバックアップバージョン、使用する バックアップチェーン、および復元先を指定できます。

デフォルトでは、最新のバックアップセッションが復元に使用されます。 別のセッ ションから復元するには、該当メールボックスまたは[Public Folders]を右クリック し、[プロパティ]をクリックします。図 46 (127ページ) を参照してください。

| System Attendant のプロパティ 🔀                      |
|------------------------------------------------|
| バージョン 払張                                       |
| (復元するバックアップのバージョンを選択してください。                    |
| ☑ 復元対象として選択(S)                                 |
| バックアップ・バージョン(2) 2/5/2003 305:01 キ後フルマ ブラウズ(20) |
| 前回のバックアップ・バージョン 2/5/2003 3:05:01 午後フル          |
|                                                |
|                                                |
|                                                |
|                                                |
|                                                |
| OK(Q) キャンセル(Q) ヘルブ(H)                          |

#### 図 46 バージョンのプロパティ

復元先および使用するバックアップセッションのチェーンを指定するには、[拡張] タブをクリックします。図 47 (128ページ) を参照してください。

| System Attendant のプロパティ 🗙                |
|------------------------------------------|
| バージョン 拡張                                 |
| (復元するバックアップのバージョンを選択してください。              |
| メールボックスへ復元 時間                            |
| <ul> <li>このバックアップのみ復元(R)</li> </ul>      |
| ● メールボックスの完全復元(フル・バックアップと差分バックアップを含む)(F) |
|                                          |
|                                          |
|                                          |
|                                          |
|                                          |
|                                          |
| OK (Q) キャンセル (Q) ヘルプ(H)                  |

#### 図 47 拡張プロパティ

これらのオプションの詳細は、表 22 (130ページ) を参照してください。

岔 注記:

[結果エリア]に表示されるExchangeアイテムは、選択したバックアッ プセッションおよび[復元チェーン]オプションに応じて変わります。 たとえば、[このバックアップのみ復元]を選択した場合、選択した セッションでバックアップされたExchangeアイテムのみが表示されま す。一方、[メールボックスの完全復元]を選択すると、バックアップ セッションの復元チェーンでバックアップされたすべてのExchangeア イテムが表示されます。

デフォルトでは、**[メールボックスの完全復元]**オプションおよび[**新規フォルダへ** 復元]オプションが選択されています。 4. [オプション]ページで、復元先のExchange Serverシステムを指定します。 デフォ ルトでは、元のExchange Serverシステムが選択されています。

| 💼 MS Exchange Single Mailbox - HP Dat                                                                                                    | a Protector Manager              |                                        |
|----------------------------------------------------------------------------------------------------|----------------------------------|----------------------------------------|
| □ファイル(E) 編集(E) 表示(V) アクション                                                                                                    | (4) ヘルプ(H)                       |                                        |
| ] 復元 💽 🛛 🖳 😒 🕻                                                                                                    | i 🖬 🖻 🎬   ?                      | 🚽 🚭 😂 🖉 💭                              |
| □                                                                                                    | ソース オプション デバイス メディア              | 7                                      |
| <ul> <li>● 1 クァイルシステム</li> <li>● 1 内部データベース</li> <li>● 1 方部データベース</li> <li>● 1 ディスク・イメージ</li> <li>● 2 MS Exchange 2000/2003 Server</li> </ul> | 別のホストへ復元する場合は                    | は指定してください。                             |
| ⊕ Good MS SQL Server<br>⊕ Good SAP R/3                                                                                                    | ☑ 別のホストへ復元(R)                    | degas.ipr.hermes                       |
| □                                                                                                    |                                  | cezanne.ipr.hermes<br>degas.ipr.hermes |
|                                                                                                    |                                  |                                        |
| 「「」 復元ゼッション                                                                                                    |                                  |                                        |
|                                                                                                    |                                  |                                        |
|                                                                                                    |                                  |                                        |
|                                                                                                    |                                  |                                        |
|                                                                                                    |                                  |                                        |
|                                                                                                    | 復元                               | :( <u>S</u> ) キャンセル( <u>C</u> )        |
| 福 オブジェクト 福 タスク                                                                                                    | M 4 D MS Exchange Single Mailbox | -#                                     |
|                                                                                                    |                                  | 🔂 cezanne.hermes 🛛 🖊                   |

図 48 復元先のExchange Serverシステムの選択

- 5. [デバイス]ページで、復元に使用するデバイスを選択します。
- 6. [復元]をクリックします。
- 7. [復元セッションの開始]ダイアログボックスで、[次へ]をクリックします。
- 8. [レポートレベル]と[ネットワーク負荷]を指定します。

[完了]をクリックして復元を開始します。

**セッションが正常に終了した時点で、「**セッションは正常に終了しました」という メッセージが表示されます。

| 🖸 Data Protector 03/10/03 13:47:00 (1) - Microsoft Outlook                                                                                                    | ×        |
|----------------------------------------------------------------------------------------------------|----------|
| ファイル(E) 編集(E) 表示(V) お気に入り(Q) ツール(T) アクション(A) ヘルプ(H)                                                                                                    |          |
| ▲新規作成他 · ● 哈 × 反应信仰 愛全員へ返信① 愛転送他 ● 送受信@ ● 検索                                                                                                    | Ð 🕈      |
| Data Protector 03/10/03 13:47:00 (1)                                                                                                    | 6        |
| 7ォルダー覧 × !□ ♡ 0 差出人  件名  受信日時 ▽                                                                                                    | <b>A</b> |
| <ul> <li>○ Outlook Today - [個人用フォルダ]</li> <li>○ 予定表</li> <li>○ Data Protector 03/10/03 13:47:00 (1)</li> <li>○ Data Protector 03/10/03 13:47:00 (1)</li> <li>○ 予定表</li> <li>○ 予定表</li> <li>○ 予定表</li> <li>○ 予定表</li> <li>○ 予定表</li> <li>○ 予定表</li> <li>○ 予定表</li> <li>○ 予定表</li> <li>○ 予定表</li> <li>○ 予定表</li> <li>○ 予定表</li> <li>○ 予定表</li> <li>○ 予定表</li> <li>○ 予定表</li> <li>○ 予定表</li> <li>○ 予定表</li> <li>○ 予定表</li> <li>○ 予定表</li> <li>○ 予定表</li> <li>○ ○ Pate Factor 03/10/03 13:47:00 (1)</li> <li>○ ○ Pate Factor 03/10/03 13:47:00 (1)</li> <li>○ ○ Pate Factor 03/10/03 13:47:00 (1)</li> </ul>                                                                                                    |          |
| 「「「根」」<br>一つ」メモ アイテムが選択されていません。                                                                                                    |          |
| ↓ ↓ ☆ 店下レ1<br>  ↓ ↓ ↓ ↓ ↓ ↓ ↓ ↓ ↓ ↓ ↓ ↓ ↓ ↓ ↓ ↓ ↓ ↓ ↓                                                                                                    |          |
| (⑦ <b>間除済のイテム</b> (1)     (1)     (1)     (2)     (7)     (7)     (7)     (7)     (7)     (7)     (7)     (7)     (7)     (7)     (7)     (7)     (7)     (7)     (7)     (7)     (7)     (7)     (7)     (7)     (7)     (7)     (7)     (7)     (7)     (7)     (7)     (7)     (7)     (7)     (7)     (7)     (7)     (7)     (7)     (7)     (7)     (7)     (7)     (7)     (7)     (7)     (7)     (7)     (7)     (7)     (7)     (7)     (7)     (7)     (7)     (7)     (7)     (7)     (7)     (7)     (7)     (7)     (7)     (7)     (7)     (7)     (7)     (7)     (7)     (7)     (7)     (7)     (7)     (7)     (7)     (7)     (7)     (7)     (7)     (7)     (7)     (7)     (7)     (7)     (7)     (7)     (7)     (7)     (7)     (7)     (7)     (7)     (7)     (7)     (7)     (7)     (7)     (7)     (7)     (7)     (7)     (7)     (7)     (7)     (7)     (7)     (7)     (7)     (7)     (7)     (7)     (7)     (7)     (7)     (7)     (7)     (7)     (7)     (7)     (7)     (7)     (7)     (7)     (7)     (7)     (7)     (7)     (7)     (7)     (7)     (7)     (7)     (7)     (7)     (7)     (7)     (7)     (7)     (7)     (7)     (7)     (7)     (7)     (7)     (7)     (7)     (7)     (7)     (7)     (7)     (7)     (7)     (7)     (7)     (7)     (7)     (7)     (7)     (7)     (7)     (7)     (7)     (7)     (7)     (7)     (7)     (7)     (7)     (7)     (7)     (7)     (7)     (7)     (7)     (7)     (7)     (7)     (7)     (7)     (7)     (7)     (7)     (7)     (7)     (7)     (7)     (7)     (7)     (7)     (7)     (7)     (7)     (7)     (7)     (7)     (7)     (7)     (7)     (7)     (7)     (7)     (7)     (7)     (7)     (7)     (7)     (7)     (7)     (7)     (7)     (7)     (7)     (7)     (7)     (7)     (7)     (7)     (7)     (7)     (7)     (7)     (7)     (7)     (7)     (7)     (7)     (7)     (7)     (7)     (7)     (7)     (7)     (7)     (7)     (7)     (7)     (7)     (7)     (7)     (7)     (7)     (7)     (7)     (7)     (7)     (7)     (7)     (7)     (7)     (7)     (7)     (7)     (7)     (7 |          |
| 全部に"リ1年めります。                                                                                                    |          |

#### 図 49 [新規フォルダへ復元]オプションを選択して復元したメールボックスとパ ブリックフォルダの内容

復元したデータを.pstファイルに転送するには、以下の手順に従ってください。

- 1. クライアントシステム上に.pstファイルを作成します。
- 2. Exchange Serverシステムに接続します。
- 3. Data Protector *backup date backup time*フォルダまたはData Protector *backup date backup time* public folderフォルダから、上記で作成した.pst ファイルに復元したデータを移動します。

#### 表 22 Exchange Single Mailboxの復元オプション

| オプション              | 説明                                                                                                    |
|--------------------|----------------------------------------------------------------------------------------------------|
| [このバックアップの<br>み復元] | 選択したバックアップセッションのデータのみを復元する場合に<br>選択します。                                                                                                    |
| [メールボックスの完<br>全復元] | デフォルトの選択。 選択したバックアップセッションからデータ<br>が復元されるほか、最新のフルバックアップ、最新の増分1バッ<br>クアップ(存在する場合)、最後の増分1バックアップから選択し<br>たバージョンまでの増分バックアップなどを使用してデータが復<br>元されます。<br>これらのセッションでバックアップされたすべてのExchangeアイテ<br>ムが表示され、復元用に選択できます。 |

| オプション            | 説明                                                                                                    |
|------------------|----------------------------------------------------------------------------------------------------|
| [元のフォルダへ復<br>元]  | Data Protectorは、バックアップ元と同じ場所にExchangeアイテ<br>ムを復元します。                                                                                                    |
|                  | [最新メッセージを保持]を選択した場合、復元先のメールボックス<br>またはパブリックフォルダにある既存のメッセージは、バックアッ<br>プバージョンと異なっていても復元されません。                                                                                                    |
|                  | [最新メッセージを保持]を選択していない場合は、すべてのメッ<br>セージが復元されて、現在のバージョン(もしあれば)を置換しま<br>す。 同じメッセージの異なるバージョンがメールボックス、または<br>パブリックフォルダにある場合(たとえば、メッセージのコピーがあ<br>る場合)は、1つだけがバックアップバージョンによって置き換えら<br>れて、それ以外のバージョンはそのまま残ります。                                                                                                    |
|                  | 指定したバックアップセッション(またはバックアップセッションの<br>復元チェーン)でバックアップされていないメールボックスのメッ<br>セージは常に、そのまま保持されます。                                                                                                    |
|                  | このオプションは、デフォルトでは選択されていません。                                                                                                    |
| [新規フォルダへ復<br>元]  | デフォルトの選択。Data Protectorは、メールボックスのルート(ま<br>たはすべてのパブリックフォルダのルート)に新しいフォルダを作成<br>し、そのフォルダにExchangeアイテムを復元します。図 49 (130<br>ページ)を参照してください。<br>メールボックスを復元すると、フォルダにはData Protector<br>backup_date backup_timeという名前が付けられます。 パブ<br>リックフォルダを復元すると、Data Protector backup_date<br>backup_time - public folderという名前が付けられます。<br>同じバックアップから復元を複数回行った場合は、フォルダ名に<br>番号が追加されます。 たとえば、メールボックスの2番目の復 |
|                  | 元セッションでは、Data Protector <i>backup_date backup_time</i><br>(1)フォルダが作成されます。                                                                                                    |
| [メールボックスへ復<br>元] | デフォルトでは、メールボックスからのExchangeアイテムは、<br>元のメールボックスに復元されます。 このオプションを使用す<br>ると、別のメールボックスを指定することができます。 複数の<br>メールボックスから1つのメールボックスにExchangeアイテムを復<br>元することができます。<br>プライバシー保護のため、パブリックフォルダにはメールボックス<br>のExchangeアイテムを復元できません。                                                                                                    |
| [別のホストへ復元]       | デフォルトでは、Exchangeアイテムは、元のExchange Serverシ<br>ステムに復元されます。 このオプションを使用すると、別の<br>Exchange Serverシステムを復元先に指定することができます。                                                                                                    |

# Data Protector CLIを使用した復元

Exchange Serverシステムで、以下のコマンドを実行します。

omnir -mbx -barhost *ClientName*  [-destination DestClientName] -mailbox MailboxName -session SessionID [MAILBOX\_OPTIONS] -public -session SessionID [PUBLIC\_FOLDERS\_OPTIONS] [GENERAL\_OPTIONS]

MAILBOX\_OPTIONS -destMailbox DestMailboxName -folder Folder -exclude ExFolder -originalfolder {-keep\_msg | -overwrite\_msg} -chain

PUBLIC\_FOLDERS\_OPTIONS -folder Folder -exclude ExFolder -originalfolder {-keep\_msg | -overwrite\_msg} -chain

#### **営 注記:**

複数のメールボックスを復元するには、一mailbox *MailboxName* -session *SessionID* [*MAILBOX\_OPTIONS*]オプションを繰り返し指定します。

複数のフォルダを復元したり復元から除外したりするには、-folder Folderオプ ションと-exclude ExFolderオプションを繰り返し指定します。

## パラメータの一覧

| ClientName            | 元のExchange Serverシステム。復元する<br>Exchangeアイテムは、このシステムからバック<br>アップしました。                                                      |
|-----------------------|----------------------------------------------------------------------------------------------------|
| <i>DestClientName</i> | 復元先のExchange Serverシステム。ここに<br>Exchangeアイテムを復元します(元のExchange<br>Serverシステムに復元しない場合のみ必要となり<br>ます)。                        |
| SessionID             | バックアップバージョンID。オブジェクトのコ<br>ピーには、オブジェクトのバックアップID(オブ<br>ジェクトのバックアップセッションIDと同じ)を使<br>用します。 オブジェクトのコピーセッションIDを<br>使用しないでください。 |
| MailboxName           | 元のメールボックス。復元するExchangeアイテ<br>ムは、このシステムからバックアップしました。<br>名前にスペースが含まれる場合は、名前を引                                              |

用符で囲みます。 たとえば、"John Smith" とします。

DestMailboxName 復元先のメールボックス。ここにメールボックスのExchangeアイテムを復元します(元のメールボックスに復元しない場合のみ必要となります)。

Folder 復元されるフォルダ。 メールボックスまたはパ ブリックフォルダのルートディレクトリから始まる パス名を指定します。 パス名にスペースが含まれる場合は、パス名 を引用符で囲みます。 たとえば、"Inbox\My folder"とします。

*ExFolder* メールボックスまたはパブリックフォルダの復元 から除外するサブフォルダ。

### オプションの一覧

| -originalfolder | このオプションは、Data Protector GUIオプショ<br>ンの[元のフォルダに復元]に相当します。 指定<br>されていないと、Data Protector GUIオプション<br>の[新しいフォルダに復元]が選択されている場<br>合と同じ結果になります。 |
|-----------------|----------------------------------------------------------------------------------------------------|
|                 |                                                                                                    |

-chain このオプションは、Data Protector GUIオプショ ンの[メールボックスの完全復元]に相当します。 指定されていないと、Data Protector GUIオプ ションの[このバックアップのみ復元]が選択され ている場合と同じ結果になります。

#### 制限事項

omnirコマンド内で指定するメールボックス名やフォルダ名にスラッシュ(/)、バックスラッシュ(\)、または二重引用符(")が含まれていると、復元に失敗します。

#### 復元例

例1

Exchange Serverシステムのinfinity.ipr.hermesからセッション2005/01/10-1でバック アップしたメールボックスFIRSTを同じExchange Serverシステム上のメールボックス TEMPにある新規フォルダに復元するには、次のコマンドを実行します。 omnir –mbx –barhost infinity.ipr.hermes –mailbox FIRST –session 2005/01/10–1 –destMailbox TEMP

#### 例2

Exchange Serverシステムのexchange.hp.comからセッション2005/03/10-18でバック アップしたメールボックスUser 1のInboxフォルダを元のフォルダのメッセージを上書 きせずに復元するには、次のコマンドを実行します。

omnir -mbx -barhost exchange.hp.com -mailbox "User 1" -session 2005/03/10-18 -folder Inbox -originalfolder -keep\_msg

#### 例3

Exchange Serverシステムのexchange.hp.comからセッション2005/03/10-19でバック アップしたメールボックスUser 2を元のメールボックスの新規フォルダに復元する には(ただし、Deleted Itemsフォルダのメッセージは復元しない)、次のコマンドを 実行します。

omnir –mbx –barhost exchange.hp.com –mailbox "User 2" –session 2005/03/10–19 –exclude "Deleted Items"

#### 例4

Exchange Serverシステムのexchange.hp.comからセッション2005/06/10-19でバッ クアップしたAll Public FoldersのサブフォルダであるAdministrationとAddresses の2つのパブリックフォルダと、メールボックスMy Mailboxを、それぞれパブリッ クフォルダの新規フォルダとメールボックスの元のフォルダに復元するには、次の コマンドを実行します。

omnir -mbx -barhost exchange.hp.com -public -session 2005/06/10-19 -folder "All Public Folders\Administration" -folder "All Public Folders\Addresses" -mailbox "My Mailbox" -originalfolder -keep\_msg

# セッションのモニター

Data Protector GUIで、現在実行されているセッションをモニターできます。 対話型 バックアップまたは復元セッションの実行時には、モニターウィンドウにセッションの進 行状況が表示されます。 GUIを閉じても、セッションに影響はありません。

また、[モニター]コンテキストを使用すると、ユーザーインタフェースコンポーネ ントをインストールしている任意のData Protectorクライアントからセッションをモ ニターできます。

セッションを監視する手順については、オンラインヘルプの索引「現在実行中のセッションを表示する」を参照してください。

# パフォーマンスの調整

パフォーマンスの調整とは、Exchange ServerとData Protectorがより高い性能(パ フォーマンス)でバックアップと復元を実行できるように各種設定を調整することを 意味します。

Data Protectorでは、1つのメールボックスまたはパブリックフォルダで選択された Exchangeアイテムから別のバックアップオブジェクトを作成します。 このオブジェクト は、別のデータストリームとしてバックアップされます。mbx\_bar.exeは、長時間か けてData Protectorバックアップオブジェクトを作成し、メールボックスのON/OFFを 記録します。 その間、Data Protectorデバイスはアイドル状態で、実際のデータ転 送の開始を待ちます。

バックアップのパフォーマンスは、複数のバックアップオブジェクトを同じデバイスに 同時にストリームすることにより向上できます。 1つのストリームでバックアップオ ブジェクトが準備され、メールボックスのON/OFFが記録されている間に、もう一方 のバックアップオブジェクトからのデータはテープに転送されるため、デバイスを効 率的に使用できます。

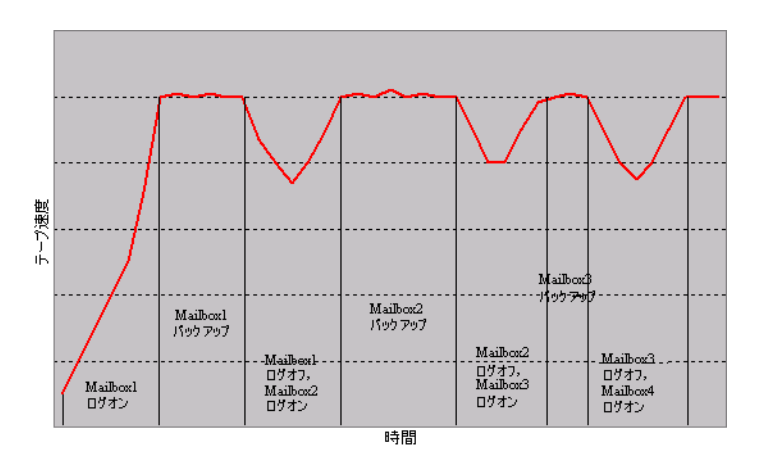

#### 図 50 同時処理数を1に設定した場合の例

テストの結果、2つの同時データストリームでメールボックスとパブリックフォルダを バックアップする場合、同時処理数=2で1台のデバイスを指定するか、同時処理数=1で 2台のデバイスを使用すると、最高のパフォーマンスを達成することが示されました。

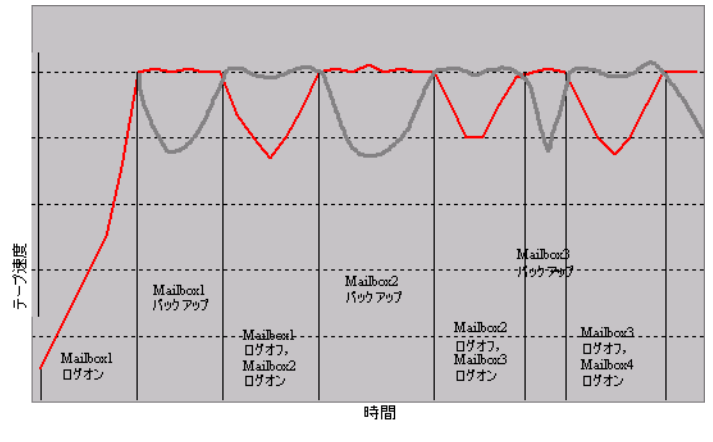

図 51 同時処理数を2に設定した場合の例

#### ☑ 注記:

Data Protectorでは、1つのメールボックスまたはパブリックフォルダのExchangeア イテムから複数のバックアップオブジェクトを作成することはできません。

# トラブルシューティング

この項では、一般的なチェックと確認を行う方法、およびData Protector Exchange Single Mailbox用統合ソフトウェア使用時に発生する可能性がある問題を挙げます。まず「問題」(137ページ)を参照してください。ここで解決策が見つからない場合は、 一般的なチェックおよび確認を行います。

Data Protectorのトラブルシューティング全般については、『 HP Data Protector トラ ブルシューティングガイド』を参照してください。

# 開始する前に

- 最新のData Protectorパッチがインストールされていることを確認します。パッ チがインストールされているかどうかを確認する手順については、オンライ ンヘルプの索引「パッチ」を参照してください。
- Data Protectorの全般的な制限事項、既知の問題、および回避方法について は、『HP Data Protector product announcements ソフトウェアノートおよびリ ファレンス』を参照してください。
- サポートされているバージョン、プラットフォーム、およびその他の情報の最新 リストについては、<u>http://www.hp.com/support/manuals</u>を参照してください。

# チェックと確認

構成、バックアップ、または復元に失敗した場合は、以下の確認を行ってください。

- Data Protector Cell Manager上に以下のディレクトリが存在しているかどうか を確認します。
   Data\_Protector\_home\config\server\barlists\Mailbox
   Data Protector home\config\server\barschedules\Mailbox
- 以下のファイルにレポートされているエラーを調べます。
   Exchange Serverシステム上のData\_Protector\_home\log\debug.log

まだバックアップまたは復元に失敗する場合は、以下の確認を行ってください。

- Exchange Serverシステム上でCell Managerが正しく指定されているかどうかを 確認します。具体的には、次のキーの下でCellServerという値エントリと"Cell Manager"という値が指定されているかどうかを確認します。 HKEY\_LOCAL\_MACHINE\SOFTWARE\Hewlett-Packard\OpenView\OmniBack II\Site
- Windowsイベントログに記録されたエラーを調べます。

まだバックアップに失敗する場合は、以下の確認を行ってください。

- Data Protector Exchange Single Mailboxのバックアップをプレビューします。
   Exchange Server側のプレビューに失敗した場合は、Exchange Serverがオンラインであるかどうかを確認します。
   プレビューでData Protector側に異常が見つかった場合は、以下の確認を行ってください。
  - Exchange ServerがData Protectorで使用できるように構成されているか どうかを確認します。「Exchange Serverの構成」(116ページ)を参照 してください。
  - Exchange Single Mailboxのバックアップ仕様を作成し、nullデバイスまたは ファイルデバイスにバックアップします。 バックアップが正常に終了した場合は、バックアップデバイスに関連した問題の可能性があります。 デバイスのトラブルシューティングについては、オンラインヘルプを参照してください。

# 問題

問題

#### パーミッションが不足していてシステムにログインできない

Exchange Server上の*Data\_Protector\_home*\log\debug.logに以下のメッセージのいず れかが記録されます。

Error = 596 Logon failure: ユーザーはこのコンピュータでは要求されたログオンの種類を許可されていません。

または

[MBX\_ImpersonateUser] クライアントが要求された特権を保有していません。

#### 対処方法

ドメインコントローラシステムにドメインレベルのポリシー設定が定義されているかどうかを確認します。 以下の順に選択します。

[スタート] > [Settings] > [コントロール パネル] > [管理ツール] > [ドメイン セキュリ ティ ポリシー] > [ローカル ポリシー] > [ユーザー権利の割り当て]

また、[オペレーティング システムの一部として機能]ユーザー権限および[サービスとしてログオン]ユーザー権限が[定義済み]に設定されているかどうかを確認します。

ドメインレベルのポリシー設定が定義されている場合は、以下の手順に従ってください。

- 1. ドメインコントローラシステムの場合
  - a. 以下の順に選択します。

[スタート] > [Settings] > [コントロール パネル] > [管理ツール] > [ドメイン セキュリティポリシー] > [ローカル ポリシー] > [ユーザー権利の割り当て].

- **b.** Exchange Server管理者に対して[オペレーティング システムの一部として機能] ユーザー権限および[サービスとしてログオン]ユーザー権限を設定します。
- c. 以下のコマンドを実行します。

secedit /refreshpolicy machine\_policy /enforce

- 2. Exchange Serverシステムの場合
  - a. システムからログオフし、再び同じユーザーアカウントでログインします。
  - b. 以下の順に選択します。

[スタート] > [Settings] > [コントロール パネル] > [管理ツール] > [ローカ ル セキュリティ ポリシー] > [ローカル ポリシー] > [ユーザー権利の割り当て].

- C. [ローカルの設定]列と[有効な設定]列の両方で[オペレーティング システムの 一部として機能] ユーザー権限および[サービスとしてログオン] ユーザー権限が Exchange Server管理者に設定されていることを確認します。
- d. Data Protector Inetサービスを再開します。

ドメインレベルのポリシー設定が定義されていない場合は、以下の手順に従ってく ださい。

- 1. Exchange Serverシステムにログインします。
- 2. 以下の順に選択します。

[スタート] > [Settings] > [コントロール パネル] > [管理ツール] > [ローカル セ キュリティ ポリシー] > [ローカル ポリシー] > [ユーザー権利の割り当て].

3. Exchange Server管理者に対して[オペレーティング システムの一部として機能] ユー ザー権限および[サービスとしてログオン] ユーザー権限を設定します。

- 4. システムからログオフし、再び同じユーザーアカウントでログインします。
- 5. Data Protector Inetサービスを再開します。

#### 問題

#### Exchange Serverの構成に失敗する

Exchange Serverシステム上の*Data\_Protector\_home*\log\debug.logに以下のメッ セージが記録されます。

プロファイル管理オブジェクトの作成中にエラーが発生しました。

#### 対処方法

- 1. Exchange Serverシステムにログインします。
- 適切でない管理者のプロファイルを削除します。
   mbx\_bar.exe delete
- 3. 新しいプロファイルを手動で作成します。 mbx bar.exe create
- 4. [プロファイルの選択]ページで[新規]をクリックします。

 セットアップ用ウィザードの指示に従います。プロファイルの名前には\$\$\$Data Protectorと入力します。 Exchange ServerシステムおよびExchange Server管理者 のメールボックスの名前を指定します。図 52 (140ページ) を参照してください。

| Microsoft Outlook セットアップ ウィザード |                                                                                                    |  |
|--------------------------------|----------------------------------------------------------------------------------------------------|--|
|                                | Microsoft Exchange Server<br>使用する Microsoft Exchange Server とメールボックスの<br>名前を指定してください。<br>Microsoft Exchange Server ②:<br>cezanne.hermes<br>メールボックス ( <u>M</u> ):<br>Administrator |  |
|                                | < 戻る(B) 次へ > キャンセル                                                                                                    |  |

図 52 Exchange Server管理者のメールボックスの指定

#### 問題

別のクライアントへの復元に失敗する

#### 対処方法

Exchange ServerとData Protector **MS Exchange Single Mailbox用統合ソフトウェア**コンポーネントが復元先のシステムにインストールおよび構成されているかどうかを確認します。

#### 問題

別のメールボックスへの復元に失敗する

#### 対処方法

復元先のメールボックスが復元先のExchange Server上に存在しているかどうかを 確認します。

# 5 Microsoft Volume Shadow Copy Service と Data Protector の統合

# はじめに

従来型のバックアップ プロセスでは、バックアップ アプリケーションとバックアップされる側のアプリケーションが互いに直接通信することが前提となっています。 このバッ クアップ方式では、バックアップ アプリケーションがバックアップ対象のアプリケーショ ンのそれぞれに対応した個別のインタフェースを使用する必要があります。

市販のアプリケーションの数は常に増え続けています。 アプリケーション固有の機能を 扱いながらバックアップ、復元、および保存の各処理を行うのには困難が伴います。 この問題は、バックアップ プロセスと復元プロセスの間で仲介役として機能するソ フトウェアを導入することで効果的に解決できます。

#### Volume Shadow Copy Service

Volume Shadow Copy Service (VSS) は、Windows オペレーティング システム上 で稼動する Microsoft のソフトウェア サービスです。 このサービスは、バックアッ プ アプリケーション、バックアップ対象アプリケーション、シャドウ コピー プロバイ ダ、およびオペレーティング システム カーネルと連携して、ボリューム シャドウ コ ピーおよびシャドウ コピー セットの管理を実現します。

Data Protector では、Volume Shadow Copy Service (VSS) との統合をサポートしています。

Data Protector Volume Shadow Copy 用統合ソフトウェアは、任意のアプリケーショ ンのバックアップと復元を、そのアプリケーションの機能に関係なく取りまとめる、統 一通信インタフェースを提供します。 このアプローチにより、バックアップ アプリケー ションがバックアップ対象の各アプリケーションを個別に処理する必要がなくなりま す。 ただし、本稼動アプリケーションは、バックアップ アプリケーション同様、VSSの 仕様に準拠している必要があります。

図 53 (142ページ) と図 54 (143ページ) は、Data Protector MS Volume Shadow Copy 用統合ソフトウェアによるバックアップ モデルが従来型のバックアップ モデルとどのように異なっているかを示しています。

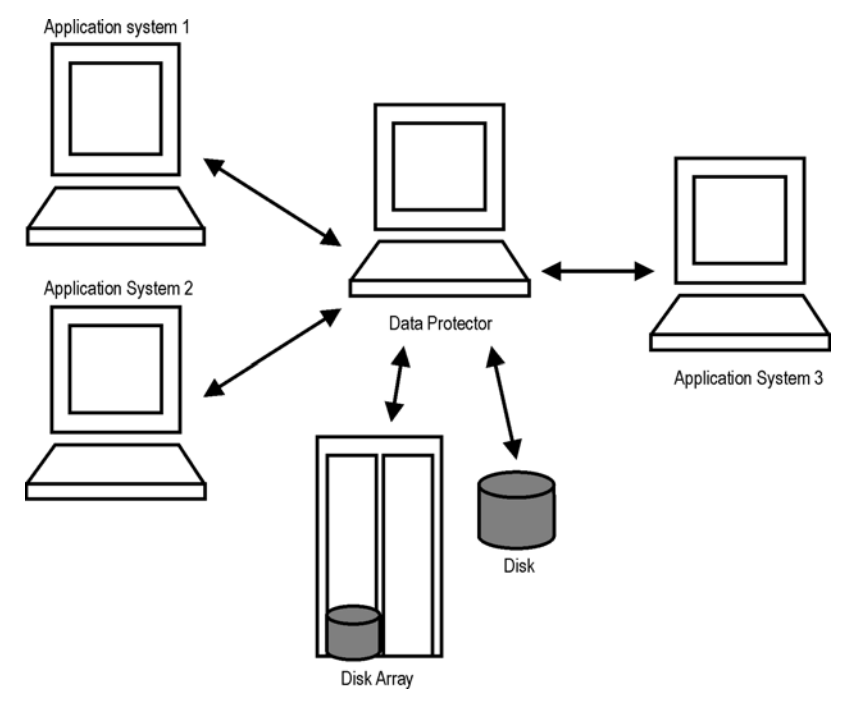

図 53 従来のバックアップ モデル

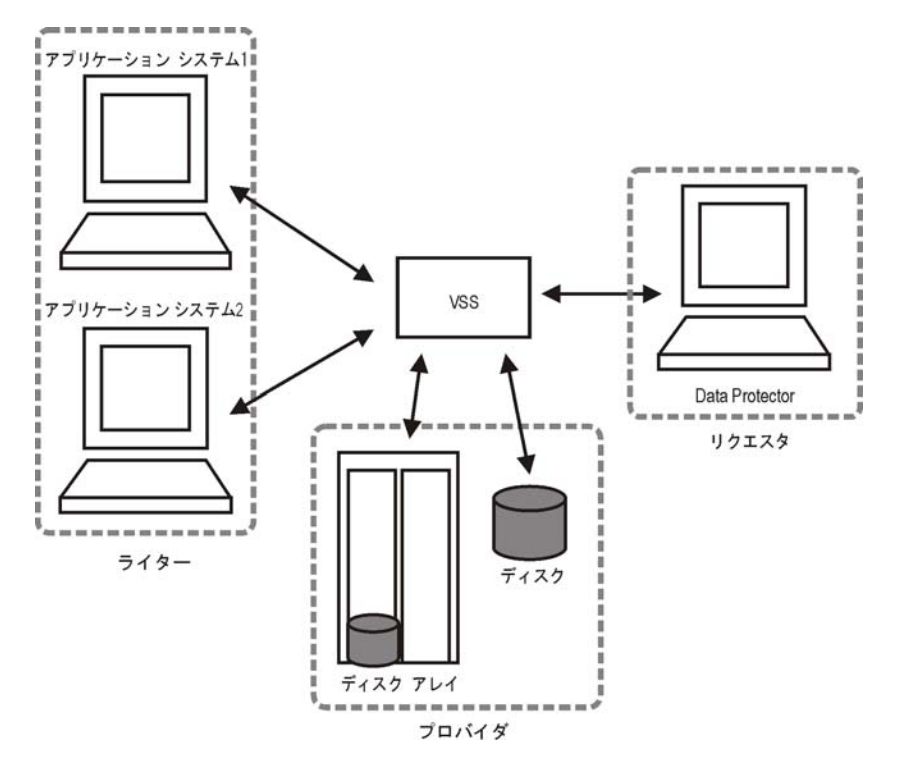

#### 図 54 Data Protector VSS 用統合ソフトウェアのバックアップ モデル

Volume Shadow Copy Service を使用しない場合、Data Protector はバックアップ対象の各アプリケーションと個別に通信する必要があります。 Data Protector VSS用統 合ソフトウェアは、バックアップおよび復元用の統一インタフェースを提供し、バック アップおよび復元プロセスに関与するソフトウェア間の調整を行います。

# 統合ソフトウェアの概念

Data Protector を Microsoft Volume Shadow Copy Service と統合すると、認証済みの VSS ライターが完全にサポートされるようになります。 VSS ライターの自動検出や バックアップ / 復元機能がこのサポートに含まれます。

サポートされている VSS ライターおよびプロバイダの全リストについては、 http://www.hp.com/support/manuals にある最新のサポート一覧を参照してください。

#### 統合ソフトウェアを使用することによる利点

Data Protector の VSS 用統合ソフトウェアを使用することには、以下のような利点があります。

ライターを備えるすべてのアプリケーションに対して、統一されたバックアップインタフェースが提供されます。

ライターがアプリケーション レベルのデータ整合性を提供します。 バックアップ アプリケーションからの介入は不要です。

#### VSSBAR エージェント

Data Protector を Microsoft Volume Shadow Copy Service とリンクする VSSBAR エージェントが統合ソフトウェアの中心的なコンポーネントとなります。 Data Protector Microsoft Volume Shadow Copy 用統合ソフトウェアでは、VSS 対応ライターの自 動ブラウズとバックアップ / 復元の管理に VSSBAR エージェントを使用します。 VSSBAR エージェントは、以下の処理を受け持ちます。

- VSS ライターを検出する
- ライター メタデータ ドキュメント (WMD) をチェック / 分析する ライター メタデータ ドキュメント (WMD) とは、各ライターから提供されるメ タデータです。 このメタデータによってライターが識別され、バックアップ対象 のデータと復元方法がバックアップ アプリケーションに対して指示されます。 Data Protector では、ライター側で指定されている必要条件に従って、バック アップ対象のボリュームと復元方法を選択します。
- シャドウ コピーの作成を要求する
- ライター データをメディアにバックアップする
- 復元セッションの開始を調整する
- ライター メタデータ ドキュメントを復元する
- ライター データをメディアから復元する

### バックアップ

Data Protector の VSS 用統合ソフトウェア バックアップの実行中、Data Protector は各ライターと直接には通信せず、VSS インタフェースを経由して通信します。 バック アップ プロセスは、VSSBAR エージェントによって調整されます。 データ整合性は、 VSS ライターレベルで確保され、Data Protector の機能に依存しません。 VSS 対応 ライターのバックアップ プロセスは、以下の段階を通じて行われます。

- ライターを選択してバックアップ対象のコンポーネントを指定し、VSS 用統合 ソフトウェア バックアップを開始すると、Data Protector が Volume Shadow Copy Service (バックアップ コーディネータ)と通信し、バックアップの開始を 通知します。
- コーディネータは、VSS 機能をサポートしているすべてのライターを識別し、使用可能なライターとそれらの特性のリスト (ライター メタデータ ドキュメント)を Data Protector に返します。
- Data Protector は、ライター メタデータをチェックし、バックアップ対象のデータ が格納されているボリュームを識別します。 さらに、VSS から使用可能なライ ターに対して、どのコンポーネントが選択されているかが通知されます。
- Data Protector は、整合性のある状態にする必要があるボリューム (シャドウ コ ピー セット)のリストを作成してコーディネータに返し、シャドウ コピーを準 備させます。
VSSBAR エージェントからライターに対し、シャドウ コピーの作成が通知されます。 シャドウ コピーの作成中は、VSS メカニズムにより、そのボリュームに対す る書き込みが禁止されます。

### 🖾 注記:

VSSBAR エージェントは、ボリュームのシャドウ コピーを作成するとき に、同じボリュームから別のシャドウ コピーが同時に作成されることが ないように、そのボリュームにマークを付けます。 ボリューム ロック からデッド ロックが生じるのを防ぐために、シャドウ コピー セットを 定義できる VSSBAR エージェントは常に 1 つだけに制限されます。

- ライターが整合性のあるシャドウ コピー バックアップを作成するための準備が 完全に整うと、VSSBAR エージェントがシャドウ コピー プロバイダにシャドウ コピーの作成を要求します。
- 7. シャドウコピーが作成されると、VSSサービスは関連情報をData Protectorに返します。
- Bata Protector バックアップは、シャドウ コピーのデータをメディアにバックアップし、シャドウ コピーのリリースが可能であることを VSS サービスに通知します。 VSS はシャドウ コピー プロバイダにコマンドを発行し、既にバックアップされたシャドウ コピーを破棄させます。図 55 (146ページ) で、ローカルまたはネットワーク経由での VSS バックアップ機能の関係を示します。

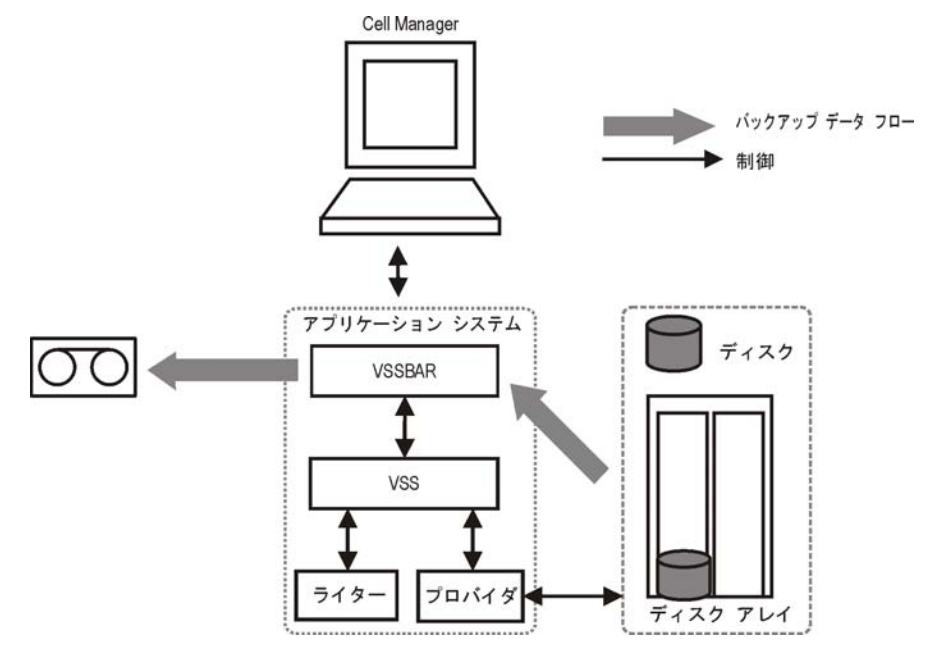

図 55 ローカルまたはネットワーク経由での VSS バックアップ

データ整合性

**ファイルシステム バックアップ**は、ファイルシステムの整合性を保証するだけで、アプ リケーション データの整合性までは保証しません。 アプリケーションデータの整合 性は、Microsoft Exchange Serverライターなど、サポートされるアプリケーションラ イターを使用してのみ実現できます。

# 復元

Data Protector では、以下の2種類の復元モードが提供されています。

- VSS サービスを使用したコンポーネントの復元
- VSS の代わりに DMA サービスを使用したファイルの復元

Data Protector のデフォルトでは、VSS サービスを使用して、ライター コンポーネ ントが復元されます。

また、Data Protector の VSS 用統合ソフトウェア内では、インスタント リカバリも使用できます。 この機能には、VDS ハードウェア プロバイダが必要です。

## コンポーネントの復元

復元手順の実行中、Data Protector VSS 用統合ソフトウェアは、Data Protector とラ イターの間の通信を調整します。 一般に、復元フローは、復元の準備、コンポーネン トの復元、およびアプリケーションライターへの復元完了の通知という3つの段階で構成されます。 VSS 対応ライターの復元プロセスは、以下の段階を通じて行われます。

- Data Protector が、まず最初にバックアップ中に収集されたライター メタ データを復元します。 それらのメタ データをチェックしてバックアップ コン ポーネントを識別し、復元方法を確定します。 特定のボリュームへの復元が 可能かどうかもチェックされます。
- Data Protector がコーディネータ (VSS サービス)に接続して復元の開始を 通知し、ライターと通信します。また、Data Protector バックアップ メディ アからバックアップ メタデータで指定されている場所にデータを復元しま す。 復元処理中、Data Protector はライターの指示に従い、ライター メタ データ ドキュメント (WMD)で付加的なチェックや処理が指定されていれ ば、それらを実行します。
- Data Protector は、バックアップ メディアからデータを正常に復元し終える と、復元の完了をコーディネータに通知します。この通知は、ライターが新し い復元データにアクセスして内部処理(たとえば復旧)を開始できます。

## ファイルの復元

VSS コンポーネントの復元が正常に終了すると、このコンポーネントを構成するすべて のファイルが復元されたことになります。 単一ファイルの復元に失敗すると、コン ポーネント全体の復元も正常に終了しません。Data Protector では、こうした問題 を解決するため、Microsoft Volume Shadow Copy Service を使用せずに単一ファ イルを復元する復元モードが追加提供されています。 また、復元先が VSS をサ ポートしていないシステムまたは VSS ライターをインストールしていないシステムの 場合に、このモードを使用できます。

ファイルまたはファイル グループの復元時にDMAが起動され、Data Protector ファイル システム標準復元手順でファイルが復元されます。

☑ 重要:

ファイル復元モードでは VSS サービスが利用されないため、コンポーネントの復 元後(データベースの復旧など)に起動する追加タスクは実行されません。アプリ ケーション データは整合性のない状態で残ることがあり、アプリケーションの復元 前に追加の手順を手動で実行する必要がある場合があります。

# Microsoft Exchange Server 2007 用ライターの概念

この項では、Microsoft Exchange Server 2007でサポートされる追加機能について詳しく説明します。

バックアップ

Microsoft Exchange Server 2007には、データ保護のためにData Protectorによりサポートされる複製のモデルが2つ用意されています。

- ローカル連続レプリケーション(LCR) LCR では、ストレージ グループ内のデータベースの完全一致コピー(LCR コ ピー)を作成および維持することができます。 Exchange Serverをわずか数秒で LCRコピーを使用するように切り替えることができるため、LCRコピーはデータ破 損時に使用します。 元のデータとは異なるディスクに存在するLCRコピーをバッ クアップに使用すると、プロダクションデータベースの負荷が最小になります。
- クラスタ連続レプリケーション(CCR) CCRにはLCRと同じ特徴があります。 唯一の相違点は、CCR環境ではデータ ベースとトランザクションログが別々のサーバーに複製されることです。 した がって、CCRコピーはディザスタリカバリに使用できます。 CCRコピーが存在 するパッシブExchange ServerノードでVSSバックアップを実行すれば、アク ティブノードの負荷が軽減されます。

複製されたストレージグループは、新しいExchange Serverライター インスタンス (Exchange Replication Service)として表示されます。 これらは、元のストレージグルー プや稼働ストレージグループと同様にバックアップされます。

## 復元

Microsoft Exchange Server 2007用ライターでは、データを元の場所(バックアップ を実行した場所)に復元できるだけでなく、別の場所にも復元できます。 以下を復 元することができます。

- ストレージグループ全体
- ・ 個々のストア

どちらの場合も、それぞれのLCRコピーまたはCCRコピーを復元することもできます。

データを以下に復元することができます。

- 元のストレージグループ
- 別のストレージグループ
- Exchange以外の場所 この復元方法では、復元の完了後にRecovery Storage Group(RSG)を自動的に作成できます。
- リカバリサーバー この復元方法では、データが別のクライアントおよび別のストレージグループに復元されます。

別のストレージグループに復元すると、元のストレージグループの内容を変更することなく、別の場所にある個々のメールボックスや電子メールメッセージにアクセスできます。 さらに、サーバー全体が故障した場合は、別のExchange Serverシステム(リカバリサーバー)に復元すると、メールボックスを利用できない時間が最小限に抑えられます。

# 前提条件および制限事項

これは、Data Protector Microsoft Volume Shadow Copy Service用統合ソフトウェア の前提条件および制限事項のリストです。 統合用ソフトウェアに直接関連しない他の 制限事項や推奨事項(オペレーティングシステムやGUIの制限事項など)と、ディスクア レイの制限事項は、HP Data Protector product announcements ソフトウェアノート およびリファレンスに示されています。

# 前提条件

## 共通の前提条件

- 開始する前に、Data Protector、ライター、およびシャドウコピープロバイダー を正しくインストールして構成したことを確認します。 詳細については、以下 のドキュメントを参照してください。
  - サポートされるバージョン、プラットフォーム、デバイス、ディスクアレイ、制限事項、および他の情報については、HP Data Protector product announcements ソフトウェアノートおよびリファレンスを参照してください。
  - 各種アーキテクチャにData Protectorをインストールする方法とData Protector Microsoft Volume Shadow Copy Service用統合ソフトウェアをイ ンストールする方法については、HP Data Protector インストールおよびラ イセンスガイドを参照してください。
  - ライターとシャドウ コピー プロバイダをシステム上にインストールして構成する手順については、ライターおよびプロバイダのドキュメントを参照してください。

## 制限事項

Data Protector 全般に関する制限事項の一覧については、『HP Data Protector product announcements ソフトウェアノートおよびリファレンス』を参照してください。

## 共通の制限事項

- ボリュームあたりのシャドウ コピー数の上限は 512 です。 この上限の値 は、システム リソースに依存します。
- VSS 用統合ソフトウェア バックアップを実行するには、ライターのデータが NTFS ファイルシステム上に存在している必要があります。 ハードウェアプロバ イダの場合、これは必要ありません。
- ネットワーク共有ボリュームにデータを保存するライターの VSS 用統合ソフト ウェア バックアップはサポートされていません。
- Data Protector の Microsoft VSS 用統合ソフトウェアには、カスタム復元を要求するライターに対応した復元方法は用意されていません。 Data Protector では、これらのライターはデフォルトでは存在しません。
   ライターによってカスタム復元方法が指定されている場合、Data Protector では、そのライターのデータをプレーンファイルとしてのみ復元することが可能です。カスタム復元は、手動で実行できます。 復元方法の詳細については、ライターのドキュメントを参照してください。
- Microsoft Exchange Server 2007のスタンバイ連続レプリケーション(SCR)は サポートされません。

バックアッププレビューは、VSSファイルシステムバックアップセッションでのみ使用できます。

# 統合ソフトウェアの構成

Data Protector Microsoft Volume Shadow Copy用統合ソフトウェア自体は、Data Protectorでもアプリケーション側でも構成手順を必要としません。

VSS ライターには、Windows オペレーティング システムに付属しているものと、アプ リケーションに付属しているものがあります。Data Protector で VSS バックアップ仕様 を作成して登録すると、ライターが自動的に検出されます。

システムにどのライターとプロバイダがインストールおよび登録されているかは、 Windows オペレーティング システムに用意されている下記のコマンドでチェックで きます。

- ライターのリストを取得するコマンド: VSSadmin list writers
- VSS プロバイダのリストを取得するコマンド: VSSadmin list providers

## Microsoft Exchange Serverライター固有の構成

Microsoft Exchangeデータベースは、複製したデータファイルの整合性チェックに問題 がなかった場合に初めて、正常にバックアップされたとみなされます。

### 前提条件

 Exchange Server 2007 LCR環境を構成するときに、元のデータベースと Exchange Serverのデータベースコピーのディレクトリおよびファイル構造が 同じであることを確認します。ディレクトリおよびファイル構造が異なる場 合は、LCRコピーを元のデータベースが存在する場所に復元した後でデータ ベースをマウントできなくなります。

# ライターに関する特記事項

ここでは、VSS ライターのバックアップまたは復元を開始する前に考慮すべき特記 事項を述べます。

VSSライターは、Windows オペレーティング システムかアプリケーションのどちら かに付属しています。 サポートされている VSS ライターおよびプロバイダの全リ ストについては、<u>http://www.hp.com/support/manuals</u> にある最新のサポートー 覧を参照してください。

Data Protector の Microsoft VSS 用統合ソフトウェアには、カスタム復元を要求する ライターに対応した復元方法は用意されていません。 ライターによってカスタム復元方 法が指定されている場合、Data Protector では、そのライターのデータをプレーン ファイルとしてのみ復元することが可能です。 カスタム復元は、手動で実行できま す。 復元方法の詳細については、ライターのドキュメントを参照してください。 営 注記:

Data Protector では、カスタム復元が必要なライターは、デフォルトで は表示されません。 表示するには、すべてのライターの omnirc 変数 OB2VSS\_SHOWALLWRITERS が 1 に設定されていなければなりません。

表 23 (151ページ) に各種 VSS ライターの一覧を示します。

| K 20 2 1 2                                           | <b>V 3</b> 6                                                                                                    |                       |
|------------------------------------------------------|----------------------------------------------------------------------------------------------------|-----------------------|
| ライター名                                                | 説明                                                                                                    | 復元方法                  |
| 証明機関<br>ライター<br>(Certificate<br>Authority<br>Writer) | 証明機関 (CA) サービス データベースのバッ<br>クアップと復元に使用されるシステム ライター<br>です。 CA サービスは、公開キー ベースの暗<br>号化技術で使用されている証明書の発行、取<br>り消し、および管理を行います。                                                                                    | リブート後にファイル<br>を復元します。 |
| クラスタ サー<br>ビス ライター                                   | Microsoft Cluster Server (MSCS) 上でクラス<br>タ サービスのバックアップと復元に使用される<br>VSS ライターです。 カスタム API を使用しま<br>す。クラスタ サービスは、Windows サーバの<br>コンポーネントの 1 つです。 クラスタ ノード<br>上のサーバ クラスタ アクティビティを制御しま<br>す。 クラスタの運用に不可欠なサービスです。 | カスタム復元の方法             |
| COM+<br>REGDB ラ<br>イター                               | COM+ データベース サービスのバックアップ<br>と復元に使用される VSS ライターです。 カ<br>スタム API を使用します。 COM+ データ<br>ベース サービスは、サブスクライブしている<br>COM+ コンポーネントにイベントを自動的に<br>配布します。                                                                 | カスタム復元の方法             |
| DHCP Jet ラ<br>イター                                    | DHCP サービス データベースのバックアップ<br>と復元に使用されるシステム ライターです。<br>DHCP サービスは、DHCP (Dynamic Host<br>Configuration Protocol) クライアントに対して<br>動的 IP アドレス割り当てとネットワーク構成を<br>提供します。                                               | リブート後にファイル<br>を復元します。 |
| イベント ログ<br>ライター                                      | イベント ログのバックアップと復元に使用され<br>るシステム ライターです。 イベント ログと<br>は、Windows オペレーティング システムがイ<br>ベントに関する情報を書き込むファイルです。<br>サービスの開始 / 停止やユーザーのログオン<br>/ ログオフなどが記録されます。                                                        | リブート後にファイル<br>を復元します。 |

表 23 ライターの一覧

| ライター名                                                        | 説明                                                                                                    | 復元方法                                                                                      |
|--------------------------------------------------------------|----------------------------------------------------------------------------------------------------|-------------------------------------------------------------------------------------------|
| FRS ライター                                                     | ファイル複製サービスのバックアップと復元に<br>使用される VSS ライターです。 カスタム API<br>を使用します。 ファイル複製サービス (FRS)<br>は、システム ボリューム (SYSVOL) に格納さ<br>れているシステム ポリシーとログオン スクリ<br>プトを複製するマルチスレッドの複製エンジン<br>です。 このサービスでは、分散ファイル シス<br>テム (DFS) データを複製したり、複数のサー<br>バ上の共有ファイル / フォルダを同時にコピー<br>/ 維持したりすることもできます。 | カスタム復元の方法                                                                                 |
| IIS メタベース<br>ライター                                            | Microsoft Internet Information Server (IIS) の<br>バックアップと復元に使用されるシステム ラ<br>イターです。 IISは、複数のプロトコルをサ<br>ポートするネットワーク ファイル / アプリケー<br>ション サーバです。 IISでは、主に、HTTP<br>(Hypertext Transport Protocol) により HTML<br>(Hypertext Markup Language) ページとして情<br>報が転送されます。                | リブート後にファイル<br>を復元します。                                                                     |
| MSDE ライ<br>ター                                                | これは、Microsoft SQL Server 2000/2005の<br>バックアップと復元に使用されるライターで<br>す。SQL Serverは、クライアントマシンからの<br>SQL言語形式の照会に応答可能なデータベー<br>ス管理システムです。                                                                                                    | 「MSDE ライターの<br>復元に関する特記事<br>項」 (171ページ) を<br>参照してください。                                    |
| Microsoft<br>SOL 2005<br>用ライター                               | これは、Microsoft SQL Server 2005 のバック<br>アップと復元に使用されるライターです。SQL<br>Server は、SQL 言語でフォーマットされた、<br>クライアント マシンからの照会に応答できる<br>データベース管理システムです。                                                                                                    | 標準 VSS 復元とイン<br>スタント リカバリ。                                                                |
| Microsoft<br>Data<br>Protection<br>Manager<br>2006 用ラ<br>イター | Microsoft Data Protection Manager 2006 の<br>バックアップと復元に使用されるライターで<br>す。Microsoft Data Protection Manager は、<br>クライアントの複製を作成および保存するサー<br>バで、クライアントのデータの復元に複製が<br>使用されます。                                                                                                 | 「MS Data Protection<br>Manager 2006 用ラ<br>イターの復元に関する<br>特記事項」 (178ペー<br>ジ) を参照してくだ<br>さい。 |
| Microsoft<br>Exchange<br>Serverライ<br>ター                      | これは、Microsoft Exchange Serverのバック<br>アップおよび復元に使用されるライターです。<br>Microsoft Exchange Serverは、メールおよび<br>グループウェアサーバーです。                                                                                                    | 標準 VSS 復元とイン<br>スタント リカバリ。                                                                |

| ライター名                                         | 説明                                                                                                    | 復元方法                                                                                    |
|-----------------------------------------------|----------------------------------------------------------------------------------------------------|-----------------------------------------------------------------------------------------|
| Microsoft<br>Virtual Server<br>2005 用ライ<br>ター | これは、Microsoft Virtual Server 2005 のバッ<br>クアップと復元に使用されるライターです。<br>Microsoft Virtual Server 2005 は、Microsoft<br>Windows サーバ用の仮想化プラットフォーム<br>です。Data Protector は、個々の仮想マシン<br>および Virtual Server 構成のライブ バックアッ<br>プをサポートすることで、バックアップおよび<br>復元のデータ整合性を保証します。 仮想サー<br>バーマシンがオンラインモードの場合、ハード<br>ウェアプロバイダはサポートされません。 ソ<br>フトウェアプロバイダを使用するか、仮想サー<br>バーマシンをオフラインモードにします。 仮想<br>サーバーのオンラインおよびオフラインモード<br>の詳細については、Microsoft仮想サーバーの<br>マニュアルを参照してください。<br>クラスタ構成はサポートされません。個々の<br>ノードのみをバックアップできます。 | 標準 VSS 復元とイン<br>スタント リカバリ。                                                              |
| NTDS ライ<br>ター                                 | Windows サーバ上の Microsoft Active<br>Directory のバックアップと復元に使用されるシ<br>ステム ライターです。 Active Directory サー<br>ビスは、Windows サーバのディレクトリ サー<br>ビスです。 ネットワーク上の分散型データ構造<br>を管理できます。 Active Directory サービス<br>では、たとえば、ユーザー アカウント、パス<br>ワード、電話番号、プロファイル、インストー<br>ルされているサービスなどに関する情報を保存<br>できます。 こうして保存したディレクトリ デー<br>タには、ネットワーク ユーザーおよび管理者が<br>アクセスすることができます。                                                                                                    | Active Directory を復<br>元するには、ディレク<br>トリ復元モードでシス<br>テムをブートします。<br>上書き可能なファイル<br>が復元されます。 |
| レジストリ ラ<br>イター                                | Windows レジストリのバックアップと復元に<br>使用される VSS ライターです。 カスタム<br>API を使用します。 Windows レジストリは、<br>Windows システムの構成情報を格納するデー<br>タベース レポジトリです。                                                                                                    | カスタム復元の方法                                                                               |
| リモート ス<br>トレージ ライ<br>ター                       | リモート ストレージ サービス (RSS) のバック<br>アップと復元に使用されるシステム ライターで<br>す。 RSS は、アクセス頻度の低いファイルを<br>自動的にローカル ストレージからリモート スト<br>レージに移動します。 開こうとしたファイルが<br>リモート ストレージに置かれている場合は、そ<br>のファイルが自動的に呼び出されます。                                                                                                    | リブート後にファイル<br>を復元します。                                                                   |
| リムーバブル<br>記憶域の管理<br>ライター                      | リムーバブル記憶域の管理サービスのバック<br>アップと復元に使用されるシステム ライターで<br>す。 このサービスは、リムーバブル メディア<br>/ ドライブ / ライブラリを管理します。                                                                                                    | <br>リブート後にファイル<br>を復元します。                                                               |

| ライター名                           | 説明                                                                                                    | 復元方法                  |
|---------------------------------|----------------------------------------------------------------------------------------------------|-----------------------|
| システム ライ<br>ター                   | 特定の Windows DLL (ダイナミック リンク<br>ライブラリ) をバックアップするシステム ラ<br>イターです。                                                                                                    | リブート後にファイル<br>を復元します。 |
| TermServLi-<br>cencing ライ<br>ター | Windows ターミナル サービスをバックアップ<br>するシステム ライターです。 Windows ター<br>ミナル サービスは、サーバ上で実行されて<br>いる仮想 Windows デスクトップ セッション<br>と Windows ベースのプログラムにクライアン<br>ト システムからアクセスできるマルチセッショ<br>ン環境を提供します。 | リブート後にファイル<br>を復元します。 |
| WINS Jet ラ<br>イター               | Windows Internet Name Service (WINS)の<br>バックアップと復元に使用されるシステム ラ<br>イターです。 WINS は、NetBIOS 名を登録<br>し、TCP/IP ネットワーク上で使用される IP ア<br>ドレスに解決する能力を持つ動的複製データ<br>ベース サービスです。               | リブート後にファイル<br>を復元します。 |
| WMI ライター                        | Windows Management Instrumentation (WMI)<br>のバックアップと復元に使用されるシステム ラ<br>イターです。 WMI は、Windows 環境ににお<br>いてシステム リソースを管理するための統一<br>管理インフラストラクチャです。                                     | リブート後にファイル<br>を復元します。 |

# ライターのデータ

概要

VSSライターおよびファイルシステムをバックアップして復元するには、Data Protector Microsoft Volume Shadow Copy Service用統合ソフトウェアのバックアップ仕様 を構成する必要があります。

VSS 用統合ソフトウェアによるバックアップを構成するには、以下の手順に従ってください。

### 構成手順

- 1. バックアップに必要なデバイス、メディア、およびメディアプールを構成します。 手順については、オンラインヘルプを参照してください。
- Data Protector VSS バックアップ仕様を作成します。ここでは、バックアップ対象の VSS コンポーネント、データのバックアップ先のメディアやデバイス、バックアップ セッションまたは復元セッションの動作を定義する Data Protector バックアップ オプションなどを指定します。

# 概要

# GUI を使用したバックアップ仕様の作成

Data Protector GUI を使用して Microsoft VSS オブジェクトをバックアップする方法 を以下に示します。 ライターによっては、特別な制限がある場合があります。 ライ ター固有の制限事項については、以下を参照してください。

- Microsoft Exchange Server に関する特記事項については、「Microsoft Exchange Server 用ライターのバックアップに関する特記事項」(158ページ) を参照してください。
- Microsoft Data Protection Manager 2006 に関する特記事項については、 「MS Data Protection Manager 2006 用ライターに関する特記事項」(162 ページ) を参照してください。

VSS 用統合ソフトウェアのバックアップ仕様を新規作成するには、以下の手順に 従ってください。

- 1. HP Data Protector [Manager] で、[バックアップ] コンテキストを選択します。
- 2. Scoping ペインで [バックアップ仕様] を展開します。
- [MS Volume Shadow Copy ライター] を右クリックし、[バックアップの追加] を クリックします。
- [バックアップの新規作成]ダイアログボックスで、バックアップの種類の[ローカル またはネットワーク経由でのバックアップ]を選択します。
- 5. アプリケーションシステムで、VSSBARエージェントがインストールされたクライ アントの名前を指定します。

クラスタ対応ライターをバックアップするときは(MSDEライターを介したSQL Server、LCRまたはCCR環境のExchange Serverなど)、特定のライターリソースグ ループで指定された仮想サーバー名を指定します。

[次へ] をクリックします。

- 6. このページは、VSSクライアントの選択肢のみ表示されます。 [次へ] をク リックします。
- 7. バックアップするオブジェクトを選択します。

トップレベルの項目(クライアント名)を選択することでフル クライアント バック アップを指定できます。また、下位レベルの項目を選択することで個々のライター またはライター コンポーネントのバックアップを指定できます。

フル クライアント バックアップを選択すると、Data Protector がクライアント 上に存在するライターをチェックし、それらのライターすべてをバックアップ の対象とします。

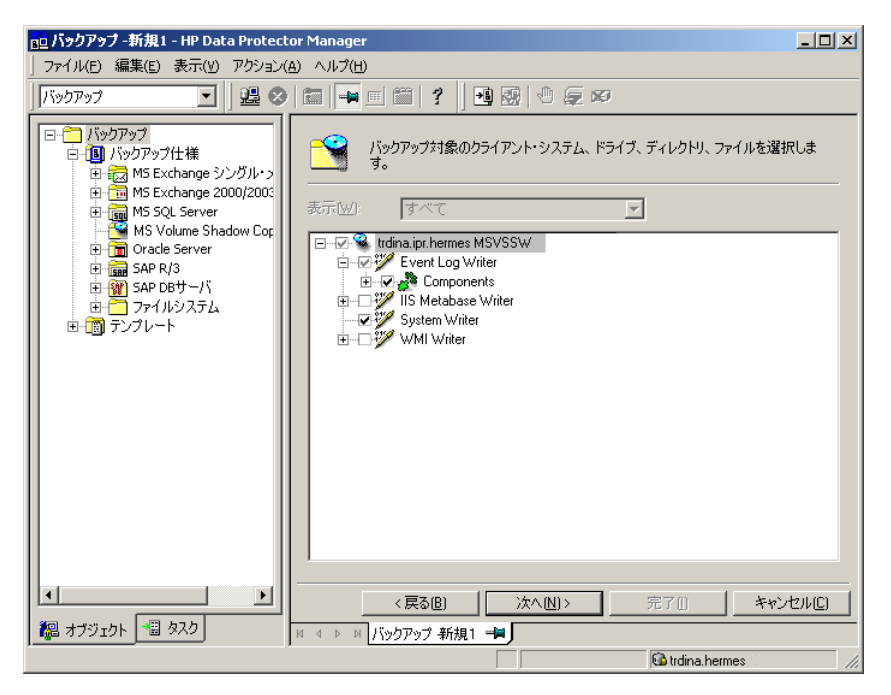

図 56 バックアップオブジェクトの選択(Microsoft Exchange Server 2007 CCRコ ピー)

ライターがそのコンポーネントをすべてバックアップする必要がある場合は、下位 レベルの項目が自動的に選択されます。 このようなライターを選択すると、すべ ての項目が自動的にバックアップ対象として選択されます。

バックアップすべきコンポーネントが存在しないライターは、ライターのリスト に表示されません。フル クライアント バックアップを選択しても、このような ライターはバックアップされません。

[ファイルシステム] 項目の場合は、マウントされているすべてのディスクが表示されます。 ディスクのディレクトリに別のディスクがマウントされている場合は、親ディスクの名前が2回表示されます。 最初の名前は親ディスクの名前(たとえば、c:)です。2番目の名前はマウントポイントのコンテナ(たとえば、c:\mnt\1)です。 マウント済みのディスクを選択するには、マウントポイントのコンテナを選択します。

**Microsoft Exchangeライター:** Microsoft Exchange Serverライターの整合性チェックオプションを指定するには、 [Microsoft Exchange Writer]を右クリックし、 [追加オプション]をクリックします。

**CCR 環境での Microsoft Exchange Server 2007 Writer:** クラスタオプション を指定するには、[Microsoft Exchange Writer]を右クリックし、[追加オプショ ン]をクリックします。

| MS Exchange additional options                     | × |
|----------------------------------------------------|---|
| Backup any available instance from node:     FLICK |   |
| Revert to active node on failure                   |   |
| Perform consistency check                          |   |
| Throttle check for 1 second                        |   |
| every 400 I/O operations                           |   |
| <u> </u>                                           |   |

図 57 CCR環境のMicrosoft Exchange Server 2007のための追加オプション

 バックアップに使用するデバイスを選択します。 [プロパティ] をクリックし、デバイスの同時処理数、メディア プール、および事前割り当てポリシーを設定します。 上記オプションの詳細については、[ヘルプ] をクリックして参照してください。 デバイスを選択しない場合は、[only backup to disk] が使用可能になります。

バックアップセッションでバックアップの追加コピー(ミラー)を作成するかどうか も指定できます。 [ミラーの追加] ボタンと [ミラーの削除] ボタンをクリック して、必要な数だけミラーを設定します。 ミラーごとに別々のバックアップ デ バイスを選択します。

オブジェクトのミラー機能の詳細については、オンライン ヘルプを参照してください。

- ウィザードの指示に従って、バックアップオプションとバックアップのスケジュー ルを選択します。

すべてのData Protectorバックアップ仕様に共通のオプションの詳細については、 オンラインヘルプを参照してください。

- 必要なバックアップ オプションの指定とスケジュールの定義が完了したら、新し いバックアップ仕様に名前を付けて保存します。以上の手順により、Microsoft Volume Shadow Copy ライター用の新しいバックアップ仕様が作成されました。
- 11. [バックアップ] コンテキストで新規作成してから保存したバックアップ仕様は、 バックアップ仕様のグループを指定することにより再確認できます。

- 12. バックアップは、以下のいずれかの方法で実行できます。
  - Data Protector スケジューラを使って、Microsoft Volume Shadow Copy ライター用の既存のバックアップ仕様によるバックアップ スケジュー ルを設定します。
  - Microsoft Volume Shadow Copy ライター用の既存のバックアップ仕様に よる対話型バックアップを開始します。

# VSS 固有のバックアップ オプション

## 表 24 VSS 固有のバックアップ オプション

| オプション | 説明                                                                                                    |
|-------|----------------------------------------------------------------------------------------------------|
| [実行前] | バックアップ前に、アプリケーション システム上で vssbar.exe によっ<br>て起動されるコマンドを指定します。 二重引用符を使用しないでく<br>ださい。 パス名ではなくコマンドの名前のみを指定します。 この<br>コマンドは、 <i>Data_Protector_home</i> \bin ディレクトリに格納してお<br>く必要があります。 |
| [実行後] | バックアップ後にアプリケーション システム上で vssbar.exe によっ<br>て起動されるコマンドを指定します。 二重引用符を使用しないでく<br>ださい。 パス名ではなくコマンドの名前のみを指定します。 この<br>コマンドは、 <i>Data_Protector_home</i> \bin ディレクトリに格納してお<br>く必要があります。  |

## Microsoft Exchange Server 用ライターのバックアップに関する特記事項

Microsoft Exchange Server Writer は、以下の種類の Microsoft Exchange バックアップをサポートします。

## バックアップの種類

Microsoft Exchange Server Writer は、以下の種類の Microsoft Exchange バックアップをサポートします。

- フル データベース、トランザクション ログ、チェックポイント ファイルが バックアップされます。 トランザクション ログは縮小されます。
- 増分 最新のフル バックアップまたは増分バックアップ以降に加えられた変更を記録するトランザクション ログをバックアップします。 トランザクション ログは縮小されます。 Service Pack 1 が必要です。
- ・ 差分 増分バックアップと同様のバックアップです。ただし、トランザクション ログは縮小されません。 Service Pack 1 が必要です。
- コピー フル バックアップです。ただし、ログは縮小されません。 コピー バックアップは、故障システムの復旧用途向きではありません。

#### 制限事項

- VSSスナップショットバックアップと非VSSバックアップ(たとえば、増分ストリームバックアップ)の組み合わせはサポートされません。
- サーバ全体またはすべてのストレージ グループのみバックアップできます。
   単一のストアはバックアップできません。
- 循環ログを無効にする必要があります。 無効にしなければ、フルバックアップ リカバリしか実行できません。
- Exchange Server 2003 では、同時に同じアプリケーション システムで実行で きる VSS バックアップ セッションは 1 つに限られます。 Exchange Server 2007 では、同時に同じアプリケーション システムで実行できる、特定のスト レージ グループをバックアップする VSS バックアップ セッションは 1 つに限 られます。 追加のライターのバックアップセッションを開始しても、最初のセッ ションが終了するまで待機します。

#### ロールフォワード リカバリ

ロールフォワード処理を実行できるようにするためには、トランザクション ログをバッ クアップする必要があります。

#### 整合性チェック

Microsoft Server データベースを正常にバックアップできるのは、複製したデータファ イルの整合性チェックに問題がなかった場合のみです。 整合性チェックは、デフォルト で有効です。 整合性チェックを無効にするには、作成されたバックアップ仕様をク リックし、[ソース]タブで[Microsoft Exchange Writer]を右クリックして[追加オプショ ン]をクリックします。 このページでは、指定した数の入力/出力操作の後、少しの 間整合性チェックをスロットすることも指定できます。

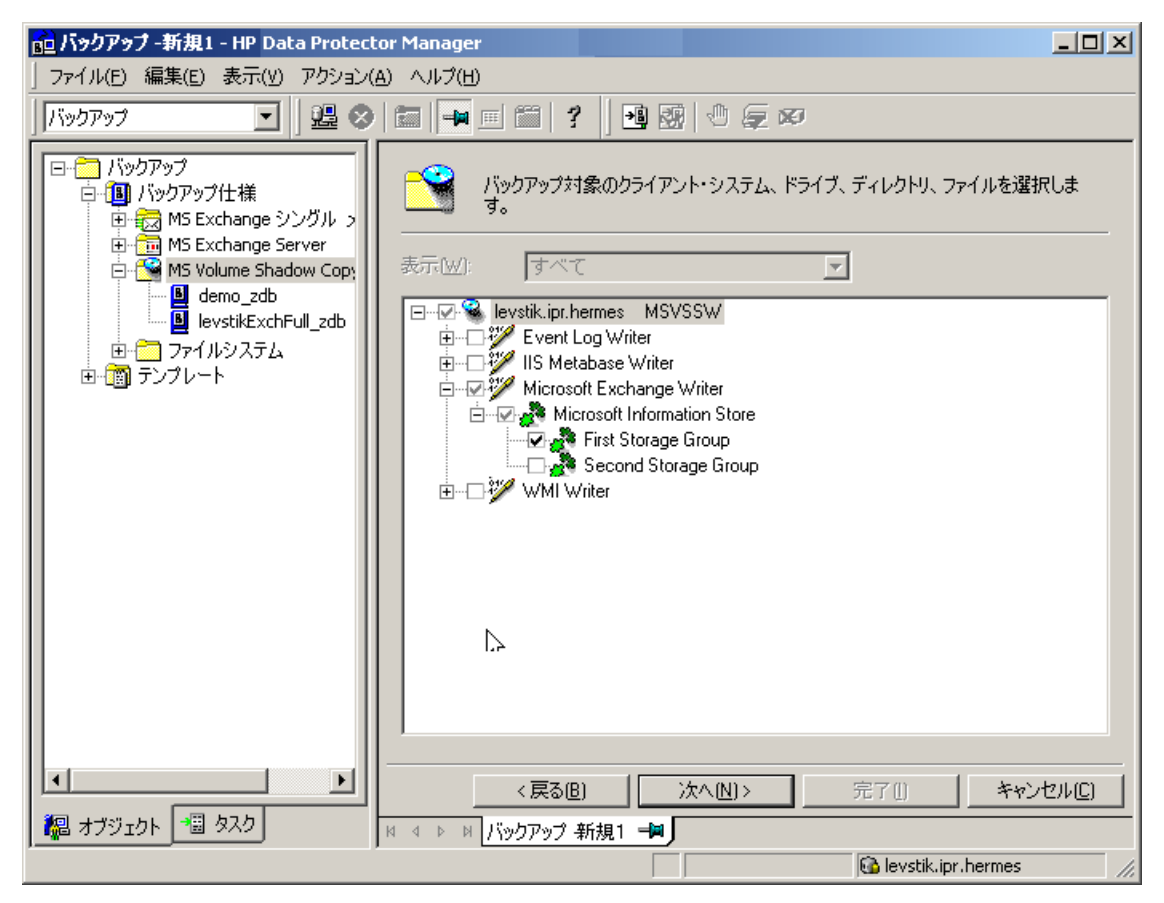

図 58 Microsoft Exchange Server 2003 ストレージ グループの選択

### Microsoft Exchange Server 2007 用ライターのバックアップに関する特記事項

LCRおよびCCR環境では、複製されたストレージグループはExchange Serverライター の新しいインスタンス(Exchange Replication Service)として表示されます。 複製さ れたストレージグループは、元の(プロダクション)ストレージグループと同じ方法で バックアップされます。

バックアップ対象として任意の組み合わせのストレージグループを選択できます。ただし、元のストレージグループと複製されたストレージグループを同じバックアップ仕様で選択することはできません。図 59を参照してください。

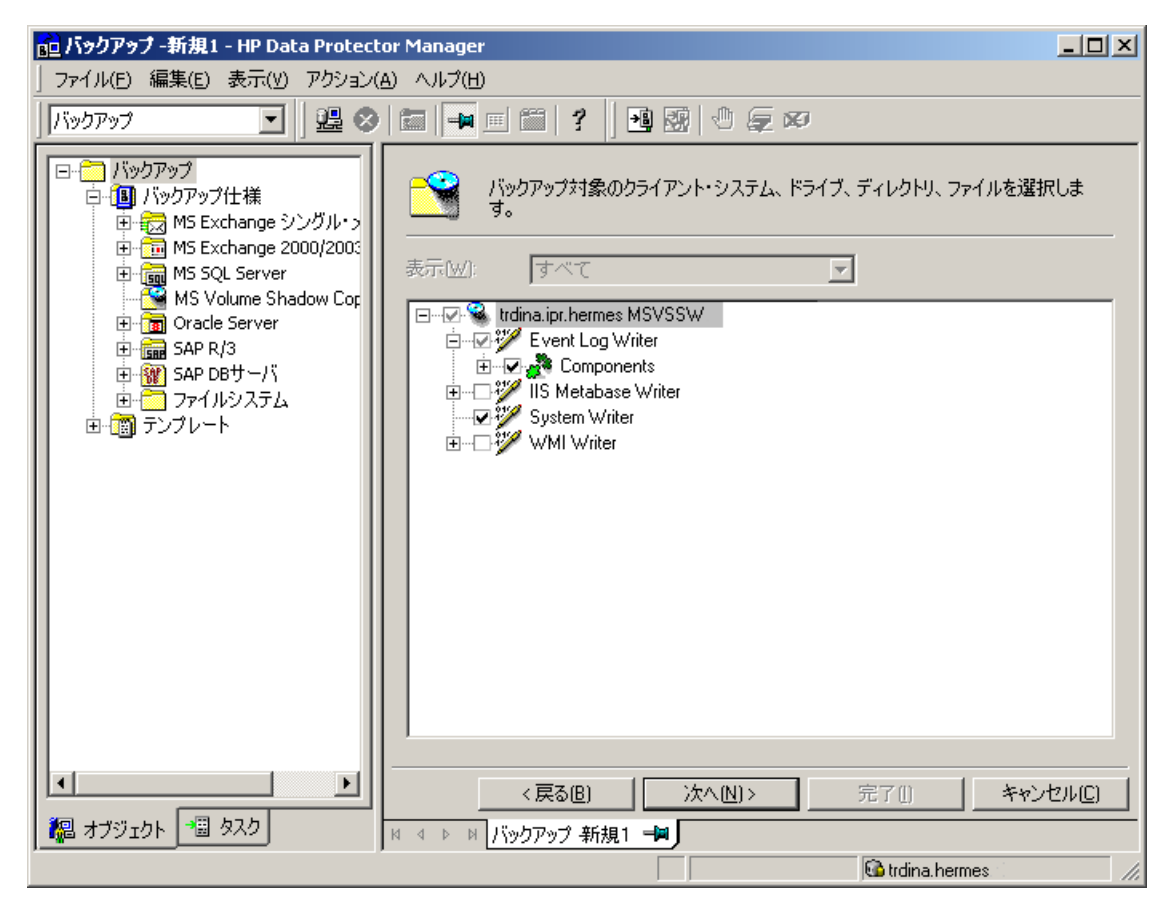

### 図 59 複製された Microsoft Exchange Server 2007 ストレージ グループの選択

CCR環境では、バックアップを実行するクラスタノードを選択できます。これは、この ノードに存在するインスタンス(インフォメーションストアまたはReplication Service)にか かわりなく行うことができます。 クラスタノードを選択すると、Data Protectorは、この ノードに存在する使用可能なインスタンスをバックアップします。GUIでのインスタンス の選択は、たとえば、複製されたストレージグループ(Exchange Replication Service)を バックアップオブジェクトとして選択した場合でも、無視されます。

このノードに存在するインスタンスのバックアップを実行するクラスタノードを指定する には、Exchangeライターを右クリックし、[MS Exchangeの追加オプション]ダイアログ ボックスの[使用可能なすべてのインスタンスをバックアップするノード]でノードを選 択します。図 57を参照してください。

Replication Serviceインスタンスをバックアップする場合、次の原因でバックアップが失敗することがあります。

- 選択したノードが使用可能でない。
- バックアップするストレージ グループの状況が「正常」でない。

- 選択したノードで Data Protector が実行されていない。
- 選択したノードでVssbar.exeを開始できない。

セッションの失敗を回避するため、同じダイアログボックスで[**障害発生時にアクティブ** ノードに戻る]オプションを選択します。 バックアップは元のサーバ (アクティブ クラス タ ノード) で再始動され、元のストレージ グループがバックアップされます。 このオ プションは、インフォメーションストアインスタンスのバックアップ中は無視されます。

### 制限事項

- CCR環境では、複製されたストレージグループ(Replication Serviceインスタン ス)をバックアップ対象に選択した場合、同じバックアップセッションでのバック アップ対象として他のVSSライター(ファイルシステムライターやSQL Serverラ イターなど)を選択できません。 これは、2つのライターは別々のシステムに 存在しますが、Data ProtectorではVSSバックアップセッションが1つのシステムに ムに制限されるからです。
- LCRおよびCCR環境では、各ストレージグループに格納できるストアは1つだけです。
- CCRクラスタに含めることができるノードは2つだけです。

### 考慮事項

 トランザクションログファイルは、Microsoft Exchange Serverのフルバックアッ プ後または増分バックアップ後に切り捨てられます。ただし、LCRおよびCCR のクラスタ化技術では、複製されていないログは削除されません。したがっ て、ログを切り捨てるモードでバックアップを実行しても、実際にはスペース が解放されない場合があります。これは、ログの複製がまだ完了していな い場合に発生することがあります。

## MS Data Protection Manager 2006 用ライターに関する特記事項

Microsoft Data Protection Manager 2006 (DPM) は、クライアントの複製を作成し、 LAN 経由で同期をとり、これらの複製をスナップショットとして保存するサーバ アプリケーションです。

Data Protection Manager ライターは、次のバックアップに使用されます。

- Data Protection Manager データベースと Data Protection Manager Report データベース
- DPM の複製の*最新バージョン*

☑ 重要:

データの整合性を保証するには、バックアップを開始する前に DPM 複製の同期化 をスケジュールに設定します。

復元には、DPMスナップショットが使用されます。 これらのスナップショットは、バッ クアップ*できません*。 DPM スナップショットを再作成できるようにするためには、 DPM で新しい複製が作成されるたびに複製のバックアップ スケジュールを手動 で設定する必要があります。

- 2 種類のバックアップがサポートされています。
- フル (DPM データベースと複製用)
- *増分*(複製のみ)

バックアップをスケジュール設定するときに、サポートされていないバックアップの種類(*コピー*または*差分*)を選択すると、Data Protector によってバックアップが中止され、エラー メッセージが表示されます。

前提条件

MSDE ライター (DPM データベースのバックアップに使用) をインストールする 必要があります。

#### 制限事項

- DPM では、ハードウェア プロバイダはサポートされていません。
- DPM 複製の増分同期化の実行中にバックアップを開始すると、バックアップは 破損しますが、エラーは報告されません。 整合性チェックの同期化の実行中に バックアップを開始すると、バックアップ セッションが自動的に中止されます。

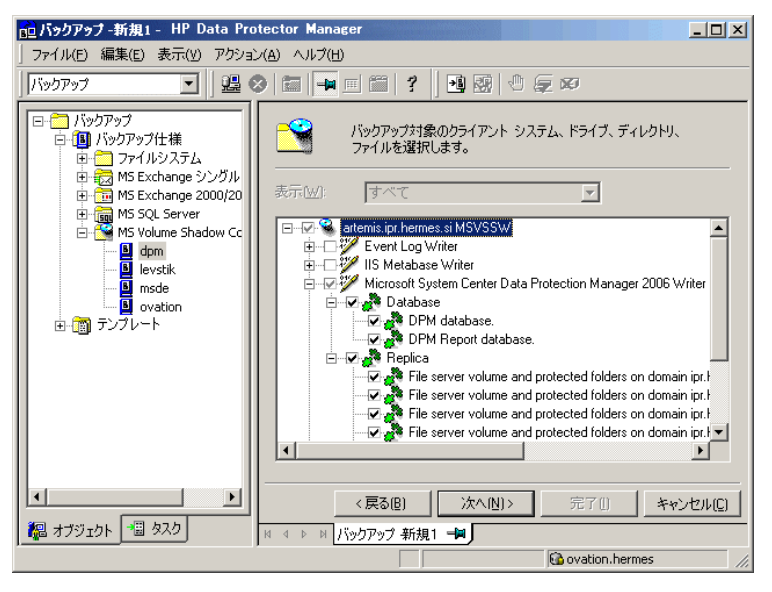

図 60 Microsoft Data Protection Manager データベースと複製の選択

# バックアップ スケジュールの設定

スケジュール設定の詳細は、オンラインヘルプの索引「スケジュール設定されたバッ クアップ」を参照してください。

Microsoft Volume Shadow Copy ライター用バックアップ仕様のスケジュールを設定するには、Data Protector GUI で以下の手順を実行してください。

- 1. HP Data Protector [Manager]で、[バックアップ]コンテキストを選択します。
- Scoping ペインで、[バックアップ]、[バックアップ仕様] の順に展開します。 [MS Volume Shadow Copy ライター] をクリックします。

使用可能なバックアップ仕様のリストが結果エリアに表示されます。

- スケジュール設定するバックアップ仕様をダブルクリックします。[スケジュール] タブをクリックして、[スケジュール] プロパティ ページを開きます。
- [スケジュール] プロパティ ページでカレンダー上の日付を選択し、[追加] をク リックして [バックアップのスケジュール] ダイアログ ボックスを開きます。

5. [繰り返し]、[時間オプション]、[繰り返しオプション]、および[セッションオプ ション]を指定します。

| バックアップのスケジュール                           |                                                  |               |
|-----------------------------------------|--------------------------------------------------|---------------|
| バックアップ<br>こ<br>さい。                      | に関して希望する時刻、間隔、継続期                                | 11間、種類を指定してくだ |
| 繰り返し<br>○ なし(E)<br>○ 日数単位Φ:<br>○ 週単位(K) | 時間オプション<br>時間: 12:00<br>「開始日を指定(T)<br>2008/10/29 |               |
| ー繰り返しオプション(B)                           | 1 📑 週ごとの以下の曜日                                    |               |
| □日 ▼月                                   | □火 ☑水 □木                                         | ☑金 □土         |
|                                         |                                                  |               |
| バックアップの種類(Y)                            | 7//                                              | •             |
| ネットワーク負荷                                | ● 高⑮ ● ● ● ●                                     | ○低①           |
| バックアップ(保護( <u>P</u> )                   | 週数                                               | •             |
|                                         |                                                  |               |
|                                         |                                                  | 15            |

図 61 バックアップ スケジュールの設定

- 6. [OK] をクリックして [スケジュール] プロパティ ページに戻ります。
- 7. [適用]をクリックして変更内容を保存します。

# 対話型バックアップの実行

対話型バックアップは、Data Protector GUI を使って開始できます。以下の手順に 従ってください。

- 1. HP Data Protector [Manager] で、[バックアップ] コンテキストを選択します。
- Scopingペインで、[バックアップ]、[バックアップ仕様]、[MS Volume Shadow Copyライター]の順に展開します。

実行するバックアップ仕様を右クリックし、ポップアップメニューから [バックアップ開始] をクリックします。

[バックアップ開始] ダイアログ ボックスが表示されます。

バックアップの種類を選択し、ネットワーク負荷(高、中、または低)を選択します。

ネットワーク負荷の詳細については、オンライン ヘルプを参照してください。

**4. [OK] をクリックします。 バックアップ セッションが正常に完了すると**、「セッションは正常に終了しました」 のメッセージが表示されます。

# ライター データの復元

Data Protector GUI を使用して、Data Protector Microsoft Volume Shadow Copy Service 用統合ソフトウェアのバックアップ オブジェクトを復元できます。

### 🖹 注記:

Data Protector が、まず最初にバックアップ中に収集されたライター メタデー タを復元します。 このメタデータには、バックアップ コンポーネントと復元方 法に関する情報が格納されています。Data Protector による復元は、ライター 側で指定されている復元方法に従って行われます。

### カスタム復元に関する制限事項

Data Protector の Microsoft VSS 用統合ソフトウェアでは、カスタム復元を要求するライターに対応した復元方法を自動的には提供しません。 ライターによってカスタム復元方法が指定されている場合、Data Protector のファイル復元機能では、そのライターのデータをプレーン ファイルとしてのみ復元することが可能です。 [復元先を指定して復元] オプションを使用して、それらのプレーン ファイルに代替用復元パスを指定します。 その後、プレーン ファイルからカスタム復元を手動で実行することができます。 ライターのカスタム復元の詳細については、ライターのマニュアルを参照してください。

# 復元手順

Data Protector GUI を使用して Microsoft VSS コンポーネントを復元する方法を以下 に示します。 ライターによっては、カスタム復元方法および / または特別な制限があ る場合があります。 これらについては、適切なセクションを参照してください。

- Microsoft Exchange Serverライターの特記事項については、「Microsoft Exchange Server Writerの復元の特記事項」(172ページ)を参照してください。
- MSDEライターの特記事項については、「MSDE ライターの復元に関する特記 事項」(171ページ)を参照してください。

 Microsoft Data Protection Manager 2006ライターの特記事項については、 「MS Data Protection Manager 2006 用ライターの復元に関する特記事項」 (178ページ)を参照してください。

Data Protector GUI を使用して Microsoft VSS オブジェクトを復元するには、以下の 手順に従ってください。

- 1. HP Data Protector で、[復元] コンテキストを選択します。
- [復元オブジェクト]、[MS Volume Shadow Copyライター]の順に展開し、データ を復元するクライアントを展開して[MS Volume Shadow Copyライター]をクリッ クします。 選択したクライアントにバックアップされているライターのリストが 結果エリアに表示されます。
- 3. 復元モードを選択します。
  - コンポーネントを復元 このオプションを選択すると、Volume Shadow Copy Serviceを使用してコンポーネント全体が復元されます。 個々のファイルを復元対象に選択することはできません。
  - ファイルを一時的な場所に復元 このオプションをでは、選択したライターを使用してバックアップされた 個々のファイルまたはファイルのグループを選択できます。 これらのファ イルは、Volume Shadow Copyサービスではなく、Data Mover Agent を使用して復元されます。
- 4. 結果エリアで、ライターまたはライター コンポーネント (コンポーネントの復元の 場合)、ファイルまたはファイル グループ (ファイルの復元の場合) を選択します。

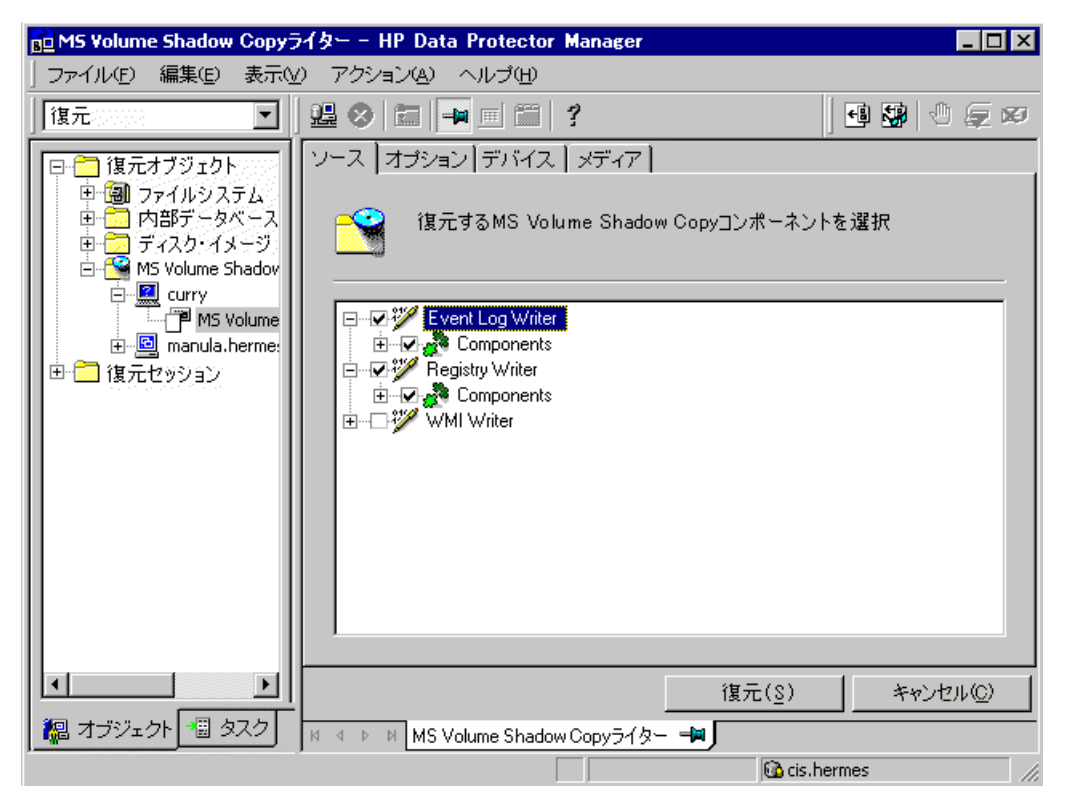

## 図 62 復元オブジェクト

最上位の項目(フル ライター復元)を選択するか、または特定のコンポーネント だけを選択することができます。 一部のコンポーネントが同じセッションでバック アップされていないライターに対してフル ライター復元を選択した場合、バック アップされていないコンポーネントは淡色表示され、選択できません。 バージョ ン(バックアップの日付)を選択するには、オブジェクト名を右クリックし、[プロ パティ]をクリックします。 使用可能な最後のバックアップバージョンがデフォル トで選択されますが、ドロップダウンリストから別のバージョンを選択できます。

Exchange Serverライター: Microsoft Exchange ライターの整合性チェックオ プションを指定するには、そのライターを右クリックし、[追加オプション] を クリックします。

Microsoft Exchange Server ライターの*ポイント イン タイム*復元または*ロールフォ ワード*復元を実行できます。 詳しくは、「Microsoft Exchange Server Writerの復元の特記事項」 (172ページ) を参照してください。

### Exchange Server 2007ライター:

LCRまたはCCRコピーを元の場所に復元する場合は、データベースコピー(Exchange Replication Service)への復元ではなく、元のデータベース(Exchangeインフォメー ションストア)への復元が実行されます。

*別の場所への*復元を実行するには、以下の手順に従います。

- a. ストレージ グループ、ストア、またはログを右クリックし、[別名で復元] を クリックします。
- b. [MS Exchangeの追加オプション]ダイアログボックスで、復元するコンポーネントの復元先(ターゲットサーバー、ターゲットストレージグループ、およびターゲットストア)を選択します。使用できるオプションは次のとおりです。
  - ・別のストアへの復元

このオプションは、デフォルトで選択されます。 復元する各ストア(元のストア)ごとにターゲットストアを選択するに は、このオプションを選択します。まず、[ターゲットサーバー名]ド ロップダウンリストからターゲットシステムを選択し、[オリジナル]お よび[ターゲット]ドロップダウンリストでエントリを選択してストアのペ アを選択します。ストアだけを復元することはできないので、別の場 所への復元セッションでログが自動的に選択されます。

・Exchange 以外の場所への復元

Exchange 以外の場所にデータを復元するには、このオプションを選 択します。 この場合、復元されたデータはExchange Serverの管理対 象から除外され、Recovery Storage Group(RSG)は作成されません。 復元セッションの完了後に手動でRSGを作成できます。 まず、[ター ゲットサーバー名]ドロップダウンリストからターゲットシステムを選択 し、[オリジナル]ドロップダウンリストでストアを選択します。

Exchange 以外の場所に復元して RSG を作成

Exchange 以外の場所にデータを復元するには、このオプションを選 択します。 復元後、Data ProtectorによってDP RSGというRecovery Storage Groupがターゲットサーバーに作成されます。 選択したスト アとログが、この復旧グループに復元されます。 まず、[ターゲット サーバー名]ドロップダウンリストからターゲットシステムを選択し、 [オリジナル]ドロップダウンリストでストアを選択します。

[指定の場所に復元]オプションを使用して、ストレージグループの新しい 場所を選択することもできます。 [参照]をクリックして目的の場所を指定 します。 デフォルトでは、ストレージグループはC:\Omniディレクトリに復 元されます。 復元先は、ストレージグループにのみ指定でき、特定のス トアには指定できません。

|                                         | First Storage Group  | V                 |
|-----------------------------------------|----------------------|-------------------|
| Wis Exchangeorganut 7737                | - This Storage Group |                   |
| ターゲットサーバー名( <u>N</u> )                  | kenobi.e2007test     | 再読み込み( <u>L</u> ) |
| ターゲットストレージグループ( <u>G</u> )              | SG1                  |                   |
| ⑦ 別のストアに復元(D)                           |                      |                   |
| <ul> <li>Exchange以外の場所に復元(U)</li> </ul> |                      |                   |
| C Exchange以外の場所に復元して                    | CRSGを作成( <u>X</u> )  |                   |
| オリジナル(0)                                | ターゲット( <u>T</u> )    |                   |
| ログ                                      | □ ヷ ▼                | 追加( <u>A</u> )    |
| ログ                                      |                      | REPAREN           |
| <u>y=n=y=y=y=y=y</u>                    | <u>^</u>             | 門底(区)             |
|                                         |                      |                   |
|                                         |                      |                   |
|                                         |                      |                   |
|                                         |                      |                   |
|                                         | *                    |                   |
| <u> </u>                                |                      |                   |
| 指定の場所に復元( <u>S</u> )                    |                      |                   |
| c:¥Omni                                 |                      | ブラウズ( <u>B</u> )  |
|                                         |                      |                   |
| OK( <u>O</u> )                          | キャンセル( <u>C</u> )    | ヘルプ( <u>H</u> )   |
|                                         |                      |                   |

図 63 別の場所への復元のオプション (Exchange Server 2007 ライター)

- 5. [オプション] プロパティ ページで、MS Volume Shadow Copy 固有の復元オ プションを選択します。 詳細については、「復元オプション」 (170ページ) を参照してください。
- 6. [デバイス] プロパティ ページと [メディア] プロパティ ページでは、復元用のデ バイスとメディアが自動的に選択されます。

復元に使用するデバイスを変更することができます。 したがって、バックアップに 使用したのとは異なるデバイスを復元に使用する可能性があります。オンラインへ ルプの索引「選択、復元に使用するデバイス」を参照してください。

7. [復元] をクリックします。 選択内容を確認したら、[完了] をクリックして復 元セッションを開始します。

復元セッションのメッセージが結果エリアに表示されます。

 カスタム復元を必要とする VSS ライターを復元する際には、カスタム復元がライ ターに用意されている場合は、ライター固有の復元方法を使用して、手動で復元 します。 詳細は、ライターのマニュアルを参照してください。

## 復元オプション

Data Protector MS Volume Shadow Copy 用統合ソフトウェアに固有の復元オプションは、以下のとおりです。

[別のクライアントへ復元]

デフォルトでは、アプリケーション データのバックアップ元のクライアン トに、コンポーネントまたはファイル を復元します。しかし、[別のクライ アントへ復元]オプションを指定する

と、別の VSS クライアントにデータ を復元することが可能です。 新しく 指定したターゲットの Microsoft VSS クライアントは、Data Protector セ ルに所属している必要があります。 コンポーネントの復元の場合、同一 プラットフォーム上で動作し、かつ、 MS Volume Shadow Copy 用統合 ソフトウェア コンポーネントがインス トールされている必要があります。 ファイルの復元の場合、MS Volume Shadow Copy 用統合ソフトウェア コンポーネントは必要ありません。

### [以下のディレクトリへ復元] デフォルトでは、バックアップ元の ディレクトリが復元先のディレクトリ となります。 このディレクトリは、元 のクライアント上のディレクトリか、 選択したほかのクライアント上のディ レクトリです。 しかし、[以下のディレクトリへ復元] オプションを指定すると、データを 別のディレクトリに復元することがで きます。 復元先を定義するとき、 データを復元するディレクトリのパス

#### を指定できます。

## MSDE ライターの復元に関する特記事項

MSDE ライターは、Microsoft SQL データベースのバックアップと復元に使用されます。

☑ 重要:

SQLシステム データベース (master、model、msdb、および pub)の復元を開始する前に、SQL サービスを停止する必要があります。

| 💼 MS Volume Shadow Copy Writers                                                                                                    | - HP Data Protector Manager                                                                                                    |      |  |
|----------------------------------------------------------------------------------------------------|----------------------------------------------------------------------------------------------------|------|--|
| ファイル(E) 編集(E) 表示(V) アクション(A) ヘルプ(H)                                                                                                    |                                                                                                    |      |  |
| 復元 💽   🚆 🔇                                                                                                    | 3 🖬 🛶 🖻 😭 ? 🛛 🚭 🕲 🗢 💭 🕬                                                                                                    |      |  |
| <ul> <li>● こ 復元オブジェクト</li> <li>● こ オスク イメージ</li> <li>● こ オイカ イメージ</li> <li>● ロ カイルシステム</li> <li>● ロ 内部データベース</li> <li>● ご MS Exchange 2000/2003 :</li> <li>● ご MS Exchange 2001/2013 :</li> <li>● ご MS Exchange 2001/2013 :</li> <li>● ご MS SQL Server</li> <li>● ご MS Volume Shadow Copy 1</li> <li>● I MS Volume Shadow</li> <li>● I Mythema Shadow</li> <li>● I Mythema Shadow</li> <li>● I Mythema Shadow</li> <li>● I Mythema Shadow</li> <li>● I Mythema Shadow</li> </ul> | <ul> <li>ソース オオション デバス メディア</li> <li>         ・ i夏元するMS Volume Shadow Copy_D/ホーネントを選択         Restore mode:         ■フホーネントを選択     </li> <li>         ● 「 「 」 MSDE Writer     </li> <li>         ● 「 「 」 」 A AFTEMIS         ● 「 「 」 」 Database 2         ● 「 「 」 」 】 Database 3     </li> </ul> | ×    |  |
|                                                                                                    | 復元(S) キャンセ                                                                                                    | uv©) |  |
| 福オブジェクト 1 タスク                                                                                                    | N 4 D N MS Volume Shadow Copy Writers                                                                                                    |      |  |
|                                                                                                    | 🙆 ovation, bermes                                                                                                    |      |  |

### 図 64 MSDE ライター

結果エリア内で [MSDEライター] 項目を展開すると、すべての Microsoft SQL Server インスタンスが表示されます。 各インスタンス項目には、そのインスタンスに関連付 けられているすべてのデータベースが含まれています。 システム データベース ( master、model、msdbおよび pub )は常に含まれます。

### 🕑 重要:

システム データベースを復元すると、内部データベース全体の構造が変更さ れます。

### 学注記:

ポイント イン タイム復元 (特定の時点の状態への復元) だけが可能です。 ロー ルフォワード リカバリはサポートされていません。

ユーザー データベースは、ファイルの上書きが可能な場合にのみ復元されます。 シス テム データベースを復元するには SQL サービスを手動で停止する必要がありますが、 ユーザー データベースは復元前に MSDE ライターによってオフラインにされます。

## Microsoft Exchange Server Writerの復元の特記事項

Microsoft Exchange Server Writerは、Microsoft Exchange Serverデータベースファ イルの復元に使用されます。

Microsoft Exchangeバックアップから復元するときは、次の2つのシナリオが考えられます。

- 1 つまたは複数のデータベースが破損しているが、ログファイルは破損していない。この場合、データベースを復元し、トランザクション ログを適用します。「1 つまたは複数のデータベース損失からのロールフォワード リカバリ」(173ページ) を参照してください。
- ログ ファイルが破損している、または見つからない。この場合は、すべての データベースとログファイルを復元する必要があります。 データベースのロー ルフォワード リカバリは実行できません。「ログファイル損失後のポイント イ ンタイム復元」 (175ページ) を参照してください。

Microsoft Exchange Server 2003 の制限事項

- シャドウコピーをバックアップシステム上の別の場所へ復元できません。
- 復旧ストレージ グループにシャドウ コピーを復元できません。
- ポイント イン タイム復元後にロールフォワード リカバリを実行できません。
- Microsoft Exchange Server 2003で作成されたバックアップからのMicrosoft Exchange Server 2007への復元は、サポートされません。

1 つまたは複数のデータベース損失からのロールフォワード リカバリ

ロールフォワード リカバリの手順は次のとおりです。

 Microsoft Exchange Server 2003 Writerの場合、Microsoft Exchangeシステム マネージャを使用して、ターゲットストアが存在するストレージグループからす べてのストアをアンマウントします。 Data Protector GUIで、[復元]コンテキストを選択します。 [復元オブジェクト]と[MS Volume Shadow Copyライター]を展開し、データを復元するクライアントを選択します。

結果領域で、[Microsoft Exchange Writerを展開し、復元するストアを選択しま す。[Logs] コンポーネントは淡色表示され、選択できません。 ロールフォワー ド リカバリは、ストレージ グループの現在の状態に対してのみ実行されるた め、個々のストアのバージョンは選択できません。

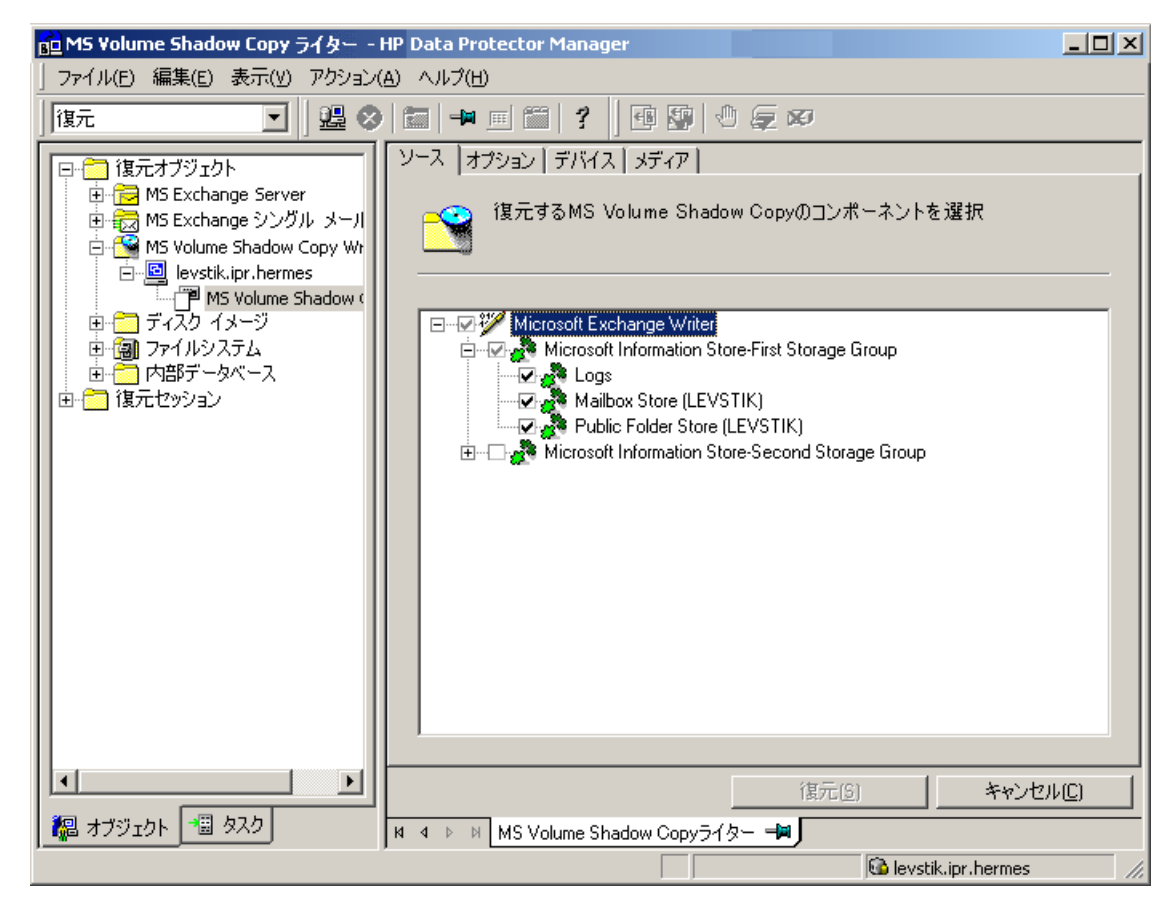

# 図 65 ロールフォワードリカバリを行うMicrosoft Exchange Server 2007ストアの選択

- 一般的な VSS ライターの復元手順に従って作業を行います。 VSS ライターの一 般的な復元手順については、「復元手順」(166ページ) を参照してください。
- Exchange System Manager を使用して、ストアが保存されているストレージ グ ループからすべてのストアをマウントします。 選択したストアが復元されます。

## ログファイル損失後のポイント イン タイム復元

ポイント イン タイム復元を実行するには、以下の手順に従ってください。

- Microsoft Exchange Server 2003 Writerの場合、Exchangeシステムマネージャを 起動し、ストレージグループがすでにアンマウントされているかどうかを確認しま す。 解除されていない場合は、グループ全体をアンマウントします。
- 2. [復元] コンテキストを選択します。 [復元オブジェクト]と[MS Volume Shadow Copyライター]を展開し、データを復元するクライアントを選択します。

結果領域で、[Microsoft Exchange Writerを展開し、ストレージグループ全体を選択します。 個々のストアは選択しないでください。

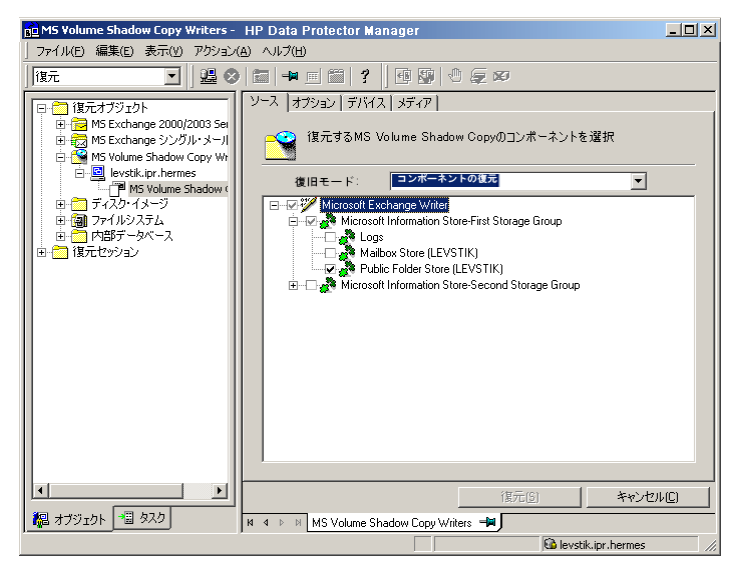

図 66 ポイント イン タイム復元を実行する Microsoft Exchange Server 2003 ストアの選択

- 一般的な VSS ライターの復元手順に従って作業を行います。 VSS ライターの一 般的な復元手順については、「復元手順」(166ページ) を参照してください。
- Exchange System Manager を使用して、ターゲット ストアが保存されているストレージ グループからストアをマウントします。 すべてのストアがマウントされ、前回選択されたフル バックアップ、増分バックアップ、または差分バックアップのいずれかの状態になります。

## Microsoft Exchange Server 2007 用ライターの復元に関する特記事項

Microsoft Exchange Server 2007用ライターには追加の復元オプションが用意されています。

 バックアップを行った場所 (元の場所) とは異なる場所に復元します。その 後、Data Protectorによりリカバリストレージグループを作成できます。

以下の復元シナリオがサポートされます。

- ストレージグループまたは個々のストアを元の場所に復元します。
- LCRおよびCCRコピー(ストレージグループまたは個々のストア)を元のデータ ベースが存在する場所に復元します。
- ストレージグループまたは個々のストアとLCRおよびCCRコピー(ストレージグ ループまたは個々のストア)を別の場所に復元します。
  - 別のストレージグループへの復元 データを別のストレージグループに復元することができます。その後、 Exchange Serverldターゲットストレージグループ上の元のストレージグルー プから復元されたログを再生して、復元されたデータベースを最新にする ことができます。別のストレージグループに復元すると、失敗する可能 性がある復元操作を使用して元のストレージグループを使用不可能にす ることなく、代替場所にある個々のメールボックスや電子メールメッセー ジにアクセスすることができます。
  - Exchange 以外の場所への復元 データをExchange 以外の場所に復元することができます。[以下のディレクトリへ復元]オプションを使用する場合、Data Protectorセッションレベルでは、このオプションが既に使用可能になっています。ただし、ストレージグループレベルでは、ターゲットクライアントシステムが同じ場合に、ストレージグループをターゲットディレクトリに復元し、同じセッションで別のグループを異なるストレージグループに復元できます。個々のストアもExchange以外の場所に復元できます。復元時、データはターゲットコンポーネントの復元先パスに復元されます。このシナリオでは、復元されたデータはExchange Serverの管理対象から除外されます。
  - Recovery Storage Group(RSG)の作成を伴う、Exchange以外の場所への復元
     データをExchange以外の場所に復元できます。その後、Recovery Storage

Groupをデータベースとして作成できます。 Exchange Serverは、Data Protectorによって作成されたDP RSGというRecovery Storage Groupを認 識します。

• リカバリ サーバへの復元

Exchange Serverシステムが使用不能の場合は、ストレージグループ全体を 他のExchange Serverシステム(リカバリサーバー)および他のストレージグ ループに復元できます。 ターゲットシステムが元のシステムと同じである場 合は(ホスト名、ストレージグループ名、ストア名が同じで、ディレクトリ構 造も同じである)、復元を元の場所への通常復元として開始できます。 相 違がある場合は、別の場所への復元を使用する必要があります。

別の場所に復元するには、復元するストレージグループ、ストア、またはロ グを右クリックし、[**別名で復元**]をクリックします。 復元するすべてのコン ポーネントの復元先を選択します。 ターゲットの復元クライアントシステムが関連するすべてのストレージグループで 同じである場合は、同じ復元セッションで、異なるストレージグループを元の場所 と別の場所に復元できます。

元の場所への復元時には、復元するストレージグループからストアが1つしか復元され ない場合でも、そのストレージグループのすべてのストアがアンマウントされます。 復元後、ストアはアンマウントされたままになります。

### 必要条件

- 別の場所に復元するには、ローカルシステム上の次のグループのメンバーである必要があるドメインアカウントでInetが実行されている必要があります。
  - 管理者
  - Exchange Server管理者
- Data Protector GUIでは別のストレージグループへの復元を構成しますが、 [ターゲット]ドロップダウンリストにはマウントされたストアだけが表示されます。すべてのストアをターゲットとして選択できるようにするには、アンマウントされたストアをマウントし、[MS Exchangeの追加オプション]で[再読み込み]をクリックします。

### ☑ 重要:

Exchange以外の場所への復元およびRecovery Storage Group (RSG)の作成時、 復元先にすでに存在しているRSGがData Protectorにより削除されます。

#### 制限事項

Microsoft Exchange Serverの制限事項は、以下のとおりです。

- LCRまたはCCRストレージグループコピー (Exchange Replication Serviceインス タンス)への復元はサポートされません。 LCRまたはCCRコピーを元の場所に 復元する場合は、元のデータベースが存在する場所(Exchangeインフォメーショ ンストア)への復元が実行されます。
- RSG内のすべてのストアは、同じストレージグループのストアでなければ なりません。
- パブリックフォルダをRSGにマウントすることはできません。
- RSG内のストレージグループは1つしかサポートされないため、[Exchange以 外の場所に復元してRSGを作成]オプションで復元できるストレージグループ は1つだけです。
- 別の場所に復元するときは、トランザクションログがないと特定のデータベースストアを復元できません。復元対象のストアを選択すると、その復元にログが自動的に組み込まれます。

## MS Data Protection Manager 2006 用ライターの復元に関す る特記事項

DPM ライターを復元する場合、以下のように復元することが可能です。

- まず DPM サーバを復元し、次に DPM を使用してクライアントを復元します。
   障害の発生によって DPM サーバ全体が消失した場合は、最初に標準の障害 復旧手順を実行し、続けて DPM サーバを復元します。「DPM サーバを最初 に復元する」(178ページ) を参照してください。
- DPM サーバを使用せずに個々の DPM クライアントを直接復元します( たとえば、DPM サーバを復元できない場合、または DPM スナップショットを再作成する手順を追加したくない場合)。 DPM クライアントを直接復元 する場合、コンポーネントの復元モードまたはファイルの復元モードのいず れかを選択できます。「DPM クライアントを直接復元する」(179ページ) を参照してください。

### ☑ 注記:

Data Protection Manager データベースは、MSDE ライターを使用して復元できま すが、DPM ライター使用時と異なり DPM が自動でシャットダウンされないため、 MSDE ライターを使用する方法は推奨*されていません*。 MSDE ライターをどうして も使用する必要がある場合は、DPM サーバを手動でシャットダウンしてください。

#### 制限事項

- Data Protection Manager ライターでは、別のサーバへの復元はサポートされていません。
- 異なるクライアントに並行して復元することはできません。

### DPM サーバを最初に復元する

 DPM 管理者コンソールを起動し、ストレージ プールにディスクを追加して、複製 を復元するための十分な領域を確保します。

DPM ライター (サービス) が起動していることを確認してください。

- Data Protector [復元] コンテキストを選択します。 [復元] と [ MS Volume Shadow Copy ライター] を順に展開し、復元するデータが置かれているクライ アントを選択します。
- 3. 結果エリアで、DPM ライターを展開し、Data Protection Manager データベー スのみを選択します。

ー般的な VSS ライターの復元手順に従って作業を行います。 VSS ライターの一般的な復元手順については、「復元手順」(166ページ) を参照してください。

4. DPM コマンド DpmSync -Sync を実行して、複製を再度割り当てます。

5. Data Protector [復元] コンテキストを選択しなおし、必要な*複製*を選択して 復元します。

| BE MS Volume Shadow Copy Writers - HP Data Protector Manager |                                                                 |    |
|--------------------------------------------------------------|-----------------------------------------------------------------|----|
|                                                              |                                                                 |    |
| 復元 💽   🚆 (                                                   | 3   Ξ   ➡ Ξ   Ξ   3   3   3   3   5   2   3                     |    |
|                                                              | ソース     オブション     デバス     メディア            ・         ・         ・ |    |
|                                                              | 復元(S) キャンセ                                                      | u© |
| 7 বিষয়ে 🖓 🖓 বিষয়ে 🖓                                        | N 4 D N MS Volume Shadow Copy Writers                           |    |
|                                                              | 🔂 levstik.hermes                                                |    |

図 67 Microsoft Data Protection Manager 2006 クライアントの復元

6. DPM を使用して、個々のクライアントを復元します。

#### ☑ 重要:

DPM コンソールでは、新しいスナップショットや復元されたスナッ プショットは自動的にチェックされません。 クライアントの復元を 開始する前に、Data Protection Manager で DPM スナップショット を再作成する必要があります。

- a. DPM コンソールで、[復旧] コンテキストを開きます。 [プラウズ] タブで サーバを選択し、復元された複製を右クリックして、[Create shadow copy now] を選択します。
- b. 新しいスナップショットを選択して、クライアントに復元します。

## DPM クライアントを直接復元する

1. [復元] コンテキストを選択します。 [復元] と [MS Volume Shadow Copyライ ター] を順に展開し、復元するデータが置かれているクライアントを選択します。

- 2. 復元モードを選択します。
  - [コンポーネントを復元] 復元先のクライアントで VSS がサポートされている場合に限り(たとえば、 Windows 2003 クライアントに復元する場合)、このモードを使用します。 復元できるのは複製全体のみになります。
  - [ファイルを復元]
     クライアントで VSS をサポートする必要はありません。個々のフォルダや ファイルを復元できます。
- 復元に DPM ライターを使用する場合、複製コンポーネントのみを選択してください。 DPM データベースは選択しないでください。
- 4. [オプション] タブをクリックし、[別のクライアントへ復元] でターゲット クライア ント名を入力します。 [次へ] をクリックします。
- 5. 一般的な VSS ライターの復元手順に従って作業を行います。 VSS ライターの一般的な復元手順については、「復元手順」(166ページ) を参照してください。

# VSS のバックアップ セッションおよび復元セッショ ンのモニター

Data Protector GUI を使用して、現在(または以前)のバックアップ セッションまた は復元セッションをモニターできます。

復元またはバックアップを対話型で開始した場合は、モニター機能が自動的に起 動されます。

# 現在のセッションのモニター

Data Protector GUI を使用して実行中のセッションをモニターするには、以下の手順に従ってください。

- コンテキスト リストで、[モニター] をクリックします。
   結果エリアに、現在実行中のすべてのセッションが表示されます。図 68 (181 ページ) を参照してください。
- 2. モニターしたいセッションをダブルクリックします。
|   | 🔁 Current Sessions - HP Dat | a Protector Manager                             |                  |
|---|-----------------------------|-------------------------------------------------|------------------|
| ] | ファイル(E) 編集(E) 表示(           | M) アクション(A) ヘルプ(H)                              |                  |
| ] | E_9-                        | ·≝ ⊗   🖬 🗯 🗂 📍                                  | 0. 🖉 🖉 🔊         |
| Γ | 日 🦰 現在のわかりっと                | ステータス 種類 オーナー                                   | セッションID 開        |
| I | 2003/02/25-3                | ●実行中 バックアップ ADMINISTRATOR.VSSDEV2@manula.hermes | 2003/02/25-3 2/: |
| I |                             |                                                 |                  |
| l |                             |                                                 |                  |

図 68 現在のセッションをモニターする

#### セッションのクリア

完了あるいは中断したすべてのセッションを [モニター] コンテキストの結果エリアから 削除するには、以下の手順を実行します。

- 1. Scoping ペインで、[現在のセッション] をクリックします。
- [アクション] メニューで、[セッションのクリア] を選択します。 あるいはツール バーの [セッションのクリア] アイコンをクリックします。

完了あるいは中断した特定のセッションを現在のセッション リストから削除するには、 そのセッションを右クリックして [リストから削除] を選択します。

☑ 注記:

Data Protector GUI を再起動した場合、完了あるいは中断したすべてのセッションは自動的に [モニター] コンテキストの結果エリアから削除されます。

完了または中断したセッションの詳細については、『「以前のセッションの表示」 (181ページ)』 を参照してください。

### 以前のセッションの表示

Data Protector GUI を使用して以前のセッションを表示するには、以下の手順を 実行します。

- 1. コンテキスト リストで [内部データベース] をクリックします。
- 2. Scoping ペインで、[セッション] を展開し、IDB に保存されているすべてのセッションを表示します。

セッションは日付でソートされています。 各セッションは、YY/MM/DD 書式の日 付と一意の番号からなるセッション ID で識別されます。

3. セッションを右クリックして [プロパティ] を選択し、セッションの詳細を表示します。

4. [一般]、[メッセージ]、または [メディア] タブをクリックして、それぞれセッション についての一般情報、セッションのメッセージ、またはこのセッションで使われるメ ディアについての情報を表示します。図 69 (182ページ) を参照してください。

| 💼 🛛 manula.hermes:/MSDEWrit                                                                                                    | er/(local)/master 'MSVSSW' のプロパラ                                                                                                    | 🖓 - HP Data Protector Manager 💶 🗖 🗙 |
|----------------------------------------------------------------------------------------------------|----------------------------------------------------------------------------------------------------|-------------------------------------|
| 」ファイル(E) 編集(E) 表示(⊻)                                                                                                    | アクション(A) ヘルプ(H)                                                                                                    |                                     |
| 内部データベース 💽    🖁                                                                                                    | 🖁 ⊗ 🛅 🖛 💷 🛗 📍                                                                                                    | l 🖞 🖏 🕹 🕘 💭 🗩 🕫                     |
| - ② セッション<br>- ② 2003/02/25-3<br>◎ manula.he<br>◎ manula.he<br>◎ manula.he<br>◎ manula.he<br>◎ manula.he                         | 一般 メッセージ メディア  <br>「「」」 バックアップ・オブジェクトの                                                                                                    | )パージョン                              |
|                                                                                                    | 名前         値           セッション         2003/02/25-3           サイズ         12224 KB           ステータス         完了           データ保護         無期限           全メディア         はい           力タログ保護         データ保護と同           開始時刻         2/25/2003 12-0 | IU<br>4-42 PM ▼                     |
| & 2003/02/24-7     & 2003/02/24-6     & 2003/02/24-5     & 2003/02/24-5     & 2003/02/24-4     & 2003/02/24-3     & 2003/02/24-3 | メッセージ・ビューに関するレポート・<br>レポート・レベル 正常                                                                                                    | レベル・オブション                           |
| ● ② 2003/02/24-2<br>● ③ 2003/02/24-1 ↓<br>▲<br>▲<br>■<br>#<br>#<br>#<br>#<br>#<br>#<br>#<br>#<br>#<br>#<br>#<br>#<br>#           | N 4 ▷ M manula.hermes/MSDEWr                                                                                                    | <u>キャンセル(©)</u> 適用( <u>A</u> )      |
| ,                                                                                                    |                                                                                                    | G cis.hermes                        |

図 69 以前に実行したセッションを表示する

# トラブルシューティング

この項では、Data Protector Microsoft Volume Shadow Copy用統合ソフトウェアの使用時に発生の可能性がある問題を挙げて説明します。

Data Protector のトラブルシューティング全般については、HP Data Protector トラブ ルシューティングガイド を参照してください。

### 作業を開始する前に

 最新の Data Protector パッチがインストールされていることを確認します。 パッチがインストールされているかどうかを確認する手順については、オンラインヘルプの索引「パッチ」を参照してください。

- Data Protector 全般に関する制限事項、既知の問題とその回避方法について は、『HP Data Protector product announcements ソフトウェアノートおよびリ ファレンス』を参照してください。
- サポートされているバージョン、プラットフォームなどに関する最新の情報については、<u>http://www.hp.com/support/manuals</u>を参照してください。

### チェックと確認

 アプリケーション システム側とバックアップ システム側で、報告されたシ ステム エラーを調べます。
 Data\_Protector\_home\log\debug.log

## バックアップの問題

#### 問題

#### Microsoft Exchange Server 2003ライターのバックアップに失敗します。

Microsoft Exchange Server 2003 用ライターのバックアップを開始するとき、以下のエラーが表示されます。

[重要警戒域]: 'Microsoft Exchange Writer' のライターはバックアップ用ファイルの準備に失敗しました。

前回のバックアップに失敗した後、Microsoft Exchange Server 2003 に問題があったため、Exchange Server ライターが適切なクリーンアップ処理を実行できなかった可能性があります。

#### 対策

Information Store を再起動します。

詳細については、Web ページ <u>http://support.microsoft.com/kb/945424/en-us</u> を参 照してください。

#### 問題

シャドウ コピーの作成に20秒以上かかると、Microsoft Exchange Server 2003 がバックアップを中止します。

Exchange Server 2003 ライターのバックアップ中にセッションが異常終了し、VSSBAR によって次のようなエラーが報告されます。

スナップショットが作成されませんでした。

アプリケーション システム上のアプリケーション イベント ログには、次のイベント が記録されます。

イベント タイプ: イベント

ソースのエラー ESE イベント カテゴリ: Event ID: 2004 Information Store (4916) シャドウ コピー 3 のタイムアウト (20000 ミリ秒) です。

#### 対策

#### 問題を解決するには、以下を実行します。

- 管理システムにアクセスするユーザーの数を制限します。
- スナップショット セット内のボリュームの数を減らします。 サーバー全体の仕様を1つ作成するのではなく、各ストレージグループ専用のバックアップ仕様を作成します。「Microsoft Exchange Server 用ライターのバックアップに関する特記事項」(158ページ)を参照してください。

#### 問題

Microsoft Exchange Server 2007 CCRデータベースコピーのバックアップに失敗します。

Microsoft Exchange Server CCR環境のデータベースコピーのバックアップセッション中に、バックアップセッションが失敗したことを通知する重大なエラーが表示されます。

この問題は、Exchange管理コンソールにデータベースコピーの状態が正しく表示されないというMicrosoft Exchange Server 2007の問題により、CCR環境で発生する可能性があります。 このような場合は、「失敗」状態のデータベースコピーが「正常」と表示されることがあります。

#### 対策

Exchange管理コンソールにデータベースコピーの実際のステータスが表示されるように するには、次のいずれかの処理を実行します。

- Microsoft Exchange Server 2007 Service Pack 1を更新します。
- 以下の手順に従って再シードを実行します。
  - 1. パッシブノード側で、Suspend-StorageGroupCopyコマンドレットを使用して複製を中断します。
  - データベースコピーのLogsディレクトリからすべてのログファイルを削除します。
  - 3. Update-StorageGroupCopyコマンドレットを使用して、データベースコ ピーをシードするか、元のデータベースとそのコピーを再同期します。
  - **4.** Resume-StorageGroupCopy **cmdletを使用してデータベースコピーを再** 開します。
  - 5. パッシブノード側で、vssadmin list writersコマンドを使用してExchange Replication Serviceのステータスを確認します。 ステータスが安定でない 場合は、Microsoft Exchange Replication Serviceを再起動します。

問題

LCR環境のExchange Replication ServiceライターインスタンスがData Protector GUIに 表示されない

Data Protector GUIでは、バックアップ仕様の作成中はMicrosoft Exchange Writer(Exchange Replication Service)オブジェクトがバックアップオブジェクト の選択用のペインに表示されません。

この問題は、Exchange管理コンソールにデータベースコピーの状態が正しく表示されないというMicrosoft Exchange Server 2007の問題により、LCR環境で発生する可能性があります。 このような場合は、「失敗」状態のデータベースコピーが「正常」と表示されることがあります。

#### 対策

Exchange管理コンソールにデータベースコピーの実際のステータスが表示されるようにして、バックアップオブジェクトを選択できるようにするには、Microsoft Exchange Replication Serviceを再起動します。

### 復元の問題

#### 問題

#### システム ライターの復元が中止された後、Windows オペレーティング システム を再起動するとシステムが破損する。

システム ライターなど特定のシステム ライターの復元がハードウェア障害、ソフトウェ ア障害、手動の中止操作などの理由で中止されると、再起動後に Windows オペ レーティング システムが破損することがあります。 たとえば、GUI や特定のシステム サービスを起動できなくなるなどの問題が生じます。

対策

破損の程度に応じて、Windows インストール CD-ROM を使用してオペレーティング システムを修復するか、または再インストールします。

186

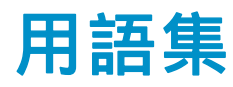

- ACSLS (StorageTek固有の用語) Automated Cartridge System Library Server の略語。 ACS (Automated Cartridge System: 自動カートリッジ システム) を管理するソフトウェア。
- Active Directory (Windows固有の用語) Windowsネットワークで使用される ディレクトリ サービス。ネットワーク上のリソースに関する情 報を格納し、ユーザーやアプリケーションからアクセスできる ように維持します。このディレクトリ サービスでは、サービ スが実際に稼動している物理システムの違いに関係なく、リ ソースに対する名前や説明の付加、検索、アクセス、および 管理を一貫した方法で実行できます。
- AES 256ビット暗 号化 Data Protectorソフトウェアの暗号化方式で、256ビット長の ランダムなキーを使用するAES-CTR (Advanced Encryption Standard in Counter Mode)の暗号化アルゴリズムを基盤に しています。暗号化にも復号化にも同じキーを使用します。 データはネットワークを介して転送される前およびメディア に書き込まれる前に、AES 256ビット暗号化方式によって暗 号化されます。
- AML (EMASS/GRAU固有の用語)Automated Mixed-Media library( 自動混合メディア ライブラリ)の略。
- フロッピー ディスク上に保存されたファイルのコレクショ ASRセット ン。交換用ディスクの適切な再構成(ディスク パーティショ ン化と論理ボリュームの構成)およびフル クライアント バッ クアップでバックアップされた元のシステム構成とユー ザー データの自動復旧に必要となります。これらのファイ ルは、バックアップ メディア上に保存されると共に、Cell Manager  $\perp o$  Data Protector home \Config \Server \dr\asr ディレクトリ (Windows用Cell Managerの場合) または /etc/opt/omni/server/dr/asr/ディレクトリ (UNIX用Cell Managerの場合)に保存されます。ASRアーカイブ ファイル は、障害発生後に複数のフロッピー ディスクに展開されま す。32ビット版のWindows XP/.NETでは3枚のフロッピー ディスクに展開され、64ビット版のWindows XP/.NETの場合 は4枚のフロッピー ディスクに展開されます。これらのフロッ ピー ディスクは、ASRの実行時に必要となります。

| Automatic<br>Storage<br>Management | <i>(Oracle固有の用語)</i> 自動ストレージ管理は、Oracle 10g/11g<br>によって統合された、Oracleデータベース ファイルを管理す<br>るファイルシステムおよびボリュームのマネージャ機能です。<br>データとディスクの管理の複雑さを解消するとともに、スト<br>ライプ化とミラー化によってパフォーマンスの最適化も行<br>います。                                                                                                    |
|------------------------------------|----------------------------------------------------------------------------------------------------|
| BACKINT                            | (SAP R/3固有の用語SAP R/3 バックアップ プログラムが、<br>オープン インタフェースへの呼び出しを通じてData Protector<br>backintインタフェース ソフトウェアを呼び出し、Data<br>Protectorソフトウェアと通信できるようにします。バックアップ<br>時および復元時には、SAP R/3 プログラムがData Protector<br>backintインタフェースを通じてコマンドを発行します。                                                                                                    |
| BC                                 | <i>(EMC Symmetrix固有の用語)</i> Business Continuanceの略。<br>BCは、EMC Symmetrix標準デバイスのインスタント コピーに<br>対するアクセスおよび管理を可能にするプロセスです。<br>「BCV 。」を参照。                                                                                                    |
| BC                                 | (HP StorageWorks Disk Array XP固有の用語) Business Copy<br>XPの略。 BCを使うと、HP StorageWorks Disk Array XP<br>LDEVの内部コピーをデータ バックアップやデータ複製などの<br>目的で維持できます。これらのコピー(セカンダリ ボリューム<br>またはS-VOL)は、プライマリ ボリューム (P-VOL) から分離<br>して、バックアップや開発などの用途に応じた別のシステムに<br>接続することができます。バックアップ目的の場合、P-VOLを<br>アプリケーション システムに接続し、S-VOLミラー セットの<br>いずれかをバックアップ システムに接続する必要があります。<br>「HP StorageWorks Disk Array XP LDEV、CA、Main<br>Control Unit、アプリケーション システム、およびバック<br>アップ システム。」を参照。 |
| BC EVA                             | (HP StorageWorks EVA固有の用語) Business Copy EVA<br>は、ローカル複製ソフトウェア ソリューションです。EVA<br>ファームウェアのスナップショット機能とクローン機能を使<br>用して、ソース ボリュームのポイントインタイム コピー(複<br>製)を作成できます。<br>「複製 、ソース ボリューム 、スナップショット 、および<br>CA+BC EVA 。」を参照。                                                                                                    |
| BC Process                         | (EMC Symmetrix固有の用語)保護されたストレージ環境のソ                                                                                                    |

**cess**  *(EMC Symmetrix固有の用語)*保護されたストレージ環境のソ リューション。 特別に構成されたEMC Symmetrixデバイス を、EMC Symmetrix標準デバイス上でデータを保護するため に、ミラーとして、つまりBusiness Continuance Volumesと して規定します。 「BCV 。」を参照。

| BC VA     | (HP StorageWorks Virtual Array固有の用語) Business Copy<br>VAを使用すると、同じ仮想アレイ内で、データ バックアッ<br>プ用またはデータ複製用のHP StorageWorks Virtual Array<br>LUNの内部コピーを管理することができます。コピー(子または<br>Business Copy LUN)は、バックアップやデータ解析、開発<br>など様々な目的に使用できます。バックアップ目的で使用さ<br>れるときは、元(親)のLUNはアプリケーション システムに接<br>続され、Business Copy(子) LUNはバックアップ システムに<br>接続されます。<br>「HP StorageWorks Virtual Array LUN 、アプリケーション<br>システム 、およびバックアップ システム 」を参照。 |
|-----------|----------------------------------------------------------------------------------------------------|
| BCV       | (EMC Symmetrix固有の用語Business Continuance Volumes<br>の略。 BCVデバイスはICDA内であらかじめ構成された専用<br>のSLDです。 ビジネスの継続運用を可能にするために使用さ<br>れます。BCVデバイスには、これらのデバイスによりミラー化<br>されるSLDのアドレスとは異なる、個別のSCSIアドレスが割り<br>当てられます。BCVデバイスは、保護を必要とする一次EMC<br>Symmetrix SLDの分割可能なミラーとして使用されます。<br>「BC およびBC Process」を参照。                                                                                                    |
| BRARCHIVE | <i>(SAP R/3固有の用語)</i> SAP R/3 バックアップ ツールの1<br>つ。 アーカイブREDO ログ ファイルをアーカイブできます。<br>BRARCHIVEでは、アーカイブ プロセスのすべてのログとプ<br>ロファイルも保存されます。<br>「BRBACKUP 、および BRRESTORE 。」を参照。                                                                                                    |
| BRBACKUP  | (SAP R/3固有の用語) SAP R/3 バックアップ ツールの1つ。<br>制御ファイル、個々のデータ ファイル、またはすべてのテー<br>ブルスペースをオンラインでもオフラインでもバックアップで<br>きます。 また、必要に応じて、オンラインREDOログ ファイ<br>ルをバックアップすることもできます。<br>「BRARCHIVE 、および BRRESTORE 。」を参照。                                                                                                    |
| BRRESTORE | <ul> <li>(SAP R/3固有の用語) SAP R/3のツール。以下の種類のファイルを復元するために使います。</li> <li>BRBACKUPで保存されたデータベース データ ファイル、制御ファイル、オンラインREDOログ ファイル</li> <li>BRARCHIVEでアーカイブされたREDOログ ファイル</li> <li>BRBACKUPで保存された非データベース ファイル<br/>ファイル、テーブルスペース、バックアップ全体、REDOログ ファイルのログ シーケンス番号、またはバックアップのセッションIDを指定することができます。<br/>「BRBACKUP 、およびBRARCHIVE 。」を参照。</li> </ul>                                                                        |

BSM Data Protector Backup Session Managerの略。バックアップ セッションを制御します。このプロセスは、常にCell Manager システム上で稼動します。

- CA (HP StorageWorks Disk Array XP固有の用語) Continuous Access XPの略。CAでは、データ複製、バックアップ、およ びディザスタ リカバリなどの目的でHP StorageWorks Disk Array XP LDEVのリモート コピーを作成および維持できま す。CAを使用するには、メイン(プライマリ)ディスク アレイ とリモート(セカンダリ)ディスク アレイが必要です。オリジ ナルのデータを格納し、アプリケーション システムに接続さ れているCAプライマリ ボリューム(P-VOL)がメイン ディスク アレイに格納されます。リモート ディスク アレイには、バッ クアップ システムに接続されているCAセカンダリ ボリュー ム(S-VOL)が格納されます。 「BC (HP StorageWorks Disk Array XP固有の用語)、 Main Control Unit 、およびHP StorageWorks Disk Array XP LDEV 。」を参照。
- CA+BC EVA (HP StorageWorks EVA固有の用語) Continuous Access (CA) EVAとBusiness Copy (BC) EVAを併用すると、リモート EVA上にソース ボリュームのコピー(複製)を作成して保持で き、その後、これらのコピーをそのリモート アレイ上でローカ ル複製のソースとして使用できます。 「BC EVA 、複製、およびソース ボリューム 」を参照。
- **CAP** (StorageTek固有の用語) Cartridge Access Portの略。ライ ブラリのドア パネルに組み込まれたポートです。メディアの 出し入れに使用されます。
- CDB カタロ<br/>グ データベーカタログ データベース (Catalog Database) の略。CDBは、<br/>IDBのうち、バックアップ、オブジェクト コピー、復元、メ<br/>ディア管理セッションおよびバックアップしたデータに関する<br/>情報を格納する部分。選択したロギング レベルによっては、<br/>ファイル名とファイル バージョンも格納されます。CDBは、<br/>常にセルに対してローカルとなります。<br/>「MMDB」を参照。
- CDFファイル (UNIX固有の用語) Context Dependent File (コンテキスト依存ファイル) の略。CDFファイルは、同じパス名でグループ化された複数のファイルからなるファイルです。通常、プロセスのコンテキストに基づいて、これらのファイルのいずれかがシステムによって選択されます。このメカニズムにより、クラスタ内のすべてホストから同じパス名を使って、マシンに依存する実行可能ファイル、システムデータ、およびデバイスファイルを正しく動作させることができます。

| Cell Manager                         | セル内のメイン システム。Data Protectorの運用に不可欠<br>なソフトウェアがインストールされ、すべてのバックアップお<br>よび復元作業がここから管理されます。管理タスク用のGUI<br>は、異なるシステムにインストールできます。各セルにはCell<br>Managerシステムが1つあります。                                                                                                    |
|--------------------------------------|----------------------------------------------------------------------------------------------------|
| Change Journal                       | <i>(Windows固有の用語)</i> 各変更のレコードがローカルNTFSボ<br>リューム上のファイルおよびディレクトリに発生するたびに、<br>それが記録されるWindowsのファイル システムの機能。                                                                                                    |
| Change Log<br>Provider               | <i>(Windows固有の用語)</i> 作成、変更、または削除されたファイ<br>ル システム上のオブジェクトを特定するために問い合わせ<br>ることができるモジュール。                                                                                                    |
| Cluster<br>Continuous<br>Replication | (Microsoft Exchange Server固有の用語) Cluster continuous<br>replication (CCR)は、クラスタ管理およびフェイルオーバーの<br>オプションを使用して、ストレージ グループの完全なコピー<br>(CCRコピー) を作成および管理する、高可用ソリューションで<br>す。ストレージ グループは、別のサーバに複製されます。<br>CCRでは、使用しているExchangeバックエンド サーバの単一<br>障害ポイントが削除されます。CCRコピーの配置により、ア<br>クティブ ノード上の負荷が低減しているExchange Serverの<br>パッシブ ノード上では、VSSを使用してバックアップを実行<br>することができます。<br>数秒でCCRコピーに切り替えることができるため、CCRコピー<br>はディザスタ リカバリに使用されます。複製ストレージ グ<br>ループは、Exchange Replication Serviceと呼ばれるExchange<br>ライタの新しいインスタンスとして表され、通常のストレージ<br>グループのように (VSSを使用して) バックアップできます。<br>「Exchange Replication Service およびLocal Continuous<br>Replication 。」を参照。 |
| CMMDB                                | Data ProtectorのCMMDB (Centralized Media Management<br>Database:メディア集中管理データベース)は、MoMセル<br>内で、複数セルのMMDBをマージすることにより生成されま<br>す。この機能を使用することで、MoM環境内の複数のセルの<br>間でハイエンド デバイスやメディアを共有することが可能にな<br>ります。いずれかのセルからロボティクスを使用して、他の<br>セルに接続されているデバイスを制御することもできます。<br>CMMDBはMoM Manager上に置く必要があります。MoMセル<br>とその他のData Protectorセルの間には、できるだけ信頼性<br>の高いネットワーク接続を用意してください。                                                                                                    |

「MoM 。」を参照。

「CMMDB」を参照。

CMMDB (Centralized Media Management Database:集 中型メディア管理 データベース)

- **COM+登録データ** *(Windows固有の用語)*COM+登録データベースとWindowsレ ベース ジストリには、COM+アプリケーションの属性、クラスの属 性、およびコンピュータ レベルの属性が格納されます。これ により、これらの属性間の整合性を確保でき、これらの属性 を共通の方法で操作できます。
- Command View (CV) EVA (CV) EVA (CV) E
- CRS Data Protector Cell Manager上で実行される、Cell Request Serverのプロセス(サービス)。バックアップ セッションと復元 セッションの開始および制御を行います。このサービスは、 Data ProtectorがCell Manager上にインストールされるとす ぐに開始されます。Windowsシステムでは、CRSは、インス トール時に指定したユーザー アカウントで実行されます。UNIXシステムでは、rootアカウントで実行されます。
- **CSM** Data Protectorコピーおよび集約セッション マネージャ(Copy and Consolidation Session Manager)の略。このプロセスは、 オブジェクト コピー セッションとオブジェクト集約セッション を制御し、Cell Managerシステム上で動作します。
- Data Replication<br/>(DR)グループ(HP StorageWorks EVA固有の用語)EVA仮想ディスクの論<br/>理グループ。共通の性質を持ち、同じCA EVAログを共有し<br/>ていれば、最大8組のコピー セットを含めることができます。<br/>「コピー セット」を参照。
- Data\_Protector\_<br/>homeData\_Protector\_homeWindowsbomeData\_Protector\_homeWindowsServer 2008では、Data Protectorのプログラムルを含むディレクトリ。その他のWindowsオペレーティングシステムでは、DataProtectorのDataびデータファイルを含むディレクトリ。デフォルトのパス

用語集

は*%ProgramFiles%*\OmniBack ですが、インストール時 に Data Protector セットアップ ウィザードでパスを変更で きます。

「Data\_Protector\_program\_data .」を参照。

- Data\_Protector\_ program\_data Data\_Protector\_program\_data Windows Vista およ び Windows Server 2008 では、Data Protector の データ ファイルを含むディレクトリ。デフォルトのパス は*%ProgramData%*\OmniBack ですが、インストール時 に Data Protector セットアップ ウィザードでパスを変更で きます。 「Data Protector home」」を参照。
- **Dbobject** (Informix Server固有の用語) Informix Serverの物理データ ベース オブジェクトblobspace、dbspace、または論理ログ ファイルなどがそれにあたります。
- DCBF DCBF (Detail Catalog Binary Files: 詳細カタログ バイナリファイル)ディレクトリは、IDBの一部です。IDBの約80%を占有します。バックアップに使用されるData Protectorメディアごとに1つのDCバイナリファイルが作成されます。サイズの最大値は、ファイル システムの設定による制限を受けます。
- DCディレクトリ 詳細カタログ (DC) ディレクトリには、詳細カタログ バイナリ ファイル (DCBF) が含まれています。DCBFファイルの中に は、ファイル バージョンについての情報が保管されています。 これは、IDBのDCBF部分を表し、IDB全体の約80%の容量を 占めます。デフォルトの DC ディレクトリは、dcbf ディレクト リと呼ばれ、Cell Manager の以下のディレクトリに配置され ています。Data\_Protector\_program\_data\db40 (Windows Server 2008 の場合)、Data\_Protector\_home\db40 (その他の Windows システムの場合)、または /var/opt/omni/server/db40 (UNIX システムの場合)。他 のDCディレクトリを作成し、独自に指定した場所を使用す ることができます。1つのセルでサポートされるDCディレク トリは10個までです。DCディレクトリのデフォルト最大サイ ズは16 GBです。
- DHCPサーバ Dynamic Host Configuration Protocol (DHCP)を通じて、 DHCPクライアントにIPアドレスの動的割り当て機能とネット ワークの動的構成機能を提供するシステム。
- Disk Agent クライアントのバックアップと復元を実行するためにクライア ント システム上にインストールする必要があるコンポーネント の1つ。Disk Agentは、ディスクに対するデータの読み書き を制御します。バックアップ セッション中には、Disk Agent がディスクからデータを読み取って、Media Agentに送信し てデータをデバイスに移動させます。復元セッション中に

は、Disk AgentがMedia Agentからデータを受信して、ディ スクに書き込みます。

- **Disk Agentの同時** 1つのMedia Agentに対して同時にデータを送信できるDisk 処理数 Agentの数。
- DMZ DMZ (Demilitarized Zone)は、企業のプライベート ネットワー ク(イントラネット)と外部のパブリック ネットワーク(インター ネット)の間に「中立地帯」として挿入されたネットワークで す。DMZにより、外部のユーザーが企業のイントラネット内 のサーバに直接アクセスすることを防ぐことができます。
- **DNSサーバ** DNSクライアント サーバ モデルでは、DNSサーバにインター ネット全体で名前解決を行うのに必要なDNSデータベースに 含まれている情報の一部を保持します。DNSサーバは、この データベースを使用して名前解決を要求するクライアントに対 してコンピュータ名を提供します。
- DR OS ディザスタ リカバリ オペレーティング システムとは、ディザ スタ リカバリを実行するためのオペレーティング システム環 境です。に対して基本的な実行時環境(ディスク、ネットワー ク、テープ、およびファイルシステムへのアクセス)を提供し ます。Data ProtectorData Protectorディザスタ リカバリを実 行する前に、DR OSをインストールおよび構成しておく必要 があります。DR OSは、Data Protectorディザスタ リカバリ プロセスのホストとして機能するだけでなく、復元後のシス テムの一部にもなります。その場合、DR OS の構成データ は元の構成データに置き換わります。
- DRイメージ ー時ディザスタ リカバリ オペレーティング システム(DR OS) のインストールおよび構成に必要なデータ。

「Symmetrix Agent (SYMA)。」を参照。

EMC Symmetrix Agent (SYMA) *(EMC Symmetrix* 固有の用語)

Event Log (Data Protector Event Log) イベント ログには、Data Protector関連のすべての通知が書 き込まれます。デフォルトの送信方法では、すべての通知が \_\_\_BC\_BRIEF\_PRODUCT\_NAME\_\_\_イベント ログに送信され ます。このイベント ログにアクセスできるData Protectorユー ザーは、Adminユーザー グループに所属しているか、また は「レポートと通知」のユーザー権限が付与されているData Protectorユーザーのみです。イベント ログ内のイベントは、 すべてブラウズしたり削除することができます。

| Exchange<br>Replication<br>Service | (Microsoft Exchange Server固有の用語) Local Continuous<br>Replication (LCR) テクノロジまたはCluster Continuous<br>Replication (CCR) テクノロジを使用して複製されたストレージ<br>グループを表すMicrosoft Exchange Serverサービス。<br>「Cluster Continuous Replication およびLocal Continuous<br>Replication 。」を参照。                          |
|------------------------------------|----------------------------------------------------------------------------------------------------|
| FCプリッジ                             | 「Fibre Channelブリッジ 。」を参照。                                                                                                    |
| Fibre Channelプ<br>リッジ              | Fibre Channelブリッジ(マルチプレクサ)は、RAIDアレイ、ソ<br>リッド ステート ディスク(SSD)、テープ ライブラリなどの既<br>存のパラレルSCSIデバイスをFibre Channel環境に移行でき<br>るようにします。ブリッジ(マルチプレクサ)の片側にはFibre<br>Channelインタフェースがあり、その反対側にはパラレルSCSI<br>ポートがあります。このブリッジ(マルチプレクサ)を通じて、<br>SCSIパケットをFibre ChannelとパラレルSCSIデバイスの間<br>で移動することができます。        |
| fnames.dat                         | IDBのfnames.dat ファイルには、バックアップしたファイルの<br>名前に関する情報が格納されます。一般に、ファイル名が保存<br>されている場合、それらのファイルはIDBの20%を占めます。                                                                                                    |
| GUI                                | Data Protectorには、グラフィカル ユーザー インタフェース<br>(GUI) が用意されており、すべての構成タスク、管理タスク、<br>および処理タスクに容易にアクセスできます。Windows 上で<br>実行される Data Protector の GUI には、Data Protectorオ<br>リジナル以外にも、操作感の変わらない Java ベースの GUI<br>があり、多数のプラットフォームで実行されます。                                                                 |
| hard recovery                      | <i>(Microsoft Exchange Server固有の用語)</i> トランザクション ロ<br>グ ファイルを使用し、データベース エンジンによる復元後に<br>実行されるMicrosoft Exchange Serverのデータベース復旧。                                                                                                    |
| Holidaysファイル                       | 休日に関する情報を格納するファイル。Cell Manager<br>の以下のディレクトリにあるこのファイルを編集して、<br>休日の設定を変更できます。Data_Protector_pro-<br>gram_data\Config\Server\holidays (Windows Server 2008<br>の場合)、Data_Protector_home\Config\Server\holidays<br>(その他の Windows システムの場合)、または<br>/etc/opt/omni/server/Holidays (UNIX システムの場合)。 |
| HP ITO                             | 「OM 。」を参照。                                                                                                    |
| HP OM                              | 「OM 。」を参照。                                                                                                    |
| HP OpC                             | 「OM 。」を参照。                                                                                                    |

- HP Operation Manager SMART Plug-In (SPI) ドメイン管理機能を強化する完全に統合されたソリューション で、HP Operations Managerソフトウェアに追加するだけです ぐに使えます。 Through theHP OpenView SMART Plug-In として実装されるData Protector用統合ソフトウェアを使用し て、ユーザーはHP Operations Managerソフトウェア (OM) の 拡張機能として任意の数のData Protector Cell Managerを 監視できます。
- HP StorageWorks Disk Array XP LDEV HP StorageWorks Disk Array XPの物理ディスクの論理パー ティション。LDEVは、Continuous Access XP (CA)構成および Business Copy XP (BC)構成で複製することができるエンティ ティで、スタンドアロンのエンティティとしても使用できます。 「BC 、CA (HP StorageWorks Disk Array XP固有の用語)、 および複製 。」を参照。
- HP StorageWorks EVA SMI-S Agent Data Protectorのソフトウェア モジュール。HP StorageWorks Enterprise Virtual Array用統合ソフトウェアに必要なタスクを すべて実行します。EVA SMI-S Agentを使用すると、受信し た要求とCV EVA間のやり取りを制御するHP StorageWorks SMI-S EVA プロバイダを通じてアレイを制御できます。 「Command View (CV) EVA およびHP StorageWorks SMI-S EVAプロバイダ 。」を参照。
- HP StorageWorks SMI-S EVAプロ バイダ HP StorageWorks Enterprise Virtual Arrayを制御するため に使用されるインタフェース。SMI-S EVAプロバイダはHP OpenView ストレージ マネジメント アプライアンス システム 上で個別のサービスとして動作し、受信した要求とCommand View EVA間のゲートウェイとして機能します。Data Protector HP StorageWorks EVA用統合ソフトウェアでは、SMI-S EVA プロバイダはEVA SMI-S Agentから標準化された要求を受け 入れ、Command View EVAとやり取りして情報または方法を 呼び出し、標準化された応答を返します。 「HP StorageWorks EVA SMI-S Agent およびCommand View (CV) EVA 。」を参照。
- HP StorageWorks HP StorageWorks Virtual Array内の物理ディスクの論理パー Virtual Array LUN ティション。LUNはHP StorageWorks Business Copy VA 構 成で複製することができるエンティティで、スタンドアロンの エンティティとしても使用できます。 「BC VA および複製 。」を参照。
- HP VPO 「OM 。」を参照。

IAPへのバック アップ HP Integrated Archiving Platform (IAP) アプライアンスへの Data Protectorベースのバックアップ。各データ チャンク固有 のコンテンツ アドレスを作成することによって、IAPの機能の 利点を生かし、ブロック (またはチャンク) レベルで保存された データの冗長性が低減されます。変更されたチャンクのみ、 ネットワーク経由で転送され、保存場所に追加されます。

- ICDA (EMC Symmetrix固有の用語) MCのSymmetrixの統合キャッシュ ディスク アレイ (ICDA) は、複数の物理ディスク、複数のFWD SCSIチャネル、内部キャッシュ メモリ、および通常マイクロコードと呼ばれる制御/診断ソフトウェアを備えたディスク アレイ デバイスです。
- IDB Data Protector内部データベースは、Cell Manager上に維持さ れる埋込み型データベースです。どのデータがどのメディアに バックアップされるか、バックアップ セッションと復元セッショ ンがどのように実行されるか、さらに、どのデバイス上やライ プラリ上に構成されているかについての情報が格納されます。
- IDB回復ファイル IDBバックアップ、メディア、バックアップ用デバイスに関する 情報を含むIDBファイル(obrindex.dat)。この情報を使うと、 IDBの復旧を大幅に効率化できます。ファイルをIDBトランザク ション ログとともに、ほかのIDBディレクトリから別の物理ディ スク上に移し、さらに、そのファイルのコピーを作成します。
- Inet Data Protectorセル内の各UNIXシステムまたはWindowsシス テム上で動作するプロセス。このプロセスは、セル内のシス テム間の通信と、バックアップおよび復元に必要なその他の プロセスの起動を受け持ちます。システムにData Protectorを インストールすると、Inetサービスが即座に起動されます。 Inet プロセスは、inetd デーモンにより開始されます。
- Informix Server (Informix Server固有の用語) Informix Dynamic Serverのことです。
- **Informix Server用** *(Informix Server固有の用語)* Informix Serverデータベースの **のCMDスクリプト** 構成時にINFORMIXDIR内に作成されるWindows CMDスク リプト。環境変数をInformix Serverにエクスポートするコマ ンドー式が含まれています。
- IP アドレス IP(インターネット プロトコル)アドレスは、ネットワーク上の システムを一意に識別するアドレスで、数字で表されます。 IPアドレスは、ピリオド(ドット)で区切られた4組の数字か らなります。
- ISQL (Sybase固有の用語) Sybaseのユーティリティの1つ。Sybase SQL Serverに対してシステム管理作業を実行できます。
- ITO 「OM 。」を参照。
- Java GUI クライ Java GUI コンポーネントの1つ。ユーザー インタフェース関 アント 連の機能のみを含みます。動作するためは、Java GUI サー バに接続する必要があります。

- Java GUI サーバ Java GUI コンポーネントの1つ。Data Protector Cell Manager システムにインストールされています。Java GUI クライアン トからの要求を受け取ると、それを処理し、要求があったクラ イアントに応答を返します。通信は、HTTPプロトコル (ポー ト 5556) により行います。
- **keychain** パスフレーズを手動で入力しなくても秘密キーを復号化できる ようにするツールです。セキュア シェルを使用してリモート インストールを実行する場合は、インストール サーバにイン ストールして構成する必要があります。

KMS KMS キー マネジメント サービス (KMS) は、Cell Manager 上で稼動してData Protectorの暗号化機能のためのキー マ ネジメントを行う集中化されたサービスです。このサービス は、Data ProtectorがCell Manager上にインストールされると すぐに開始されます。

- LBO *(EMC Symmetrix固有の用語)* Logical Backup Object ( 論理バックアップ オブジェクト)の略。LBOは、EMC Symmetrix/Fastrax環境内で保存/取得されるデータ オブジェ クトです。LBOはEMC Symmetrixによって1つのエンティティと して保存/取得され、部分的には復元できません。
- LISTENER.ORA (Oracle固有の用語)Oracleの構成ファイルの1つ。サーバ上の1 つまたは複数のTNS リスナを定義します。

Local Continuous (Microsoft Exchange Server固有の用語) Local continuous replication (LCR) は、ストレージ グループの精密なコピー Replication (LCRコピー)を作成および管理する単一サーバ ソリューショ ンです。LCRコピーは、オリジナル ストレージ グループと同 じサーバ上にあります。LCRコピーが作成される際、変更伝 播 (ログ リレー) テクノロジを介して最新の状態に保たれま す。LCRの複製機能では、複製されていないログは削除さ れないことが保証されます。この動作は、ログのコピーより かなり後に複製を行う場合、ログを削除するモードでバック アップを実行しても、実際には領域を解放しない可能性があ ることを意味します。 数秒でLCRコピーに切り替えることができるため、LCRコピー はディザスタ リカバリに使用されます。LCRコピーがバック アップに使用され、オリジナル データとは異なるディスク上 にある場合、本稼働データベースへのI/O負荷は最小限に 抑制されます。 複製ストレージ グループは、Exchange Replication Service と呼ばれるExchangeライタの新しいインスタンスとして表さ れ、通常のストレージ グループのように (VSSを使用して) バックアップできます。 「Cluster Continuous Replication およびExchange Replication Service 。」を参照。

- log\_fullシェルス クリプト /// (*Informix Server UNIX固有の用語*)ON-Barに用意されているス クリプトの1つで、Informix Serverでlogfullイベント警告が発行 された際に、論理ログ ファイルのバックアップを開始するため に使用できます。Informix ServerのALARMPROGRAM構成 パラメータは、デフォルトで、*INFORMIXDIR*/etc/log\_full.sh に設定されます。ここで、*INFORMIXDIR*は、Informix Serverホーム ディレクトリです。論理ログ ファイルを継続的に バックアップしたくない場合は、ALARMPROGRAM構成パラ メータを*INFORMIXDIR*/etc/no\_log.shに設定してください。
- Lotus C API *(Lotus Domino Server固有の用語)* Lotus Domino Serverと Data Protectorなどのバックアップ ソリューションの間でバック アップ情報および復元情報を交換するためのインタフェース。
- LVM LVM(Logical Volume Manager: 論理ボリューム マネージャ) は、HP-UXシステム上で物理ディスク スペースを構造化 し、論理ボリュームにマッピングするためのサプシステムで す。LVMシステムは、複数のボリューム グループで構成さ れます。各ボリューム グループには、複数のボリュームが 含まれます。
- Main Control Unit (MCU) (MCU) (MCU) (MCU) (HP StorageWorks Disk Array XP固有の用語) としての役割を果たすHP StorageWorks XPディスク アレイ。 「BC (HP StorageWorks Disk Array XP固有の用語)、CA (HP StorageWorks Disk Array XP固有の用語)、およびHP StorageWorks Disk Array XP LDEV。」を参照。
- make\_tape\_ make\_tape\_recoveryは lgnite-UX のコマンドで、ブート可能 な復旧(インストール)テープを作成するツールです。この復 旧テープはご利用のシステムにカスタマイズされており、バッ クアップ デバイスをターゲット システムに直接接続して、 ターゲット システムをこのブート可能な復旧テープからブート することで、無人のディザスタ リカバリが可能となります。 アーカイブ作成時とクライアント復旧時は、バックアップデバ イスをクライアントにローカル接続しておく必要があります。

| Manager–of–<br>Managers (MoM)                    | 「 <mark>MoM</mark> 。」を参照。                                                                                                    |
|--------------------------------------------------|----------------------------------------------------------------------------------------------------|
| MAPI                                             | ( <i>Microsoft Exchange Server固有の用語</i> ) MAPI (Messaging<br>Application Programming Interface) は、アプリケーションおよ<br>びメッセージング クライアントがメッセージング システム<br>および情報システムと対話するためのプログラミング イン<br>タフェースです。                                                                                 |
| MCU                                              | 「Main Control Unit (MCU) 。」を参照。                                                                                                    |
| Media Agent                                      | デバイスに対する読み込み/書き込みを制御するプロセス。<br>制御対象のデバイスはテープなどのメディアに対して読み込<br>み/書き込みを行います。バックアップ セッション中、Media<br>AgentはDisk Agentからデータを受信し、デバイスに送信しま<br>す。データを受信したデバイスはメディアに書き込みます。<br>Media Agentは、ライブラリのロボティクス制御も管理します。                                                               |
| Microsoft<br>Exchange Server                     | 多様な通信システムへの透過的接続を提供するクライアント/<br>サーバ型のメッセージング/ワークグループ システム。電子<br>メール システムの他、個人とグループのスケジュール、オン<br>ライン フォーム、ワークフロー自動化ツールなどをユーザー<br>に提供します。また、開発者に対しては、情報共有およびメッ<br>セージング サービス用のカスタム アプリケーション開発プ<br>ラットフォームを提供します。                                                          |
| Microsoft SQL<br>Server                          | 分散型クライアント サーバ コンピューティングのニーズを満<br>たすように設計されたデータベース管理システム。                                                                                                    |
| Microsoft Volume<br>Shadow Copy<br>Service (VSS) | VSS対応アプリケーションのバックアップと復元をそのアプ<br>リケーションの機能に関係なく統合管理する統一通信インタ<br>フェースを提供するソフトウェア サービスです。このサービス<br>は、バックアップ アプリケーション、ライター、シャドウ コ<br>ピー プロバイダ、およびオペレーティング システム カーネ<br>ルと連携して、ボリューム シャドウ コピーおよびシャドウ コ<br>ピー セットの管理を実現します。<br>「シャドウ コピー、シャドウ コピー プロバイダ 、複製 、<br>およびライタ 。」を参照。 |
| Microsoft管理コン<br>ソール (MMC)                       | <i>(Windows固有の用語)</i> Windows環境における管理モデル。<br>シンプルで一貫した統合型管理ユーザー インタフェースを<br>提供します。同じGUIを通じて、さまざまなMMC対応アプリ<br>ケーションを管理できます。                                                                                                    |
| MMD                                              | Media Management Daemon (メディア管理デーモン)の略。<br>MMDプロセス (サービス) は、Data Protector Cell Manager<br>上で稼動し、メディア管理操作およびデバイス操作を制御し<br>ます。このプロセスは、Data ProtectorをCell Managerにイン<br>ストールしたときに開始されます。                                                                                 |

0 用語集

| MMDB           | Media Management Database (メディア管理データベース)<br>の略。MMDBは、IDBの一部です。セル内で構成されている<br>メディア、メディア プール、デバイス、ライブラリ、ライブ<br>ラリ デバイス、スロットに関する情報と、バックアップに使<br>用されているData Protectorメディアに関する情報を格納し<br>ます。エンタープライズ バックアップ環境では、データベー<br>スをすべてのセル間で共有できます。<br>「CMMDB、CDB。」を参照。                                                                    |
|----------------|----------------------------------------------------------------------------------------------------|
| МоМ            | 複数のセルをグループ化して、1つのセルから集中管理することができます。集中管理用セルの管理システムがMoM<br>(Manager-of-Managers)です。他のセルはMoMクライアントと呼ばれます。MoMを介して、複数のセルを一元的に構成および管理することができます。                                                                                                    |
| MSM            | Data Protector Media Session Manager (メディア セッション<br>マネージャ)の略。MSMは、Cell Manager上で稼動し、メディ<br>ア セッション (メディアのコピーなど)を制御します。                                                                                                    |
| MU番号           | (HP StorageWorks Disk Array XP固有の用語) ミラー ユ<br>ニット番号。ファーストレベルミラーを示すために使う整数<br>(0、1または2)です。<br>「ファースト レベル ミラー 。」を参照。                                                                                                    |
| obdrindex.dat  | 「IDB復旧ファイル 。」を参照。                                                                                                    |
| OBDR対応デバイ<br>ス | ブート可能ディスクを装填したCD-ROMドライブをエミュレー<br>トできるデバイス。バックアップ デバイスとしてだけでな<br>く、ディザスタ リカバリ用のブート デバイスとしても使用可<br>能です。                                                                                                    |
| ОМ             | ネットワーク内の多数のシステムとアプリケーションの運用<br>管理を強力な機能でサポートする、UNIX用HP Operations<br>Managerソフトウェアの略称。Data Protectorには、この管理<br>製品用の統合ソフトウェアが用意されています。この統合ソフ<br>トウェアは、HP-UX、Solaris、およびLinux上のOM管理サー<br>バ用のSMART Plug-Inとして実装されています。以前のバー<br>ジョンのOMは、IT/Operation、Operations Center、および<br>Vantage Point Operationsと呼ばれていました。<br>「マージ 。」を参照。 |
| ON-Bar         | (Informix Server固有の用語) Informix Serverのためのバッ<br>クアップと復元のシステム。ON-Barにより、Informix Server<br>データのコピーを作成し、後でそのデータを復元することが<br>可能になります。ON-Barのバックアップと復元のシステムに<br>は、以下のコンポーネントが含まれます。                                                                                                    |
|                | <ul> <li>onbarコマンド</li> <li>バックアップ ソリューションとしてのData Protector</li> </ul>                                                                                                    |

- XBSAインタフェース
- ON-Barカタログテーブル。これは、dbobjectをバックアップし、複数のバックアップを通してdbobjectのインスタンスをトラッキングするために使われます。
- **ONCONFIG** (*Informix Server固有の用語*)アクティブな ONCONFIG構成 ファイルの名前を指定する環境変数。ONCONFIG環境変数 が存在しない場合、Informix Serverが *INFORMIXDIR*\etc (Windowsの場合)、または*INFORMIXDIR*/etc/ (UNIXの場 合)ディレクトリのONCONFIGファイルにある構成値を使 います。
- OpC 「OM 。」を参照。
- OpenSSH さまざまな認証方式と暗号化方式を採用することにより、リ モート マシンへの安全なアクセスを提供するネットワーク接 続ツールのセット。セキュア シェルを使用してリモート イン ストールを実行する場合、Installation Serverとクライアントに これをインストールして構成する必要があります。
- Oracle Data Guard (Oracle 固有の用語) Oracle Data Guardは、Oracleの主要な ディザスタ リカバリ ソリューションです。プロダクション(一 次)データベースのリアルタイム コピーであるスタンバイ デー タベースを最大9個まで保持することにより、破損、データ障 害、人為ミス、および災害からの保護を提供します。プロダ クション(一次)データベースに障害が発生すると、フェイル オーバーによりスタンバイ データベースの1つを新しい一次 データベースにすることができます。また、プロダクション処 理を現在の一次データベースからスタンバイ データベースに 迅速に切り替えたり、元に戻したりできるため、保守作業の ための計画ダウンタイムを縮小することができます。
- ORACLE\_SID(Oracle 固有の用語) Oracle Serverインスタンスの一意な名前。<br/>別のOracle Serverに切り替えるには、目的のORACLE\_SIDを<br/>指定します。ORACLE\_SIDは、TNSNAMES.ORAファイル<br/>内の接続記述子のCONNECT DATA部分とLISTENER.ORA<br/>ファイル内のTNSリスナの定義に含まれています。
- Oracleインスタン (Oracle固有の用語) 1つまたは複数のシステムにインストー ス ルされた個々のOracleデータベース。1つのコンピュータ シ ステム上で、複数のデータベース インスタンスを同時に 稼動させることができます。
- **Oracle**ターゲット *(OracleおよびSAP R/3固有の用語)* ログイン情報の書式は、 データベースへの *user\_namel password*@*service*です。
- **ログイン情報**  *user\_name*は、Oracle Serverおよびその他のユーザーに 対して公開されるユーザー名です。各ユーザーがOracle ターゲット データベースに接続するには、ユーザー名とパ スワードの両方を入力しなければなりません。ここでは、

OracleのSYSDBA権限またはSYSOPER権限が付与されているユーザーを指定する必要があります。

- passwordは、Oracle パスワード ファイル (orapwd) に指定されているパスワードに一致する必要があります。これは、データベース管理を行うユーザーの認証に使用されるファイルです。
- serviceは、ターゲットデータベースのSQL\*Netサーバ プロセスを識別する名前です。
- P1Sファイル P1Sファイル のディスクを高度な自動ディザスタリカバリ(EADR)中にど のようにフォーマットするかに関する情報が格納されます。こ のファイルはフルバックアップ中に作成され、バックアップ メディアとCell Managerにrecovery.p1sというファイル名で保存 されます。保存場所は、*Data\_Protector\_home*\Config\Se ver\dr\p1sディレクトリ(Windows用Cell Managerの場合)ま たは/etc/opt/omni/server/dr/p1sディレクトリ(UNIX用Cell Managerの場合)です。.
- RAID Redundant Array of Inexpensive Disksの略。
- RAID Manager XP XP (*HP StorageWorks Disk Array XP固有の用語*) RAID Manager XPアプリケーションでは、CAおよびBC アプリケーションのス テータスをレポートおよび制御する多数のコマンド リストが提 供されます。これらのコマンドは、RAID Managerインスタン スを通じて、StorageWorks Disk Array XP Disk Control Unit と通信します。このインスタンスは、コマンドを一連の低レベ ルSCSIコマンドに変換します。
- RAID Manager ラ イプラリ *(HP StorageWorks Disk Array XP固有の用語)* Solarisシステ ム上のData Protectorでは、RAID Manager ライブラリを内 部的に使用して、HP StorageWorks Disk Array XPの構成 データ、ステータス データ、およびパフォーマンス データに アクセスします。さらに、一連の低レベル SCSI コマンドに 変換される関数呼び出しを通じて、HP StorageWorks Disk Array XPの主要な機能にアクセスします。
- rawディスク バッ 「ディスク イメージ バックアップ 。」を参照。 クアップ
- RCU 「Remote Control Unit (RCU)。」を参照。
- **RDBMS** Relational Database Management System (リレーショナル データベース管理システム)の略。
- RDF1/RDF2 (EMC Symmetrix固有の用語/SRDF デバイス グループの一 種。RDF グループには RDF デバイスだけを割り当てること ができます。RDF1 グループ タイプにはソース デバイス (R1)

が格納され、RDF2 グループ タイプにはターゲット デバ イス (R2) が格納されます。

- **RDS** Raima Database Serverの略。RDS (サービス) は、Data ProtectorのCell Manager上で稼動し、IDBを管理します。このプロセスは、Data ProtectorをCell Managerにインストールしたときに開始されます。
- Recovery (Oracle固有の用語)Oracleコマンド行インタフェース。これに Manager (RMAN) おり、Oracle Serverプロセスに接続されているデータベース をバックアップ、復元、および復旧するための指示がOracle Serverプロセスに出されます。RMANでは、バックアップに ついての情報を格納するために、リカバリ カタログまたは 制御ファイルのいずれかが使用されます。この情報は、後の 復元セッションで使うことができます。
- RecoveryInfo Windows 構成ファイルのバックアップ時、Data Protector は、現在のシステム構成に関する情報 (ディスク レイアウ ト、ボリューム、およびネットワークの構成に関する情報) を 収集します。この情報は、ディザスタ リカバリ実行時に必要 になります。
- REDO ログ (Oracle固有の用語)谷Oracleデータベースには、複数のREDO ログ ファイルがあります。データベース用の REDO ログ ファイルのセットをデータベースの REDO ログと呼びます。 Oracleでは、REDO ログを使ってデータに対するすべての変 更を記録します。
- Remote Control (*HP StorageWorks Disk Array XP固有の用語*) Remote Unit (RCU) Control Unit (RCU) は、CA構成の中でMCU (Main Contol Unit)のスレーブとしての役割を果たします。双方向の構成の 中では、RCUはMCUとしての役割を果たします。
- RMAN (Oracle固 「Recovery Manager 。」を参照。 有の用語)
- **RSM** Data Protector Restore Session Managerの略。復元セッ ションを制御します。このプロセスは、常にCell Managerシス テム上で稼動します。
- RSM (Windows固有の用語Removable Storage Managerの略。 RSMは、アプリケーション、ロボティクス チェンジャ、および メディア ライブラリの間の通信を効率化するメディア管理サー ビスを提供します。これにより、複数のアプリケーションがロー カル ロボティクス メディア ライブラリとテープまたはディスク ドライブを共有でき、リムーバブル メディアを管理できます。

| SIBF | サーバレス統合バイナリ ファイル (SIBF) は、IDBのうち、<br>NDMPのrawメタデータが格納される部分です。これらのデー<br>タは、NDMP オブジェクトの復元に必要です。                                                                 |
|------|----------------------------------------------------------------------------------------------------|
| SMB  | 「スプリット ミラー バックアップ 。」を参照。                                                                                                    |
| SMBF | セッション メッセージ バイナリ ファイル(SMBF)は、IDBのうち、バックアップ、復元、オブジェクト コピー、オブジェクト<br>集約、およびメディア管理のセッション中に生成されたセッ<br>ション メッセージが格納される部分です。セッションごとに<br>1つのバイナリファイルが作成されます。バイナリ ファイル |

sqlhostsファイル (Informix Server固有の用語) Informix Serverの接続情報ファ イル (UNIX) またはレジストリ (Windows)。各データベース サーバの名前の他、ホスト コンピュータ上のクライアントが 接続できるエイリアスが保存されています。

は、年と月に基づいて分類されます。

- SRDF (EMC Symmetrix固有の用語) EMC Symmetrix Remote Data Facilityの略。SRDFは、異なる位置にある複数の処理 環境の間での効率的なSLDのリアルタイム データ複製を実 現するBusiness Continuationプロセスです。同じルート コン ピュータ環境内だけではなく、互いに遠距離にある環境も 対象となります。
- SRDファイル SRD(System Recovery Data: システム復旧データ) ファイル には、障害発生時にオペレーティング システムをインストー ルおよび構成するために必要なシステム情報が含まれていま す。SRDファイルはASCIIファイルで、CONFIGURATIONバック アップがWindowsクライアント上で実行されCell Managerに保 存される時に生成されます。
- SSE Agent (HP StorageWorks Disk Array XP固有の用語) スプリット ミ ラー バックアップの統合に必要なタスクをすべて実行する Data Protectorソフトウェア モジュール。RAID Manager XP ユーティリティ (HP-UXシステムおよびWindowsシステムの 場合) またはRAID Manager ライブラリ (Solarisシステムの場 合)を使い、HP StorageWorks Disk Array XPの保管シ ステムと通信します。
- sst.confファイル /usr/kernel/drv/sst.confファイルは、マルチドライブ ライブ ラリ デバイスが接続されているData Protector Sun Solarisク ライアントのそれぞれにインストールされていなければならな いファイルです。このファイルには、クライアントに接続され ている各ライブラリ デバイスのロボット機構のSCSIアドレス エントリが記述されてなければなりません。
- **st.confファイル** /kernel/drv/st.conf ファイルは、バックアップ デバイスが接続されているData Protector Solarisクライアントのそれぞれに

インストールされていなければならないファイルです。この ファイルには、クライアントに接続されている各バックアップ ドライブのデバイス情報とSCSIアドレスが記述されていなけれ ばなりません。シングルドライブ デバイスについては単一の SCSIエントリが必要で、マルチドライブ ライブラリ デバイス については複数のSCSIエントリが必要です。

- StorageTek ACS (StorageTek固有の用語) ACS (Automated Cartridge System) すイブラリ は、1つのライブラリ管理ユニット (LMU) と、このユニットに 接続された1~24個のライブラリ記憶域モジュール (LSM) か らなるライブラリ システム (サイロ) です。
- Sybase Backup<br/>Server API(Sybase 固有の用語Sybase SQL ServerとData Protectorなど<br/>のバックアップ ソリューションの間でのバックアップ情報および復旧情報交換用に開発された業界標準インタフェース。
- Sybase SQL(Sybase固有の用語)Sybaseの「クライアント サーバ」アー<br/>キテクチャ内のサーバ。Sybase SQL Serverは、複数のデー<br/>タベースと複数のユーザーを管理し、ディスク上のデータの<br/>実位置を追跡します。さらに、物理データ ストレージ域に対<br/>する論理データ記述のマッピングを維持し、メモリ内のデータ<br/>キャッシュとプロシージャ キャッシュを維持します。
- Symmetrix Agent (EMC Symmetrix固有の用語EMC Symmetrix 環境でのバッ (SYMA) クアップ操作と復元操作を可能にするData Protectorソフ トウェア モジュール。
- System Backup (Oracle固有の用語)Oracleがバックアップ要求または復元要求 to Tape を発行したときに正しいバックアップ デバイスをロード、ラベ リング、およびアンロードするために必要なアクションを処理 するOracle インタフェース。
- SysVol (Windows固有の用語)ドメインのパブリック ファイルのサー バ コピーを保存する共有ディレクトリで、ドメイン内のすべて のドメイン コントローラ間で複製されます。
- TimeFinder(EMC Symmetrix固有の用語)単一または複数のEMC<br/>Symmetrix 論理デバイス (SLD) のインスタント コピーを作成<br/>するBusiness Continuationプロセス。インスタント コピーは、<br/>BCVと呼ばれる専用の事前構成SLD上に作成され、システム<br/>に対する別個のプロセスを経由してアクセスできます。
- TLU Tape Library Unit (テープ ライブラリ ユニット)の略。

TNSNAMES.ORA (OracleおよびSAP R/3固有の用語) サービス名にマッピング された接続記述子が保存されているネットワーク構成ファイ ル。このファイルは、1か所で集中的に管理してすべてのクラ イアントで使用することも、また、ローカルに管理して各クラ イアントで個別に使用することもできます。 **TSANDS.CFG ファ** (Novell NetWare固有の用語) バックアップを開始するコ イル ンテナの名前を指定するファイル。このファイルはテキス ト ファイルで、TSANDS.NLMがロードされるサーバの SYS:SYSTEM\TSAディレクトリにあります。

UIProxy Java GUIサーバー(UIProxyサービス)はData Protector Cell Managerで実行されます。Java GUIクライアントとCell Manager間の通信を行います。また、ビジネス ロジック処理 を実行し、重要な情報のみをクライアントに送信します。この サービスは、Data ProtectorがCell Manager上にインストール されるとすぐに開始されます。

VMware 管理ク ライアント シイアント (VMware 用統合統合ソフトウェア固有の用語) Data Protector を使用してVMware Virtual Infrastructureと通信するクライア ント。VirtualCenter Server システム (VirtualCenter 環境) ま たは ESX Server システム (スタンドアロンの ESX Server 環 境) が考えられます。

VOLSER (ADICおよびSTK固有の用語/ボリューム シリアル (VOLume SERial) 番号は、メディア上のラベルで、大容量ライブラリ内の 物理テープの識別に使用されます。VOLSERは、ADIC/GRAU デバイスおよびStorageTekデバイス固有の命名規則です。

- Volume Shadow 「Microsoft Volume Shadow Copy Service 。」を参照。 Copy Service
- VPO 「OM 。」を参照。

VSS 「Microsoft Volume Shadow Copy Service 。」を参照。

- VSS準拠のモード (HP StorageWorks Disk Array XP VSSプロバイダ固有の用 語) 2つのXP VSSハードウェア プロバイダのうちの1つの操作 モード。XPプロバイダがVSS準拠モードである場合、ソース ボリューム (P-VOL) および複製 (S-VOL) は、バックアップ後 に単方向のペアリングされない状態になります。したがって、 ローテーションされる複製 (1つのP-VOLごとのS-VOL) の最 大数には、制限がありません。このような構成のバックアップ からの復元は、ディスクの切り替えによってのみ可能です。 「再同期モード、ソース ポリューム 、プライマリ ポリュー ム (P-VOL) 、複製 、セカンダリ ボリューム (S-VOL) 、お よび複製セット ローテーション 。」を参照。
- VxFS Veritas Journal Filesystemの略。
- VxVM (Veritas Veritas Volume Managerは、Solarisプラットフォーム上でディ Volume Manager) スク スペースを管理するためのシステムです。VxVMシステ ムは、論理ディスク グループに編成された1つまたは複数の 物理ボリュームの任意のグループからなります。

- Wake ONLAN 節電モードで動作しているシステムを同じLAN上の他のシステムからのリモート操作により電源投入するためのサポート。
- Webレポート Data Protectorの機能の1つ。バックアップステータス、オブ ジェクト コピーステータスおよびオブジェクト集約ステータス とData Protector構成に関するレポートをWebインタフェース 経由で表示できます。
- Windows<br/>CONFIGURATION<br/>バックアップData Protectorでは、Windows CONFIGURATION<br/>タ)をバックアップできます。Windowsレジストリ、ユーザー<br/>プロファイル、イベント ログ、WINSサーバ データおよび<br/>DHCPサーバ データ (システム上で構成されている場合)を1<br/>回の操作でバックアップできます。

Windowsレジスト オペレーティング システムやインストールされたアプリケー リ ションの構成情報を保存するため、Windowsにより使用され る集中化されたデータベース。

- WINSサーバ Windowsネットワークのコンピュータ名をIPアドレスに解決す るWindows Internet Name Serviceソフトウェアを実行してい るシステム。 Data Protectorでは、WINSサーバ データを Windowsの構成データの一部としてバックアップできます。
- XBSAインタフェー (Informix Server固有の用語) ON-BarとData Protectorの る 間の相互通信には、X/Open Backup Services Application Programmer's Interface (XBSA)が使用されます。
- XCopyエンジン (ダイレクト バックアップ固有の用語) SCSI-3のコピー コマン ド。SCSIソース アドレスを持つストレージ デバイスからSCSI あて先アドレスを持つバックアップ デバイスにデータをコピー し、ダイレクト バックアップを可能にします。XCopyでは、 ソース デバイスからデータをブロック (ディスクの場合) また はストリーム (テープの場合) としてあて先デバイスにコピー します。これにより、データをストレージ デバイスから読み 込んであて先デバイスに書き込むまでの一連の処理が、制 御サーバをバイパスして行われます。 「ダイレクト バックアップ 。」を参照。
- ZDB 「ゼロ ダウンタイム バックアップ (ZDB)。」を参照。
- ZDBデータベース (ZDB固有の用語)ソース ボリューム、複製およびセキュリ ティ情報などのZDB関連情報を格納するIDBの一部。ZDB データベースはZDB、インスタント リカバリ、スプリット ミ ラー復元に使用されます。 「ゼロ ダウンタイム バックアップ(ZDB)。」を参照。
- **アーカイブ ロギ** *(Lotus Domino Server固有の用語)* Lotus Domino Serverの ング データベース モードの1つ。トランザクション ログ ファイル がバックアップされて初めて上書きされるモードです。

アーカイブREDO (Oracle固有の用語)オフラインREDOログとも呼ばれます。
 ログ OracleデータベースがARCHIVELOGモードで動作している場合、各オンラインREDOログが最大サイズまで書き込まれると、アーカイブ先にコピーされます。このコピーをアーカイブREDOログと呼びます。各データベースに対してアーカイブREDOログを作成するかどうかを指定するには、以下の2つのモードのいずれかを指定します。

- ARCHIVELOG 満杯になったオンラインREDOログ ファ イルは、再利用される前にアーカイブされます。そのた め、インスタンスやディスクにエラーが発生した場合に、 データベースを復旧することができます。「ホット」バッ クアップを実行できるのは、データベースがこのモードで 稼動しているときだけです。
- NOARCHIVELOG オンラインREDOログ ファイルは、 いっぱいになってもアーカイブされません。

「オンラインREDOログ」を参照。

- アクセス権限 「ユーザー権限 。」を参照。
- **アプリケーション** クライアント上でオンライン データベース統合ソフトウェアを エージェント 復元およびバックアップするために必要なコンポーネント。 「Disk Agent 。」を参照。
- アプリケーション(ZDB固有の用語) このシステム上でアプリケーションやデータシステムベースが実行されます。 アプリケーションまたはデータベー<br/>ス データは、ソース ボリューム上に格納されています。<br/>「バックアップ システム およびソース ボリューム 。」<br/>を参照。
- イベントログ (Windows固有の用語) イベントログ (Windows固有の用語) サービスの開始および停止、ユーザーのログインおよびログオフなど、Windowsのすべてのイベントが記録されるファイル。 Data Protector では、Windowsの構成バックアップの一部として、Windows Event Logをバックアップすることができます。
- インスタント リカ パリ パリ パリ パリ *(ZDB固有の用語)* ディスクへのZDBセッションまたはディスク+ テープへのZDB セッションで作成された複製を使用して、 ソース ボリュームの内容を複製が作成された時点の状態に復 元するプロセスです。これにより、テープからの復元を行う必 要がなくなります。関連するアプリケーションやデータベース によっては、インスタント リカバリだけで十分な場合もあれ ば、完全に復旧するためにトランザクション ログ ファイルを 適用するなどその他にも手順が必要な場合もあります。 「複製、ゼロ ダウンタイム バックアップ (ZDB)、ディスク への ZDB、およびディスク+テープへの ZDB。」を参照。

- Installation Server 特定のアーキテクチャ用のData Protectorソフトウェア パッ ケージのレポジトリを保持するコンピュータ システム。 Installation ServerからData Protectorクライアントのリモート インストールが行われます。混在環境では、少なくとも2台の Installation Serverが必要です。1台がUNIXシステム用、もう1 台がWindowsシステム用です。
- **インターネットイ** *(Windows固有の用語)* Microsoft Internet Information ンフォメーション サービス (IIS) Servicesは、ネットワーク用ファイル/アプリケーション サーバ で、複数のプロトコルをサポートしています。IISでは、主に、 HTTP (Hypertext Transport Protocol)によりHTML (Hypertext Markup Language)ページとして情報が転送されます。
- インフォメーショ ンストア (Microsoft Exchange Server固有の用語) ストレージ管理 を行うMicrosoft Exchange Serverのサービス。Microsoft Exchange Serverのインフォメーション ストアでは、メール ボックス ストアとパブリック フォルダ ストアの2種類のスト アが管理されます。メールボックス ストアは個々のユーザー に属するメールボックスから成ります。パブリック フォルダ ストアには、複数のユーザーで共有するパブリック フォルダ およびメッセージがあります。 「キー マネージメント サービス およびサイト複製サービ ス。」を参照。
- 上書き 復元中のファイル名競合を解決するモードの1つ。既存のファ イルの方が新しくても、すべてのファイルがバックアップから 復元されます。 「マージ。」を参照。
- **エクスチェンジャ** SCSIエクスチェンジャとも呼ばれます。 「ライブラリ 。」を参照。
- エンタープライズ 複数のセルをグループ化して、1つのセルから集中管理するこ バックアップ環境 とができます。エンタープライズ バックアップ環境には、複数 のData Protectorセル内のすべてのクライアントが含まれま す。これらのセルは、Manager of Managers (MoM) のコンセ プトにより集中管理用のセルから管理されます。 「MoM 。」を参照。
- オートチェンジャー 「ライブラリ。」を参照。
- オートローダ 「ライブラリ。」を参照。
- オブジェクト 「バックアップ オブジェクト 。」を参照。
- オブジェクト コ 特定のオブジェクト バージョンのコピー。オブジェクト コ ピー ピー セッション中またはオブジェクト ミラーのバックアップ セッション中に作成されます。

- オブジェクト コ 異なるメディア セット上にバックアップされたデータの追加 ピー セッション のコピーを作成するプロセス。オブジェクト コピー セッショ ン中に、選択されたバックアップ オブジェクトがソースから ターゲット メディアへコピーされます。
- オプジェクト ミオブジェクトのミラーリングを使用して作成されるバックアッ ラー プオブジェクトのコピー。オブジェクトのミラーは通常オブ ジェクトコピーと呼ばれます。
- オブジェクトID (Windows固有の用語)オブジェクトID (OID)を使用すると、 システムのどこにファイルがあるかにかかわらず、NTFS 5ファ イルにアクセスできます。Data Protectorでは、ファイルの 代替ストリームとしてOIDを扱います。
- オブジェクトのコ 選択されたオブジェクト バージョンを特定のメディア セット ピー にコピーするプロセス。1つまたは複数のバックアップ セッショ ンからコピーするオブジェクトを選択できます。
- オブジェクトのミ ラーリング バックアップ セッション中に、いくつかのメディア セットに同 じデータを書き込むプロセス。Data Protectorを使用すると、 1つまたは複数のメディア セットに対し、すべてまたは一部の バックアップ オブジェクトをミラーリングすることができます。
- オブジェクト集約 1つのフル バックアップと1つ以上の増分バックアップで構成 されたバックアップ オブジェクトの復元チェーンを、新たな集 約されたバージョンのオブジェクトとしてマージするプロセ ス。このプロセスは、合成バックアップの一部です。このプロ セスの結果、指定のバックアップ オブジェクトの合成フル バックアップが出力されます。
- オブジェクト集約 フル バックアップと1回以上の増分バックアップから成るバッ セッション クアップ オブジェクトの復元チェーンを、新しい集約バージョ ンのオブジェクトにマージするプロセス。
- **オフライン バッ** 実行中はアプリケーション データベースがアプリケーションか **クアップ** ら使用できなくなるバックアップ。
  - 単純なバックアップ方法の場合 (ZDBではない)、データ ベースはバックアップ中 (数分から数時間) に通常オフライ ン状態となり、バックアップ システムからは使用できます が、アプリケーションから使用できません。たとえばテー プへのバックアップの場合、テープへのデータ ストリーミ ングが終わるまでの間となります。
  - ZDBの方法を使うと、データベースはオフライン状態になりますが、所要時間はデータ複製プロセス中のわずか数秒間です。残りのバックアッププロセスでは、データベースは通常の稼動を再開できます。

「ゼロ ダウンタイム バックアップ (ZDB) およびオンライン バックアップ 。」を参照。 オフラインREDO 「アーカイプREDOログ 。」を参照。 ログ

- オフライン復旧 オフライン復旧は、ネットワーク障害などによりCell Manager にアクセスできない場合に行われます。オフライン復旧に は、スタンドアロン デバイスとSCSIライブラリ デバイスだ けを使用できます。Cell Managerの復旧は、常にオフライン で行われます。
- オリジナル シス あるシステムに障害が発生する前にData Protectorによって テム バックアップされたシステム構成データ。
- オンライン バック アップ データベース アプリケーションを利用可能な状態に維持した まま行われるバックアップ。データベースは、バックアップ ア プリケーションが元のデータ オブジェクトにアクセスする必要 がある間、特別なバックアップ モードで稼動します。この期 間中、データベースは完全に機能しますが、パフォーマンス に多少影響が出たり、ログ ファイルのサイズが急速に増大 したりする場合もあります。
  - 単純なバックアップ方法の場合(ZDBではない)、バック アップ中(数分から数時間)は、常にバックアップ モー ドである必要があります。たとえばテープへのバックアッ プの場合、テープへのデータストリーミングが終わるま での間となります。
  - ZDBの方法を使うと、バックアップ モードである必要がある時間はデータ複製プロセス中のわずか数秒間です。
     残りのバックアップ プロセスでは、データベースは通常の稼動を再開できます。

場合によっては、データベースを整合性を保って復元するため に、トランザクション ログもバックアップする必要があります。 「ゼロ ダウンタイム バックアップ(ZDB)、およびオフライン バックアップ。」を参照。

**オンラインREDO** (Oracle固有の用語)まだアーカイブされていないが、インス ログ タンスでデータベース アクティビティを記録するために利用 できるか、または満杯になっており、アーカイブまたは再使 用されるまで待機しているREDOログ。 「アーカイブREDOログ。」を参照。

階層ストレージ管 使用頻度の低いデータを低コストの光磁気プラッタに移動す 理(HSM) ることで、コストの高いハード ディスク記憶域を有効利用す るための仕組み。移動したデータが必要になった場合は、 ハード ディスク記憶域に自動的に戻されます。これにより、 ハード ディスクからの高速読み取りと光磁気プラッタの低コス ト性のバランスが維持されます。

- 拡張可能ストレー<br/>ジェンジン (ESE)(Microsoft Exchange Server固有の用語)<br/>Serverで情報交換用の記憶システムとして使用されている<br/>データベース テクノロジ。拡張増分バック従来の増分バックアップでは、前回のバックアップより後に変
- アップ 更されたファイルがバックアップされますが、変更検出機能に 限界があります。これに対し、拡張増分バックアップでは、 名前が変更されたファイルや移動されたファイルのほか、属 性が変更されたファイルについても、信頼性のある検出と バックアップが行われます。
- **仮想コントロー J ソフトウェア (VCS)**  *(VCS) (VCS) (HP StorageWorks EVA固有の用語)* HSVコントローラを介 したCommand View EVAとの通信など、記憶システムの処 理すべてを管理するファームウェア。 「Command View (CV) EVA 。」を参照。
- 仮想サーバ 仮想マシンとは、ネットワークIP名およびIPアドレスでドメイン 内に定義されるクラスタ環境を意味します。このアドレスは、 クラスタ ソフトウェアによってキャッシュされ、仮想サーバ リ ソースを現在実行しているクラスタ ノードにマッピングされま す。こうして、特定の仮想サーバに対するすべての要求が特 定のクラスタ ノードにキャッシュされます。
- 仮想ディスク (HP StorageWorks EVA固有の用語) HP StorageWorks Enterprise Virtual Arrayストレージ プールから割り当てられた ストレージのユニット。仮想ディスクは、HP StorageWorks Enterprise Virtual Arrayのスナップショット機能により複製され るエンティティです。 「ソース ボリューム およびターゲット ボリューム 。」を 参照。
- 仮想テープ (VLS固有の用語)テープに保存するのと同様に、データを ディスクドライプにバックアップするアーカイブ ストレージ テクノロジ。仮想テープ システムの利点には、バックアップ および復元のスピードが向上すること、運用コストが低い ことなどがあります。
   「仮想ライブラリ システム (VLS) および仮想テープ ライ ブラリ 。」を参照。
- **仮想テープ ライ** (VLS固有の用語) 従来のテープ ベースのストレージ機能を提 **ブラリ (VTL)** 供する、エミュレートされるテープ ライブラリ。 「仮想ライブラリ システム (VLS)。」を参照。
- **仮想デバイス イ** (Microsoft SQL Server固有の用語) SQL Server のプログラミ ンタフェース ング インタフェースの1つ。大容量のデータベースを高速で バックアップおよび復元できます。
- 仮想フル バック 効率の良い合成バックアップのタイプ。コピーされる代わり アップ に、ポインタの使用によってデータが集約されます。すべての

バックアップ(フル バックアップ、増分バックアップ、および その結果生成される仮想フル バックアップ)を、配布ファイ ル メディア形式を使用する単一のファイル ライブラリに書 き込む場合に実行します。

- **仮想ライブラリ シ** 1つまたは複数の仮想テープ ライブラリ (VTL) をホストする **ステム (VLS)** ディスク ベースのデータ ストレージ デバイス。
- **カタログ保護** バックアップ データに関する情報 (ファイル名やファイル バー ジョンなど) をIDBに維持する期間を定義します。 「データ保護。」を参照。
- **監査情報** Data Protectorセル全体でユーザーによって定義された拡張期 間に実行された、各バックアップ セッションに関するデータ。
- **監査レポート** 監査ログ ファイルに保存されているデータから作成された、 ユーザーが読み取り可能な形式の監査情報。
- **監査ログ** 監査データが保存されているデータ ファイル。
- **キー ストア** 暗号化キーはすべてCell Managerのキー ストアに集中して 保存され、Key Management Server (KMS)によって管理さ れます。
- キーマネージメ (Microsoft Exchange Server固有の用語) 拡張セキュリティの ための暗号化機能を提供するMicrosoft Exchange Server のサービス。 「インフォメーション ストア およびサイト複製サービス。」 を参照。
- 共有ディスク あるシステム上に置かれたWindowsのディスクをネットワーク 上の他のシステムのユーザーが使用できるように構成したも の。共有ディスクを使用しているシステムは、Data Protector Disk Agentがインストールされていなくてもバックアップ可 能です。
- **緊急ブート ファイ** *(Informix Server固有の用語) INFORMIXDIR/etcディレクト* リ (Windowsの場合) または*INFORMIXDIR*/etcディレクト リ (UNIXの場合) にある、Informix Serverの構成ファイル ixbar.*server\_id*. *INFORMIXDIR*はInformix Serverのホーム ディレクトリ、*server\_id*はSERVERNUM構成パラメータの 値です。緊急ブート ファイルの各行は、1つのバックアップ オブジェクトに対応します。
- **クライアント** または**クライアント システム** セル内でData Protectorの機能 を使用できるように構成された任意のシステム。

214 用語集

- クライアント バッ クライアント上にマウントされている状態のすべてのファイ クアップ ルシステムのバックアップ。ただし、バックアップ仕様の作 成後にクライアントにマウントされたファイルシステムは、 自動検出されません。
- クラスタ対応アプ クラスタアプリケーション プログラミング インタフェースを サポートしているアプリケーション。クラスタ対応アプリケー ションごとに、クリティカル リソースが宣言されます。これ らのリソースには、ディスク ボリューム(Microsoft Cluster Serverの場合)、ボリューム グループ(MC/ServiceGuardの場 合)、アプリケーション サービス、IP名、およびIPアドレス などがあります。
- **グループ** (Microsoft Cluster Server固有の用語) 特定のクラスタ対応 アプリケーションを実行するために必要なリソース (ディスク ボリューム、アプリケーション サービス、IP名およびIPア ドレスなど) の集合。
- **グローバル オプ Data** Protectorをカスタマイズするためのファイル。この ファイルでは、Data Protectorのさまざまな設定(特に、タ イムアウトや制限)を定義でき、その内容はData Protector セル全体に適用されます。ファイルは、Cell Managerの Data\_Protector\_program\_data\Config\Server\Options ディレクトリ(Windows Server 2008の場合)、 Data\_Protector\_home\Config\Server\Optionsディレ クトリ(その他のWindowsシステムの場合)、または /etc/opt/omni/server/optionsディレクトリ(HP-UXまたは Solarisシステムの場合)に配置されています。
- 検証 指定したメディア上のData Protectorデータが読み取り可能か どうかをチェックする機能。また、CRC(巡回冗長検査)オ プションをオンにして実行したバックアップに対しては、各ブ ロック内の整合性もチェックできます。
- **合成バックアップ** 合成フル バックアップを生成するバックアップ ソリューション。データに関しては従来のフル バックアップと同等ですが、プロダクション サーバまたはネットワークに負荷がかかりません。合成フル バックアップは、前回のフル バックアップと任意の回数の増分バックアップから作成されます。
- 合成フル バック
   バックアップ オブジェクトの復元チェーンを新しい合成フル
   アップ バージョンのオブジェクトにマージする、オブジェクト集約処理の結果として生成されます。合成フル バックアップは、復元速度の点では、従来のフル バックアップと同等です。
- **コピー セット** (HP StorageWorks EVA固有の用語) ローカルEVA上にある ソース ボリュームとリモートEVA上にあるその複製とのペア。

「ソース ボリューム 、 複製 、 およびCA+BC EVA 」 を 参照。

- **コマンド ビュー** (VLS固有の用語) LANを介してVLSを構成、管理、監視する VLS ために使用されるWebブラウザ ベースのGUI。 「仮想ライブラリ システム (VLS)。」を参照。
- コマンド行インタ CLIには、DOSコマンドやUNIXコマンドと同じようにシェル ス フェース (CLI) クリプト内で使用でできるコマンドが用意されています。これ らを使用して、Data Protectorの構成、バックアップ、復元、 および管理の各タスクを実行することができます。
- 再解析ポイント (Windows固有の用語) 任意のディレクトリまたはファイルに関 連付けることができるシステム制御属性。再解析属性の値 は、ユーザー制御データをとることができます。このデータ の形式は、データを保存したアプリケーションによって認識 され、データの解釈用にインストールされており、該当ファ イルを処理するファイルシステム フィルタによっても認識さ れます。ファイルシステムは、再解析ポイント付きのファイ ルを検出すると、そのデータ形式に関連付けられているファ イルシステム フィルタを検索します。
- 再同期モード (HP StorageWorks Disk Array XP VSSプロバイダ固有の 用語) One of two XP VSS hardware provider operation modes.XPプロバイダが再同期モードである場合、ソース ボ リューム (P-VOL) および複製(S-VOL) は、バックアップ後に 一時停止されたミラー関係になります。ローテーションされる 複製 (1つのP-VOLごとのS-VOL) の最大数は、MU範囲が 0~2または0、1、2の場合、3つになります。このような構 成のバックアップからの復元は、S-VOLのP-VOLとの再同 期によってのみ可能です。 「VSS 準拠モード、ソース ボリューム 、プライマリ ボ リューム (P-VOL) 、複製 、セカンダリ ボリューム (S-VOL) 、MU番号 、および複製セット ローテーション 。」を参照。
- **サイト複製サービ** (Microsoft Exchange Server固有の用語) Exchange Server ス 5.5ディレクトリ サービスをエミュレートすることによって、 Microsoft Exchange Server 5.5との互換性を持つMicrosoft Exchange Server 2000/2003のサービスです。 「インフォメーション ストア およびキー マネージメント サービス 。」を参照。

差分同期(再同期) (EMC Symmetrix固有の用語) BCVまたはSRDFの制御操作。 BCV制御操作では、Incremental Establish(増分的確立)によ り、BCVデバイスが増分的に同期化され、EMC Symmetrixミ ラー化メディアとして機能します。EMC Symmetrixデバイス は、事前にペアにしておく必要があります。SRDF制御操作で は、Incremental Establish(増分的確立)により、ターゲット デ
バイス(R2)が増分的に同期化され、EMC Symmetrixミラー 化メディアとして機能します。EMC Symmetrixデバイスは、 事前にペアにしておく必要があります。

- **差分バックアップ** 差分バックアップ(delta backup)では、前回の各種バックアッ (delta backup) プ以降にデータベースに対して加えられたすべての変更が バックアップされます。 「バックアップの種類。」を参照。
- 差分リストア (EMC Symmetrix固有の用語) BCVまたはSRDFの制御操作。 BCV制御操作では、差分リストアにより、BCVデバイスがペア 内の2番目に利用可能な標準デバイスのミラーとして再割り当 てされます。これに対し、標準デバイスの更新時には、オリ ジナルのペアの分割中にBCVデバイスに書き込まれたデータ だけが反映され、分割中に標準デバイスに書き込まれたデータ はBCVミラーからのデータで上書きされます。SRDF制御操 作では、差分リストアにより、ターゲット デバイス(R2)がペア 内の2番目に利用可能なソース デバイス(R1)のミラーとして再 割り当てされます。これに対し、ソース デバイス(R1)の更新 時には、オリジナルのペアの分割中にターゲット デバイス (R2)に書き込まれたデータだけが反映され、分割中にソース デバイス(R1)に書き込まれたデータはターゲット ミラー(R2)か らのデータで上書きされます。
- **システム データ** (Sybase固有の用語) Sybase SQL Serverを新規インストール **ベース** すると以下の4種類のデータベースが生成されます。
  - マスター データベース (master)
  - 一時データベース (tempdb)
  - システム プロシージャ データベース (sybsystemprocs)
  - モデル データベース (model)
- **システム ボリュー** オペレーティング システム ファイルが格納されているボ ム/ディスク/パー リューム/ディスク/パーティション。ただし、Microsoftの用語 では、ブート プロセスの開始に必要なファイルが入っている ボリューム/ディスク/パーティションをシステム ボリューム/ ディスク/パーティションと呼んでいます。
- システム状態 (Windows固有の用語)システム状態データには、レジスト リ、COM+クラス登録データベース、システム起動ファイル、 および証明書サービス データベース (証明書サーバの場合) が含まれます。サーバがドメイン コントローラの場合は、 Active DirectoryサービスとSYSVOLディレクトリもシステム状 態データに含まれます。サーバ上でクラスタ サービスが実行 されている場合は、リソース レジストリ チェックポイントと、 最新のクラスタ データベース情報を格納するクォーラム リ ソース回復ログもシステム状態データに含まれます。

**事前割当てリスト** メディア プール内のメディアのサブセットをバックアップに使用する順に指定したリスト。

- 実行後 オブジェクトのバックアップ後、またはセッション全体の完了 後にコマンドまたはスクリプトを実行するバックアップ オプ ション。実行後コマンドは、Data Protectorで事前に用意され ているものではありません。ユーザーは、コマンドを独自に作 成する必要があります。Windows上で動作する実行可能ファ イルまたはバッチファイル、UNIX上で動作するシェル スク リプトなどを使用できます。 「実行前 。」を参照。
- 実行前オブジェクトのバックアップ前、またはセッション全体の開始前にコマンドまたはスクリプトを実行するバックアップオプション。実行前コマンドおよび実行後コマンドは、DataProtectorで事前に用意されているものではありません。ユーザーは、コマンドを独自に作成する必要があります。Windows上で動作する実行可能ファイルまたはバッチファイル、UNIX上で動作するシェルスクリプトなどを使用できます。「実行後。」を参照。
- 実行前/実行後コ マンド マンド 実行前コマンドおよび実行後コマンドは、バックアップ セッ ションまたは復元セッションの前後に付加的な処理を実行する 実行可能ファイルまたはスクリプトです。実行前コマンドおよ び実行後コマンドは、Data Protectorで事前に用意されてい るものではありません。ユーザーは、コマンドを独自に作成 する必要があります。Windows上で動作する実行可能ファ イルまたはバッチファイル、UNIX上で動作するシェル スク リプトなどを使用できます。
- 自動移行 (VLS固有の用語) 最初にVLS仮想テープに対してデータ バッ クアップを行い、次にバックアップ アプリケーションを使用す ることなく物理テープ (1つの物理テープをエミュレートする1 つの仮想テープ) に移行することができる機能。 「仮想ライブラリ システム (VLS) および仮想テープ 。」 を参照。
- シャドウ コピー (Microsoft VSS固有の用語) 特定の時点におけるオリジナル ボリューム(元のボリューム)の複製を表すボリューム。オリ ジナル ボリュームからではなく、シャドウ コピーからデータ がバックアップされます。バックアップ中に元のボリュームに 変更が加えられても、ボリュームのシャドウ コピーは整合性 のある状態に保たれます。 「Microsoft Volume Shadow Copy Service および複製。」

を参照。

**シャドウ コピー** (Microsoft VSS固有の用語) 同じ時点で作成されたシャドウ セット コピーのコレクション。 「シャドウ コピー および複製セット。」を参照。

218 用語集

シャドウ コピー プ (Microsoft VSS固有の用語) ボリューム シャドウ コピーの作 成と表現を行うエンティティ。 プロバイダは、シャドウ コピー データを所有して、シャドウ コピーを公開します。プロバイ ダは、ソフトウェアで実装することも (システム プロバイダ など)、ハードウェア (ローカル ディスクやディスク アレイ) で実装することもできます。 「シャドウ コピー。」を参照。

- ジュークボックス 「ライブラリ。」を参照。
- ジュークボックス 光磁気メディアまたはファイル メディアを格納するために使用 デバイス する、複数のスロットからなるデバイス。ファイル メディアの 格納に使用する場合、ジュークボックス デバイスは「ファイ ル ジュークボックス デバイス」と呼ばれます。
- 集中型ライセンス Data Protectorでは、複数のセルからなるエンタープライズ 環境全体にわたってライセンスの集中管理を構成できます。 すべてのData Protectorライセンスは、エンタープライズCell Managerシステム上にインストールされます。ライセンスは、 実際のニーズに応じてエンタープライズCell Managerシステム から特定のセルに割り当てることができます。 「MoM 。」を参照。
- 循環ログ (Microsoft Exchange ServerおよびLotus Domino Server固有 の用語).循環ログは、Microsoft Exchange Serverデータベー スモードおよびLotus Domino Serverデータベースモード で、該当するデータがデータベースにコミットされた後、ト ランザクション ログ ファイルの内容が定期的に上書きされ る形式のログです。循環ログにより、ディスク記憶領域の 消費が低減できます。

#### 初期化 「フォーマット。」を参照。

バックアップの所有権は、どのユーザーがバックアップから 所有権 データを復元できるかを決定します。あるユーザーが対話型 バックアップを開始すると、そのユーザーはセッション オー ナーになります。ユーザーが既存のバックアップ仕様を修正せ ずにそのまま起動した場合、そのバックアップ セッションは 対話型とみなされません。この場合、バックアップ仕様内で バックアップ オーナーが指定されていれば、その指定が継承 されます。バックアップ仕様内でバックアップ オーナーが指 定されていなければ、バックアップを開始したユーザーがセッ ション オーナーになります。 スケジュールされたバックアップ については、デフォルトで、UNIX Cell Managerのセッション 所有者はroot.sys@Cell Manager、Windows Cell Managerの セッション所有者はCell Managerのインストール中に指定され たユーザーです。所有権は変更可能なので、特定のユーザー をセッション オーナーにすることができます。

- シングル インス (IAP固有の用語) オブジェクト全体およびチャンク レベルの タンス機能 両方で、データの冗長性を認識するプロセス。各データ チャ ンクのストロング ハッシュ関数が計算され、作成中の複製の 保存を試行するか決める際に必要となる、固有のコンテンツ アドレスとして使用されます。 「IAPへのバックアップ。」を参照。
- スイッチオーバー 「フェイルオーバー。」を参照。
- スキャン デバイス内のメディアを識別する機能。これにより、MMDB を、選択した位置(たとえば、ライブラリ内のスロット)に実際に存在するメディアと同期させることができます。
- スキャン デバイス内のメディアを識別する機能。これにより、MMDB を、選択した位置(たとえば、ライブラリ内のスロット)に実際に存在するメディアと同期させることができます。デバイス に含まれる実際のメディアをスキャンしてチェックすると、第 三者が Data Protectorを使用せずにメディアを操作(挿入また は取り出しなど)していないかどうかなどを確認できます。
- **スケジューラ** 自動バックアップの実行タイミングと頻度を制御セカンダリ ボリューム (S-VOLする機能。スケジュールを設定すること で、バックアップの開始を自動化できます。
- スタッカー メディア記憶用の複数のスロットを備えたデバイス。通常は、 1ドライブ構成です。スタッカーは、スタックからシーケンシャ ルにメディアを選択します。これに対し、ライブラリはレポジト リからメディアをランダムに選択します。
- スタンドアロン ファイル デバイスとは、ユーザーがデータのバックアップに ファイル デバイス 指定したディレクトリにあるファイルのことです。
- **ストレージ グルー** (Microsoft Exchange Server固有の用語) 同じログ ファイルを プ 共有する複数のメールボックス ストアとパブリック フォルダ ストアのコレクション。Exchange Serverでは、各ストレージ グループを個別のサーバ プロセスで管理します。
- ストレージ ボ (ZDB固有の用語) ストレージ ボリュームは、オペレーティン グ システムまたはボリューム管理システム、ファイル システ ム、または他のオブジェクトが存在可能なその他のエンティ ティに提供可能なオブジェクトを表します(たとえば仮想化技 法)。ボリューム管理システム、ファイル システムはこの記憶 域に構築されます。これらは通常、ディスク アレイなどの記 憶システム内に作成または存在します。
- **スナップショット** (HP StorageWorks VAおよびHP StorageWorks EVA固有の 用語) スナップショット作成技法を使用して作成された複製の 形式。使用するアレイ/技法に応じて、特徴の異なるさまざ まな種類のスナップショットが使用できます。スナップショッ

トで作成された複製は動的なもので、スナップショットの種類や作成時間によって、ソース ボリュームの内容に依存す る仮想コピーか、独立した正確な複製 (クローン) かのいず れかになります。 「複製 およびスナップショット作成 。」を参照。

「テープへのZDB 、ディスクへのZDB 、およびディスク+

スナップショット バックアップ*(HP StorageWorks VA およびHP StorageWorks EVA固有の用語)* 

スナップショット 作成 (HP StorageWorks VAおよびHP StorageWorks EVA固有の 用語) 複製を作成する技法で、ストレージ仮想化技法を使用 して、ソース ボリュームのコピーが作成されます。 複製はあ る一時点で作成されたものとみなされ、事前構成することな く、即座に使用できます。ただし、通常は複製作成後もコピー プロセスはバックグラウンドで継続されます。 「スナップショット。」を参照。

テープへのZDB。」を参照。

- スパース ファイル ブロックが空の部分を含むファイル。データの一部または大部 分にゼロが含まれるマトリクス、イメージ アプリケーションか らのファイル、高速データベースなどがその例です。スパー スファイルの処理を復元中に有効にしておかないと、スパース ファイルを復元できなくなる可能性があります。
- スプリット ミラー (EMC SymmetrixおよびHP StorageWorks Disk Array XP固 有の用語)スプリット ミラー技法を使用して作成した複製。 複製により、ソース ボリュームの内容について独立した正 確な複製 (クローン) が作成されます。 「複製 およびスプリット ミラー作成 。」を参照。

「テープへのZDB 。」を参照。

スプリット ミラー バックアップ*(EMC Symmetrix固有の 用語)* 

スプリット ミラー 「テープへのZDB 、ディスクへのZDB 、およびディスク+ バックアップ (*HP* テープへのZDB 。」を参照。

StorageWorks Disk Array XP固 有の用語)

スプリット ミラー (EMC SymmetrixおよびHP StorageWorks Disk Array XP固 の作成 有の用語)事前構成したターゲット ボリュームのセット (ミ ラー)を、ソース ボリュームの内容の複製が必要になるま でソース ボリュームのセットと同期化し続ける複製技法。そ の後、同期を停止 (ミラーを分割) すると、分割時点での ソース ボリュームのスプリット ミラー複製はターゲット ボ リュームに残ります。 「スプリット ミラー 。」を参照。

- スプリット ミラー 復元 「EMC SymmetrixおよびHP StorageWorks Disk Array XP固 有の用語)テープへのZDBセッションまたはディスク+テープ へのZDBセッションでバックアップされたデータをテープ メ ディアからスプリット ミラー複製へ復元し、その後ソース ボ リュームに同期させるプロセス。この方法では、完全なセッ ションを復元することも個々のバックアップ オブジェクトを 復元することも可能です。 「テープへのZDB、ディスク+テープへのZDB、および複 製 。」を参照。
- スマート コピー (VLS固有の用語) 仮想テープから物理テープ ライブラリに作 成されたバックアップ データのコピー。スマート コピーのプ ロセスのよって、Data Protectorでは、ソース メディアとター ゲット メディアが区別され、メディア管理が可能になります。 「仮想ライブラリ システム (VLS)。」を参照。
- スマート コピー (VLS固有の用語)指定したソース仮想ライブラリのスマート プール コピー ターゲットとして使用可能なコピー先ライブラリ ス ロットが定義されたプール。 「仮想ライブラリ システム (VLS)およびスマート コピー 。」を参照。
- スレッド (Microsoft SQL Server固有の用語) 1つのプロセスのみに属 する実行可能なエンティティ。プログラム カウンタ、ユー ザー モード スタック、カーネル モード スタック、および 1式のレジスタ値からなります。同じプロセス内で複数のス レッドを同時に実行できます。
- **スロット** ライブラリ内の機械的位置。各スロットがメディア(DLTテー プなど)を1つずつ格納します。Data Protector では、各ス ロットを番号で参照します。メディアを読み取るときには、ロ ボット機構がメディアをスロットからドライプに移動します。
- **制御ファイル** (OracleおよびSAP R/3固有の用語) データベースの物理構造 を指定するエントリが含まれるOracleデータ ファイル。復旧に 使用するデータベース情報の整合性を確保できます。
- セカンダリボ (HP StorageWorks Disk Array XP固有の用語) セカンダリ リューム (S-VOL) ボリューム (S-VOL) は、他のLDEV (P-VOL)のセカンダリ なCAミラーおよびBCミラーとして動作するXP LDEVです。 CAの場合、S-VOLをMetroCluster構成内のフェイルオーバー デバイスとして使うことができます。S-VOLには、P-VOLに よって使用されるアドレスとは異なる、個別のSCSIアドレス が割り当てられます。

用語集

「プライマリ ボリューム (P-VOL) およびMain Control Unit (MCU) 。」を参照。

- セッション 「バックアップ セッション 、メディア管理セッション 、および復元セッション 。」を参照。
- **セッション キー** 実行前スクリプトおよび実行後スクリプト用の環境変数。プレ ビュー セッションを含めたData Protectorセッションを一意 に識別します。セッション キーはデータベースに記録され ず、CLIコマンドのomnimnt、, omnistat、およびomniabort コマンド。
- **セッションID** バックアップ、復元、オブジェクト コピー、オブジェクト集 約、またはメディア管理セッションの識別子で、セッションを 実行した日付と一意の番号から構成されます。
- **セル** 1台のCell Managerに管理されているシステムの集合。セル には、一般に、同じLANに接続されたサイトや組織エンティ ティ上のシステムが含まれます。すべてのバックアップおよ び復元作業がここから管理されます。
- ゼロダウンタイ ムバックアップ
   ディスクアレイにより実現したデータ複製技術を用いて、ア プリケーションシステムのバックアップ処理の影響を最小限 に抑えるバックアップアプローチ。バックアップされるデータ の複製がまず作成されます。その後のすべてのバックアップ 処理は、元のデータではなく複製データを使って実行し、アプ リケーションシステムは通常の処理に復帰します。
   ディスクへのZDB、テープへのZDB、ディスク+テープへ のZDB、およびインスタントリカバリ。」を参照。
- **増分1メールボッ** 増分1メールボックス バックアップでは、前回のフル バック クス バックアップ アップ以降にメールボックスに対して行われた変更をすべて バックアップします。
- 増分ZDB 保護されている最後のフル バックアップまたは増分バック アップより後に変更された部分のみをバックアップする、ファ イルシステムのテープへのZDBセッションまたはディスク+ テープへのZDBセッション。 「フルZDB 。」を参照。
- 増分バックアップ 前回のバックアップ以降に変更があったファイルだけを選択するバックアップ。増分バックアップには複数のレベルがあり、 復元チェーンの長さを細かく制御できます 「バックアップの種類。」を参照。
- **増分バックアップ** (Microsoft Exchange Server固有の用語) 前回のフル バック アップまたは増分バックアップ以降の変更だけをバックアップ するMicrosoft Exchange Serverデータのバックアップ。 増分

バックアップでは、バックアップ対象はトランザクション ロ グだけです。 「バックアップの種類 。」を参照。

- **増分メールボック**増分メールボックスバックアップでは、前回の各種バック スバックアップ バックアップします。
- **ソース デバイス** *(EMC Symmetrix固有の用語)* ターゲット デバイス (R2) と (R1) の SRDF操作に参加する EMC Symmetrix デバイス。こ のデバイスに対するすべての書き込みは、リモート EMC Symmetrix ユニット内のターゲット デバイス (R2) にミラー化 されます。R1 デバイスは、RDF1 グループ タイプに割り当 てる必要があります。 「ターゲット デバイス (R2)。」を参照。
- **ソース ボリューム** (ZDB固有の用語) 複製されたデータを含むストレージ ボ リューム。
- ターゲット システ (ディザスタ リカバリ固有の用語) コンピュータの障害が発生 ム した後のシステム。ターゲット システムは、ブート不能な状 態になっていることが多く、そのような状態のシステムを元の システム構成に戻すことがディザスタ リカバリの目標となり ます。クラッシュしたシステムがそのままターゲット システ ムになるのではなく、正常に機能していないハードウェアを すべて交換することで、クラッシュしたシステムがターゲット システムになります。
- **ターゲット データ** *(Oracle固有の用語)* RMANでは、バックアップまたは復元対 ペース 象のデータベースがターゲット データベースとなります。
- ターゲット デバイ (EMC Symmetrix固有の用語) ソース デバイス (R1) との ス (R2) SRDF操作に参加するEMC Symmetrixデバイス。リモート EMC Symmetrix ユニット内に置かれます。ローカル EMC Symmetrix ユニット内でソース デバイス (R1) とペアにな リ、ミラー化ペアから、すべての書き込みデータを受け取りま す。このデバイスは、通常のI/O操作ではユーザー アプリ ケーションからアクセスされません。R2 デバイスは、RDF2 グループ タイプに割り当てる必要があります。 「ソース デバイス (R1) 。」を参照。
- **ターゲット ボ** (ZDB固有の用語) データの複製先のストレージ ボリューム。 リューム
- **ターミナル サー** (Windows固有の用語) Windowsのターミナル サービスは、 **ビス** サーバ上で実行されている仮想Windowsデスクトップ セッ ションとWindowsベースのプログラムにクライアントからアク セスできるマルチセッション環境を提供します。

ダイレクト バック アップ
SCSI Extended Copy (Xcopy)コマンドを使用してディスクから テープ(または他の2次ストレージ)へのデータの直接移動を 効率化する、SANベースのバックアップ ソリューション。ダ イレクト バックアップは、SAN環境内のシステムへのバック アップI/O負荷を軽減します。ディスクからテープ(または他の2 次ストレージ)へのデータの直接移動をSCSI Extended Copy (XCopy)コマンドで効率化します。このコマンドは、ブリッジ、 スイッチ、テープ ライブラリ、ディスク サブシステムなど、 インフラストラクチャの各要素でサポートされています。 「XCopyエンジン 。」を参照。

- チャネル (Oracle固有の用語) Oracle Recovery Managerのリソース割り 当て。チャネルが割り当てられるごとに、新しいOracleプロセ スが開始され、そのプロセスを通じてバックアップ、復元、お よび復旧が行われます。割り当てられるチャンネルの種類に よって、使用するメディアの種類が決まります。
  - diskタイプ
  - SBT\_TAPEタイプ

OracleがData Protectorと統合されており、指定されたチャネ ルの種類が SBT\_TAPEタイプの場合は、上記のサーバ プロ セスがData Protectorに対してバックアップの読み取りとデー タ ファイルの書き込みを試行します。

- チャンク化 (IAP固有の用語) データをブロック (チャンク) に分割するプロセスで、各チャンクでは固有のコンテンツ アドレスが取得されます。次に、このアドレスは、特定のチャンクがIAPアプライアンスにすでにバックアップされたかどうかを特定するために使用されます。重複データが特定された場合 (2つのアドレスが同じ、つまり、取得したアドレスがIAPにすでに保存されているデータ チャンクのアドレスと同じ場合)、バックアップされません。この方法では、データの冗長性が低減され最適なデータ保存が達成されます。 「IAPへのバックアップ。」を参照。
- **ディザスタ リカバ** クライアントのメイン システム ディスクを (フル) バックアッ リ プの実行時に近い状態に復元するためのプロセスです。
- ディスク イメージのバックアップでは、ファイルがビットマッ (rawディスク)の プ イメージとしてバックアップされるので、高速バックアップ パックアップ が実現します。ディスク イメージ(rawディスク)バックアップ では、ディスク上のファイルおよびディレクトリの構造はバッ クアップされませんが、ディスク イメージ構造がバイト レ ベルで保存されます。ディスク イメージ バックアップは、 ディスク全体か、またはディスク上の特定のセクションを対象 にして実行できます。

- ディスク クォータ コンピュータ システム上のすべてのユーザーまたはユーザー のサブセットに対してディスク スペースの消費を管理するた めのコンセプト。このコンセプトは、いくつかのオペレーティ ング システム プラットフォームで採用されています。
- **ディスク グループ** (Veritas Volume Manager固有の用語) VxVMシステムにある データ ストレージの基本ユニット。ディスク グループは、1 つまたは複数の物理ボリュームから作成できます。同じシステ ム上に複数のディスク グループを置くことができます。
- ディスク ステージ 複数のフェーズでデータをバックアップするプロセス。これに ング
   より、バックアップと復元のパフォーマンスが改善し、バック アップ データの保存コストが低減し、復元に対するデータ の可用性とアクセス性が向上します。バックアップ ステージ は、最初に1種類のメディア(たとえば、ディスク)にデータを バックアップし、その後データを異なる種類のメディア(たとえ ば、テープ)にコピーすることから構成されます。
- ディスク+テープ (ZDB固有の用語)ゼロ ダウンタイム バックアップの1つの形式。ディスクへのZDBと同様に、作成された複製が特定の時点でのソース ボリュームのバックアップとしてディスク アレイに保持されます。ただし、テープへのZDBと同様、複製データはバックアップ メディアにもストリーミングされます。このバックアップ方法を使用した場合、同じセッションでバックアップしたデータは、インスタント リカバリ、Data Protector標準のテープからの復元を使用して復元できます。スプリットミラー アレイではスプリット ミラー復元が可能です。 「ゼロ ダウンタイム バックアップ (ZDB)、ディスクへのZDB、テープへのZDB、インスタント リカバリ、複製、および複製セット ローテーション。」を参照。
- ディスクへのZDB (ZDB固有の用語)ゼロ ダウンタイム バックアップの1つの形式。作成された複製が、特定の時点でのソース ボリュームの パックアップとしてディスク アレイに保持されます。同じバッ クアップ仕様を使って別の時点で作成された複数の複製を、 複製セットに保持することができます。テープにZDBした複製 はインスタント リカバリ プロセスで復元できます。 「ゼロ ダウンタイム バックアップ (ZDB)、テープへのZDB 、ディスク+テープへのZDB 、インスタント リカバリ 、およ び複製セット ローテーション 。」を参照。
- ディスク検出 ディスク検出では、クライアントのバックアップ中にディスクを 検出します。このときData Protectorが探索(検出)するの は、クライアント上に存在するディスクで、バックアップの構 成時にシステム上に存在しなかったディスクも検出の対象に含 まれます。検出されたディスクがバックアップされます。こ れにより、ディスクのマウントとマウント解除が頻繁に繰り返 される動的な構成にも対応できます。ディスクが展開される と、それぞれのディスクがマスター クライアント オブジェクト

226

のオプションをすべて継承します。実行前コマンドと実行後コマンドは、1回しか指定されていなくても、オブジェクトごとに繰り返し起動されることになります。

- ディスク検出によ クライアントにマウントされているすべてのファイルシステム

   るクライアントの バックアップ。バックアップの開始時に、Data Protectorが クライアント上のディスクを自動検出します。ディスク検出に よるクライアント バックアップでは、バックアップ構成が単純 化され、ディスクのマウント/アンマウントが頻繁に行われる システムに対するバックアップ効率が向上されます。
- ディファレンシャ 前回のフル バックアップより後の変更をバックアップする増 ルバックアップ 分バックアップ。このバックアップ タイプを実行するには、増 分1バックアップ タイプを指定します。 「インクリメンタル バックアップ 。」を参照。
- **ディファレンシャ** (Microsoft SQL Server固有の用語)前回のフル データベース ル バックアップ バックアップ以降にデータベースに対して加えられた変更のみ を記録するデータベース バックアップ。 「バックアップの種類。」を参照。
- **ディレクトリ接合** (Windows固有の用語) ディレクトリ接合は、Windowsの再解 析ポイントのコンセプトに基づいています。NTFS 5 ディレ クトリ接合では、ディレクトリ/ファイル要求を他の場所にリ ダイレクトできます。
- データストリーム 通信チャンネルを通じて転送されるデータのシーケンス。
- **データ ファイル** (OracleおよびSAP R/3固有の用語) Oracleによって作成され る物理ファイル。表や索引などのデータ構造が保存されま す。データファイルは、1つのOracleデータベースにのみ所 属できます。
- **データベース サー** 大規模なデータベース(SAP R/3 データベースやMicrosoft **バ** SQLデータベースなど)が置かれているコンピュータ。サーバ 上のデータベースへは、クライアントからアクセスできます。
- **データベース ラ** Data Protectorのルーチンのセット。Oracle Serverのような イプラリ オンライン データベース統合ソフトウェアのサーバとData Protectorの間でのデータ転送を可能にします。
- データベースの並 十分な台数のデバイスが利用可能で、並列バックアップを
   列処理(数) 実行できる場合には、複数のデータベースが同時にバック アップされます。
- **データベースの差**前回のフルデータベースバックアップ以降にデータベース 分バックアップ クアップ。

データ保護
 メディア上のバックアップデータを保護する期間を定義します。この期間中は、データが上書きされません。保護期限が切れると、それ以降のバックアップセッションでメディアを再利用できるようになります。
 「カタログ保護」を参照。

テープなしのバッ 「ディスクへのZDB 。」を参照。

クアップ*(ZDB固 有の用語)* 

- テープへのZDB (ZDB固有の用語)ゼロダウンタイムバックアップの1つの形式。作成された複製が、バックアップメディア(通常はテープ)にストリーミングされます。このバックアップ形式ではインスタントリカバリはできませんが、バックアップ終了後にディスクアレイ上に複製を保持する必要がありません。バックアップデータはData Protector標準のテープからの復元を使用して復元できます。スプリットミラーアレイでは、スプリットミラー復元も使用することができます。
   「ゼロダウンタイムバックアップ(ZDB)、ディスクへのZDB、インスタントリカバリ、ディスク+テープへのZDB、およ
  - び複製。」を参照。

テーブルスペー データベース構造の一部。各データベースは論理的に1つ ス(表領域、表ス または複数の表スペースに分割されます。各表スペースに ペース) は、データ ファイルまたは raw ボリュームが排他的に関 連付けられます。

- **デバイス** ドライブまたはより複雑な装置(ライブラリなど)を格納 する物理装置。
- **デバイス グルー** *(EMC Symmetrix固有の用語)* 複数のEMC Symmetrixデバ イスを表す論理ユニット。デバイスは1つのデバイス グルー プにしか所属できません。デバイス グループのデバイス は、すべて同じ EMC Symmetrix装置に取り付けられてい る必要があります。デバイス グループにより、利用可能 な EMC Symmetrix デバイスのサブセットを指定し、使用 することができます。
- デバイス ストリー デバイスがメディアへ十分な量のデータを継続して送信できる場合、デバイスはストリーミングを行います。そうでない場合は、デバイスはテープを止めてデータが到着するのを待ち、テープを少し巻き戻した後、テープへの書込みを再開します。言い換えると、テープにデータを書き込む速度が、コンピュータ システムがデバイスへデータを送信する速度以下の場合、デバイスはストリーミングを行います。ストリーミングは、スペースの使用効率とデバイスのパフォーマンスを大幅に向上します。

用語集

228

- **デバイス チェーン** デバイス チェーンは、シーケンシャルに使用するように構成 された複数のスタンドアロン デバイスからなります。デバ イス チェーンに含まれるデバイスのメディアで空き容量がな くなると、自動的に次のデバイスのメディアに切り替えて、 バックアップを継続します。
- **統合ソフトウェア** OracleまたはSAP DBなどのData Protector統合ソフトウェアの オブジェクト バックアップ オブジェクト。
- 同時処理数 「Disk Agentの同時処理数」を参照。
- 動的 (ダイナミッ 「ディスク検出によるクライアント バックアップ 。」を参照。 ク) クライアント
- **ドメイン コント** ユーザーのセキュリティを保護し、別のサーバ グループ内の ローラ パスワードを検証するネットワーク内のサーバ。
- **ドライブ** コンピュータ システムからデータを受け取って、磁気メディア (テープなど)に書き込む物理装置。データをメディアから読 み取って、コンピュータ システムに送信することもできます。
- **ドライブのイン** ライブラリ デバイス内のドライブの機械的な位置を識別する **デックス** ための数字。ロボット機構によるドライブ アクセスは、この 数に基づいて制御されます。
- **ドライブベースの** Data Protectorのドライブベースの暗号化方式では、ドライ **暗号化** ブの暗号化機能を使用します。バックアップの実行時に、メ ディアに書き込まれるデータとメタ データの両方がドライ ブによって暗号化されます。
- トランザクション 一連のアクションを単一の作業単位として扱えるようにするためのメカニズム。データベースでは、トランザクションを通じて、データベースの変更を追跡します。
- トランザクション ドランザクション バックアップは、一般に、データベースの バックアップよりも必要とするリソースが少ないため、デー タベースのバックアップよりもより高い頻度で実行できま す。トランザクション バックアップを適用することで、デー タベースを問題発生以前の特定の時点の状態に復旧する ことができます。
- トランザクション (SybaseおよびSQL固有の用語)トランザクション ログをバッ パックアップ クアップすること。トランザクション ログには、前回のフル バックアップまたはトランザクション バックアップ以降に発生 した変更が記録されます。
- トランザクション (Data Protector固有の用語) IDBに対する変更を記録します。 ログ IDB復旧に必要なトランザクション ログ ファイル (前回のIDB バックアップ以降に作成されたトランザクション ログ) が失わ

れることがないように、トランザクション ログのアーカイブを 有効化しておく必要があります。

- **トランザクション** (Sybase固有の用語) データベースに対するすべての変更が自 ログ テーブル 動的に記録されるシステム テーブル。
- トランザクション トランザクション ログ バックアップは、一般に、データベー ログ バックアップ スのバックアップよりも必要とするリソースが少ないため、 データベースのバックアップよりもより高い頻度で実行できま す。トランザクション ログ バックアップを用いることにより、 データベースを特定の時点の状態に復元できます。
- **トランザクション** データベースを変更するトランザクションを記録するファイ **ログ ファイル** ル。データベースが破損した場合にフォールト トレランスを 提供します。
- トランスポータブ (Microsoft VSS固有の用語) アプリケーション システム上に作
   ル スナップショッ 成されるシャドウ コピー。このシャドウ コピーは、バックアッ
   ト プを実行するバックアップ システムに提供できます。
   「Microsoft Volume Shadow Copy Service (VSS)。」
   を参照。
- ハートビート 特定のクラスタ ノードの動作ステータスに関する情報を伝達す るタイム スタンプ付きのクラスタ データ セット。このデータ セット(パケット)は、すべてのクラスタ ノードに配布されます。
- 配布ファイル メ ファイル ライブラリで利用できるメディア形式。仮想フル ディア形式 バックアップと呼ばれる容量効率のいい合成バックアップ タ イプをサポートしています。この形式を使用することは、仮想 フル バックアップにおける前提条件です。 「仮想フル バックアップ 。」を参照。
- **バックアップ オー** IDBの各バックアップ オブジェクトにはオーナーが定義されて ナー います。デフォルトのオーナーは、バックアップ セッション を開始したユーザーです。
- **バックアップ オブ** 1つのディスク ボリューム (論理ディスクまたはマウント ポイ ジェクト ント) からバックアップされた項目すべてを含むバックアップ 単位。バックアップ項目は、任意の数のファイル、ディレク トリ、ディスク全体またはマウント ポイントの場合が考えら れます。また、バックアップ オブジェクトはデータベース/ アプリケーション エンティティまたはディスク イメージ (raw ディスク) の場合もあります。 バックアップ オブジェクトは以下のように定義されます。
  - クライアント名:バックアップオブジェクトが保存される Data Protectorクライアントのホスト名
  - マウント ポイント:ファイルシステム オブジェクトを対象と する場合 — バックアップ オブジェクトが存在するクライ

アント (Windowsではドライブ、UNIXではマウント ポイ ント) 上のディレクトリ構造におけるアクセス ポイント統 合オブジェクトを対象とする場合 — バックアップ スト リームID。バックアップされたデータベース項目/アプリ ケーション項目を示します。

- 説明:ファイルシステムオブジェクトを対象とする場合 一 同一のクライアント名とマウントポイントを持つオブジェクトを一意に定義します。統合オブジェクトを対象とする場合 一 統合の種類を表示します (例: SAPまたはLotus)。
- 種類:バックアップ オブジェクトの種類。ファイルシステム オブジェクトを対象とする場合 — ファイルシステム の種類(例: WinFS)。統合オブジェクトを対象とする場合 — 「Bar」

**バックアップ シス** (ZDB固有の用語) 1つ以上のアプリケーション システムのター テム ゲット ボリュームに接続しているシステム。典型的なバック アップ システムは、バックアップ デバイスに接続され、複製 内のデータのバックアップを実行します。 「アプリケーション システム、ターゲット ボリューム、およ び複製。」を参照。

- パックアップ セッ データのコピーを記憶メディア上に作成するプロセス。バック アップ仕様に処理内容を指定することも、対話式に操作を行 う(対話式セッション)こともできます。1つのバックアップ仕 様の中で複数のクライアントが構成されている場合、すべて のクライアントが同じバックアップの種類(フルまたは増分) を使って、1回のバックアップ セッションで同時にバックアップ されます。バックアップ セッションの結果、1式のメディア に バックアップ データが書き込まれます。これらのメディアは、 バックアップ セットまたはメディア セットとも呼ばれます。 「および バックアップ仕様、 増分バックアップ、およびフル バックアップ 。」を参照。
- **バックアップ セッ** バックアップに関連したすべての統合ソフトウェア オブジェク ト トのセットです。
- バックアップ セッ (Oracle固有の用語) RMANバックアップ コマンドを使用して
   作成したバックアップファイルの論理グループ。バックアップ セットは、バックアップに関連したすべてのファイルのセットです。これらのファイルはパフォーマンスを向上するため
   多重化することができます。バックアップ セットにはデータファイルまたはアーカイブ ログのいずれかを含めることができますが、両方同時に使用できません。

#### バックアップ 「復元チェーン 。」を参照。 チェーン

- **バックアップ デバ**記憶メディアに対するデータの読み書きが可能な物理デバイ イス スをData Protectorで使用できるように構成したもの。たとえ ば、スタンドアロンDDS/DATドライブやライブラリなどをバッ クアップ デバイスとして使用できます。
- バックアップData Protectorでは、バックアップ仕様のビューを切り替える<br/>ことができます。「種類別](デフォルト)を選択すると、バックアップ/テン<br/>プレートで利用できるデータの種類に基づいたビューが表<br/>示されます。「グループ別]を選択すると、バックアップ仕様/テンプレート<br/>の所属先のグループに基づいたビューが表示されます。「名前別]を選択すると、バックアップ仕様/テンプレートの名<br/>前に基づいたビューが表示されます。「Manager別](MoMの実行時のみ有効)を選択すると、バッ<br/>クアップ仕様/テンプレートの所属先のCell Managerに基づ<br/>いたビューが表示されます。
- **バックアップAPI** Oracleのバックアップ/復元ユーティリティとバックアップ/復元 メディア管理層の間にあるOracleインタフェース。このインタ フェースによってルーチンのセットが定義され、バックアップ メディアのデータの読み書き、バックアップ ファイルの作成 や検索、削除が行えるようになります。
- バックアップID 統合ソフトウェアオブジェクトの識別子で、統合ソフトウェアオブジェクトのバックアップのセッションIDと一致します。バックアップIDは、オブジェクトのコピー、エクスポート、またはインポート時に保存されます。
- バックアップの種 「増分バックアップ、差分バックアップ (differential backup) 、トランザクション バックアップ、フル バックアップ、およ び差分バックアップ。」を参照。
- **バックアップ世代** 1つのフル バックアップとそれに続く増分バックアップを意味 します。次のフル バックアップが行われると、世代が新し くなります。
- バックアップ仕様
   バックアップ対象オブジェクトを、使用するデバイスまたはドラ イブのセット、仕様内のすべてのオブジェクトに対するバック アップ オプション、バックアップを行う日時とともに指定した リスト。オブジェクトとなるのは、ディスクやボリューム全体、 またはその一部、たとえばファイル、ディレクトリ、Windows レジストリなどです。インクルード リストおよびエクスクルー ド リストを使用して、ファイルを選択することもできます。
- **パッケージ** (MC/ServiceGuardおよびVeritas Cluster固有の用語) 特定の クラスタ対応アプリケーションを実行するために必要なリソー ス (ボリューム グループ、アプリケーション サービス、IP名 およびIPアドレスなど)の集合。

**パブリック フォル** (Microsoft Exchange Server固有の用語) インフォメーション ダ ストア ストアのうち、パブリック フォルダ内に情報を維持する部 分。パブリック フォルダ ストアは、バイナリ リッチテキス ト.edbファイルと、ストリーミング ネイティブ インターネット コンテンツを格納する.stmファイルから構成されます。

**パブリック/プライ** バックアップを構成する際は、バックアップ データをパブリッ ベート バックアッ クまたはプライベートのいずれにするかを選択できます。 プ データ ・ パブリック データ - すべてのData Protocolog - ザーに

- パブリック データ すべてのData Protectorユーザーに 対してアクセスと復元が許可されます。
  - プライベート データ バックアップの所有者および管理 者に対してのみ表示と復元が許可されます。

#### 未介在操作 「無人操作 。」を参照。

- ファースト レベル (HP StorageWorks Disk Array XP固有の用語) HP StorageWorks Disk Array XPでは、プライマリ ボリュームの ミラー コピーを最大3つまで作成することができ、このコピー1 つにつきさらに2つのコピーを作成できます。最初の3つのミ ラー コピーはファースト レベル ミラーと呼ばれます。 「プライマリ ボリューム およびMU番号 。」を参照。
- ファイバ チャネル Fibre Channelは、高速のコンピュータ相互接続に関するANSI 標準です。光ケーブルまたは銅線ケーブルを使って、大容量 データ ファイルを高速で双方向送信でき、数km離れたサ イト間を接続できます。Fibre Channelは、ノード間を3種類 の物理トポロジー(ポイント トゥ ポイント式、ループ式、ス イッチ式)で接続できます。
- ファイル ジューク ファイル メディアを格納するために使用する、複数のスロット ポックス デバイス からなるディスク上に存在するデバイス。
- **ファイル ツリー** *(Windows固有の用語)* 作成、変更、または削除されたオブ ウォーク ジェクトを特定するために、ファイルシステムをたどる処理。
- **ファイル デポ** バックアップからファイル ライブラリ デバイスまでのデータ を含むファイル。
- ファイル バージョ フル バックアップや増分バックアップでは、ファイルが変更 されている場合、同じファイルが複数回バックアップされま す。バックアップのロギング レベルとして[すべてログに記 録]を選択している場合は、ファイル名自体に対応する1つの エントリとファイルの各バージョンに対応する個別のエント りがIDB内に維持されます。
- ファイル ライブラ 複数のメディアからなるライブラリをエミュレートするディ リデバイス スク上に存在するデバイス。ファイル デポと呼ばれる複数 のファイルが格納されます。

- ファイルシステム ハード ディスク上に一定の形式で保存されたファイルの集まり。ファイルシステムは、ファイル属性とファイルの内容 がバックアップメディアに保存されるようにバックアップされます。
- **ファイル複製サー** Windowsサービスの1つ。ドメイン コントローラのストア ログ **ビス(FRS)** オン スクリプトとグループ ポリシーを複製します。また、分 散ファイルシステム(DFS)共有をシステム間で複製したり、任 意のサーバから複製作業を実行することもできます。
- ブート ポリュー ブート プロセスの開始に必要なファイルが入っているボリューム/ディスク/パー ム/ディスク/パーティション。ただし、Microsoftの用語では、ティション オペレーティング システム ファイルが格納されているボリューム/ディスク/パーティションをブート ボリューム/ディスク/パーティションと呼んでいます。
- ブール演算子 オンライン ヘルプ システムの全文検索には、AND、OR、 NOT、NEAR の各ブール演算子を使用できます。複数の検 索条件をブール演算子で組み合わせて指定することで、検 索対象をより正確に絞り込むことができます。複数単語の 検索に演算子を指定しなければ、ANDを指定したものとみ なされます。たとえば、「manual disaster recovery」とい う検索条件は、「manual AND disaster AND recovery」と 同じ結果になります。
- **フェイルオーバー** あるクラスタ ノードから別のクラスター ノードに最も重要な クラスター データ(Windowsの場合はグループ、UNIXの場 合はパッケージ)を転送すること。フェイルオーバーは、主 に、プライマリ ノードのソフトウェア/ハードウェア障害発生 時や保守時に発生します。
- **フェイルオーバー** *(HP StorageWorks EVA固有の用語)* CA+BC EVA構成におけ るソースとあて先の役割を逆にする操作。 「CA+BC EVA 。」を参照。
- フォーマット メディアをData Protectorで使用できるように初期化するプロ セス。メディア上の既存データはすべて消去されます。メディ アに関する情報(メディアID、説明、場所)は、IDBおよび該 当するメディア上(メディア ヘッダ)に保存されます。保護 データがあるData Protectorのメディアは、保護の期限が切れ るか、またはメディアの保護が解除されるかメディアがリサイ クルされるまで、フォーマットされません。
- **負荷調整**デフォルトでは、デバイスが均等に使用されるように、バック
  アップ用に選択されたデバイスの負荷(使用率)が自動的に
  調整されます。負荷調整では、各デバイスに書き込まれるオ
  ブジェクトの個数を調整することで、使用率を最適化します。
  負荷調整はバックアップ時に自動的に実行されるので、デー
  タが実際にどのようにバックアップされるかを管理する必要は

ありません。使用するデバイスを指定する必要があるだけで す。負荷調整機能を使用しない場合は、バックアップ仕様 に各オブジェクトに使用するデバイスを選択できます。Data Protectorでは、指定された順序でデバイスにアクセスします。

- **復元セッション** バックアップ メディアからクライアントシステムにデータを コピーするプロセス。
- **復元チェーン** バックアップ オブジェクトをある時点まで復元するのに必要な すべてのバックアップ。復元チェーンは、オブジェクトのフ ル バックアップと任意の数の関連する増分バックアップで 構成されます。
- 複製 (ZDB 固有の用語) ユーザー指定のバックアップ オブジェク トを含む、特定の時点におけるソース ボリュームのデータ のイメージ。 イメージは、作成するハードウェア/ソフトウェ アによって、物理ディスクレベルでの記憶ブロックの独立し た正確な複製(クローン)になる (スプリットミラー、スナップ クローンなど)場合もあれば、仮想コピーになる(スナップ) ショットなど)場合もあります。基本オペレーティングシス テムでは、バックアップ オブジェクトが含まれている完全な 物理ディスクが複製されます。しかし、UNIXでボリュームマ ネージャを使用するときは、バックアップ オブジェクト (論 理ボリューム)を含むボリュームまたはディスクグループ全 体が複製されます。Windowsでパーティションが使用されて いる場合、選択されたパーティションが含まれている物理 ボリュームが複製されます。 「スナップショット 、スナップショット作成 、スプリット ミ ラー、およびスプリット ミラーの作成。」を参照。
- **複製セット** (ZDB固有の用語) 同じバックアップ仕様を使って作成される 複製のグループ。 「複製 および複製セット ローテーション 。」を参照。
- 複製セット ロー テーション
   (ZDB固有の用語)通常のバックアップ作成のために継続的に 複製セットを使用すること。複製セットの使用を必要とする 同一のバックアップ仕様が実行されるたびに、新規の複製 がセットの最大数になるまで作成され、セットに追加されま す。その後、セット内の最も古い複製は置き換えられ、セッ ト内の複製の最大数が維持されます。
   「複製 および複製セット。」を参照。
- **物理デバイス** ドライブまたはより複雑な装置 (ライブラリなど)を格納 する物理装置。
- **プライマリ ボ** (HP StorageWorks Disk Array XP固有の用語) CA構成およ リューム (P-VOL) びBC構成用のプライマリ ボリュームとしての役割を果たす 標準のHP StorageWorks Disk Array XP LDEV。P-VOLは MCU内に配置されています。

「セカンダリ ボリューム (S-VOL) およびMain Control Unit (MCU) 。」を参照。

- **フラッシュ リカバ** (Oracle 固有の用語) フラッシュ リカバリ領域は、Oracle リ領域 10g/11gで管理されるディレクトリ、ファイル システム、また は自動ストレージ管理のディスク グループです。バックアッ プと復旧に関するファイル(リカバリ ファイル)の中央格納領 域として機能します。 「リカバリ ファイル 。」を参照。
- **フリー プール** フリー プールは、メディア プール内のすべてのメディアが使 用中になっている場合にメディアのソースとして補助的に使用 できるプールです。ただし、メディア プールでフリー プール を使用するには、明示的にフリー プールを使用するように 構成する必要があります。
- フル データベー 最後に (フルまたは増分) バックアップした後に変更された ス バックアップ データだけではなく、データベース内のすべてのデータのバッ クアップ。フル データベース バックアップは、他のバック アップに依存しません。
- **フル バックアップ** フル バックアップでは、最近変更されたかどうかに関係な く、選択されたオブジェクトをすべてバックアップします。 「バックアップの種類。」を参照。
- **フル メールボック** フル メールボックス バックアップでは、メールボックス全体 ス バックアップ の内容をバックアップします。
- フルZDB 前回のバックアップから変更がない場合でも選択されたすべてのオブジェクトをテープにストリーミングする、テープへのZDBセッションまたはディスク+テープへのZDBセッション。 「インクリメンタルZDB。」を参照。
- 分散ファイルシス 複数のファイル共有を単一の名前空間に接続するサービス。 テム (DFS) 対象となるファイル共有は、同じコンピュータに置かれていて も、異なるコンピュータに置かれていてもかまいません。DFS は、リソースの保存場所の違いに関係なくクライアントがリ ソースにアクセスできるようにします。
- ペア ステータス (HP StorageWorks Disk Array XP固有の用語) ミラー化され たディスクのペアは、そのペア上で実行されるアクションに よって、さまざまなステータス値を持ちます。最も重要なス テータス値は以下の3つです。
  - コピー ミラー化されたペアは、現在再同期中。デー タは一方のディスクからもう一方のディスクに転送されま す。2つのディスクのデータは同じではありません。

- ペア ミラー化されたペアは、完全に同期されており、
   両方のディスク (プライマリ ボリュームとミラー ボリューム)は全く同じデータを持ちます。
- 中断 ミラー化されたディスク間のリンクは中断されています。両方のディスクが別々にアクセスされ、更新されています。ただし、ミラー関係はまだ保持されており、このペアはディスク全体を転送することなく、再同期することができます。
- 並行復元 1つの Media Agentからデータを受信するDisk Agentを複数 実行して、バックアップ データを複数のディスクに同時に(並 行して)復元すること。並行復元を行うには、複数のディスク または論理ボリュームに置かれているデータを選択し、同時 処理数を2以上に設定してバックアップを開始し、異なるオ ブジェクトのデータを同じデバイスに送信する必要がありま す。並行復元中には、復元対象として選択した複数のオブ ジェクトがメディアから同時に読み取られるので、パフォー マンスが向上します。
- **並列処理** オンライン データベースから複数のデータ ストリームを読み取ること。

#### 保護 「データ保護 およびカタログ保護 。」を参照。

- **ホスティング シス** Data Protector Disk Agentがインストールされており、ディス テム ク デリバリーによるディザスタ リカバリに使用される稼動中 のData Protectorクライアント。
- ホスト バックアッ 「ディスク検出によるクライアント バックアップ 。」を参照。 プ
- **ボリューム グルー** LVMシステムにおけるデータ ストレージ単位。ボリューム グ プ ループは、1つまたは複数の物理ボリュームから作成できま す。同じシステム上に複数のボリューム グループを置くこと ができます。
- ボリュームマウン (Windows固有の用語)ボリューム上の空のディレクトリを他
   トポイント のボリュームのマウントに使用できるように構成したもの。ボリューム マウント ポイントは、ターゲット ボリュームへの ゲートウェイとして機能します。ボリュームがマウントされていれば、ユーザーやアプリケーションがそのボリューム上のデー タをフル (マージ)ファイルシステム パスで参照できます (両方のボリュームが一体化されている場合)。
- マージ 復元中のファイル名競合を解決するモードの1つ。復元する ファイルと同じ名前のファイルが復元先に存在する場合、変 更日時の新しい方が維持されます。既存のファイルと名前が 重複しないファイルは、常に復元されます。

「上書き。」を参照。

マウント ポイント ディレクトリ構造内において、ディスクまたは論理ボリューム にアクセスするためのアクセスポイント (/optやd:など)。 UNIXでは、bdfコマンドまたはdfコマンドを使ってマウント ポ イントを表示できます。

マウント要求 マウント要求時には、デバイスにメディアを挿入するように促 す画面が表示されます。必要なメディアを挿入して確認するこ とでマウント要求に応答すると、セッションが続行されます。

- マジック パケット 「Wake ONLAN 。」を参照。
- マルチドライブ 単一システム上でMedia Agentを無制限に使用できるライセ サーバ ンス。このライセンスは、Cell ManagerのIP アドレスにバイン ドされており、新しいバージョンでは廃止されました。

ミラー ロー 「複製セット ローテーション 。」を参照。

テーション*(HP*) StorageWorks Disk Arrav XP固 有の用語)

「ターゲット ボリューム 。」を参照。

ミラー (EMC Svmmetrixおよび HP StorageWorks Disk Arrav XP固 有の用語)

- 無人操作 または未介在操作オペレータの介在なしで、通常の営業時間 外に実行されるバックアップ操作または復元操作。オペレー タが手動で操作することなく、バックアップ アプリケーション やサービスのマウント要求などが自動的に処理されます。
- メールボックス (Microsoft Exchange Server固有の用語) 電子メールが配信 される場所。管理者がユーザーごとに設定します。電子メー ルの配信場所として複数の個人用フォルダが指定されてい る場合は、メールボックスから個人用フォルダに電子メー ルがルーティングされます。
- メールボックス ス (Microsoft Exchange Server固有の用語) インフォメーション トア ストアのうち、ユーザー メールボックス内の情報を維持する 部分。メールボックス ストアは、バイナリ データを格納する リッチテキスト.edbファイルと、ストリーミング ネイティブ イン ターネット コンテンツを格納する.stmファイルからなります。
- メディア セット バックアップ セッションでは、メディア セットと呼ばれる メディアのグループにデータをバックアップします。メディ

用語集

アの使用法によっては、複数のセッションで同じメディアを 共有できます。

- **メディア プール** 同じ種類のメディア(DDS)などのセット。グループとして追 跡されます。フォーマットしたメディアは、メディア プール に割り当てられます。
- メディア ラベル メディアに割り当てられるユーザー定義の識別子。
- メディアID Data Protectorがメディアに割り当てる一意な識別子。
- メディアに書き込まれているバックアップ セッション デー
   ポート
   タをすべて再読み込みして、IDBに取り込むプロセス。これ
   により、メディア上のデータにすばやく、簡単にアクセスで
   きるようになります。
   「メディアのエクスポート。」を参照。
- メディアのエクス メディアに格納されているすべてのバックアップ セッション情 ポート 報(システム、オブジェクト、ファイル名など)をIDBから削除す るプロセス。メディア自体に関する情報やメディアとプール の関係に関する情報もIDBから削除されます。メディア上の データは影響されません。
   「メディアのインポート 。」を参照。
- メディアのボール メディアを安全な別の場所に収納すること。メディアが復元に ティング 必要になった場合や、今後のバックアップにメディアを再使用 する場合は、メディアをデータ センターに戻します。ボール ティング手順は、会社のバックアップ戦略やデータ保護/信 頼性ポリシーに依存します。
- メディアの割り当 メディアをバックアップに使用する順序を決定します。[Strict]
   て方針 メディア割り当てポリシーでは、特定のメディアに限定されます。[Loose] ポリシーでは、任意の適切なメディアを使用できます。[フォーマットされていないメディアを先に割り当てる] ポリシーでは、ライブラリ内に利用可能な非保護メディアがある場合でも、不明なメディアが優先されます。
- メディアの使用法 ここでは、メディアの使用法として、以下のオプションのいず れかを選択します。メディアの使用法は、[追加可能]、[追加 不可能]、[増分のみ追加可能]のいずれかに設定できます。
- **メディアの位置** ボックアップ メディアが物理的に収納されている場所を示 すユーザー定義の識別子。"building 4"や"off-site storage" のような文字列です。
- **メディアの種類** メディアの物理的な種類 (DDSやDLTなど)。
- **メディアの状態** メディア状態要素から求められるメディアの品質。テープメ ディアの使用頻度が高く、使用時間が長ければ、読み書きエ

ラーの発生率が高くなります。状態が[不良]になったメディア は交換する必要があります。

- メディア管理セッ 初期化、内容のスキャン、メディア上のデータの確認、メ ション ディアのコピーなどのアクションをメディアに対して実行する セッション。
- メディア状態要素 使用回数のしきい値と上書きのしきい値。メディアの状態の 判定基準となります。
- ユーザーアカウン ト (Data Protector ユーザーアカウ ント) Data Protectorおよびバックアップ データに対する無許可の アクセスを制限するために、Data Protectorユーザーアカウ ントを持つユーザーのみ、Data Protectorを使用できなるよ うになっています。Data Protector管理者がこのアカウントを 作成するときには、ユーザーログオン名、ユーザーのログ オン元として有効なシステム、およびData Protectorユー ザーグループのメンバーシップを指定します。ユーザーが Data Protectorのユーザーインタフェースを起動するか、ま たは特定のタスクを実行するときには、このアカウントが必 ずチェックされます。
- ユーザー アカウ 管理者が特権レベルの昇格を許可するまで、アプリケー ント 制御 (UAC) ション ソフトウェアの実行権限を標準ユーザーに限定する Windows Vista および Windows Server 2008 のセキュリ ティ コンポーネント。
- **ユーザー グルー** 各Data Protectorユーザーは、ユーザー グループのメンバー プ です。各ユーザー グループには1式のユーザー権限があり、 それらの権限がユーザー グループ内のすべてのユーザーに 付与されます。ユーザー権限を関連付けるユーザー グルー プの数は、必要に応じて定義できます。ユーザー グループの 例は、Admin、Operator、Userなどです。
- ユーザーディスク NTFSの容量管理サポートを使用すると、共有ストレージ ボ 割り当て リュームに対し、拡張された追跡メカニズムの使用および ディスク容量に対する制御を行えるようになります。Data Protectorでは、システム全体にわたるユーザーディスク割 り当てが、すべてのユーザーに対して一度にバックアップされます。
- **ユーザー プロファ** (Windows固有の用語) ユーザー別に維持される構成情報。 **イル** この情報には、デスクトップ設定、画面表示色、ネットワー ク接続などが含まれます。ユーザーがログオンすると、その ユーザーのプロファイルがロードされ、Windows環境がそ れに応じて設定されます。
- ユーザー権限 特定のData Protectorタスクの実行に必要なパーミッションを ユーザー権限またはアクセス権限と呼びます。主なユーザー 権限には、バックアップの構成、バックアップ セッションの開

始、復元セッションの開始などがあります。ユーザーには、そのユーザーの所属先ユーザー グループに関連付けられているアクセス権限が割り当てられます。

- ライター (Microsoft VSS固有の用語) オリジナル ボリューム上のデー タの変更を開始するプロセス。主に、永続的なデータをボ リューム上に書き込むアプリケーションまたはシステム サービ スがライターとなります。ライターは、シャドウ コピーの同期 化プロセスにも参加し、データの整合性を保証します。
- ライブラリ オートチェンジャー、ジュークボックス、オートローダ、また はエクスチェンジャとも呼ばれます。ライブラリには、複数の レポジトリ スロットがあり、それらにメディアが格納されま す。各スロットがメディア(DDS/DATなど)を1つずつ格納しま す。スロット/ドライブ間でのメディアの移動は、ロボット機構 によって制御され、メディアへのランダム アクセスが可能で す。ライプラリには、複数のドライブを格納できます。
- **リカバリ カタログ** (Oracle固有の用語) Recovery ManagerがOracleデータベース についての情報を格納するために使用するOracleの表とビュー のセット。この情報は、Recovery ManagerがOracleデータベー スのバックアップ、復元、および復旧を管理するために使用さ れます。リカバリ カタログには、以下の情報が含まれます。
  - Oracleターゲット データベースの物理スキーマ
  - データ ファイルおよびarchived logバックアップ セット
  - データ ファイルのコピー
  - アーカイブ REDO ログ
  - ストアド スクリプト
- **リカバリ カタログ** (Oracle固有の用語) リカバリ カタログ スキーマを格納する データベース Oracleデータベース。リカバリ カタログはターゲット データ ベースに保存しないでください。
- **リカバリ カタログ** (Oracle 固有の用語) リカバリ カタログ デー

データベースへの タベース(Oracle)へのログイン情報の形式は <user\_name>/<password>@<service>で、ユーザー名、パ スワード、サービス名の説明は、Oracleターゲット データ ベースへのOracle SQL\*Net V2ログイン情報と同じです。た だし、この場合のserviceはOracleターゲット データベース ではなく、リカバリカタログ データベースに対するサービ ス名となります。 ここで指定するOracleユーザーは、Oracleのリカバリカタロ グのオーナー(所有者)でなければならないことに注意してく ださい。

**リカバリ ファイル** (Oracle固有の用語) リカバリ ファイルは、フラッシュ リカバリ 領域に置かれるOracle 10g/11g固有のファイルです。現在の 制御ファイル、オンライン REDO ログ、アーカイブ REDO ログ、フラッシュバック ログ、制御ファイル自動バックアッ プ、データファイル コピー、およびバックアップ ピースがこ れにあたります。

「フラッシュ リカバリ領域 。」を参照。

リサイクル メディア上のすべてのバックアップ データのデータ保護を解除して、以降のバックアップで上書きできるようにするプロセス。同じセッションに所属しているデータのうち、他のメディアに置かれているデータも保護解除されます。リサイクルを行っても、メディア上のデータ自体は変更されません。

リムーバブル記憶 (Windows固有の用語) Windowsサービスの1つ。リムーバブ
 域の管理データ ルメディア (テープやディスクなど) と記憶デバイス (ライブラベース リ)の管理に使用されます。リムーバブル記憶域により、複数のアプリケーションが同じメディア リソースを共有できます。

- ローカル復旧とり
   リモート復旧は、SRDファイルで指定されているMedia Agent
   ホストがすべてアクセス可能な場合にのみ実行されます。い
   ずれかのホストがアクセス不能になっていると、ディザスタリ
   カバリ プロセスがローカル モードにフェイルオーバーされま
   す。これは、ターゲット システムにローカルに接続している
   デバイスが検索されることを意味します。デバイスが1台し
   か見つからない場合は、そのデバイスが自動的に使用され
   ます。複数のデバイスが見つかった場合は、デバイスが選
   択できるプロンプトが表示され、ユーザーが選択したデバイスが復元に使用されます。
- ロギングレベル
   ロギングレベルは、バックアップ、オブジェクトのコピー、 またはオブジェクトの集約時にファイルとディレクトリに関する情報をどの程度まで詳細にIDBに記録するかを示します。 バックアップ時のロギングレベルに関係なく、データの復元は常に可能です。Data Protectorには、[すべてログに記録]、[ディレクトリレベルまでログに記録]、[ファイルレベルまでログに記録]、および[ログなし]の4つのロギングレベルがあります。ロギングレベルの設定によって、IDBのサイズ増加、バックアップ速度、復元対象データのプラウズしやすさが影響を受けます。
- ログイン ID (Microsoft SQL Server固有の用語) Microsoft SQL Server上 にログインするためにユーザーが使用する名前。Microsoft SQL Serverのsysloginシステム テーブル内のエントリに対応 するログインIDが有効なログインIDとなります。
- ロック名 別のデバイス名を使うことで同じ物理デバイスを違う特性で何 度も構成することができます。そのようなデバイス(デバイス 名)が複数同時に使用された場合に重複を防ぐ目的で、デバイ ス構成をロックするためにロック名が使用されます。ロック名

はユーザーが指定する文字列です。同一の物理デバイスを使 用するデバイス定義には、すべて同じロック名を使用します。

- 論理ログ ファイル 論理ログ ファイル シュされる前に書き込まれるファイルです。オンライン デー タベース バックアップの場合に使用されます。障害発生時 には、これらの論理ログ ファイルを使用することで、コミッ ト済みのトランザクションをすべてロールフォワードするとと もに、コミットされていないトランザクションをロールバック することができます。
- ワイルドカード文
   1文字または複数文字を表すために使用できるキーボード文字。たとえば、通常、アスタリスク(\*)は1文字以上の文字を表し、疑問符(?)は1文字を示します。ワイルドカード文字は、名前により複数のファイルを指定するための手段としてオペレーティングシステムで頻繁に使用されます。

# 索引

E

Exchange Replication Service, 160

H HP

テクニカル サポート, 23

Informixのバックアップ 増分バックアップ, 25, 91 フル バックアップ, 25, 91 Informixの復元 復元オプション, 47

#### Μ

Microsoft Exchange Server ライターの構成. 150 Microsoft Exchange Server 2007 ライターのバックアップに関する特 記事項, 160 MS Exchange Serverの構成, 93 - 95 MS Exchange Serverのトラブルシュー ティング,109 MS Exchange Serverのバックアップ バックアップオプション,101 バックアップ仕様、作成,96 MS Exchange Serverの復元, 102 -109 CLIを使用, 108 GUIを使用, 103 復元オプション、106 MS Exchange Serverトラブルシュー ティング、109 MS Exchange Serverバックアップ バックアップオプション, 101 バックアップ仕様、作成,96

MS Exchange Server復元, 102 CLIを使用, 108 GUIを使用、103 復元オプション、106 MS Exchange Server用統合ソフトウェ ア アーキテクチャ.93 概念, 91 概要, 91 構成, 93 - 95 トラブルシューティング、109 復元, 102 - 109 MS Exchange Single Mailboxの構成, 115 - 117 構成のチェック,117 MS Exchange Single Mailboxのトラブ ルシューティング, 136 - 140 MS Exchange Single Mailboxのバッ クアップ,118 増分バックアップ、113 バックアップの開始, 124 バックアップの開始、例, 124 バックアップの種類, 113 バックアップのスケジュール設定. 122 バックアップのスケジュール設定、 例, 122 バックアップのプレビュー, 123 バックアップオプション, 122 バックアップ仕様、作成, 118 バックアップ仕様、変更, 122 パフォーマンスの調整, 135 フルバックアップ、113 MS Exchange Single Mailboxの復元, 125 CLIを使用, 131 GUIを使用. 125 復元オプション、130 例, 133

MS Exchange Single Mailbox構成, 115 - 117 構成のチェック,117 MS Exchange Single Mailboxトラブル シューティング, 136 MS Exchange Single Mailboxバック アップ、118 増分バックアップ、113 バックアップの開始, 124 バックアップの開始、例, 124 バックアップの種類, 113 バックアップのスケジュール設定、 122 バックアップのスケジュール設定、 例, 122 バックアップのプレビュー, 123 バックアップオプション, 122 バックアップ仕様、作成, 118 バックアップ仕様、変更, 122 パフォーマンスの調整,135 フルバックアップ,113 MS Exchange Single Mailbox復元, 125 - 134 CLIを使用, 131 GUIを使用, 125 復元オプション, 130 例, 133 MS Exchange Single Mailbox用統合ソ フトウェア アーキテクチャ, 114 概念, 114 概要, 113 構成, 115 - 117 セッションのモニター、134 トラブルシューティング, 136 - 140 - 140 バックアップ, 118 - 125 復元. 125 - 134 MS SPSの構成, 67 - 70 構成のチェック、70 MS SPSのトラブルシューティング,86 - 89

MS SPSのバックアップ, 70 - 77 ディファレンシャルバックアップ,71 トランザクションログバックアップ, 71 バックアップの開始,76 バックアップの種類,71 バックアップのスケジュール設定、 74 バックアップのスケジュール設定、 例,74 バックアップのプレビュー, 75 バックアップの流れ、66 バックアップオプション,74 バックアップ仕様、作成,71 バックアップ仕様、変更,74 フルバックアップ,71 MS SPSの復元, 77 - 85 CLIを使用,83 GUIを使用,78 他のデバイスの使用, 85 復元の流れ,66 復元オプション,83 復元先の指定,79 MS SPS構成, 67 - 70 構成のチェック,70 MS SPSトラブルシューティング,86 - 89 MS SPSバックアップ. 70 - 77 ディファレンシャルバックアップ,71 トランザクションログバックアップ、 71 バックアップの開始,76 バックアップの種類,71 バックアップのスケジュール設定, 74 バックアップのスケジュール設定、 例,74 バックアップのプレビュー, 75 バックアップの流れ,66 バックアップオプション,74 バックアップ仕様、作成,71 バックアップ仕様、変更,74 フルバックアップ、71

MS SPS復元, 77 - 85 CLIを使用,83 GUIを使用,78 他のデバイスの使用,85 復元の流れ, 66 復元オプション、83 復元先の指定. 79 MS SPS用統合ソフトウェア アーキテクチャ,64 概念, 64 概要, 63 構成, 67 - 70 セッションのモニター,86 トラブルシューティング,86 - 89 バックアップ,70 - 77 復元, 77 - 85 MS SQL Server 復元, 42 CLIを使用, 49 障害復日,50 MS SQL Serverの構成, 29, 36 構成のチェック,34 構成ファイル、30 MS SQL Serverのトラブルシューティ ング、57、62 MS SQL Serverのバックアップ, 36, 42 概念、並列処理, 27 バックアップ オプション, 39 バックアップのスケジュール設定 42 バックアップ仕様、作成、36 MS SQL Serverの復元, 42, 52 CLIを使用. 49 障害復日,50 復元オプション,47 MS SQL Server構成, 29, 36 構成のチェック、34 構成ファイル、30 MS SQL Serverバックアップ, 36, 42 概念、並列処理, 27 バックアップ オプション, 39 バックアップのスケジュール設定。 42 バックアップ仕様、作成,36

MS SQL Server用統合ソフトウェア アーキテクチャ、27 概念、25、29 概要、25 構成、29、36 障害復旧、50 性能の調整、52 セッションのモニター、57 トラブルシューティング、57、62 バックアップ、36、42 復元、42、52

S

SQL Server認証、MS SQL Server統 合, 33 Subscriber's Choice、HP, 24

### V

Volume Shadow Copy Service VSS 用統合ソフトウェア, 141 VSS Exchange Server 2007 用ライター の概念. 147 VSS のバックアップ, 154 - 166 バックアップのスケジュール設定. 164 バックアップ開始, 165 VSS バックアップ, 154 - 166 VSS 用統合ソフトウェア 前提条件, 149 アーキテクチャ, 143, 146 概念. 143 構成, 150 制限事項. 149 セッションのモニター, 180 前提条件, 149 トラブルシューティング, 182 - 185 はじめに、141 復元, 166 - 182 利点, 143 VSS 用統合ソフトウェア VSSようとう ごうそふとうぇあ バックアップ. 154 - 166 VSSの構成. 150

VSSのトラブルシューティング, 182 -185 VSSのバックアップ アーキテクチャ, 143, 146 バックアップ仕様、作成, 155 バックアップフロー, 144 VSSの復元, 166 - 182 復元オプション, 170 GUIを使用, 166 復元オプション、170 復元フロー, 146 VSSトラブルシューティング, 182 -185 VSSバックアップ アーキテクチャ, 143, 146 スケジュール、164 バックアップのスケジュール設定, 164 バックアップ開始, 165 バックアップ仕様, 155 バックアップ仕様、作成, 155 バックアップフロー, 144 フロー, 144 VSSバックアップ VSSばっくあっぷ, 154 - 166 VSS用統合ソフトウェア VSSようとう ごうそふとうぇあ バックアップ、154 - 166

#### W

Webサイト HP,24 HP Subscriber's Choice for Business,24 製品マニュアル,15 Windows認証、MS SQL Server用統 合ソフトウェア,33

# あ

アーキテクチャ MS Exchange Server用統合ソフト ウェア,93 MS Exchange Single Mailbox用統 合ソフトウェア,114 MS SPS用統合ソフトウェア,64 MS SQL Server用統合ソフトウェ ア,27 VSS 用統合ソフトウェア,143,146

#### 1 1

インスタント リカバリ トラブルシューティング, 185 問題, 185

#### お

オンラインバックアップ MS SPS用統合ソフトウェア, 63

# か

関連ドキュメント, 15 概念 MS Exchange Server用統合ソフト ウェア,93 MS Exchange Server用統合ソフト ウェア,91 MS Exchange Single Mailbox用統 合ソフトウェア,114 MS SPS用統合ソフトウェア, 64 MS SQL Server用統合ソフトウェ ア, 25, 29 VSS、 Microsoft Exchange Server 2007 用ライター, 147 VSS 用統合ソフトウェア, 143 概要 MS SQL Server用統合ソフトウェ ア、25 MS Exchange Server用統合ソフト ウェア, <mark>9</mark>1 MS Exchange Single Mailbox用統 合ソフトウェア、113 MS SPS用統合ソフトウェア, 63

く クラスタ連続レプリケーション, 148

#### こ

構成 Microsoft Exchange Serverライ ター, 150 構成のチェック MS Exchange Single Mailbox用統 合ソフトウェア, 117 MS SPS用統合ソフトウェア, 70 MS SQL Server用統合ソフトウェ ア, 34 構成ファイル MS SQL Server用統合ソフトウェ ア, 30

#### さ

作成 バックアップ仕様、155

#### し

障害復旧 MS SQL Server用統合ソフトウェ ア,50

#### せ

制限事項 VSS 用統合ソフトウェア, 149 性能の調整 MS SQL Server用統合ソフトウェ ア, 52 セッションのモニター MS Exchange Single Mailbox用統 合ソフトウェア, 134 MS SPS用統合ソフトウェア, 86 MS SQL Server用統合ソフトウェ ア, 57 VSS 用統合ソフトウェア, 180 前提条件 VSS 用統合ソフトウェア, 149

### そ

増分バックアップ Informix用統合ソフトウェア, 25, 91 MS Exchange Single Mailbox用統 合ソフトウェア, 113

#### た

対象読者, 15 対話型バックアップ MS Exchange Single Mailbox用統 合ソフトウェア, 124 MS SPS用統合ソフトウェア, 76 VSS 用統合ソフトウェア, 165

#### 5

チェックと確認, 183

# τ

テクニカル サポート HP, 23 service locator Webサイト, 24 ディファレンシャルバックアップ MS SPS用統合ソフトウェア, 71

### と

トラブルシューティング,183 インスタント リカバリ,185 バックアップ,183 トランザクションログバックアップ MS SPS用統合ソフトウェア,71 ドキュメント ご意見、ご感想,24 HP Webサイト,15 関連ドキュメント,15 表記規則,22

#### は

はじめに VSS 用統合ソフトウェア, 141

バックアップ スケジュール, 164 トラブルシューティング、183 バックアップ仕様の作成, 155 問題. 183 バックアップ オプション MS SQL Server用統合ソフトウェ ア,39 バックアップの開始 MS Exchange Single Mailbox用統 合ソフトウェア, 124 MS SPS用統合ソフトウェア,76 バックアップの種類 MS Exchange Single Mailbox用統 合ソフトウェア,113 MS SPS用統合ソフトウェア,71 バックアップの実行 「バックアップの開始」を参照。 バックアップのスケジュール設定 MS Exchange Single Mailbox用統 合ソフトウェア, 122 MS SPS用統合ソフトウェア,74 MS SQL Server用統合ソフトウェ ア,42 VSS 用統合ソフトウェア, 164 バックアップのプレビュー MS Exchange Single Mailbox用統 合ソフトウェア, 123 MS SPS用統合ソフトウェア, 75 バックアップの流れ MS SPS用統合ソフトウェア, 66 バックアップオプション MS Exchange Server用統合ソフト ウェア, 101 MS Exchange Single Mailbox用統 合ソフトウェア, 122 MS SPS用統合ソフトウェア,74 バックアップ開始 VSS 用統合ソフトウェア, 165

バックアップ仕様、作成 VSS 用統合ソフトウェア, 155 MS Exchange Server用統合ソフト ウェア, 96 MS Exchange Single Mailbox用統 合ソフトウェア,118 MS SPS用統合ソフトウェア、71 MS SQL Server用統合ソフトウェ ア、36 バックアップ仕様、スケジュール設定 MS Exchange Single Mailbox用統 合ソフトウェア, 122 MS SPS用統合ソフトウェア,74 MS SQL Server用統合ソフトウェ ア、42 VSS 用統合ソフトウェア, 164 バックアップ仕様、変更 MS Exchange Single Mailbox用統 合ソフトウェア, 122 MS SPS用統合ソフトウェア,74 バックアップ仕様の作成 MS Exchange Server 用統合ソフト ウェア, <u>96</u> MS Exchange Single Mailbox用統 合ソフトウェア,118 MS SPS用統合ソフトウェア, 71 MS SQL Server用統合ソフトウェ ア,36 VSS 用統合ソフトウェア, 155 バックアップ仕様の変更 MS Exchange Single Mailbox用統 合ソフトウェア, 122 MS SPS用統合ソフトウェア,74 バックアップフロー, 144 VSS 用統合ソフトウェア, 144 パフォーマンスの調整 MS Exchange Single Mailbox用統 合ソフトウェア, 135

#### ひ

表記規則 ドキュメント, 22

isv 復元, 166 - 182 トラブルシューティング、185 問題, 185 復元の流れ MS SPS用統合ソフトウェア, 66 復元オプション MS Exchange Server 用統合ソフト ウェア, 106 Informix用統合ソフトウェア、47 MS Exchange Single Mailbox用統 合ソフトウェア、130 MS SPS用統合ソフトウェア,83 MS SQL Server用統合ソフトウェ ア、47 VSS 用統合ソフトウェア, 170 復元フロー VSS 用統合ソフトウェア, 146 フル バックアップ Informix用統合ソフトウェア, 25, 91 フルバックアップ MS Exchange Single Mailbox用統 合ソフトウェア,113 MS SPS用統合ソフトウェア,71

#### $\wedge$

ヘルプ 入手,23

#### も

問題, 182 - 185 インスタント リカバリ, 185 バックアップ, 183 復元, 185

5

ライターに関する特記事項、VSS用統 合ソフトウェア,150 - 154 Microsoft Exchange Server,158 MS Data Protection Manager 2006,162,178 MS Exchange Server,172 MS Exchange Server 2007,175 MSDE,171 ライターのバックアップに関する特記 事項 Microsoft Exchange Server 2007, 160

# IJ

利点, 143 VSS 用統合ソフトウェア, 143

# れ

例、MS Exchange Server用統合ソフ トウェア CLIを使用した復元,108 例、MS Exchange Single Mailbox用 統合ソフトウェア バックアップの開始, 124 バックアップのスケジュール設定. 122 復元, 133 例、MS SPS用統合ソフトウェア 対話型バックアップの開始,77 バックアップのスケジュール設定、 74 例、MS SQL Server用統合ソフトウェ ア CLIを使用した復元, 49

#### 3

ローカル連続レプリケーション, 148